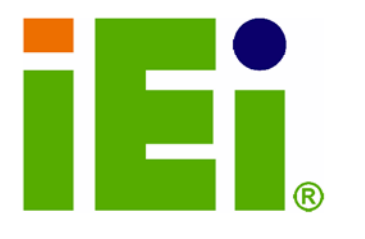

IEI Technology Corp.

## MODEL: WAFER-9102

3.5" SBC with Socket 479 for Pentium® M or Celeron® M DDR2 SO-DIMM (up to 2 GB), VGA, Dual-Channel 24-bit LVDS, PCIe GbE, CompactFlash®, Dual SATA and PCI-104

## **User Manual**

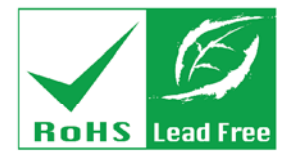

Rev. 1.00 - 10 November, 2008

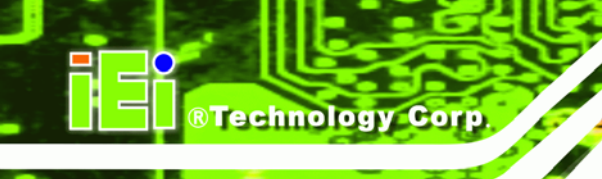

## Revision

| Date              | Version | Changes         |
|-------------------|---------|-----------------|
| 10 November, 2008 | 1.00    | Initial release |

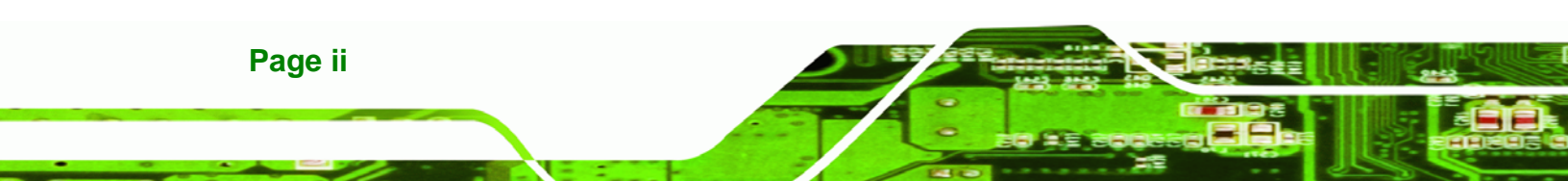

## Copyright

RTechnology Corp.

#### **COPYRIGHT NOTICE**

The information in this document is subject to change without prior notice in order to improve reliability, design and function and does not represent a commitment on the part of the manufacturer.

In no event will the manufacturer be liable for direct, indirect, special, incidental, or consequential damages arising out of the use or inability to use the product or documentation, even if advised of the possibility of such damages.

This document contains proprietary information protected by copyright. All rights are reserved. No part of this manual may be reproduced by any mechanical, electronic, or other means in any form without prior written permission of the manufacturer.

#### TRADEMARKS

All registered trademarks and product names mentioned herein are used for identification purposes only and may be trademarks and/or registered trademarks of their respective owners.

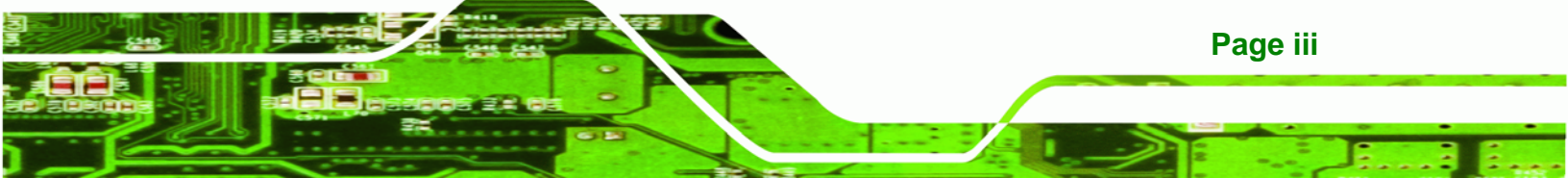

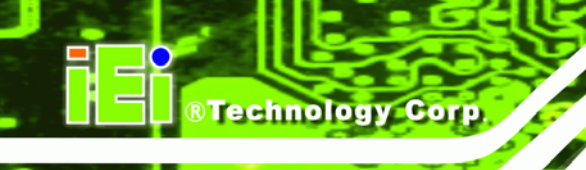

## **Manual Conventions**

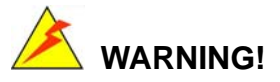

Warnings appear where overlooked details may cause damage to the equipment or result in personal injury. Warnings should be taken seriously. Warnings are easy to recognize. The word "warning" is written as "**WARNING**," both capitalized and bold and is followed by text. The text is the warning message. A warning message is shown below:

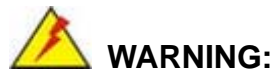

WARNING:

This is an example of a warning message. Failure to adhere to warning messages may result in permanent damage to the WAFER-9102 or personal injury to the user. Please take warning messages seriously.

## 

Cautionary messages should also be heeded to help reduce the chance of losing data or damaging the WAFER-9102. Cautions are easy to recognize. The word "caution" is written as "**CAUTION**," both capitalized and bold and is followed. The text is the cautionary message. A caution message is shown below:

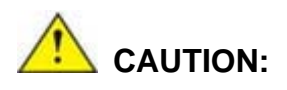

Page iv

This is an example of a caution message. Failure to adhere to cautions messages may result in permanent damage to the WAFER-9102. Please take caution messages seriously.

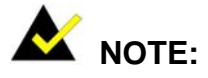

These messages inform the reader of essential but non-critical information. These messages should be read carefully as any directions or instructions contained therein can help avoid making mistakes. Notes are easy to recognize. The word "note" is written as "**NOTE**," both capitalized and bold and is followed by text. The text is the cautionary message. A note message is shown below:

®Technology Corp.

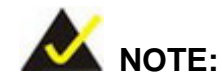

This is an example of a note message. Notes should always be read. Notes contain critical information about the WAFER-9102. Please take note messages seriously.

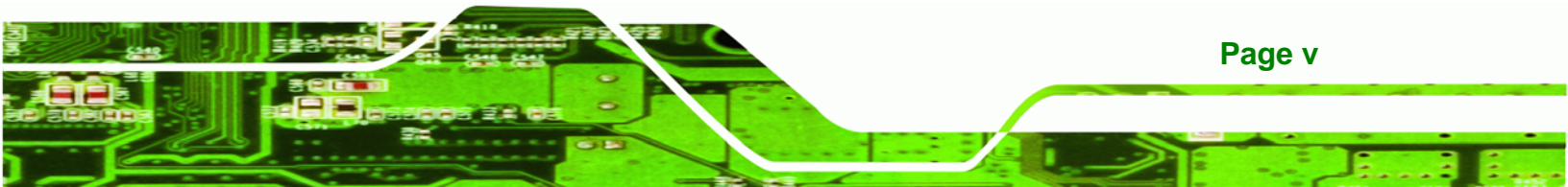

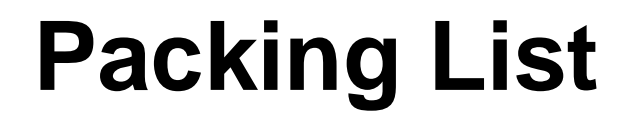

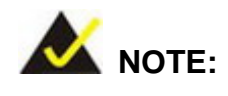

If any of the components listed in the checklist below are missing, please do not proceed with the installation. Contact the IEI reseller or vendor you purchased the WAFER-9102 from or contact an IEI sales representative directly. To contact an IEI sales representative, please send an email to <u>sales@iei.com.tw</u>.

The items listed below should all be included in the WAFER-9102 package.

- 1 x WAFER-9102 3.5" SBC
- 2 x SATA cable
- 1 x Keyboard/mouse cable
- 1 x Audio cable
- 1 x Cooler (WAFER-9102-R10 only)
- 1 x Mini jumper pack
- 1 x Utility CD
- 1 x QIG (quick installation guide)

Images of the above items are shown in Chapter 3.

Page vi

## **Table of Contents**

®Technology Corp.

| 1 INTRODUCTION                                        | 1  |
|-------------------------------------------------------|----|
| 1.1 Introduction                                      |    |
| 1.2 WAFER-9102 OVERVIEW                               | 2  |
| 1.2.1 Overview Photo                                  |    |
| 1.2.2 Peripheral Connectors and Jumpers               |    |
| 1.2.3 Technical Specifications                        | 5  |
| 2 DETAILED SPECIFICATIONS                             |    |
| 2.1 DIMENSIONS                                        |    |
| 2.1.1 Board Dimensions                                |    |
| 2.1.2 External Interface Panel Dimensions             | 9  |
| 2.2 Data Flow                                         |    |
| 2.3 INTEL® CELERON® M / PENTIUM® M PROCESSOR          |    |
| 2.3.1 Intel® Celeron® M Features                      | 11 |
| 2.3.2 Intel® Pentium® M Features                      |    |
| 2.4 INTEL® 910GMLE GRAPHICS AND MEMORY CONTROLLER HUB |    |
| 2.4.1 Intel® 910GMLEFront Side Bus (FSB) Support      |    |
| 2.4.2 Intel® 910GMLEMemory Support                    |    |
| 2.4.3 Intel® 910GMLEIntegrated Graphics               | 14 |
| 2.4.3.1 Intel® 910GMLEAnalog CRT Support              |    |
| 2.4.3.2 Intel® 910GMLELVDS Support                    |    |
| 2.4.4 Intel® 910GMLEDirect Management Interface (DMI) |    |
| 2.5 INTEL® ICH6M SOUTHBRIDGE CHIPSET                  |    |
| 2.5.1 Audio Codec '97 Controller                      | 17 |
| 2.5.2 IDE Interface                                   |    |
| 2.5.3 Low Pin Count (LPC) Interface                   |    |
| 2.5.4 PCI Interface                                   |    |
| 2.5.5 Real Time Clock                                 |    |
| 2.5.6 SATA Controller                                 |    |
| 2.5.7 USB Controller                                  |    |
| 2.5.8 PCIe Interface                                  |    |

Page vii

| 2.6 LPC BUS COMPONENTS                              |    |
|-----------------------------------------------------|----|
| 2.6.1 BIOS Chipset                                  |    |
| 2.6.2 iTE IT8718F Super I/O chipset                 |    |
| 2.6.2.1 LPC Interface                               |    |
| 2.6.2.2 16C550 UARTs                                |    |
| 2.6.2.3 Digital Input/Output                        |    |
| 2.6.2.4 Enhanced Hardware Monitor                   |    |
| 2.6.2.5 Fan Speed Controller                        |    |
| 2.6.2.6 Keyboard/Mouse Controller                   |    |
| 2.6.2.7 Parallel Port                               |    |
| 2.7 Environmental and Power Specifications          |    |
| 2.7.1 System Monitoring                             |    |
| 2.7.2 Operating Temperature and Temperature Control |    |
| 2.7.3 Power Consumption                             |    |
| 3 UNPACKING                                         | 27 |
| 3.1 Anti-static Precautions                         |    |
| 3.2 UNPACKING                                       |    |
| 3.2.1 Unpacking Precautions                         |    |
| 3.3 UNPACKING CHECKLIST                             |    |
| 3.3.1 Package Contents                              |    |
| 3.3.2 Optional Items                                |    |
| 4 CONNECTORS                                        |    |
| 4.1 Peripheral Interface Connectors                 | 33 |
| 4.1.1 Layout                                        | 33 |
| 4.2 Peripheral Interface Connectors                 |    |
| 4.2.1 External Interface Panel Connectors           | 35 |
| 4.3 INTERNAL PERIPHERAL CONNECTORS                  |    |
| 4.3.1 ATX Power Source Connector                    |    |
| 4.3.2 ATX Power Supply Enable Connector             |    |
| 4.3.3 Audio Kit Connector                           |    |
| 4.3.4 CompactFlash® Socket                          |    |
| 4.3.5 CPU Fan Connector                             | 40 |
|                                                     |    |

Page viii

| 4.3.7 IDE Connector                                |    |
|----------------------------------------------------|----|
| 4.3.8 Infrared Interface Connector                 |    |
| 4.3.9 Keyboard and Mouse Connector                 |    |
| 4.3.10 LED Connector                               |    |
| 4.3.11 LCD Backlight Inverter Connector            |    |
| 4.3.12 LCD LVDS Connector                          |    |
| 4.3.13 Parallel Port Connector                     |    |
| 4.3.14 PCI-104 Slot                                |    |
| 4.3.15 Power Button Connector                      | 55 |
| 4.3.16 Reset Button Connector                      | 56 |
| 4.3.17 SATA Drive Connectors                       | 56 |
| 4.3.18 Serial Port Connector                       | 57 |
| 4.3.19 System Fan Connector                        | 58 |
| 4.3.20 USB Connectors                              | 59 |
| 4.4 External Peripheral Interface Connector Panel  |    |
| 4.4.1 Serial Port Connector                        |    |
| 4.4.2 LAN Connectors                               |    |
| 4.4.3 USB Connectors                               |    |
| 4.4.4 VGA Connector                                |    |
| 5 INSTALLATION                                     |    |
| 5.1 ANTI-STATIC PRECAUTIONS                        |    |
| 5.2 INSTALLATION CONSIDERATIONS                    |    |
| 5.2.1 Installation Notices                         |    |
| 5.2.2 Installation Checklist                       |    |
| 5.3 UNPACKING                                      |    |
| 5.3.1 Socket 479 CPU Installation (WAFER-9102-R10) | 69 |
| 5.3.2 SO-DIMM Installation                         |    |
| 5.3.3 CF Card Installation                         |    |
| 5.4 JUMPER SETTINGS                                |    |
| 5.4.1 AT Power Mode Setting                        |    |
| 5.4.2 Clear CMOS Jumper                            |    |
| 5.4.3 COM2 Mode Selection                          |    |
| 5.4.4 CF Card Setup                                | 77 |
| 5 1 5 IVDS Voltage Selection                       | 78 |

Page ix

Ξ.

| 5.5 CHASSIS INSTALLATION                           |     |
|----------------------------------------------------|-----|
| 5.5.1 Airflow                                      |     |
| 5.5.2 Motherboard Installation                     |     |
| 5.6 INTERNAL PERIPHERAL DEVICE CONNECTIONS         |     |
| 5.6.1 ATA Flat Cable Connection                    |     |
| 5.6.2 Audio Kit Installation                       |     |
| 5.6.3 Dual RS-232 Cable with Slot Bracket          |     |
| 5.6.4 Keyboard/Mouse Y-cable Connector             |     |
| 5.6.5 LVDS LCD Installation                        |     |
| 5.6.6 Parallel Port Cable without Bracket          |     |
| 5.6.7 SATA Drive Connection                        |     |
| 5.6.8 USB Cable (Dual Port) with Slot Bracket      |     |
| 5.6.9 Parallel Port Cable without Bracket          |     |
| 5.7 EXTERNAL PERIPHERAL INTERFACE CONNECTION       |     |
| 5.7.1 LAN Connection (Single Connector)            |     |
| 5.7.2 Serial Device Connection                     |     |
| 5.7.3 USB Connection (Dual Connector)              |     |
| 5.7.4 VGA Monitor Connection                       |     |
| 6 BIOS SETUP                                       |     |
| 6.1 INTRODUCTION                                   | 100 |
| 6.1.1 Starting Setup                               |     |
| 6.1.2 Using Setup                                  |     |
| 6.1.3 Getting Help                                 |     |
| 6.1.4 Unable to Reboot After Configuration Changes |     |
| 6.1.5 BIOS Menu Bar                                | 101 |
| 6.2 MAIN                                           |     |
| 6.3 Advanced                                       |     |
| 6.3.1 CPU Configuration                            | 105 |
| 6.3.2 IDE Configuration                            |     |
| 6.3.2.1 IDE Master, IDE Slave                      | 108 |
| 6.3.3 Super IO Configuration                       | 113 |
| 6.3.4 Hardware Health Configuration                | 116 |
| 6.3.5 Remote Configuration                         | 120 |
| 636 USR Configuration                              | 124 |

| 6.4 PCI/PNP                             |     |
|-----------------------------------------|-----|
| 6.5 Воот                                |     |
| 6.5.1 Boot Settings Configuration       |     |
| 6.5.2 Boot Device Priority              |     |
| 6.6 SECURITY                            |     |
| 6.7 Chipset                             |     |
| 6.7.1 Northbridge Chipset Configuration |     |
| 6.7.2 Southbridge Configuration         |     |
| 6.8 POWER CONFIGURATION                 |     |
| 6.8.1 Advanced Power Configuration      |     |
| 6.9 Exit                                |     |
| 7 SOFTWARE INSTALLATION                 |     |
| 7.1 AVAILABLE SOFTWARE DRIVERS          |     |
| 7.2 Starting the Driver Program         |     |
| 7.3 CHIPSET DRIVER INSTALLATION         |     |
| 7.4 VGA DRIVER INSTALLATION             |     |
| 7.5 LAN DRIVER INSTALLATION             |     |
| 7.6 AC'97 DRIVER INSTALLATION           |     |
| A BIOS OPTIONS                          |     |
| B TERMINOLOGY                           |     |
| C DIGITAL I/O INTERFACE                 |     |
| C.1 INTRODUCTION                        |     |
| C.2 DIO CONNECTOR PINOUTS               |     |
| C.3 Assembly Language Samples           |     |
| C.3.1 Enable the DIO Input Function     |     |
| C.3.2 Enable the DIO Output Function    |     |
| D WATCHDOG TIMER                        |     |
| E ADDRESS MAPPING                       |     |
| E.1 DIRECT MEMORY ACCESS (DMA)          |     |
| E.2 INPUT/OUTPUT (IO)                   |     |
| E.3 INTERRUPT REQUEST (IRQ)             |     |
| F 1 MEMORY                              | 179 |

## Page xi

3

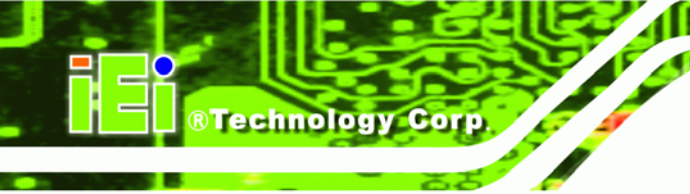

| FΗ | IAZARDOUS MATERIALS DISCLOSURE                                         | . 180 |
|----|------------------------------------------------------------------------|-------|
| F  | 5.1 HAZARDOUS MATERIALS DISCLOSURE TABLE FOR IPB PRODUCTS CERTIFIED AS |       |
| R  | ROHS COMPLIANT UNDER 2002/95/EC WITHOUT MERCURY                        | . 181 |

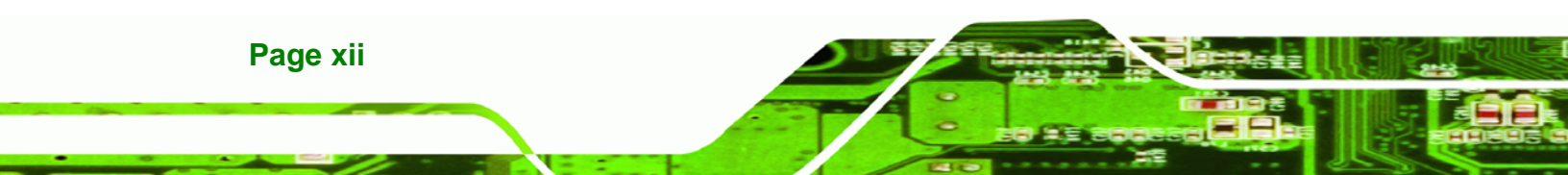

# List of Figures

®Technology Corp.

| Figure 1-1: WAFER-9102                                                                                                    | 2                                                                                                    |
|----------------------------------------------------------------------------------------------------|----------------------------------------------------------------------------------------------------|
| Figure 1-2: WAFER-9102 Overview (Front)                                                                                                    | 3                                                                                                    |
| Figure 1-3: WAFER-9102 Overview (Rear)                                                                                                    | 3                                                                                                    |
| Figure 2-1: WAFER-9102 Dimensions (Front) (mm)                                                                                                    | 8                                                                                                    |
| Figure 2-2: WAFER-9102 Dimensions (Rear) (mm)                                                                                                    | 9                                                                                                    |
| Figure 2-3: External Interface Panel Dimensions (mm)                                                                                                    | 9                                                                                                    |
| Figure 2-4: Data Flow Block Diagram                                                                                                    | .10                                                                                                   |
| Figure 2-5: CPU                                                                                                    | .11                                                                                                   |
| Figure 2-6: Front Side Bus (FSB)                                                                                                    | .13                                                                                                   |
| Figure 2-7: 200-pin DDR2 SO-DIMM Socket                                                                                                    | .14                                                                                                   |
| Figure 2-8: Integrated Graphics Interfaces                                                                                                    | .14                                                                                                   |
| Figure 2-9: DMI Chip-to-Chip Connection                                                                                                    | .16                                                                                                   |
| Figure 2-10: IDE Interface                                                                                                    | .18                                                                                                   |
| Figure 2-11: Onboard USB Implementation                                                                                                    | .20                                                                                                   |
| Figure 2-12: Realtek RTL8111C PCIe GbE Controllers                                                                                                    | .21                                                                                                   |
|                                                                                                    |                                                                                                    |
| Figure 2-13: LPC Interface                                                                                                    | .22                                                                                                   |
| Figure 2-13: LPC Interface<br>Figure 4-1: Connector and Jumper Locations [Front Side]                                                                                                    | .22<br>.33                                                                                            |
| Figure 2-13: LPC Interface<br>Figure 4-1: Connector and Jumper Locations [Front Side]<br>Figure 4-2: Connector and Jumper Locations [Solder Side]                                                                                                    | .22<br>.33<br>.34                                                                                     |
| Figure 2-13: LPC Interface<br>Figure 4-1: Connector and Jumper Locations [Front Side]<br>Figure 4-2: Connector and Jumper Locations [Solder Side]<br>Figure 4-3: AT Power Connector Location                                                                                                    | .22<br>.33<br>.34<br>.36                                                                              |
| Figure 2-13: LPC Interface<br>Figure 4-1: Connector and Jumper Locations [Front Side]<br>Figure 4-2: Connector and Jumper Locations [Solder Side]<br>Figure 4-3: AT Power Connector Location<br>Figure 4-4: ATX Power Supply Enable Connector Location                                                                                                    | .22<br>.33<br>.34<br>.36<br>.37                                                                       |
| Figure 2-13: LPC Interface<br>Figure 4-1: Connector and Jumper Locations [Front Side]<br>Figure 4-2: Connector and Jumper Locations [Solder Side]<br>Figure 4-3: AT Power Connector Location<br>Figure 4-4: ATX Power Supply Enable Connector Location<br>Figure 4-5: Audio Connector Location (9-pin)                                                                                                    | .22<br>.33<br>.34<br>.36<br>.37<br>.38                                                                |
| Figure 2-13: LPC Interface<br>Figure 4-1: Connector and Jumper Locations [Front Side]<br>Figure 4-2: Connector and Jumper Locations [Solder Side]<br>Figure 4-3: AT Power Connector Location<br>Figure 4-4: ATX Power Supply Enable Connector Location<br>Figure 4-5: Audio Connector Location (9-pin)<br>Figure 4-6: CF Card Socket Location                                                                                                    | .22<br>.33<br>.34<br>.36<br>.37<br>.38<br>.39                                                         |
| <ul> <li>Figure 2-13: LPC Interface</li> <li>Figure 4-1: Connector and Jumper Locations [Front Side]</li> <li>Figure 4-2: Connector and Jumper Locations [Solder Side]</li> <li>Figure 4-3: AT Power Connector Location</li> <li>Figure 4-4: ATX Power Supply Enable Connector Location</li> <li>Figure 4-5: Audio Connector Location (9-pin)</li> <li>Figure 4-6: CF Card Socket Location</li> <li>Figure 4-7: CPU Fan Connector Location</li> </ul>                                                                                                    | .22<br>.33<br>.34<br>.36<br>.37<br>.38<br>.39<br>.41                                                  |
| <ul> <li>Figure 2-13: LPC Interface</li> <li>Figure 4-1: Connector and Jumper Locations [Front Side]</li> <li>Figure 4-2: Connector and Jumper Locations [Solder Side]</li> <li>Figure 4-3: AT Power Connector Location</li> <li>Figure 4-4: ATX Power Supply Enable Connector Location</li> <li>Figure 4-5: Audio Connector Location (9-pin)</li> <li>Figure 4-6: CF Card Socket Location</li> <li>Figure 4-7: CPU Fan Connector Location</li> <li>Figure 4-8: Digital I/O Connector Locations</li> </ul>                                                                                                    | .22<br>.33<br>.34<br>.36<br>.37<br>.38<br>.39<br>.41<br>.42                                           |
| <ul> <li>Figure 2-13: LPC Interface</li> <li>Figure 4-1: Connector and Jumper Locations [Front Side]</li> <li>Figure 4-2: Connector and Jumper Locations [Solder Side]</li> <li>Figure 4-3: AT Power Connector Location</li> <li>Figure 4-4: ATX Power Supply Enable Connector Location</li> <li>Figure 4-5: Audio Connector Location (9-pin)</li> <li>Figure 4-6: CF Card Socket Location</li> <li>Figure 4-7: CPU Fan Connector Location</li> <li>Figure 4-8: Digital I/O Connector Locations</li> <li>Figure 4-9: IDE Device Connector Locations</li> </ul>                                                                                                    | .22<br>.33<br>.34<br>.36<br>.37<br>.38<br>.39<br>.41<br>.42<br>.43                                    |
| Figure 2-13: LPC Interface<br>Figure 4-1: Connector and Jumper Locations [Front Side]<br>Figure 4-2: Connector and Jumper Locations [Solder Side]<br>Figure 4-3: AT Power Connector Location<br>Figure 4-4: ATX Power Supply Enable Connector Location<br>Figure 4-5: Audio Connector Location (9-pin)<br>Figure 4-6: CF Card Socket Location<br>Figure 4-7: CPU Fan Connector Location<br>Figure 4-8: Digital I/O Connector Locations<br>Figure 4-9: IDE Device Connector Locations<br>Figure 4-10: Infrared Connector Pinout Locations                                                                                                    | .22<br>.33<br>.34<br>.36<br>.37<br>.38<br>.39<br>.41<br>.42<br>.43<br>.45                             |
| <ul> <li>Figure 2-13: LPC Interface</li> <li>Figure 4-1: Connector and Jumper Locations [Front Side]</li> <li>Figure 4-2: Connector and Jumper Locations [Solder Side]</li> <li>Figure 4-3: AT Power Connector Location</li> <li>Figure 4-4: ATX Power Supply Enable Connector Location</li></ul>                                                                                                    | .22<br>.33<br>.34<br>.36<br>.37<br>.38<br>.39<br>.41<br>.42<br>.43<br>.45<br>.46                      |
| Figure 2-13: LPC Interface<br>Figure 4-1: Connector and Jumper Locations [Front Side]<br>Figure 4-2: Connector and Jumper Locations [Solder Side]<br>Figure 4-3: AT Power Connector Location<br>Figure 4-4: ATX Power Supply Enable Connector Location<br>Figure 4-5: Audio Connector Location (9-pin)<br>Figure 4-6: CF Card Socket Location<br>Figure 4-6: CF Card Socket Location<br>Figure 4-7: CPU Fan Connector Location<br>Figure 4-8: Digital I/O Connector Locations<br>Figure 4-9: IDE Device Connector Locations<br>Figure 4-10: Infrared Connector Pinout Locations<br>Figure 4-11: Keyboard and Mouse Connector Location                                                             | .22<br>.33<br>.34<br>.36<br>.37<br>.38<br>.39<br>.41<br>.42<br>.43<br>.43<br>.45<br>.46<br>.47        |
| Figure 2-13: LPC Interface<br>Figure 4-1: Connector and Jumper Locations [Front Side]<br>Figure 4-2: Connector and Jumper Locations [Solder Side]<br>Figure 4-3: AT Power Connector Location<br>Figure 4-4: ATX Power Supply Enable Connector Location<br>Figure 4-5: Audio Connector Location (9-pin)<br>Figure 4-6: CF Card Socket Location<br>Figure 4-7: CPU Fan Connector Location<br>Figure 4-8: Digital I/O Connector Locations<br>Figure 4-9: IDE Device Connector Locations<br>Figure 4-10: Infrared Connector Pinout Locations<br>Figure 4-11: Keyboard and Mouse Connector Location<br>Figure 4-12: LED Connector Locations<br>Figure 4-13: Panel Backlight Connector Pinout Locations | .22<br>.33<br>.34<br>.36<br>.37<br>.38<br>.39<br>.41<br>.42<br>.43<br>.45<br>.45<br>.46<br>.47<br>.48 |

Page xiii

3 8.

| Figure 4-15: Parallel Port Connector Location5                    | 51             |
|-------------------------------------------------------------------|----------------|
| Figure 4-16: PCI-104 Slot Location5                               | 53             |
| Figure 4-17: Power Button Connector Location5                     | 55             |
| Figure 4-18: Reset Button Connector Locations5                    | 56             |
| Figure 4-19: SATA Drive Connector Locations5                      | 57             |
| Figure 4-20: COM Connector Pinout Locations5                      | 58             |
| Figure 4-21: System Fan Connector Location5                       | 59             |
| Figure 4-22: USB Connector Pinout Locations6                      | 50             |
| Figure 4-23: WAFER-9102 External Peripheral Interface Connector6  | 51             |
| Figure 4-24: COM1 Pinout Locations6                               | 52             |
| Figure 4-25: RJ-45 Ethernet Connector6                            | 52             |
| Figure 4-26: VGA Connector6                                       | <b>54</b>      |
| Figure 5-1: Make sure the CPU socket retention screw is unlocked7 | <b>'</b> 0     |
| Figure 5-2: Lock the CPU Socket Retention Screw7                  | 1'             |
| Figure 5-3: SO-DIMM Installation7                                 | '2             |
| Figure 5-4: CF Card Installation7                                 | '3             |
| Figure 5-5: AT Power Mode Jumper Location7                        | ′5             |
| Figure 5-6: Clear CMOS Jumper7                                    | <b>'</b> 6     |
| Figure 5-7: COM2 Mode Selection Jumper Location7                  | 7              |
| Figure 5-8: CF Card Setup Jumper Location7                        | <b>'</b> 8     |
| Figure 5-9: LVDS Voltage Selection Jumper Pinout Locations7       | <b>'</b> 9     |
| Figure 5-10: IDE Cable Connection8                                | 31             |
| Figure 5-11: Audio Kit Cable Connection8                          | 32             |
| Figure 5-12: SATA Power Drive Connection8                         | 33             |
| Figure 5-13: Dual RS-232 Cable Installation8                      | 34             |
| Figure 5-14: Keyboard/mouse Y-cable Connection8                   | 35             |
| Figure 5-15: LVDS Connector8                                      | 37             |
| Figure 5-16: Backlight Inverter Connection8                       | 38             |
| Figure 5-17: LPT Cable Connection8                                | 39             |
| Figure 5-18: Connect the LPT Device8                              | 39             |
| Figure 5-19: SATA Drive Cable Connection9                         | <del>)</del> 0 |
| Figure 5-20: Dual USB Cable Connection9                           | )2             |
| Figure 5-21: LPT Cable Connection9                                | )3             |
| Figure 5-22: Connect the LPT Device9                              | )4             |
| Figure 5-23: LAN Connection                                       | 35             |

| Figure 5-24: Serial Device Connector9                    | 6 |
|----------------------------------------------------------|---|
| Figure 5-25: USB Connector9                              | 7 |
| Figure 5-26: VGA Connector9                              | 8 |
| Figure 7-1: Start Up Screen 14                           | 6 |
| Figure 7-2: Select Operating System14                    | 6 |
| Figure 7-3: Chipset Driver Screen 14                     | 7 |
| Figure 7-4: Chipset Driver Welcome Screen14              | 8 |
| Figure 7-5: Chipset Driver License Agreement 14          | 8 |
| Figure 7-6: Chipset Driver Read Me File 14               | 9 |
| Figure 7-7: Chipset Driver Setup Operations15            | 0 |
| Figure 7-8: Chipset Driver Installation Finish Screen15  | 0 |
| Figure 7-9: VGA Driver Directory 15                      | 1 |
| Figure 7-10: VGA Driver Installation File15              | 2 |
| Figure 7-11: VGA Driver Read Me File 15                  | 2 |
| Figure 7-12: VGA Driver Setup Files Extracted 15         | 3 |
| Figure 7-13: VGA Driver Welcome Screen 15                | 3 |
| Figure 7-14: VGA Driver License Agreement15              | 4 |
| Figure 7-15: VGA Driver Read Me File 15                  | 4 |
| Figure 7-16: VGA Driver Setup Operations 15              | 5 |
| Figure 7-17: VGA Driver Installation Finish Screen15     | 6 |
| Figure 7-18: LAN Driver Welcome Screen15                 | 6 |
| Figure 7-19: LAN Driver Welcome Screen15                 | 7 |
| Figure 7-20: LAN Driver Welcome Screen15                 | 7 |
| Figure 7-21: LAN Driver Installation Complete 15         | 8 |
| Figure 7-22: AC'97 Driver Installation Welcome Screen15  | 9 |
| Figure 7-23: AC'97 Driver Installation File Extraction15 | 9 |
| Figure 7-24: AC'97 Driver Installation Welcome Screen    | 0 |
| Figure 7-25: AC'97 Driver Installation Complete16        | 0 |

Page xv

-

:..

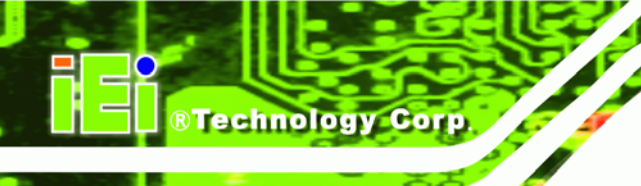

## **List of Tables**

| Table 1-1: Technical Specifications                                                                                                    | 6                                                                                |
|----------------------------------------------------------------------------------------------------|----------------------------------------------------------------------------------|
| Table 2-1: Supported HDD Specifications                                                                                                    | 18                                                                               |
| Table 2-2: Power Consumption                                                                                                    | 26                                                                               |
| Table 2-3: Power Consumption                                                                                                    | 26                                                                               |
| Table 3-1: Packing List                                                                                                    | 30                                                                               |
| Table 3-2: Power Consumption                                                                                                    | 31                                                                               |
| Table 4-1: Peripheral Interface Connectors                                                                                                    | 35                                                                               |
| Table 4-2: Rear Panel Connectors                                                                                                    | 35                                                                               |
| Table 4-3: AT Power Connector Pinouts                                                                                                    | 36                                                                               |
| Table 4-4: ATX Power Supply Enable Connector Pinouts                                                                                                    | 37                                                                               |
| Table 4-5: Audio Connector Pinouts                                                                                                    | 38                                                                               |
| Table 4-6: CF Card Socket Pinouts                                                                                                    | 40                                                                               |
| Table 4-7: CPU Fan Connector Pinouts                                                                                                    | 41                                                                               |
| Table 4-8: DIO Connector Pinouts                                                                                                    | 42                                                                               |
| Table 4-9: IDE Connector Pinouts                                                                                                    | 44                                                                               |
| Table 4-10: Infrared Connector Pinouts                                                                                                    | 45                                                                               |
|                                                                                                    |                                                                                  |
| Table 4-11: Keyboard and Mouse Connector Pinouts                                                                                                    | 46                                                                               |
| Table 4-11: Keyboard and Mouse Connector Pinouts         Table 4-12: LED Connector Pinouts                                                                                                    | 46<br>47                                                                         |
| Table 4-11: Keyboard and Mouse Connector Pinouts         Table 4-12: LED Connector Pinouts         Table 4-13: Panel Backlight Connector Pinouts                                                                                                    | 46<br>47<br>48                                                                   |
| Table 4-11: Keyboard and Mouse Connector Pinouts         Table 4-12: LED Connector Pinouts         Table 4-13: Panel Backlight Connector Pinouts         Table 4-14: TFT LCD LVDS Port Connector Pinouts                                                                                                    | 46<br>47<br>48<br>50                                                             |
| Table 4-11: Keyboard and Mouse Connector Pinouts         Table 4-12: LED Connector Pinouts         Table 4-13: Panel Backlight Connector Pinouts         Table 4-14: TFT LCD LVDS Port Connector Pinouts         Table 4-15: Parallel Port Connector Pinouts                                                                                                    | 46<br>47<br>48<br>50<br>52                                                       |
| Table 4-11: Keyboard and Mouse Connector PinoutsTable 4-12: LED Connector PinoutsTable 4-13: Panel Backlight Connector PinoutsTable 4-14: TFT LCD LVDS Port Connector PinoutsTable 4-15: Parallel Port Connector PinoutsTable 4-16: PCI-104 Slot Connector Pinouts                                                                                                    | 46<br>47<br>48<br>50<br>52<br>55                                                 |
| Table 4-11: Keyboard and Mouse Connector PinoutsTable 4-12: LED Connector PinoutsTable 4-13: Panel Backlight Connector PinoutsTable 4-14: TFT LCD LVDS Port Connector PinoutsTable 4-15: Parallel Port Connector PinoutsTable 4-16: PCI-104 Slot Connector PinoutsTable 4-17: Power Button Connector Pinouts                                                                                                    |                                                                                  |
| Table 4-11: Keyboard and Mouse Connector PinoutsTable 4-12: LED Connector PinoutsTable 4-13: Panel Backlight Connector PinoutsTable 4-14: TFT LCD LVDS Port Connector PinoutsTable 4-15: Parallel Port Connector PinoutsTable 4-16: PCI-104 Slot Connector PinoutsTable 4-17: Power Button Connector PinoutsTable 4-18: Reset Button Connector Pinouts                                                                                                    | 46<br>47<br>48<br>50<br>52<br>55<br>55<br>56                                     |
| Table 4-11: Keyboard and Mouse Connector PinoutsTable 4-12: LED Connector PinoutsTable 4-13: Panel Backlight Connector PinoutsTable 4-14: TFT LCD LVDS Port Connector PinoutsTable 4-15: Parallel Port Connector PinoutsTable 4-16: PCI-104 Slot Connector PinoutsTable 4-17: Power Button Connector PinoutsTable 4-18: Reset Button Connector PinoutsTable 4-19: SATA Drive Connector Pinouts                                                                                                    | 46<br>47<br>48<br>50<br>52<br>55<br>55<br>55<br>56<br>57                         |
| Table 4-11: Keyboard and Mouse Connector PinoutsTable 4-12: LED Connector PinoutsTable 4-13: Panel Backlight Connector PinoutsTable 4-14: TFT LCD LVDS Port Connector PinoutsTable 4-15: Parallel Port Connector PinoutsTable 4-16: PCI-104 Slot Connector PinoutsTable 4-17: Power Button Connector PinoutsTable 4-18: Reset Button Connector PinoutsTable 4-19: SATA Drive Connector PinoutsTable 4-20: COM Connector Pinouts                                                                                                    |                                                                                  |
| Table 4-11: Keyboard and Mouse Connector PinoutsTable 4-12: LED Connector PinoutsTable 4-13: Panel Backlight Connector PinoutsTable 4-14: TFT LCD LVDS Port Connector PinoutsTable 4-15: Parallel Port Connector PinoutsTable 4-16: PCI-104 Slot Connector PinoutsTable 4-17: Power Button Connector PinoutsTable 4-18: Reset Button Connector PinoutsTable 4-19: SATA Drive Connector PinoutsTable 4-20: COM Connector PinoutsTable 4-21: System Fan Connector Pinouts                                                                                                    |                                                                                  |
| Table 4-11: Keyboard and Mouse Connector PinoutsTable 4-12: LED Connector PinoutsTable 4-12: LED Connector PinoutsTable 4-13: Panel Backlight Connector PinoutsTable 4-14: TFT LCD LVDS Port Connector PinoutsTable 4-15: Parallel Port Connector PinoutsTable 4-16: PCI-104 Slot Connector PinoutsTable 4-17: Power Button Connector PinoutsTable 4-18: Reset Button Connector PinoutsTable 4-19: SATA Drive Connector PinoutsTable 4-20: COM Connector PinoutsTable 4-21: System Fan Connector PinoutsTable 4-22: USB Port Connector Pinouts                                               | 46<br>47<br>48<br>50<br>52<br>55<br>55<br>55<br>56<br>56<br>57<br>58<br>59<br>60 |
| Table 4-11: Keyboard and Mouse Connector PinoutsTable 4-12: LED Connector PinoutsTable 4-12: LED Connector PinoutsTable 4-13: Panel Backlight Connector PinoutsTable 4-14: TFT LCD LVDS Port Connector PinoutsTable 4-15: Parallel Port Connector PinoutsTable 4-16: PCI-104 Slot Connector PinoutsTable 4-17: Power Button Connector PinoutsTable 4-18: Reset Button Connector PinoutsTable 4-19: SATA Drive Connector PinoutsTable 4-20: COM Connector PinoutsTable 4-21: System Fan Connector PinoutsTable 4-22: USB Port Connector PinoutsTable 4-23: RS-232 Serial Port (COM 1) Pinouts | 46<br>47<br>48<br>50<br>52<br>55<br>55<br>55<br>56<br>57<br>58<br>59<br>60<br>61 |

| 3 |
|---|
| 3 |
| 4 |
| 4 |
| 5 |
| 5 |
| 7 |
| 3 |
| 9 |
| ) |
| 1 |
|   |

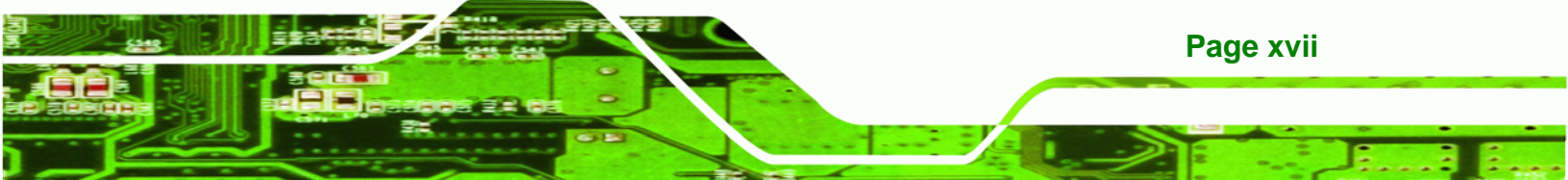

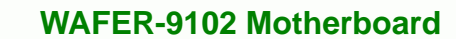

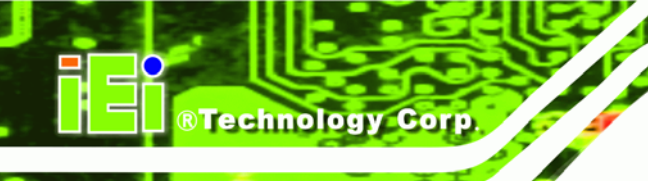

## **BIOS Menus**

| BIOS Menu 1: Main 10                                | )2 |
|-----------------------------------------------------|----|
| BIOS Menu 2: Advanced 10                            | )4 |
| BIOS Menu 3: CPU Configuration 10                   | )5 |
| BIOS Menu 4: IDE Configuration10                    | )6 |
| BIOS Menu 5: IDE Master and IDE Slave Configuration | )8 |
| BIOS Menu 6: Super IO Configuration11               | 13 |
| BIOS Menu 7: Hardware Health Configuration11        | 16 |
| BIOS Menu 8: Remote Access Configuration 12         | 20 |
| BIOS Menu 9: USB Configuration 12                   | 24 |
| BIOS Menu 10: PCI/PnP Configuration12               | 26 |
| BIOS Menu 11: Boot 12                               | 28 |
| BIOS Menu 12: Boot Settings Configuration12         | 29 |
| BIOS Menu 13: Boot Device Priority Settings13       | 31 |
| BIOS Menu 14: Security 13                           | 32 |
| BIOS Menu 15: Chipset 13                            | 33 |
| BIOS Menu 16: Northbridge Chipset Configuration13   | 34 |
| BIOS Menu 17: Southbridge Chipset Configuration13   | 37 |
| BIOS Menu 18: Power Configuration13                 | 38 |
| BIOS Menu 19: Advanced Power Configuration13        | 39 |
| BIOS Menu 20: Exit 14                               | 12 |

Page xviii

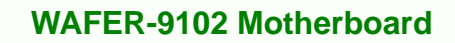

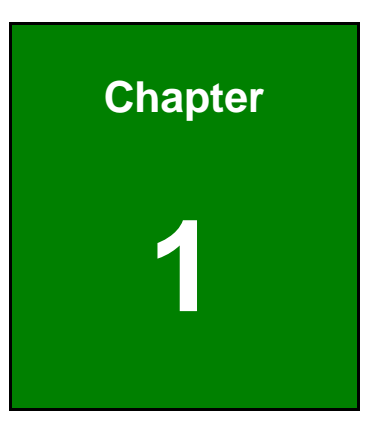

®Technology Corp.

## Introduction

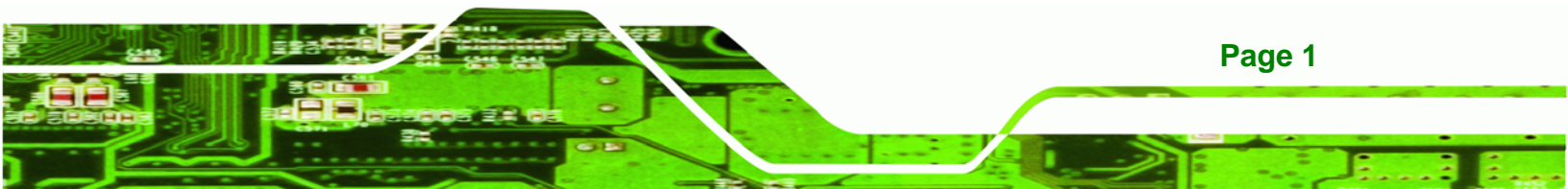

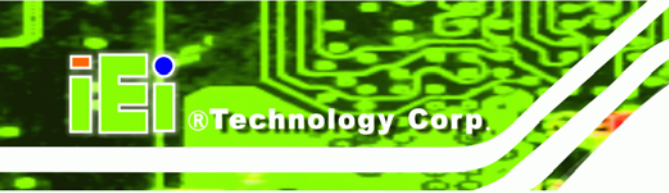

## **1.1 Introduction**

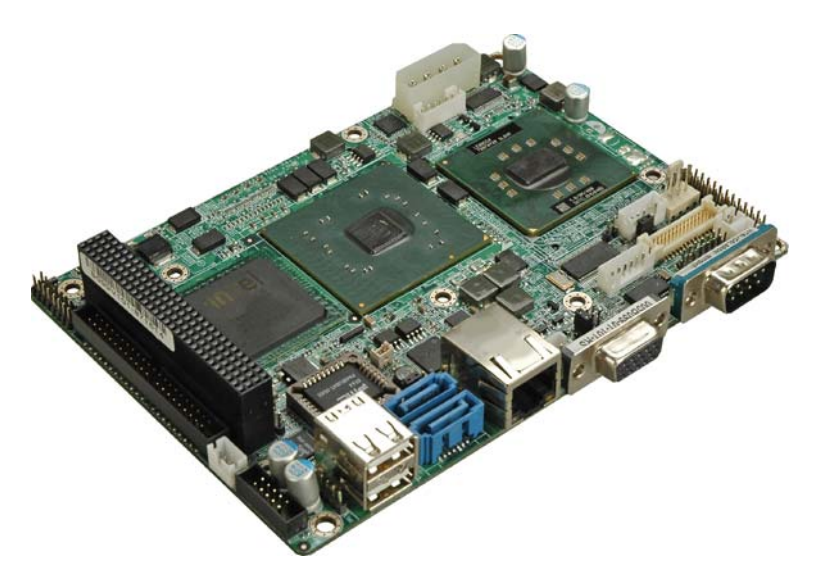

Figure 1-1: WAFER-9102

The WAFER-9102 3.5" SBC motherboards are Intel® Pentium® M and Intel® Celeron® M processor platforms. CPU options include Pentium® M or Celeron® M processors on the WAFER-9102-R10 Socket 479 model. Embedded Celeron® M 1.0 GHz processor options include the WAFER-9102-1GZ-R10 with zero cache and the WAFER-9102-1G512-R10 with 512 KB of cache. The WAFER-9102 also supports one 200-pin 400 MHz 2.0 GB (max.) DDR2 SDRAM SO-DIMM. The board comes with VGA and 24-bit dual-channel LVDS video outputs. The WAFER-9102 also comes with a PCI Express (PCIe) Gigabit Ethernet (GbE) connector, onboard AC'97 audio, an RS-232 serial ports, an RS-232/422/485 serial port, a CompactFlash® slot, six USB 2.0 ports, IDE connector and PCI-104 expansion slot.

## 1.2 WAFER-9102 Overview

### **1.2.1 Overview Photo**

The WAFER-9102 has a wide variety of peripheral interface connectors. **Figure 1-2** is a labeled photo of the peripheral interface connectors on the WAFER-9102.

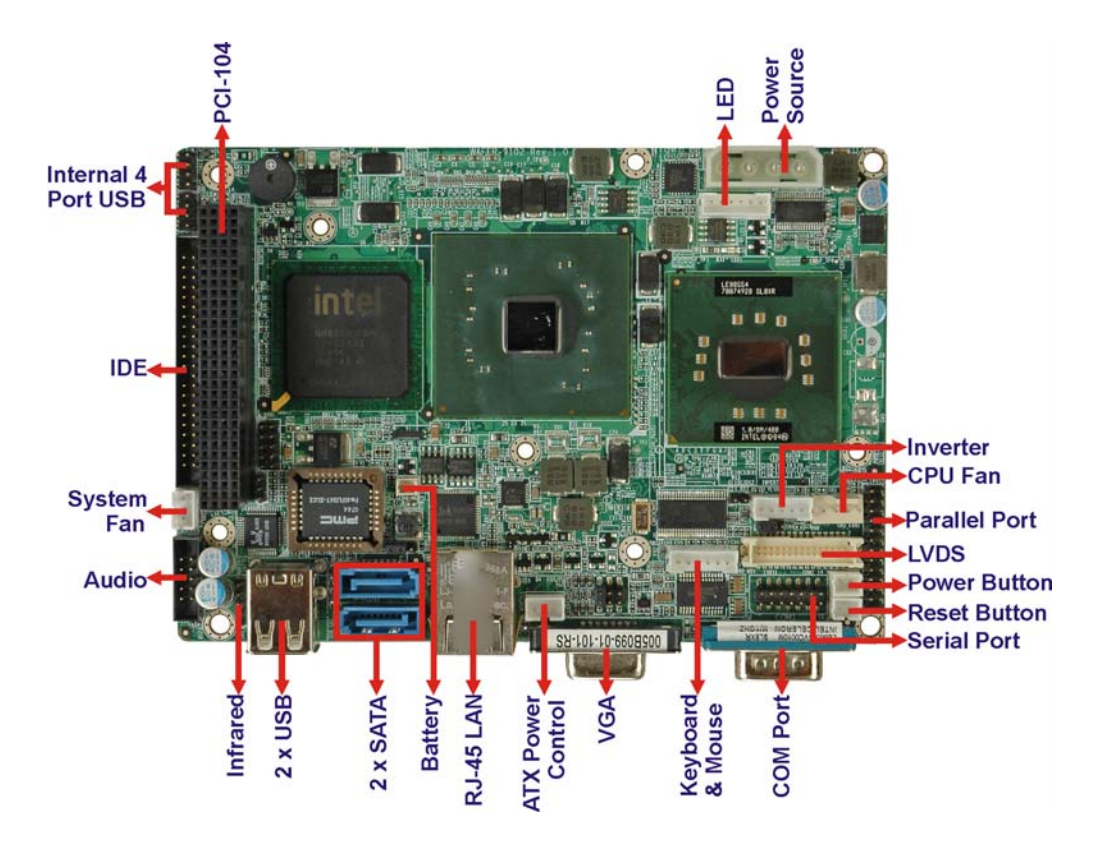

Figure 1-2: WAFER-9102 Overview (Front)

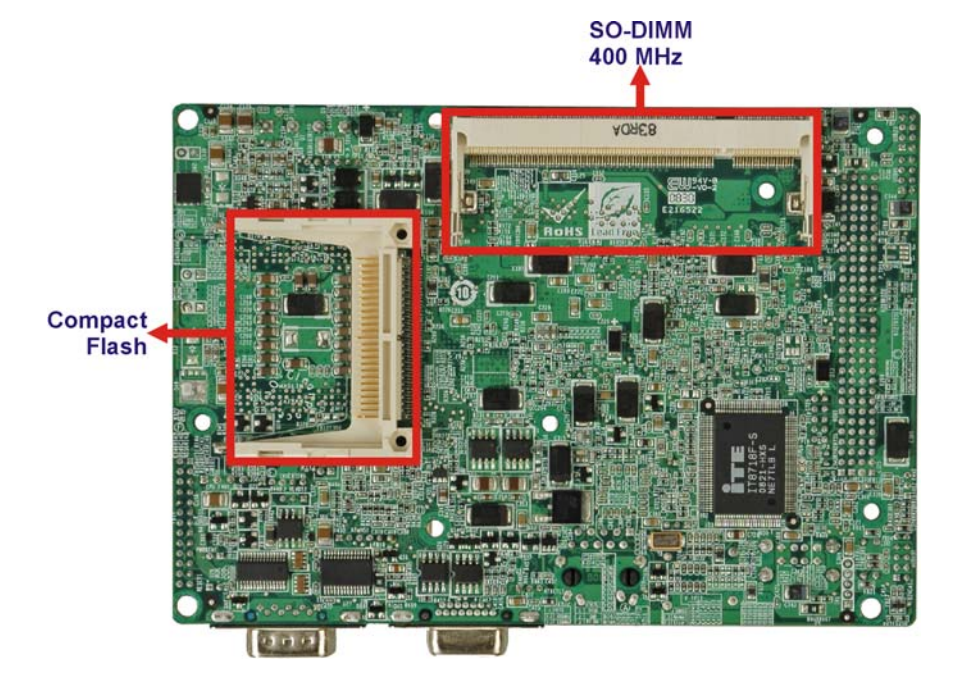

Figure 1-3: WAFER-9102 Overview (Rear)

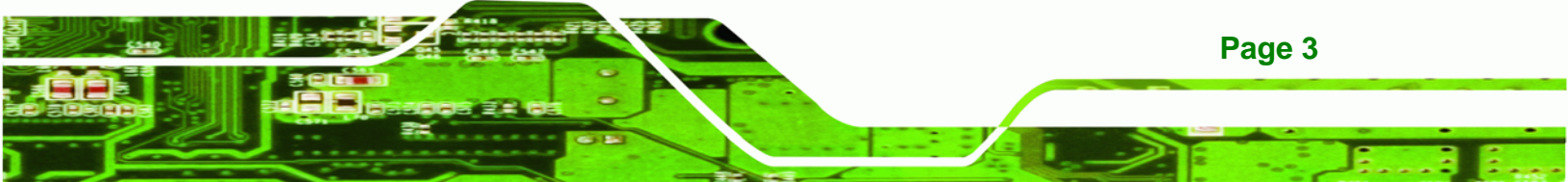

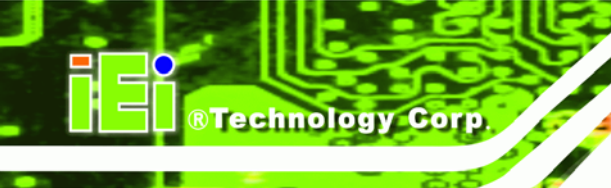

### **1.2.2 Peripheral Connectors and Jumpers**

The WAFER-9102 has the following connectors on-board:

- 1 x ATX power connector
- 1 x ATX power control connector
- 1 x Audio connector
- 1 x CompactFlash® slot
- 1 x CPU fan connector
- 1 x DDR2 SO-DIMM connector
- 1 x Digital I/O connector
- 1 x Front panel indicators connector
- 1 x IDE connector
- 1 x Infrared connector
- 1 x Keyboard/mouse connector
- 1 x LCD backlight inverter connector
- 1 x LVDS panel connector
- 1 x Parallel port connector
- 1 x PCI-104 connector
- 1 x Power button connector
- 1 x Reset button connector
- 1 x RS-232/422/485 connector
- 2 x SATA connectors
- 1 x System fan connector
- 2 x USB connectors (4 ports)

The WAFER-9102 has the following external peripheral interface connectors on the board rear panel.

- 1 x LAN
- 1 x RS-232 serial ports
- 2 x USB 2.0
- 1 x VGA

Page 4

The WAFER-9102 has the following on-board jumpers:

AT power mode setting

- Clear CMOS
- CompactFlash® card setup
- COM2 port mode setting
- LVDS voltage selection

## **1.2.3 Technical Specifications**

WAFER-9102 technical specifications are listed in **Table 1-1**. See **Chapter 2** for details.

| Specification        | WAFER-9102                                                                                                    |  |  |  |
|----------------------|----------------------------------------------------------------------------------------------------|--|--|--|
| Form Factor          | 3.5" SBC                                                                                                    |  |  |  |
| System CPU           | Socket 479 Intel® Pentium® M or Celeron® M<br>(WAFER-9102-R10)<br>Embedded Intel® Celeron® M with zero cache<br>(WAFER-9102-1GZ-R10)<br>Embedded Intel® Celeron® M with 512 KB cache<br>(WAFER-9102-1G512-R10) |  |  |  |
| Front Side Bus (FSB) | 400 MHz                                                                                                    |  |  |  |
| System Chipset       | Northbridge: Intel® 910GMLE<br>Southbridge: Intel® ICH6M                                                                                                    |  |  |  |
| Memory               | One 200-pin SO-DIMM socket supports one 400 MHz 2.0 GB<br>(max.) DDR2 SDRAM SO-DIMM                                                                                                    |  |  |  |
| CompactFlash®        | One CompactFlash® socket                                                                                                    |  |  |  |
| Super I/O            | ITE IT8718                                                                                                    |  |  |  |
| Display              | VGA<br>Dual-channel 24-bit LVDS                                                                                                    |  |  |  |
| BIOS                 | AMI BIOS label                                                                                                    |  |  |  |
| Audio                | Realtek ALC655 AC'97 codec                                                                                                    |  |  |  |
| LAN                  | Realtek RTL8111C PCIe GbE controller                                                                                                    |  |  |  |
| СОМ                  | One RS-232 serial port<br>One RS-232/422/485 serial port                                                                                                    |  |  |  |

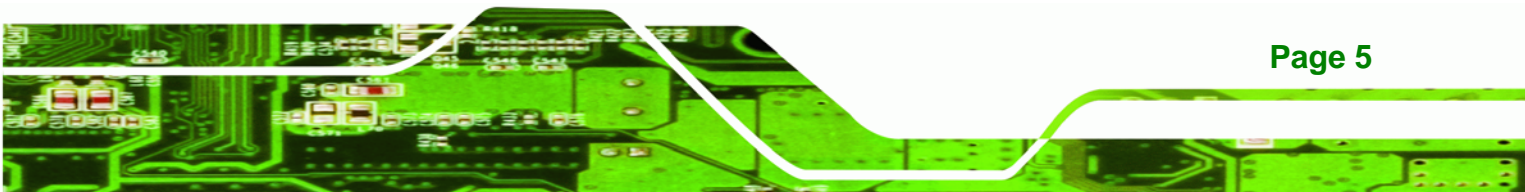

| llogy Corp.          | WAFER-9102 Motherboard                                                                                                    |
|----------------------|----------------------------------------------------------------------------------------------------|
| Specification        | WAFER-9102                                                                                                    |
| USB2.0               | Six USB 2.0 devices supported (four internal, two external)                                                                                                    |
| Hard Drives          | One 44-pin IDE connector                                                                                                    |
| SATA                 | Two 1.5 Gb/s SATA drives supported                                                                                                    |
| Keyboard/mouse       | One keyboard/mouse connector                                                                                                    |
| Digital I/O          | One 8-bit digital input/output connector; 4-bit input/4-bit output through the iTE IT8718 super I/O                                                                              |
| Watchdog Timer       | Software programmable 1-255 sec. through the iTE IT8718 super I/O                                                                                                    |
| Infrared             | One infrared connector supports<br>Serial Infrared (SIR)<br>Amplitude Shift Keyed IR (ASKIR)                                                                                     |
| Power Supply         | ATX and AT power supported                                                                                                    |
| Power Consumption    | 5 V @ 3.11 A. 12 V @ 0.37 A (Intel® Celeron® M 373 1.0 GHz<br>with 1.0 GB DDR2 memory)<br>5 V @ 2.94 A. 12 V @ 1.57 A (Intel® Pentium® M 725<br>1.6 GHz with 1.0 GB DDR2 memory) |
| Temperature          | 0°C – 60°C (32°F - 140°F)                                                                                                    |
| Humidity (operating) | 5%~95% non-condensing                                                                                                    |
| Dimensions (LxW)     | 146 mm x 102 mm                                                                                                    |

Table 1-1: Technical Specifications

700 g / 230 g

Weight (GW/NW)

Page 6

Techn

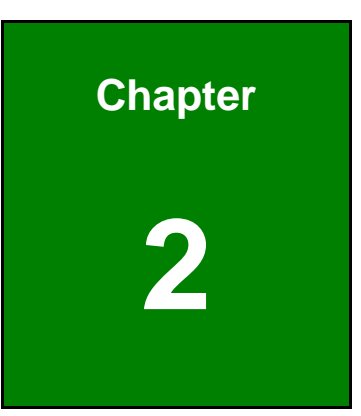

®Technology Corp.

## **Detailed Specifications**

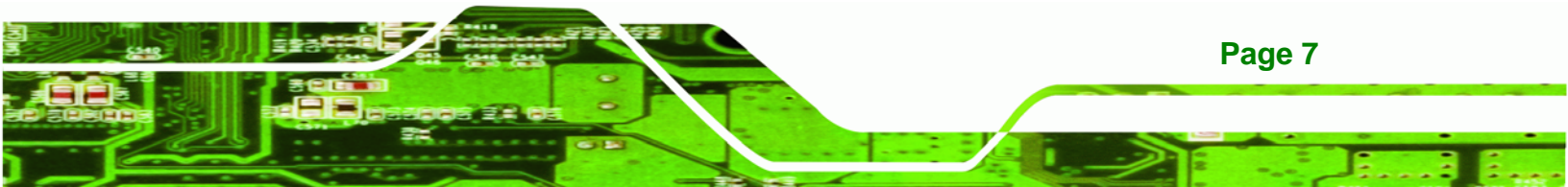

© Technology Corp.

WAFER-9102 Motherboard

## 2.1 Dimensions

## 2.1.1 Board Dimensions

The dimensions of the board are listed below:

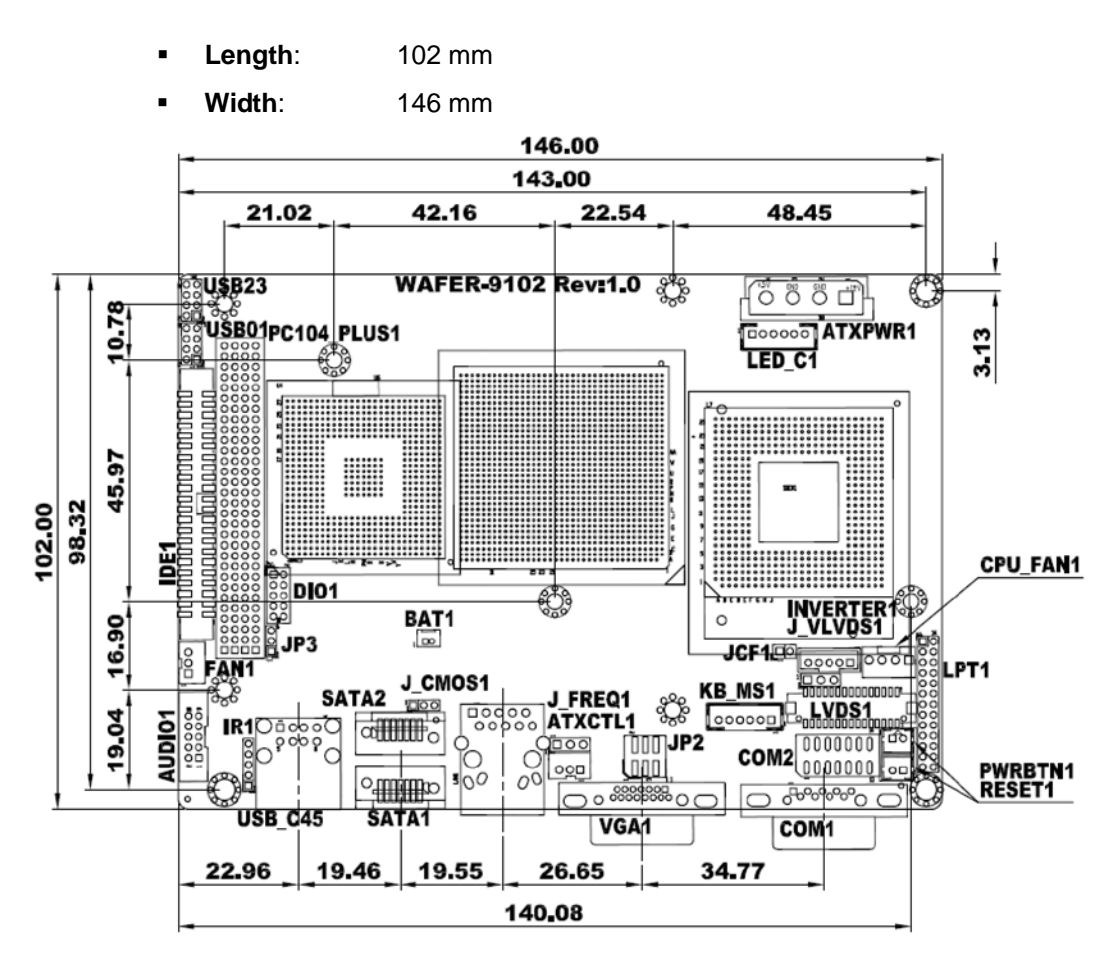

Figure 2-1: WAFER-9102 Dimensions (Front) (mm)

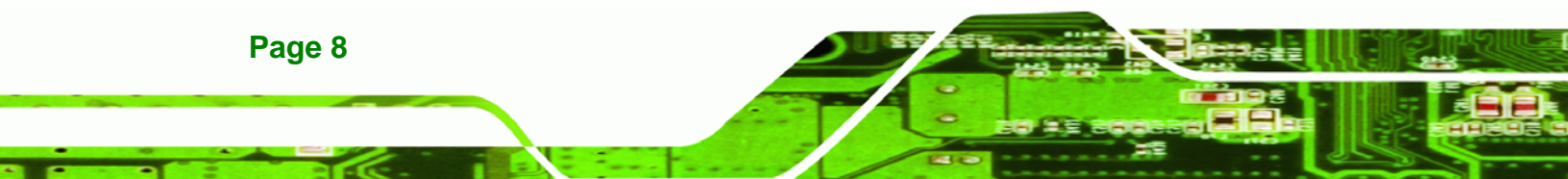

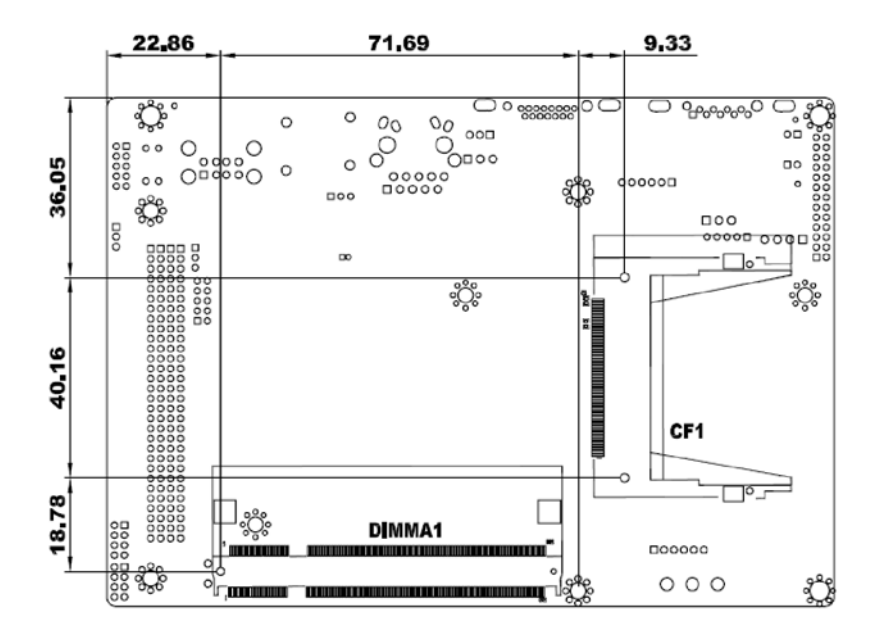

Figure 2-2: WAFER-9102 Dimensions (Rear) (mm)

### 2.1.2 External Interface Panel Dimensions

External peripheral interface connector panel dimensions are shown in Figure 2-3.

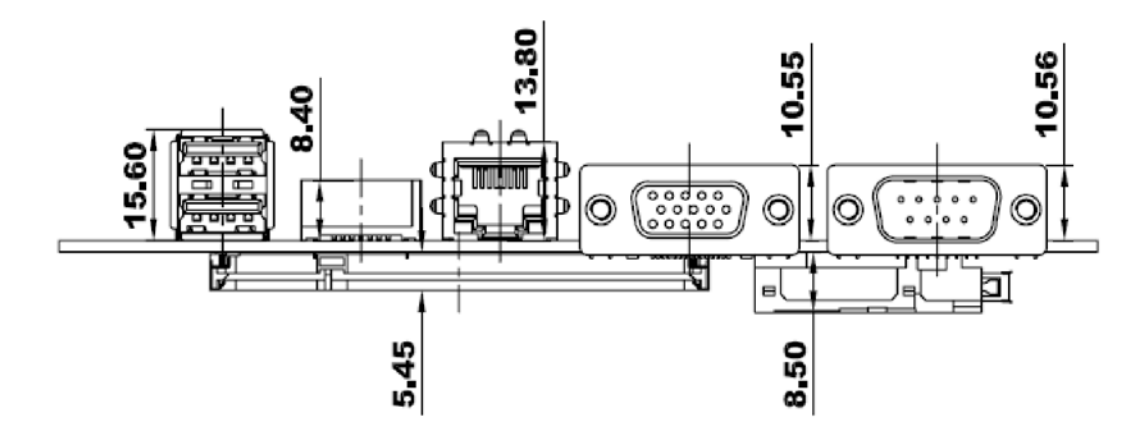

Figure 2-3: External Interface Panel Dimensions (mm)

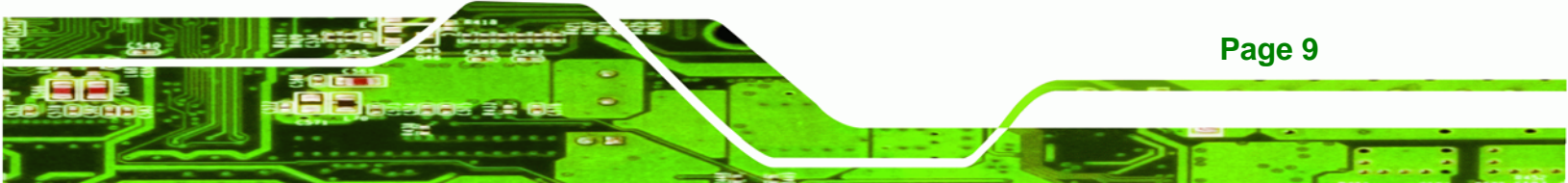

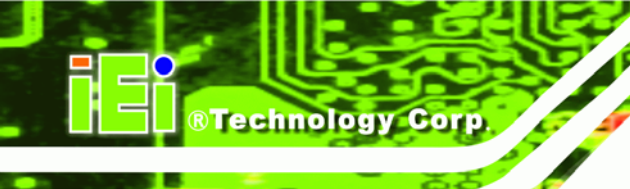

## 2.2 Data Flow

**Figure 2-4** shows the data flow between the two on-board chipsets and other components installed on the motherboard and described in the following sections of this chapter.

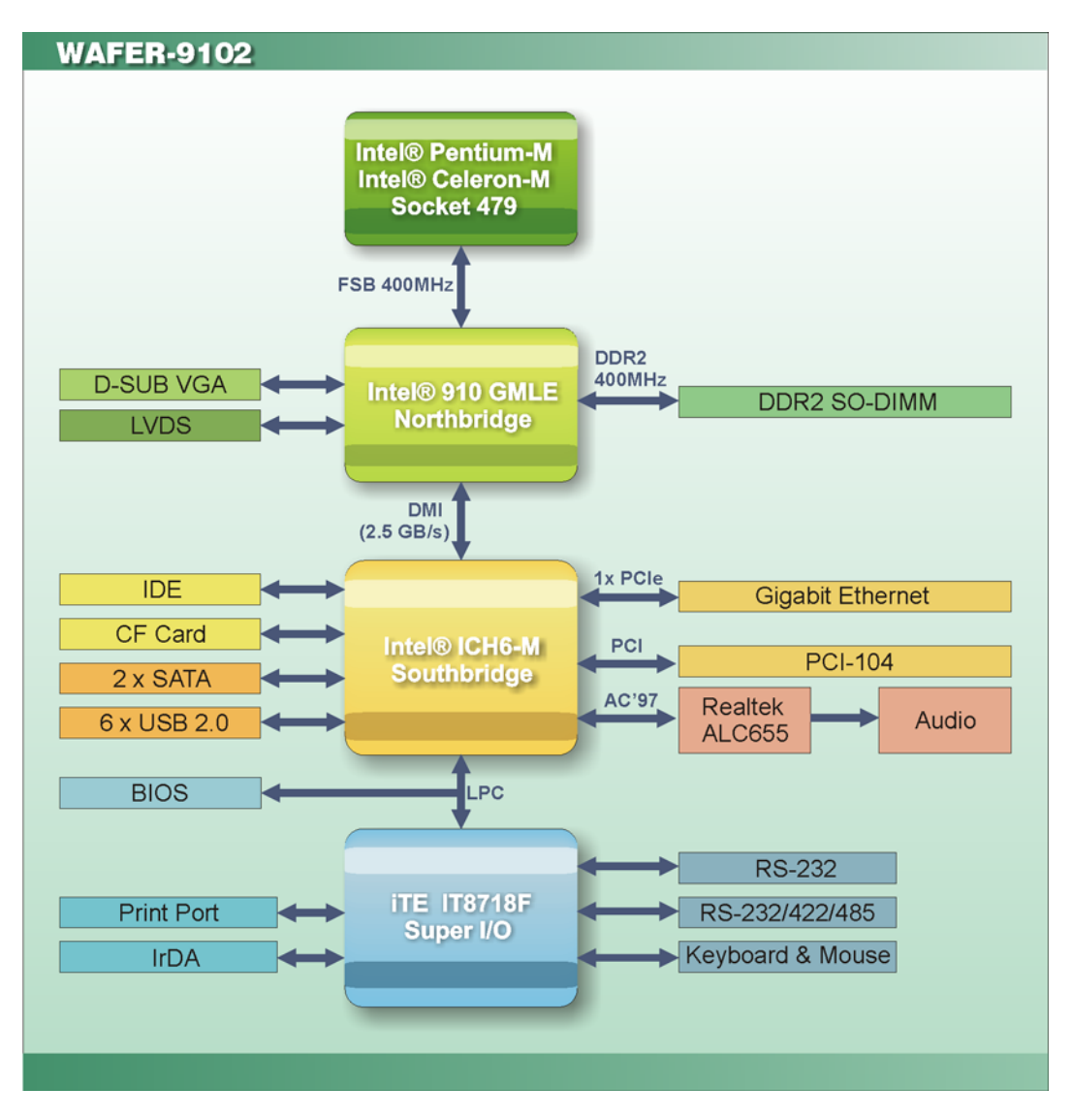

Figure 2-4: Data Flow Block Diagram

## 2.3 Intel® Celeron® M / Pentium® M Processor

The WAFER-9102 comes with an Intel® Pentium® M or Intel® Celeron® M processor. There are options for embedded processors or a socket 479 CPU socket. The processor

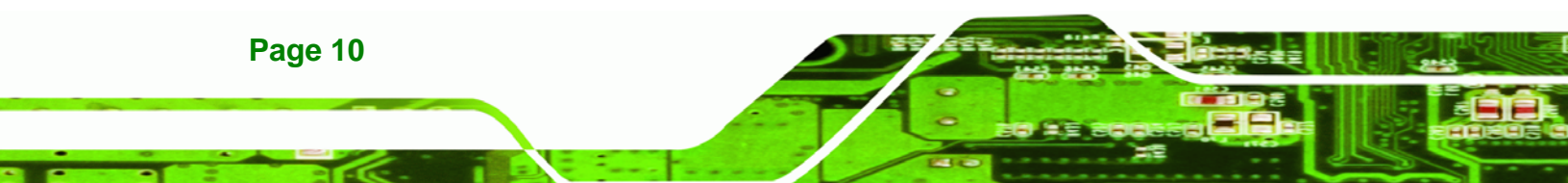

supports a 400 MHz FSB and cache varies between processors. The processor is shown in **Figure 2-5** below.

Technology Corp.

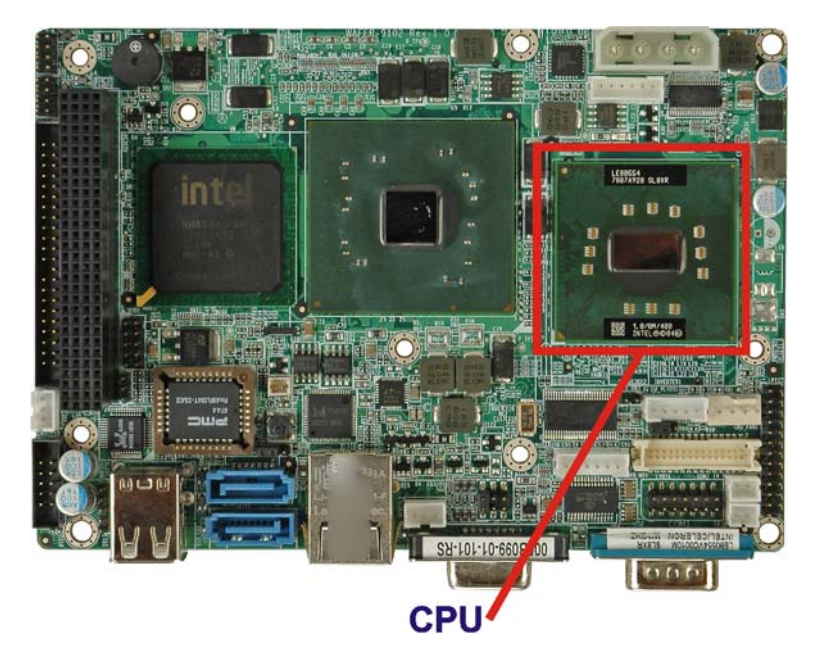

Figure 2-5: CPU

#### 2.3.1 Intel® Celeron® M Features

Intel® Celeron® M processors are cheaper processors for embedded computing. Reduced computing power makes them ideal for applications that don't require lots of processing power. The low-power requirements reduce power consumption, saving on power for systems based on the Intel® Celeron® M. Some of the specifications of Intel® Celeron® M processors are listed below:

- Manufactured on 90 nm process with copper interconnects
- Supports Intel® architecture with dynamic execution
- 32 KB instruction cache and 32 KB write-back data cache, both on-die
- On-die second level cache (512 KB, 1 MB or none) with advanced transfer cache architecture, 8-way set associativity and ECC support
- Data Prefetch logic
- Streaming SIMD extensions 2

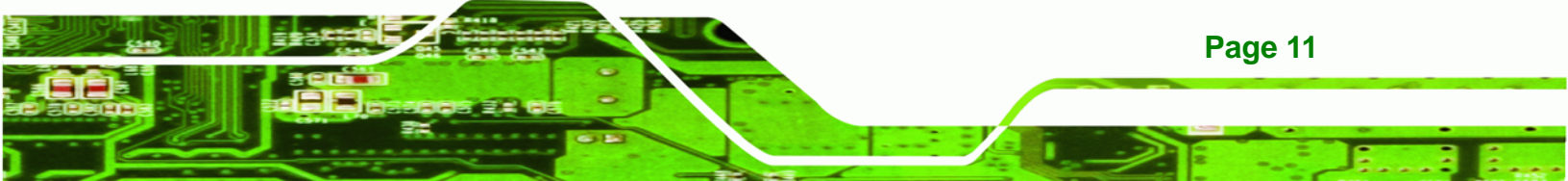

#### 2.3.2 Intel® Pentium® M Features

**Technology** Corp

Intel® Pentium® M processors are more expensive, but offer more power. Increased processing power makes them ideal for mobile applications that still require a decent amount of processing power. Typically, the processor will require some active cooling like a fan. Some of the specifications of Intel® Pentium® M processors are listed below:

- Supports Intel® architecture with dynamic execution
- On-die, primary 32 KB instruction cache and 32 KB write-back data cache
- On-die, 2 MB second level cache with advanced transfer cache architecture
- Data Prefetch logic
- Streaming SIMD extensions 2
- Manufactured on 90 nm process with copper interconnects
- Support for MMX<sup>TM</sup> technology and Internet streaming SIMD instructions

## 2.4 Intel® 910GMLE Graphics and Memory Controller Hub

The Intel® 910GMLE GMCH has the Intel<sup>®</sup> Graphics Media Accelerator 900 (Intel<sup>®</sup> GMA 900) to support integrated graphics. The integrated graphics and memory controller hub (GMCH) facilitates the flow of information primarily between the following four interfaces:

- Front Side Bus (FSB)
- System Memory Interface
- Graphics Interface
- Direct Media Interface (DMI)

#### 2.4.1 Intel® 910GMLEFront Side Bus (FSB) Support

The Intel® 910GMLE GMCH supports processors with a 400 MHz FSB. The FSB connection between the CPU and the Intel® 910GMLE is shown in **Figure 2-6**.

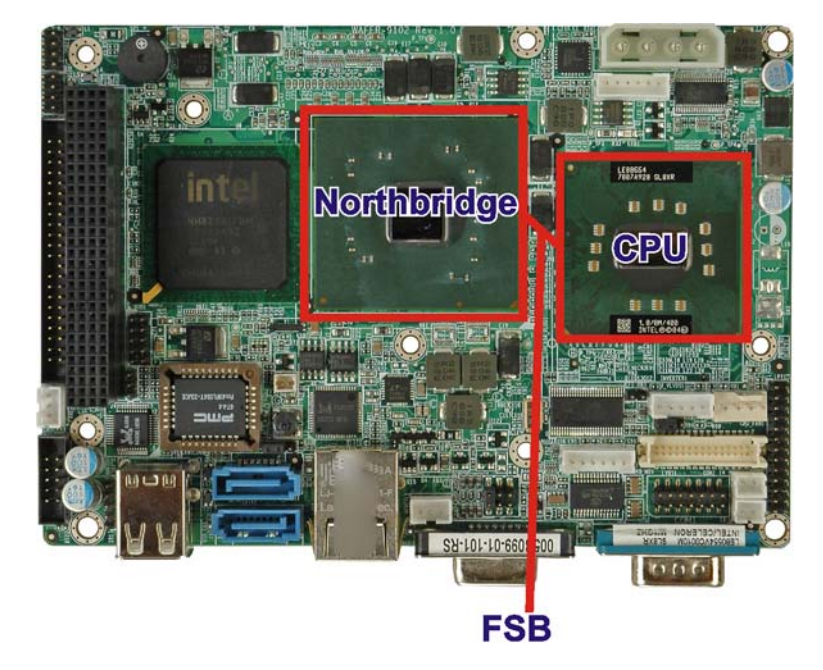

Figure 2-6: Front Side Bus (FSB)

## 2.4.2 Intel® 910GMLEMemory Support

The Intel® 910GMLE GMCH on the WAFER-9102 supports one 200-pin DDR2 SO-DIMM with the following features:

®Technology Corp.

- One 200-pin DIMM
- DDR2
- Single-channel
- Capacities of 256 MB, 512 MB, 1.0 GB or 2.0 GB
- Transfer speeds of 400 MHz
- 64-bit wide channel

The memory sockets are shown in Figure 2-7.

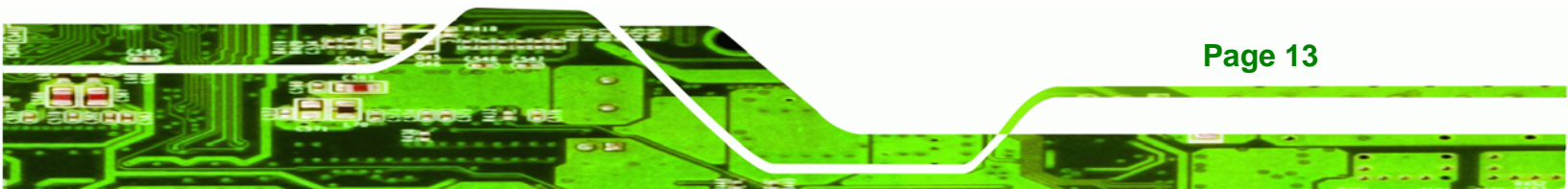

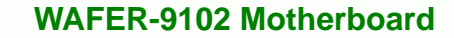

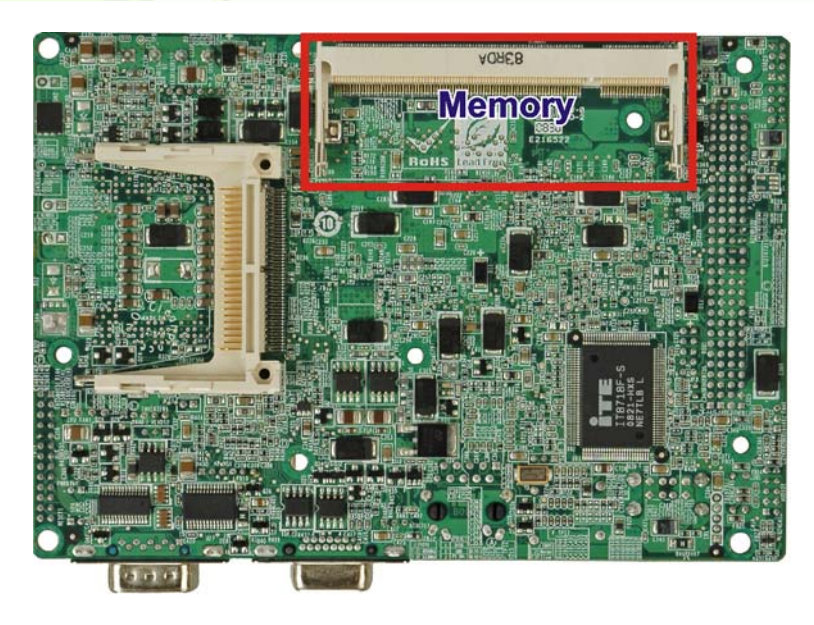

Figure 2-7: 200-pin DDR2 SO-DIMM Socket

## 2.4.3 Intel® 910GMLEIntegrated Graphics

The Intel® 910GMLE GMCH has a mobile Intel<sup>®</sup> Graphics Media Accelerator 900 integrated graphics engine and supports the following display devices:

- Analog CRT
- LVDS

**RTechnology Corp** 

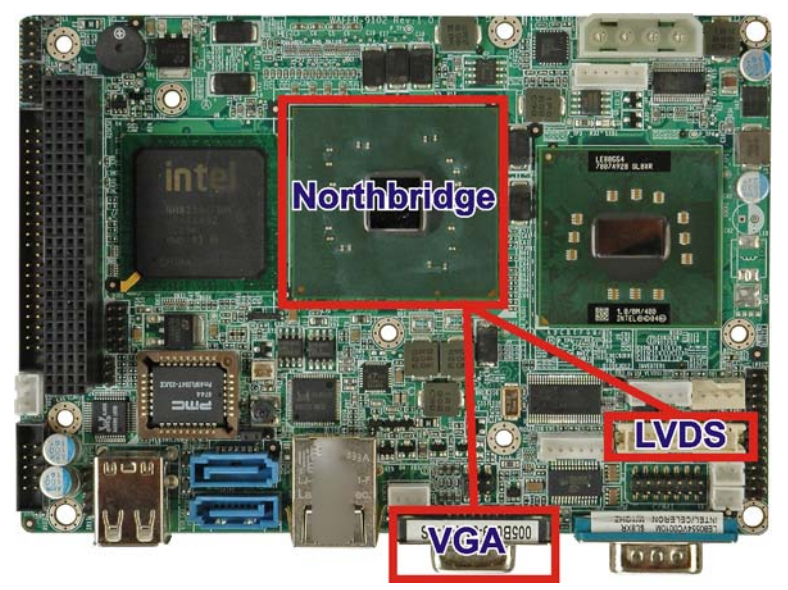

Figure 2-8: Integrated Graphics Interfaces

Page 14

## 2.4.3.1 Intel® 910GMLEAnalog CRT Support

A DB-15 VGA connector on the external peripheral interface connector panel is interfaced to the Intel® 910GMLE graphics engine. The Intel® 910GMLE internal graphics engine supports:

Technology Corp.

- Max DAC frequency up to 400 MHz
- 24-bit RAMDAC
- Analog CRT monitors up to QXGA (2048 x 1536).

### 2.4.3.2 Intel® 910GMLELVDS Support

A 30-pin LVDS crimp connector is interfaced to the Intel® 910GMLE graphics engine. The Intel® 910GMLE internal graphics engine supports LVDS displays with the following features:

- Compliant with ANSI/TIA/EIA -644-2001 spec
- Integrated dual channel LVDS interface supported on Display Pipe B only
- Supports 25 MHz to 112 MHz single/dual channel LVDS interface
  - O Single channel LVDS interface support: 1 x 24-bit
  - O Dual channels LVDS interface support: 2 x 24-bit
- TFT panel type supported
- Maximum Panel size supported up to UXGA
- Maximum Wide panel size supported up to WUXGA
- Ambient Light Sense support for automatic backlight brightness adjustments
- Intel Display Power Savings Technology 2.0 support
- Supports Single pipe simultaneous display with the CRT DAC and the LVDS ports under the following conditions:
  - O Timings must match for both display
- Panel Fitting. Panning, and Center mode supported
- Spatial Dithering support to emulate up to 16 million colors for 18-bit TFT panels
- Spread spectrum clocking (SSC) supported
  - Supports down and center SSC via an SSC clock from an external SSC clock chip.

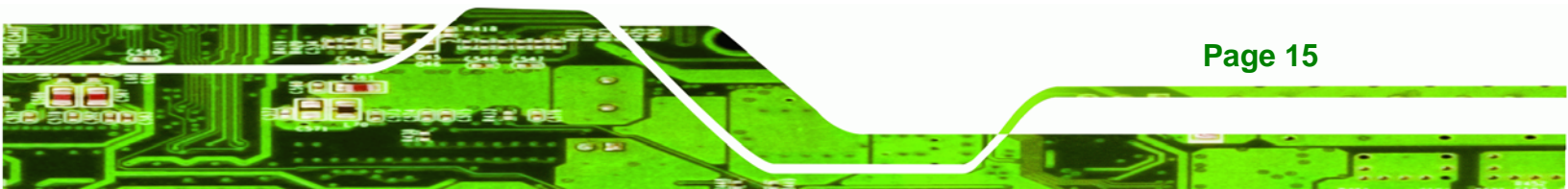

- Supports down spread of 2.5% or center spread of ± -1.25% in reference 30-50 KHz modulation rate
- SSC must be disabled for LVDS port and CRT DAC single pipe simultaneous display mode.
- Panel Power Sequencing support

**Technology Corp** 

- O Power down state can be either zero volt or high impedance
- Integrated PWM interface for LCD Backlight Inverter Control
- Up to UXGA monitors with a maximum resolution of 1600 x 1200
- 24-bit 25 MHz to 112 MHz single-channel or dual-channel LVDS screens
- CPIS 1.5 compliant LVDS screens

### 2.4.4 Intel® 910GMLEDirect Management Interface (DMI)

The Direct Media Interface (DMI) is the communication bus between the Intel® 910GMLE GMCH and the Intel® ICH6M I/O controller hub (ICH). The DMI is a high-speed interface that integrates advanced priority-based servicing and allows for concurrent traffic and true isochronous transfer capabilities. The DMI is shown in **Figure 2-9**.

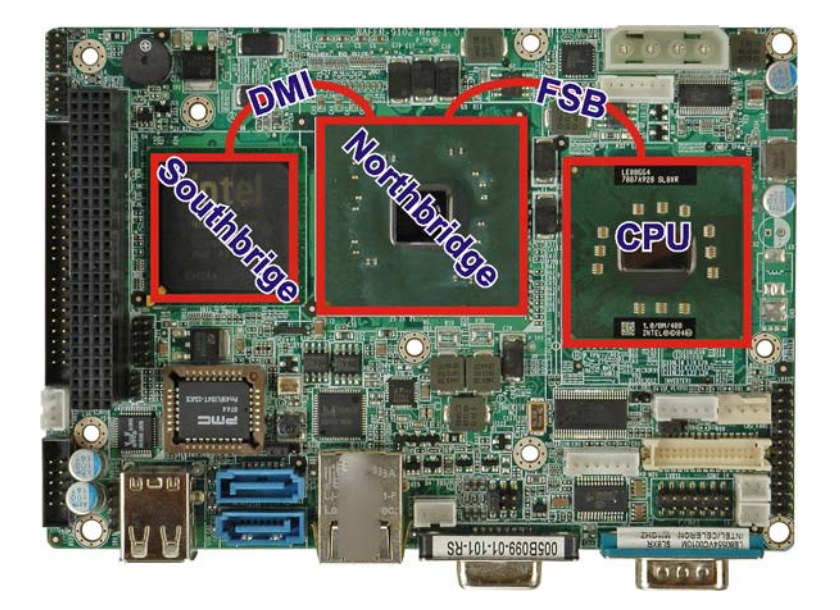

#### Figure 2-9: DMI Chip-to-Chip Connection

Page 16

Features of the Intel® 910GMLE DMI are listed below:

- 2.0 GB/s (1.0 GB/s in each direction) bus speed
- Configurable as x2 or x4 DMI lanes

32-bit downstream address

## 2.5 Intel® ICH6M Southbridge Chipset

The Intel® ICH6M Southbridge chipset is connected to the Intel® 910GMLE Northbridge GMCH through the chip-to-chip Direct Media Interface (DMI). Some of the features of the Intel® ICH6M are listed below.

®Technology

Corp.

- Complies with PCI Express Base Specification, Revision 1.0a
- Complies with PCI Local Bus Specification, Revision 2.3 and supports 33 MHz PCI operations
- Supports ACPI Power Management Logic
- Contains:
  - O Enhanced DMA controller
  - O Interrupt controller
  - O Timer functions
- Integrated SATA host controller with DMA operations interfaced to two SATA connectors on the WAFER-9102
- Integrated IDE controller supports Ultra ATA 100/66/33
- Supports the four USB 2.0 devices on the WAFER-9102 with four UHCI controllers and one EHCI controller
- Complies with System Management Bus (SMBus) Specification, Version 2.0
- Supports Audio Codec '97 (AC'97) Revision 2.3 (through suitable CODEC)
- Contains Low Pin Count (LPC) interface
- Supports Firmware Hub (FWH) interface

#### 2.5.1 Audio Codec '97 Controller

The Audio Codec '97 (AC'97) controller integrated into the ICH6M complies with AC'97 Component Specification, Version 2.3. The AC'97 controller is interfaced to the onboard audio connector through the Realtek RTL655 audio codec. The audio connector is connected to speakers and a microphone.

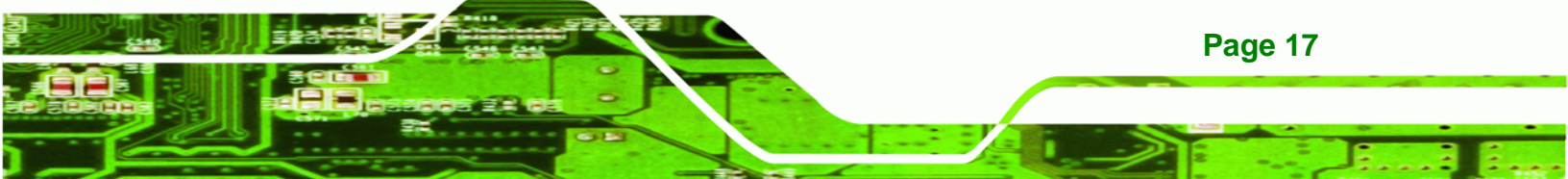

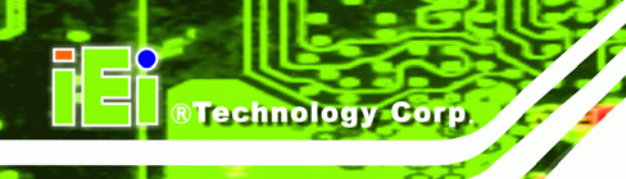

### 2.5.2 IDE Interface

The integrated IDE interface on the ICH6M Southbridge supports two IDE hard disks and ATAPI devices. PIO IDE transfers up to 16 MB/s and Ultra ATA transfers of 100 MB/s. The IDE interface is connected to the following connectors (shown in Figure 2-10):

- CompactFlash® connector
- 44-pin IDE connector

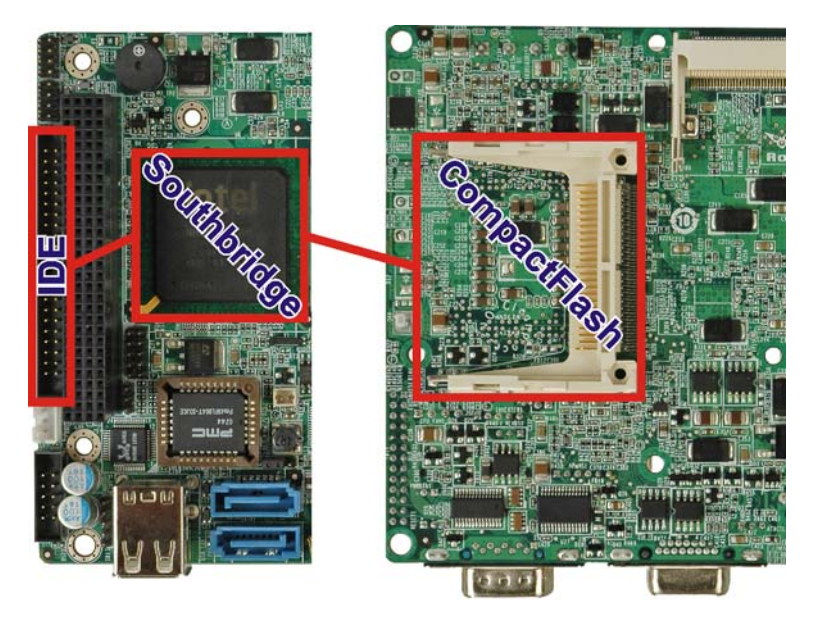

#### Figure 2-10: IDE Interface

The integrated IDE interface is able to support the following transfer rates:

| Specification         | Ultra ATA/100 | Ultra ATA/66 | Ultra ATA/33 |
|-----------------------|---------------|--------------|--------------|
| IDE devices           | 2             | 2            | 2            |
| PIO Mode              | 0 – 4         | 0 – 4        | 0 – 4        |
| PIO Max Transfer Rate | 16.6 MB/s     | 16.6 MB/s    | 16.6 MB/s    |
| DMA/UDMA designation  | UDMA 5        | UDMA 4       | UDMA 2       |
| DMA/UDMA Max Transfer | 100 MB/s      | 66 MB/s      | 33 MB/s      |
| Controller Interface  | 5 V           | 5 V          | 5 V          |

**Table 2-1: Supported HDD Specifications** 

Page 18
#### 2.5.3 Low Pin Count (LPC) Interface

The ICH6M LPC interface complies with the LPC 1.1 specifications. The LPC bus from the ICH6M is connected to the following components:

Technology

Corp.

- BIOS chip
- Super I/O chip

#### 2.5.4 PCI Interface

The PCI interface on the ICH6M is compliant with the PCI Revision 2.3 implementation. Some of the features of the PCI interface are listed below.

- PCI Revision 2.3 compliant
- 33 MHz
- 5 V tolerant PCI signals (except PME#)
- Integrated PCI arbiter supports up to seven PCI bus masters

The PCI bus is connected to a PCI-104 connector for adding PCI-104 expansion cards to the WAFER-9102.

#### 2.5.5 Real Time Clock

256 bytes of battery backed RAM is provided by the Motorola MC146818 A real time clock (RTC) integrated into the ICH6M. The RTC operates on a 3 V battery and 32.768 KHz crystal. The RTC keeps track of the time and stores system data even when the system is turned off.

#### 2.5.6 SATA Controller

The integrated SATA controller on the ICH6M Southbridge supports two SATA drives on the WAFER-9102 with independent DMA operations. SATA controller specifications are listed below.

- Supports two SATA drives
- Supports 1.5 Gb/s data transfer speeds
- Supports Serial ATA Specification, Revision 1.0a

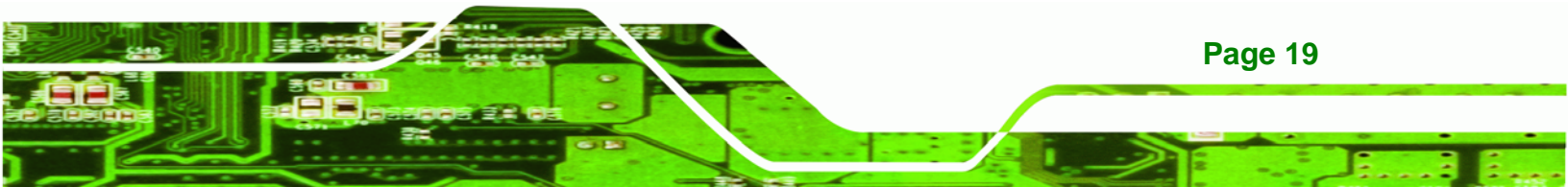

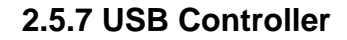

**Technology Corp** 

Up to six high-speed, full-speed or low-speed USB devices are supported by the ICH6M on the WAFER-9102. High-speed USB 2.0, with data transfers of up to 480 MB/s, is enabled with the ICH6M integrated Enhanced Host Controller Interface (EHCI) compliant host controller. USB full-speed and low-speed signaling is supported by the ICH6M integrated Universal Host Controller Interface (UHCI) controllers.

Four of the USB ports are accessible though pin headers and two are on the external connector panel. See Figure 2-11.

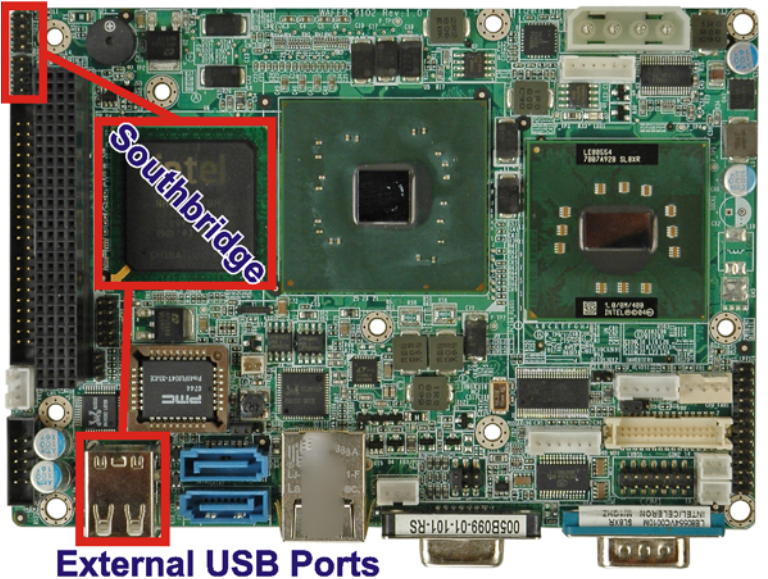

#### **USB Headers**

Figure 2-11: Onboard USB Implementation

#### 2.5.8 PCIe Interface

The Intel® ICH6M Southbridge chipset has four PCIe x1 lanes. One PCIe x1 lane is connected to the Realtek RTL8111C PCIe GbE controller.

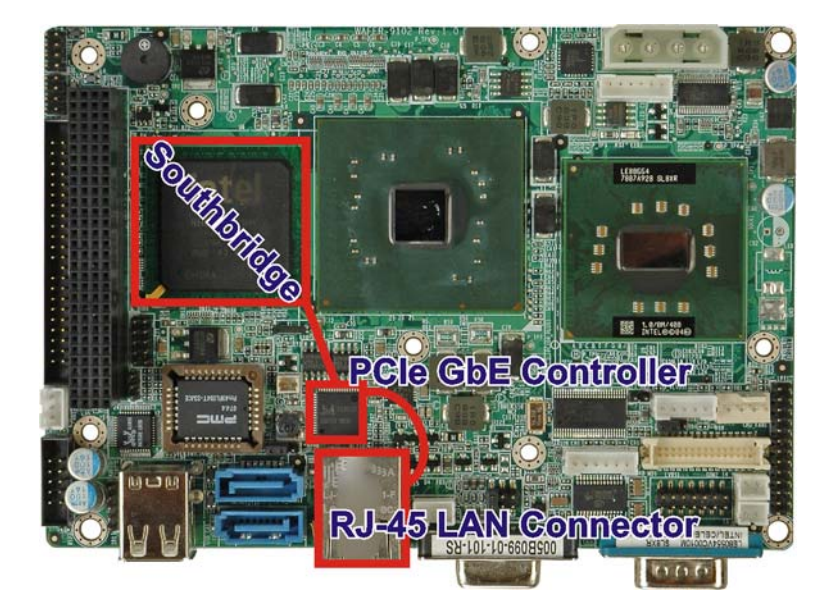

Figure 2-12: Realtek RTL8111C PCIe GbE Controllers

The Realtek RTL8111C PCIe GbE controllers combine a triple-speed IEEE 802.3 compliant Media Access Controller (MAC) with a triple-speed Ethernet transceiver, 32-bit PCI bus controller, and embedded memory. With state-of-the-art DSP technology and mixed-mode signal technology, they offer high-speed transmission over CAT 5 UTP cable or CAT 3 UTP (10 Mb/s only) cable. Functions such as Crossover Detection & Auto-Correction, polarity correction, adaptive equalization, cross-talk cancellation, echo cancellation, timing recovery, and error correction are implemented to provide robust transmission and reception capability at high speeds.

RTechnology Corp.

Some of the features of the Realtek RTL8111C PCIe GbE controllers are listed below.

- Integrated 10/100/1000 transceiver
- Auto-Negotiation with Next Page capability
- Supports PCI rev.2.3, 32-bit, 33/66 MHz
- Supports pair swap/polarity/skew correction
- Crossover Detection & Auto-Correction
- Wake-on-LAN and remote wake-up support
- Microsoft® NDIS5 Checksum Offload (IP, TCP, UDP) and largesend offload support
- Supports Full Duplex flow control (IEEE 802.3x)
- Fully compliant with IEEE 802.3, IEEE 802.3u, IEEE 802.3ab

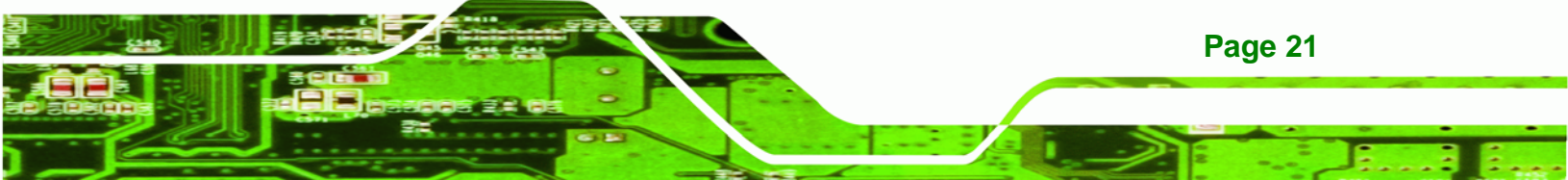

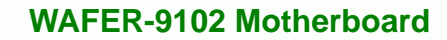

- Supports IEEE 802.1P Layer 2 Priority Encoding
- Supports IEEE 802.1Q VLAN tagging
- Serial EEPROM
- 3.3/1.8/1.5 V signaling, 5 V PCI I/O tolerant
- 0.15µm CMOS process
- Transmit/Receive FIFO (8K/64K) support
- Supports power down/link down power saving
- Supports PCI Message Signaled Interrupt (MSI)

# 2.6 LPC Bus Components

**BTechnology Corp** 

The LPC bus is connected to components listed below:

- BIOS chipset
- Super I/O chipset

The LPC bus connections are shown in Figure 2-13 below.

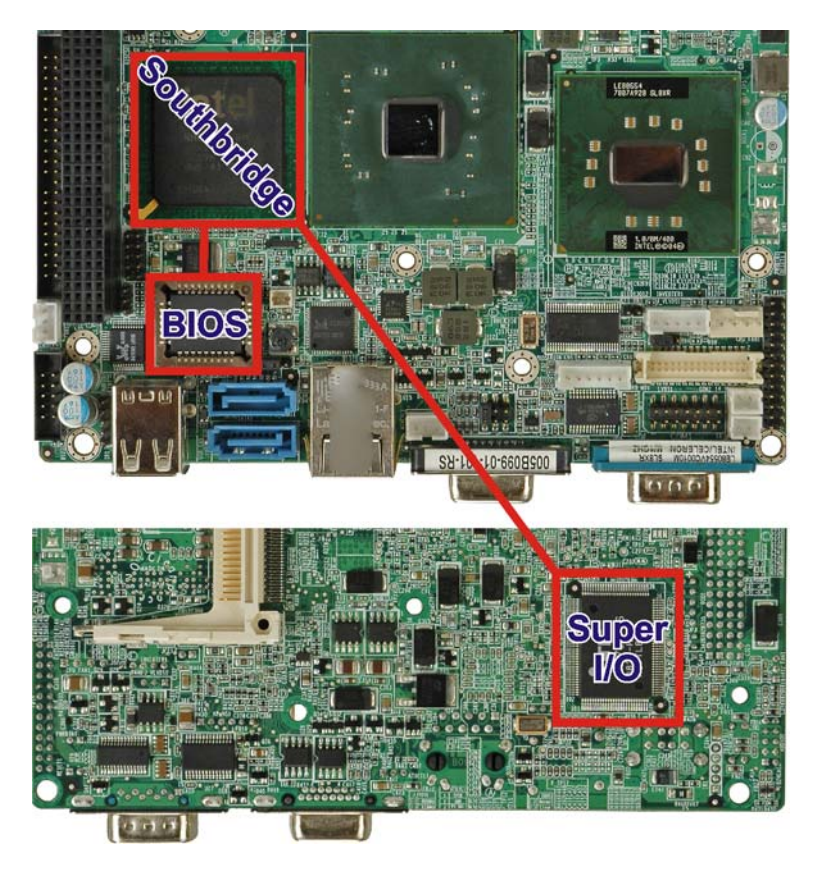

Figure 2-13: LPC Interface

Page 22

#### 2.6.1 BIOS Chipset

The BIOS chipset has a licensed copy of AMI BIOS installed on the chipset. Some of the BIOS features are listed below:

**RTechnology** 

Corp.

- AMI Flash BIOS
- SMIBIOS (DMI) compliant
- Console redirection function support
- PXE (Pre-boot Execution Environment) support
- USB booting support

#### 2.6.2 iTE IT8718F Super I/O chipset

The iTE IT8718F Super I/O chipset is connected to the ICH6M Southbridge through the LPC bus. The iTE IT8718F is an LPC interface-based Super I/O device that comes with Environment Controller integration. Some of the features of the iTE IT8718F chipset are listed below:

- ACPI and LANDesk Compliant
- Enhanced Hardware Monitor
- Fan Speed Controller
- Two 16C550 UARTs for serial port control
- One IEEE 1284 Parallel Port
- Keyboard Controller
- Watchdog Timer

Some of the Super I/O features are described in more detail below:

#### 2.6.2.1 LPC Interface

The LPC interface on the Super I/O complies with the Intel<sup>®</sup> Low Pin Count Specification Rev. 1.0. The LPC interface supports both LDRQ# and SERIRQ protocols as well as PCI PME# interfaces.

#### 2.6.2.2 16C550 UARTs

The onboard Super I/O has two integrated 16C550 UARTs that can support the following:

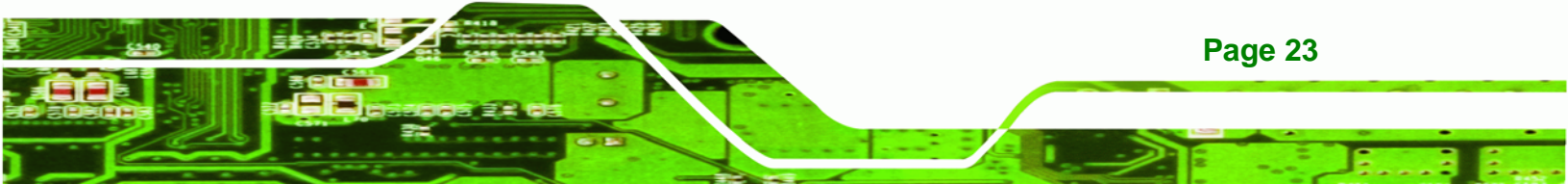

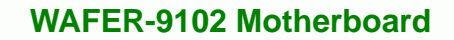

- Two standard serial ports (COM1 and COM2)
- IrDa 1.0 and ASKIR protocols

#### 2.6.2.3 Digital Input/Output

**BTechnology** Corp

The input mode supports switch debouncing or programmable external IRQ routing. The output mode supports two sets of programmable LED blinking periods.

#### 2.6.2.4 Enhanced Hardware Monitor

The Super I/O Enhanced Hardware Monitor monitors three thermal inputs, VBAT internally, and eight voltage monitor inputs. These hardware parameters are reported in the BIOS and can be read from the BIOS Hardware Health Configuration menu.

#### 2.6.2.5 Fan Speed Controller

The Super I/O fan speed controller enables the system to monitor the speed of the fan. One of the pins on the fan connector is reserved for fan speed detection and interfaced to the fan speed controller on the Super I/O. The fan speed is then reported in the BIOS.

#### 2.6.2.6 Keyboard/Mouse Controller

The Super I/O keyboard/mouse controller can execute the 8042 instruction set. Some of the keyboard controller features are listed below:

- The 8042 instruction is compatible with a PS/2 keyboard and PS/2 mouse
- Gate A20 and Keyboard reset output
- Supports multiple keyboard power on events
- Supports mouse double-click and/or mouse move power on events

#### 2.6.2.7 Parallel Port

The multi-mode high-performance parallel port supports the bi-directional Standard Parallel Port (SPP), the Enhanced Parallel Port (EPP) and the Extended Capabilities Port (ECP) modes.

# **2.7 Environmental and Power Specifications**

#### 2.7.1 System Monitoring

Thermal inputs on the WAFER-9102 Super I/O monitor the following temperatures:

Corp.

**RTechnology** 

- CPU temperature
- System temperature

Voltage inputs on the WAFER-9102 Super I/O monitor the following voltages:

- CPU core
- VCC
- +3.30 V
- +5.00 V
- +12.0 V
- +1.5 V
- +1.8 V
- 5 VSB
- VBAT

The WAFER-9102 Super I/O monitors the following fans' speeds:

- CPU fan speed
- System fan speed

The values for the above environmental parameters are all recorded in the BIOS Hardware Health Configuration menu.

#### 2.7.2 Operating Temperature and Temperature Control

The maximum and minimum operating temperatures for the WAFER-9102 are listed below.

- Minimum Operating Temperature: 0°C (32°F)
- Maximum Operating Temperature: 60°C (140°F)

A cooling fan and heat sink must be installed on the CPU. Thermal paste must be smeared on the lower side of the heat sink before it is mounted on the CPU. Heat sinks

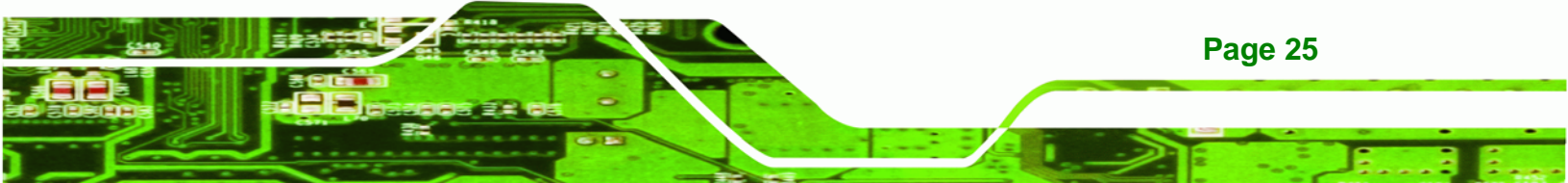

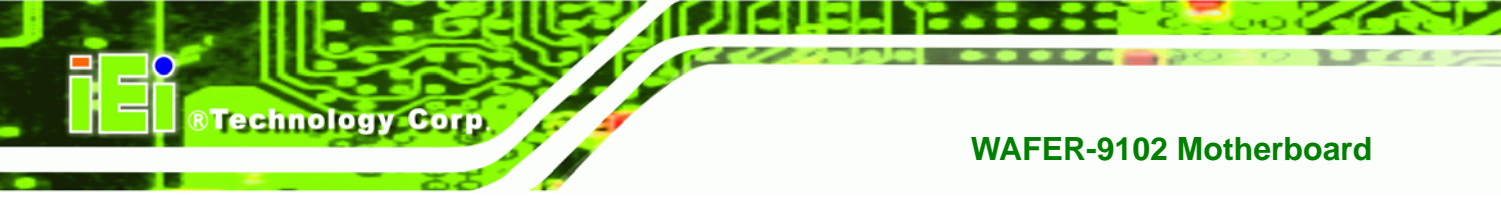

are also mounted on the GMCH and ICH chipsets to ensure the operating temperature of these chips remain low.

#### 2.7.3 Power Consumption

Table 2-2 shows power consumption with a 1.0 GHz Intel® Celeron® M 373 with 1.0 GB DDR2.

| Voltage | Current |
|---------|---------|
| +5 V    | 3.11 A  |
| +12 V   | 0.37 A  |

#### **Table 2-2: Power Consumption**

Table 2-3 shows power consumption with a 1.6 GHz Intel® Pentium® M 725 with 1.0 GB DDR2.

| Voltage | Current |
|---------|---------|
| +5 V    | 2.94 A  |
| +12 V   | 1.57 A  |

Table 2-3: Power Consumption

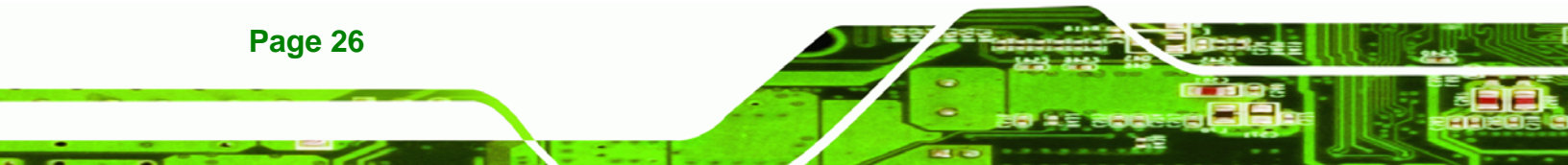

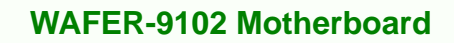

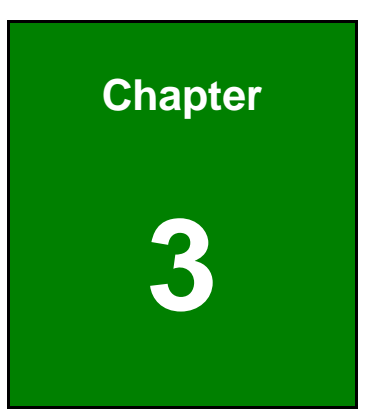

®Technology Corp.

# Unpacking

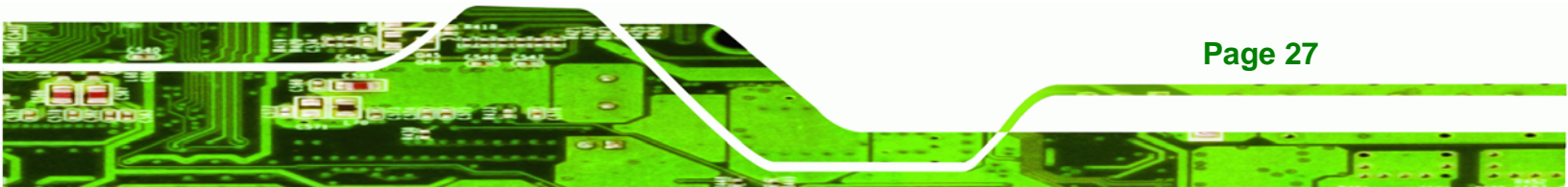

# **3.1 Anti-static Precautions**

Technology Corp

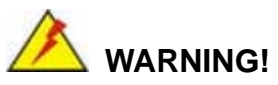

Failure to take ESD precautions during the installation of the WAFER-9102 may result in permanent damage to the WAFER-9102 and severe injury to the user.

Electrostatic discharge (ESD) can cause serious damage to electronic components, including the WAFER-9102. Dry climates are especially susceptible to ESD. It is therefore critical that whenever the WAFER-9102, or any other electrical component is handled, the following anti-static precautions are strictly adhered to.

- Wear an anti-static wristband: Wearing a simple anti-static wristband can help to prevent ESD from damaging the board.
- Self-grounding:- Before handling the board touch any grounded conducting material. During the time the board is handled, frequently touch any conducting materials that are connected to the ground.
- Use an anti-static pad: When configuring the WAFER-9102, place it on an antic-static pad. This reduces the possibility of ESD damaging the WAFER-9102.
- Only handle the edges of the PCB:- When handling the PCB, hold the PCB by the edges.

# 3.2 Unpacking

#### 3.2.1 Unpacking Precautions

When the WAFER-9102 is unpacked, please do the following:

- Follow the anti-static precautions outlined in **Section 3.1**.
- Make sure the packing box is facing upwards so the WAFER-9102 does not fall out of the box.
- Make sure all the components shown in **Section 3.3** are present.

Page 28

# 3.3 Unpacking Checklist

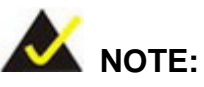

If any of the components listed in the checklist below are missing, do not proceed with the installation. Contact the IEI reseller or vendor the WAFER-9102 was purchased from or contact an IEI sales representative directly by sending an email to <u>sales@iei.com.tw</u>.

BTechnology Corp.

# 3.3.1 Package Contents

The WAFER-9102 is shipped with the following components:

| Quantity | Item and Part Number                         | Image                                                                                                    |
|----------|----------------------------------------------|----------------------------------------------------------------------------------------------------|
| 1        | WAFER-9102                                   | The second second secon |
| 2        | SATA cable<br>(P/N: 32000-062800-RS)         |                                                                                                    |
| 1        | KB/MS PS/2 Y-cable<br>(P/N: 32000-023800-RS) |                                                                                                    |
| 1        | Audio cable<br>(P/N: 32000-072100-RS)        |                                                                                                    |
| 1        | CPU cooler<br>(WAFER-9102-R10 only)          |                                                                                                    |
| 1        | Mini jumper pack<br>(P/N:33100-000033-RS)    | 414<br>414                                                                                                    |

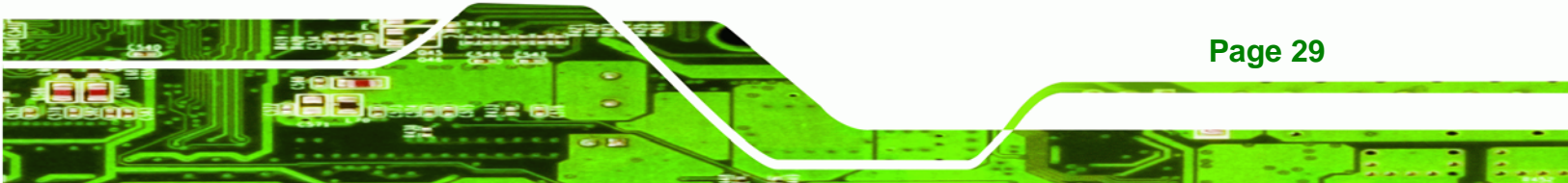

| Quantity | Item and Part Number     | Image             |
|----------|--------------------------|-------------------|
| 1        | Utility CD               | iii.              |
| 1        | Quick Installation Guide | ANNUL OF PHONENET |

#### Table 3-1: Packing List

# 3.3.2 Optional Items

**Technology Corp** 

The WAFER-9102 is shipped with the following components:

| Item and Part Number            | Image |
|---------------------------------|-------|
| Dual USB cable (wo bracket)     | 5     |
| ( <b>P/N</b> : 32000-070300-RS) | ·     |
| RS-232/422/485 cable            |       |
| ( <b>P/N</b> : 32200-026500-RS) |       |
| LPT cable (wo bracket)          |       |
| (P/N: 32200-015100-RS)          |       |
| ATX cable                       |       |
| (P/N: 32100-043403)             |       |
| HDD cable                       |       |
| (P/N: 32200-000009-RS)          |       |
| IDE-cable                       |       |
| (P/N: 32200-008800)             |       |

Page 30

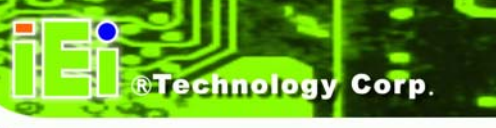

| Item and Part Number   | Image |
|------------------------|-------|
| SATA power cable       |       |
| (P/N: 32100-088600-RS) |       |

Table 3-2: Power Consumption

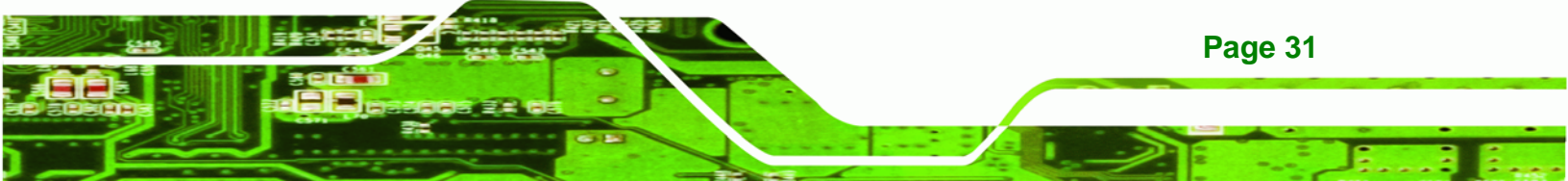

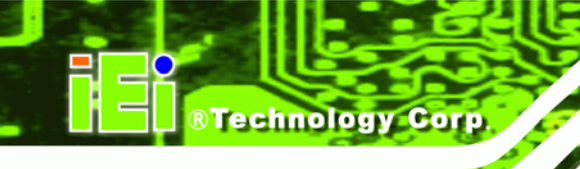

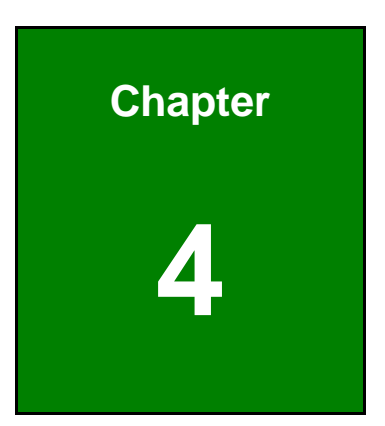

# Connectors

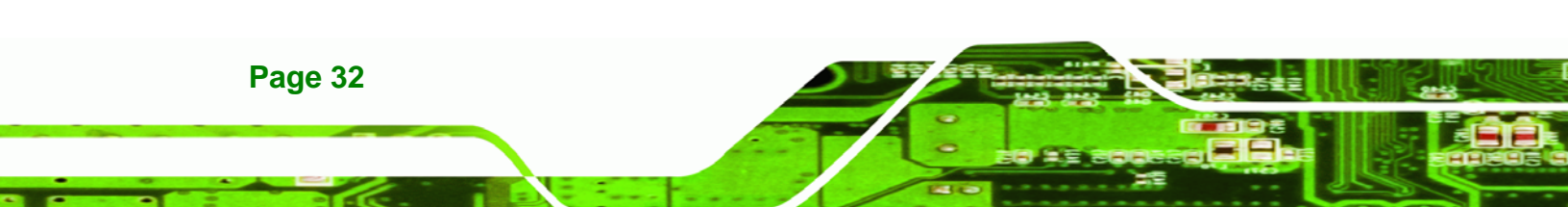

# **4.1 Peripheral Interface Connectors**

This chapter outlines all internal and external connectors on the WAFER-9102.

## 4.1.1 Layout

**Figure 4-1** shows the on-board peripheral connectors, rear panel peripheral connectors and on-board jumpers.

®Technology Corp.

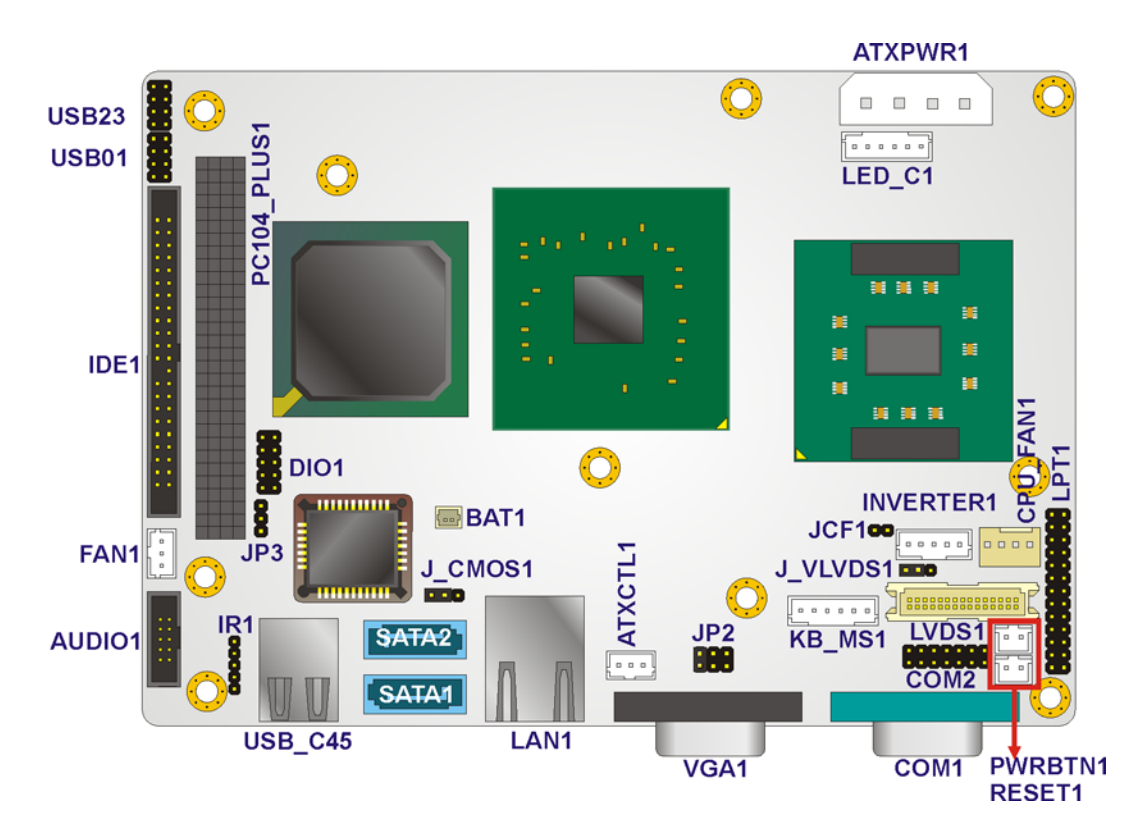

Figure 4-1: Connector and Jumper Locations [Front Side]

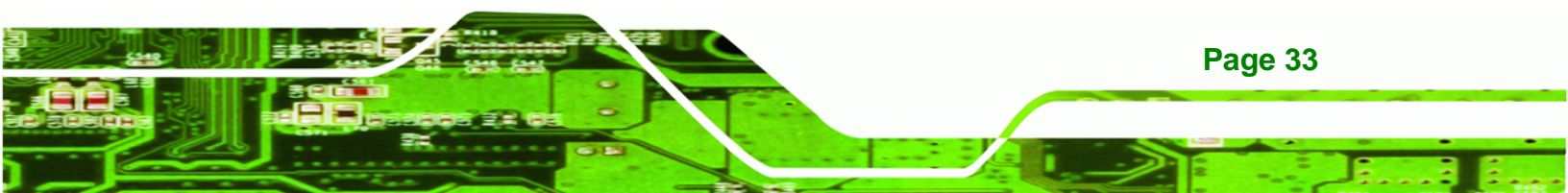

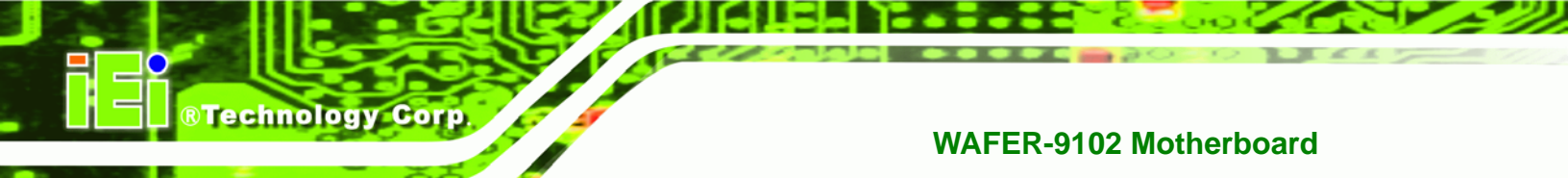

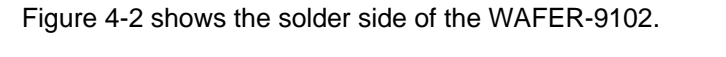

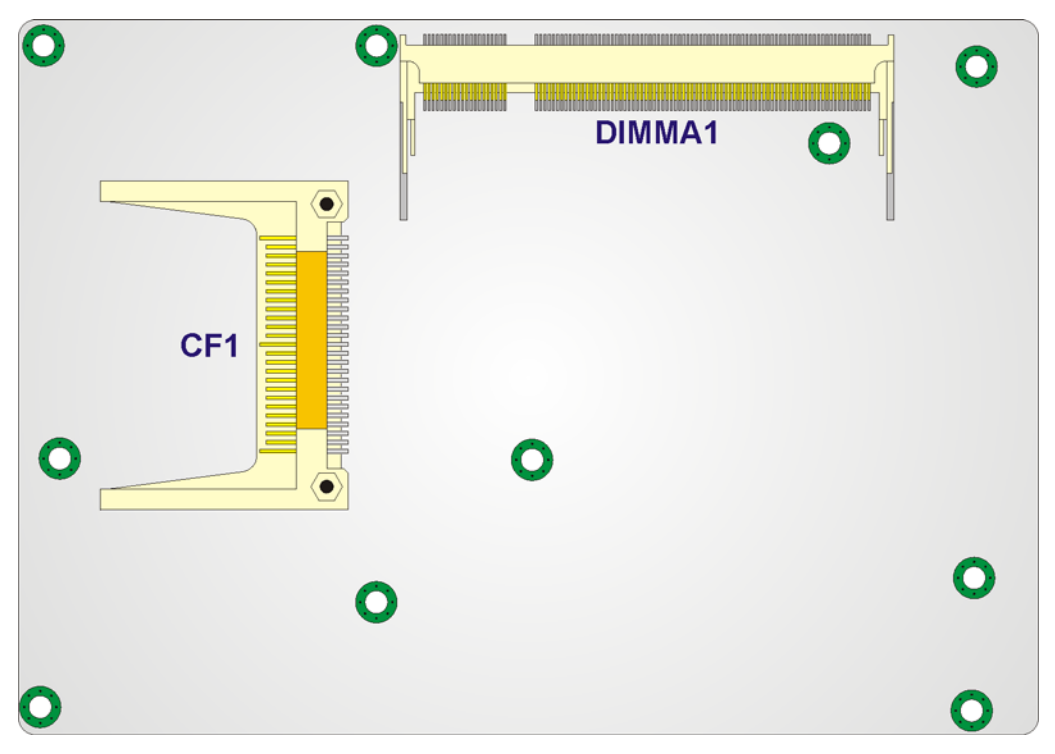

Figure 4-2: Connector and Jumper Locations [Solder Side]

# **4.2 Peripheral Interface Connectors**

**Table 4-1** shows a list of the peripheral interface connectors on the WAFER-9102.Detailed descriptions of these connectors can be found below.

| Connector                    | Туре                  | Label     |
|------------------------------|-----------------------|-----------|
| ATX power connector          | 4-pin power connector | ATXPWR1   |
| ATX power control connector  | 3-pin wafer           | ATXCTL1   |
| Audio connector              | 10-pin box header     | AUDIO1    |
| Backlight inverter connector | 5-pin box header      | INVERTER1 |
| CompactFlash® slot           | CF slot               | CF1       |
| CPU fan connector            | 4-pin wafer           | CPU_FAN1  |
| Digital I/O connector        | 10-pin header         | DIO1      |
| IDE connector                | 44-pin box header     | IDE1      |

Page 34

| Connector                    | Туре              | Label       |
|------------------------------|-------------------|-------------|
| Infrared interface connector | 5-pin header      | IR1         |
| Keyboard and mouse connector | 6-pin box header  | KB_MS1      |
| LED indicator connector      | 6-pin header      | LED_C1      |
| LVDS connector               | 30-pin crimp      | LVDS1       |
| Parallel port connector      | 26-pin header     | LPT1        |
| PCI-104 connector            | PCI-104 connector | PC104_PLUS1 |
| Power button connector       | 2-pin box header  | PWRBTN1     |
| Reset button connector       | 2-pin box header  | RESET1      |
| SATA port connector          | SATA port         | SATA1       |
| SATA port connector          | SATA port         | SATA2       |
| Serial port connector        | 14-pin header     | COM2        |
| System fan connector         | 3-pin header      | FAN1        |
| USB 2.0 connector            | 8-pin header      | USB01       |
| USB 2.0 connector            | 8-pin header      | USB23       |

Technology Corp.

Table 4-1: Peripheral Interface Connectors

# 4.2.1 External Interface Panel Connectors

**Table 4-2** lists the rear panel connectors on the WAFER-9102. Detailed descriptions of these connectors can be found in **Section 4.4** on **page 60**.

| Connector          | Туре          | Label   |
|--------------------|---------------|---------|
| LAN connector      | RJ-45         | LAN1    |
| Serial port        | 9-pin male    | COM1    |
| USB port           | Dual USB port | USB_C45 |
| VGA port connector | 15-pin female | VGA1    |

 Table 4-2: Rear Panel Connectors

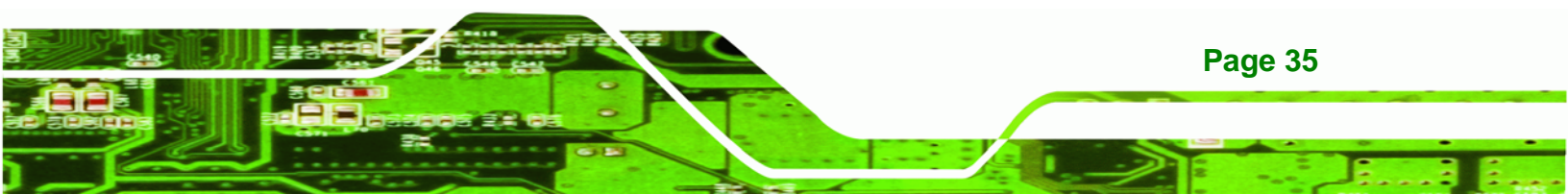

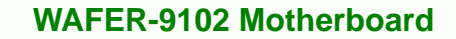

# **4.3 Internal Peripheral Connectors**

Technology Corp

Internal peripheral connectors are found on the motherboard and are only accessible when the motherboard is outside of the chassis. This section has complete descriptions of all the internal, peripheral connectors on the WAFER-9102.

#### 4.3.1 ATX Power Source Connector

| CN Label:    | ATXPWR1                     |
|--------------|-----------------------------|
| CN Type:     | 4-pin molex connector (1x4) |
| CN Location: | See Figure 4-3              |
| CN Pinouts:  | See Table 4-3               |

The 4-pin AT power connector is connected to an AT power supply.

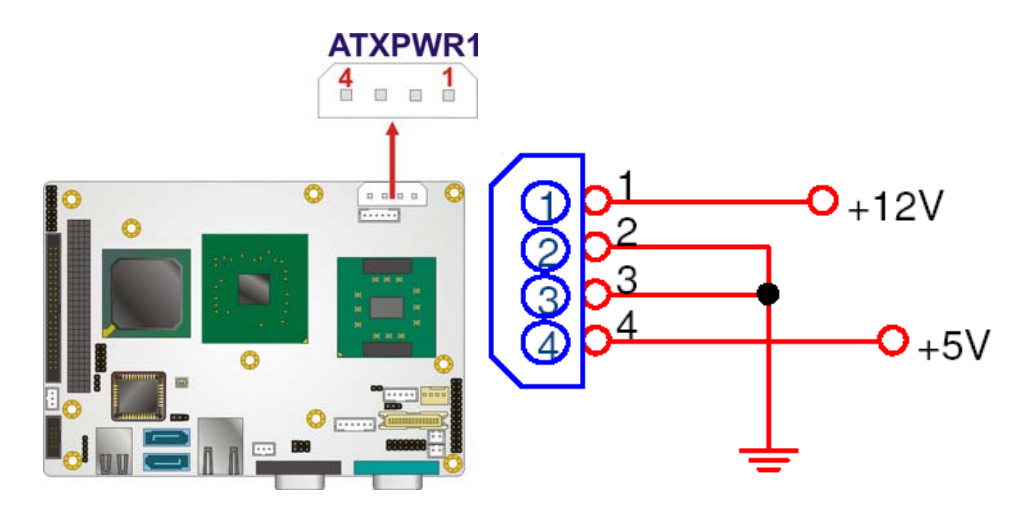

Figure 4-3: AT Power Connector Location

| PIN NO. | DESCRIPTION |
|---------|-------------|
| 1       | +12 V       |
| 2       | GND         |
| 3       | GND         |
| 4       | +5 V        |

**Table 4-3: AT Power Connector Pinouts** 

Page 36

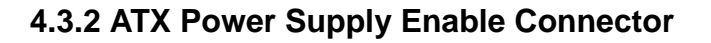

| CN Label:    | ATXCTL1           |
|--------------|-------------------|
| CN Type:     | 3-pin wafer (1x3) |
| CN Location: | See Figure 4-4    |
| CN Pinouts:  | See Table 4-4     |

The ATX power supply enable connector connects to an ATX power supply and signals the power-on and power-off events.

®Technology Corp.

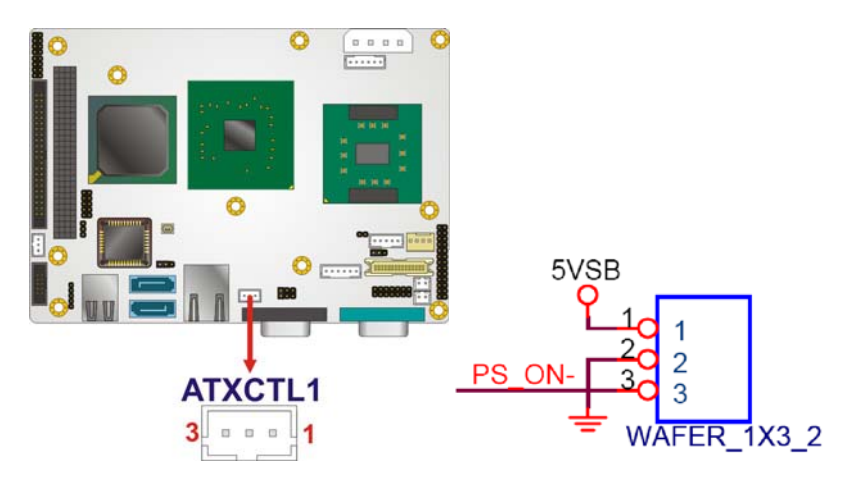

Figure 4-4: ATX Power Supply Enable Connector Location

| PIN NO. | DESCRIPTION |
|---------|-------------|
| 1       | +5 VSB      |
| 2       | GND         |
| 3       | PS_ON#      |

Table 4-4: ATX Power Supply Enable Connector Pinouts

#### 4.3.3 Audio Kit Connector

| CN Label:    | AUDIO1              |
|--------------|---------------------|
| CN Type:     | 10-pin header (2x5) |
| CN Location: | See Figure 4-5      |
| CN Pinouts:  | See Table 4-5       |

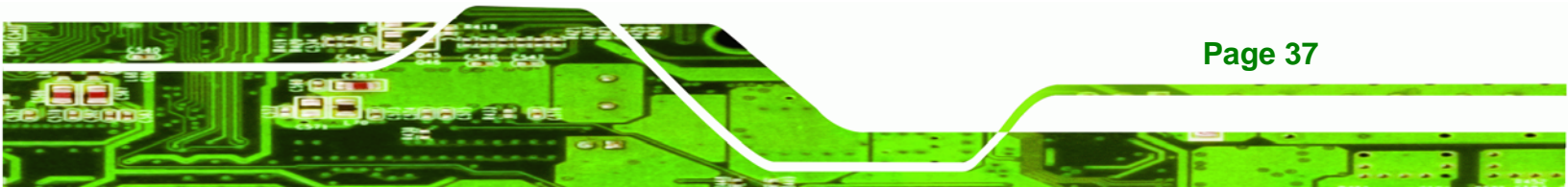

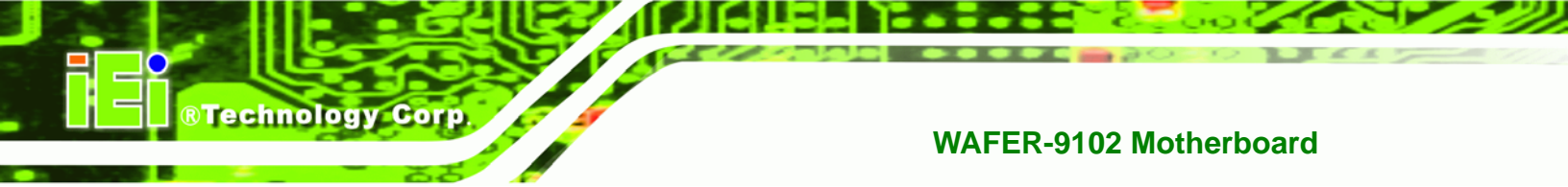

The 10-pin audio connector can be connected to speakers and a microphone.

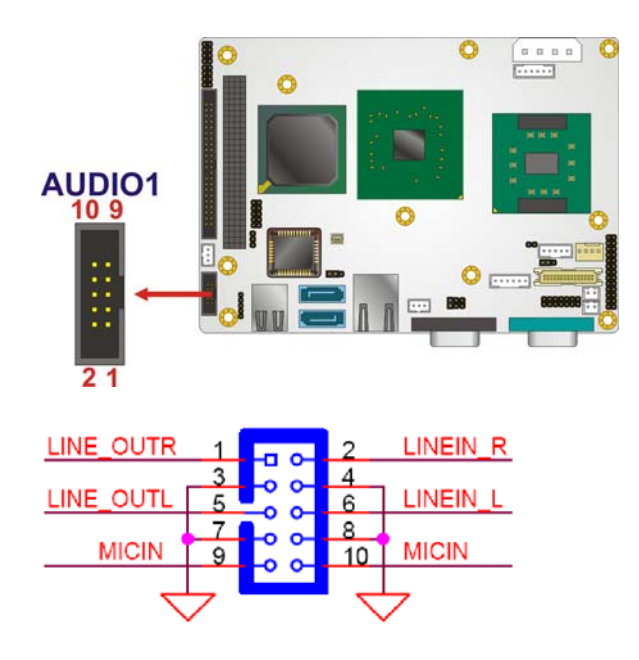

# Figure 4-5: Audio Connector Location (9-pin)

| PIN NO. | DESCRIPTION | PIN NO. | DESCRIPTION |
|---------|-------------|---------|-------------|
| 1       | LINE_OUTR   | 2       | LINEIN_R    |
| 3       | GND_AUDIO   | 4       | GND_AUDIO   |
| 5       | LINE_OUTL   | 6       | LINEIN_L    |
| 7       | GND_AUDIO   | 8       | GND_AUDIO   |
| 9       | MICIN       | 10      | MICIN       |

**Table 4-5: Audio Connector Pinouts** 

#### 4.3.4 CompactFlash® Socket

Page 38

| CN Label:    | CF1                  |
|--------------|----------------------|
| CN Type:     | 50-pin header (2x25) |
| CN Location: | See Figure 4-6       |
| CN Pinouts:  | See Table 4-6        |

The CompactFlash® card slot allows a CompactFlash® type I or II card to be installed.

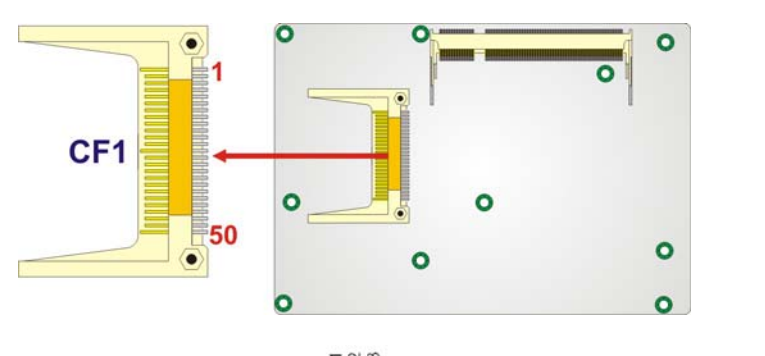

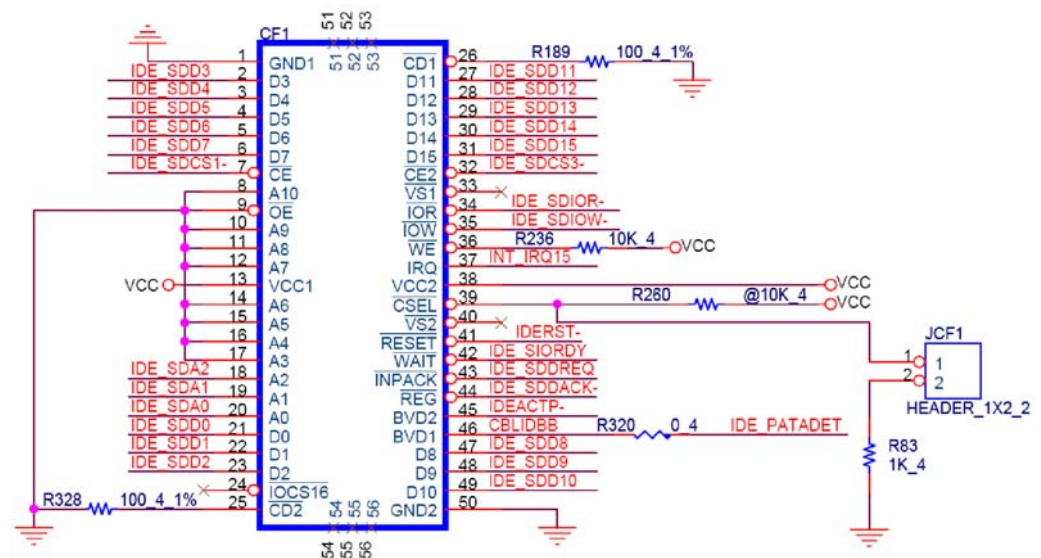

Figure 4-6: CF Card Socket Location

| PIN NO. | DESCRIPTION | PIN NO. | DESCRIPTION |
|---------|-------------|---------|-------------|
| 1       | GROUND      | 26      | CD1#        |
| 2       | DATA 3      | 27      | DATA 11     |
| 3       | DATA 4      | 28      | DATA 12     |
| 4       | DATA 5      | 29      | DATA 13     |
| 5       | DATA 6      | 30      | DATA 14     |
| 6       | DATA 7      | 31      | DATA 15     |
| 7       | CE#         | 32      | CE2#        |
| 8       | A10         | 33      | VS1#        |
| 9       | OE#         | 34      | IOR#        |
| 10      | A9          | 35      | IOW#        |
| 11      | A8          | 36      | WE#         |
| 12      | A7          | 37      | IRQ         |

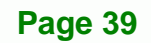

3 8.

®Technology Corp.

# **Technology Corp**

#### WAFER-9102 Motherboard

| PIN NO. | DESCRIPTION | PIN NO. | DESCRIPTION |
|---------|-------------|---------|-------------|
| 13      | VCC         | 38      | VCC         |
| 14      | A6          | 39      | CSEL#       |
| 15      | A5          | 40      | VS2#        |
| 16      | A4          | 41      | RESET#      |
| 17      | A3          | 42      | WAIT#       |
| 18      | A2          | 43      | INPACK#     |
| 19      | A1          | 44      | REG#        |
| 20      | AO          | 45      | BVD2        |
| 21      | DATA 0      | 46      | BVD1        |
| 22      | DATA 1      | 47      | DATA 8      |
| 23      | DATA 2      | 48      | DATA 9      |
| 24      | IOCS16#     | 49      | DATA 10     |
| 25      | CD2#        | 50      | GND2        |

#### Table 4-6: CF Card Socket Pinouts

# 4.3.5 CPU Fan Connector

| CN Label:    | CPU_FAN1       |  |
|--------------|----------------|--|
| CN Type:     | 4-pin wafer    |  |
| CN Location: | See Figure 4-7 |  |
| CN Pinouts:  | See Table 4-7  |  |

This connector connects to a CPU cooling fan. The connector has a "rotation" pin to get rotation signals from fans and notify the system so the system BIOS can recognize the fan speed. Please note that only specified fans can issue the rotation signals.

Page 40

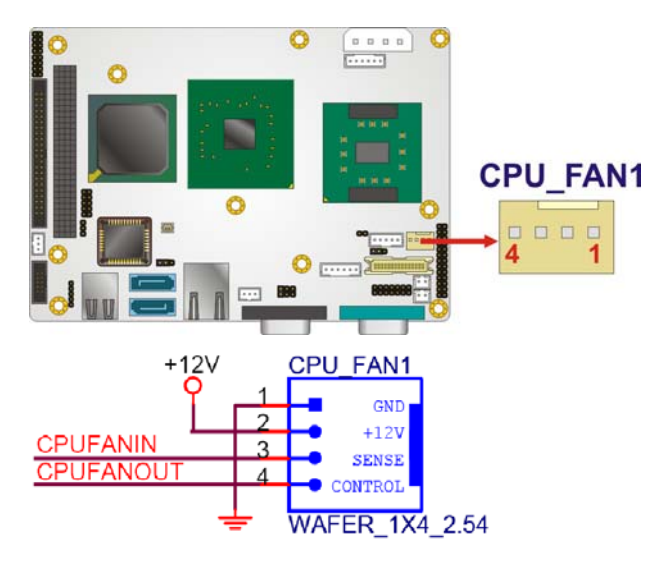

®Technology Corp.

Figure 4-7: CPU Fan Connector Location

| PIN NO. | DESCRIPTION     |  |
|---------|-----------------|--|
| 1       | GND             |  |
| 2       | +12 VCC         |  |
| 3       | Rotation Signal |  |
| 4       | Control         |  |

#### Table 4-7: CPU Fan Connector Pinouts

#### 4.3.6 Digital I/O Connector

| CN Label:    | DIO1                |
|--------------|---------------------|
| CN Type:     | 10-pin header (2x5) |
| CN Location: | See Figure 4-8      |
| CN Pinouts:  | See Table 4-8       |

The digital input/output connector is managed through a Super I/O chip. The DIO connector pins are user programmable.

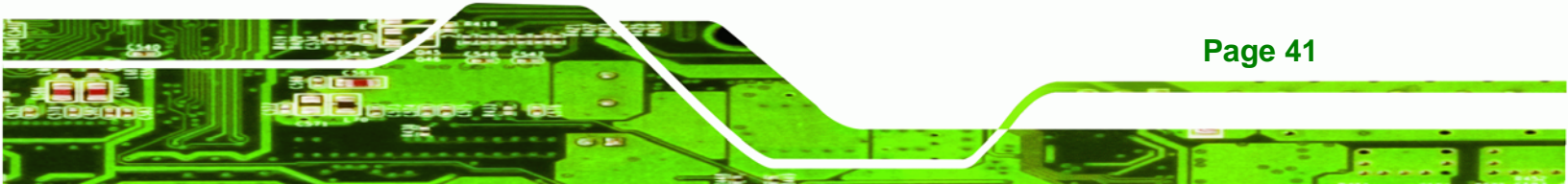

# R Technology Corp.

#### WAFER-9102 Motherboard

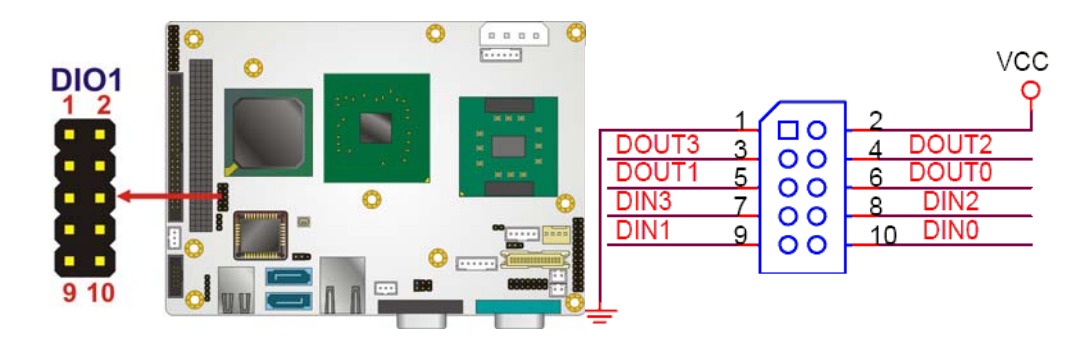

#### Figure 4-8: Digital I/O Connector Locations

| PIN NO. | DESCRIPTION | PIN NO. | DESCRIPTION |
|---------|-------------|---------|-------------|
| 1       | GND         | 2       | VCC         |
| 3       | Output 3    | 4       | Output 2    |
| 5       | Output 1    | 6       | Output 0    |
| 7       | Input 3     | 8       | Input 2     |
| 9       | Input 1     | 10      | Input 0     |

**Table 4-8: DIO Connector Pinouts** 

# 4.3.7 IDE Connector

| CN Label:    | IDE1                 |
|--------------|----------------------|
| CN Type:     | 44-pin header (2x22) |
| CN Location: | See Figure 4-9       |
| CN Pinouts:  | See Table 4-9        |

One 44-pin IDE device connector on the WAFER-9102 supports connectivity to two hard disk drives.

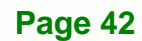

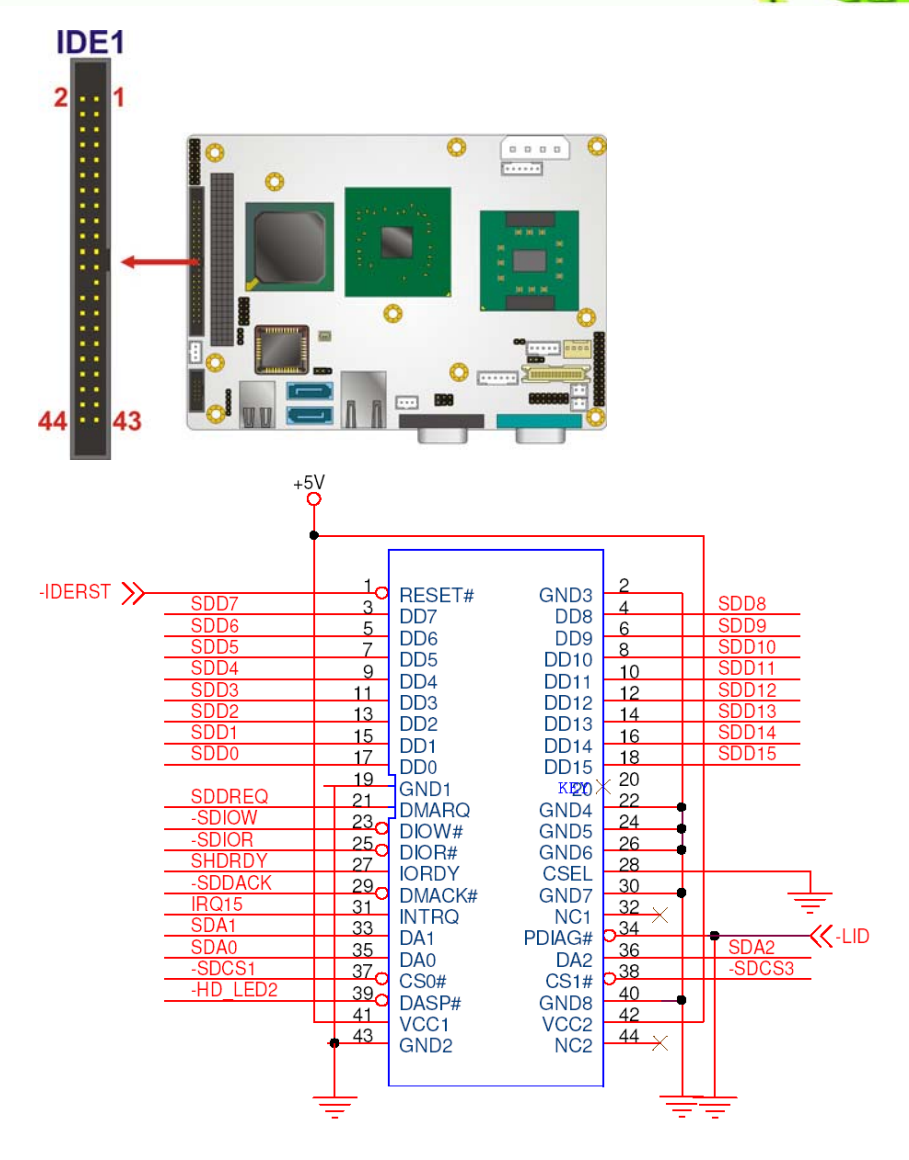

 $\bigcirc$ 

®Technology Corp.

1

#### Figure 4-9: IDE Device Connector Locations

| PIN NO. | DESCRIPTION | PIN NO. | DESCRIPTION |
|---------|-------------|---------|-------------|
| 1       | RESET#      | 2       | GROUND      |
| 3       | DATA 7      | 4       | DATA 8      |
| 5       | DATA 6      | 6       | DATA 9      |
| 7       | DATA 5      | 8       | DATA 10     |
| 9       | DATA 4      | 10      | DATA 11     |
| 11      | DATA 3      | 12      | DATA 12     |
| 13      | DATA 2      | 14      | DATA 13     |
| 15      | DATA 1      | 16      | DATA 14     |

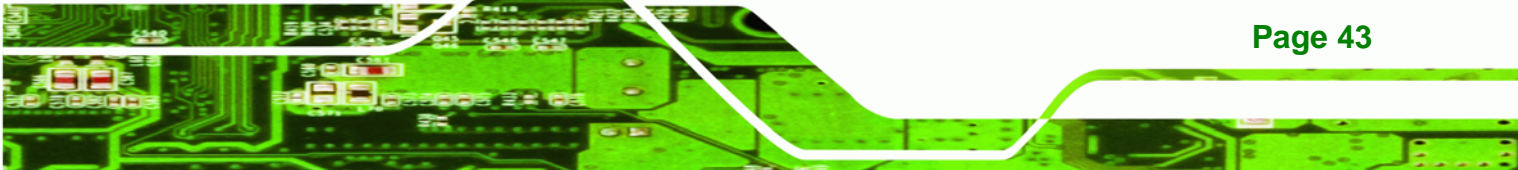

# ®Technology Corp.

# WAFER-9102 Motherboard

| PIN NO. | DESCRIPTION | PIN NO. | DESCRIPTION  |
|---------|-------------|---------|--------------|
| 17      | DATA 0      | 18      | DATA 15      |
| 19      | GROUND      | 20      | N/C          |
| 21      | IDE DRQ     | 22      | GROUND       |
| 23      | IOW#        | 24      | GROUND       |
| 25      | IOR#        | 26      | GROUND       |
| 27      | IDE CHRDY   | 28      | BALE-DEFAULT |
| 29      | IDE DACK    | 30      | GROUND       |
| 31      | INTERRUPT   | 32      | N/C          |
| 33      | SA1         | 34      | PDIAG#       |
| 35      | SA0         | 36      | SA2          |
| 37      | HDC CS0#    | 38      | HDC CS1#     |
| 39      | HDD ACTIVE# | 40      | GROUND       |
| 41      | VCC         | 42      | VCC          |
| 43      | GND         | 44      | N/C          |

 Table 4-9: IDE Connector Pinouts

# 4.3.8 Infrared Interface Connector

| CN Label:    | IR1                |
|--------------|--------------------|
| CN Type:     | 5-pin header (1x5) |
| CN Location: | See Figure 4-10    |
| CN Pinouts:  | See Table 4-10     |

The infrared interface connector supports both Serial Infrared (SIR) and Amplitude Shift Key Infrared (ASKIR) interfaces.

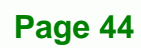

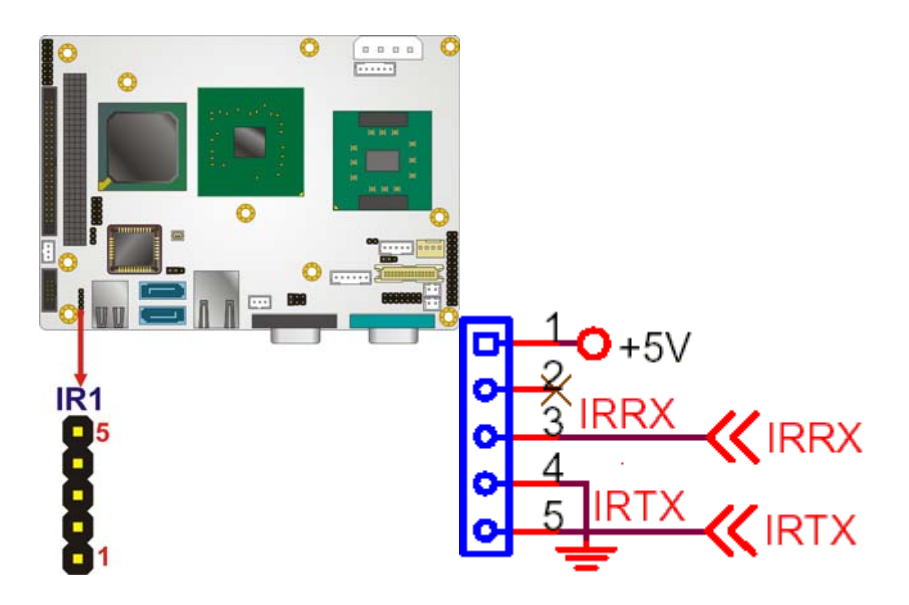

®Technology Corp.

Figure 4-10: Infrared Connector Pinout Locations

| PIN NO. | DESCRIPTION |  |
|---------|-------------|--|
| 1       | VCC         |  |
| 2       | NC          |  |
| 3       | IR-RX       |  |
| 4       | GND         |  |
| 5       | IR-TX       |  |

**Table 4-10: Infrared Connector Pinouts** 

#### 4.3.9 Keyboard and Mouse Connector

| CN Label:    | KB_MS1             |  |
|--------------|--------------------|--|
| CN Type:     | 6-pin header (1x6) |  |
| CN Location: | See Figure 4-11    |  |
| CN Pinouts:  | See Table 4-11     |  |

The keyboard and mouse connector is connected to a PS/2 mouse and PS/2 keyboard using the included cable.

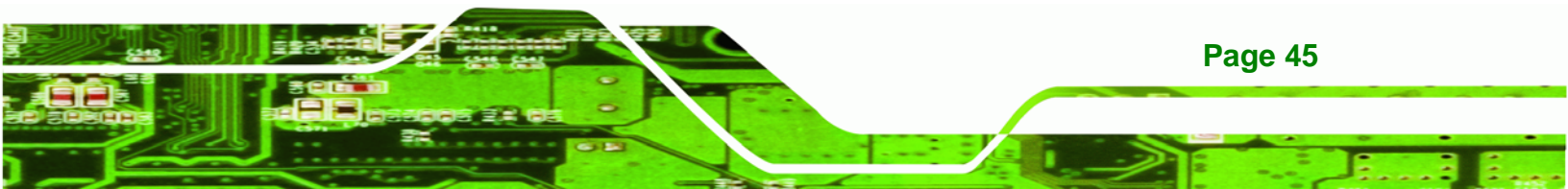

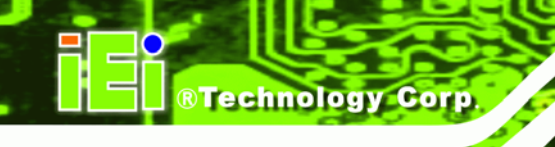

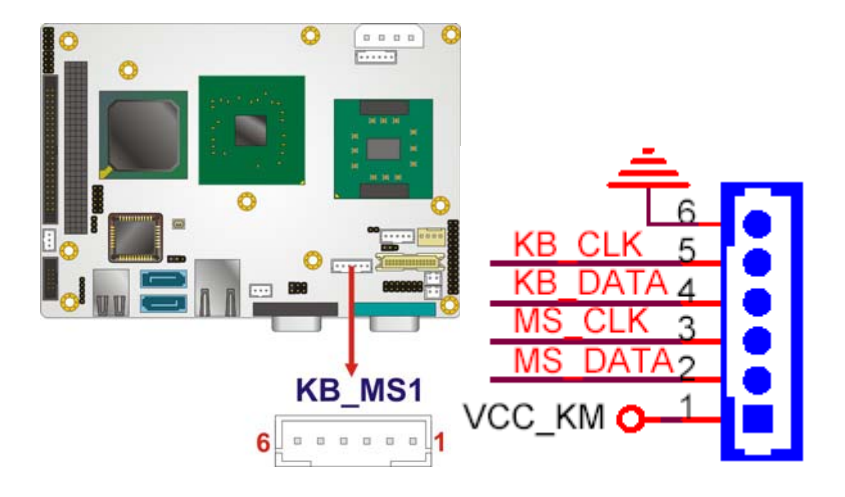

#### Figure 4-11: Keyboard and Mouse Connector Location

| PIN NO. | DESCRIPTION    |
|---------|----------------|
| 1       | VCC            |
| 2       | Mouse Data     |
| 3       | Mouse Clock    |
| 4       | Keyboard Data  |
| 5       | Keyboard Clock |
| 6       | GND            |

#### Table 4-11: Keyboard and Mouse Connector Pinouts

#### 4.3.10 LED Connector

| CN Label:    | LED_C1            |
|--------------|-------------------|
| CN Type:     | 6-pin wafer (1x6) |
| CN Location: | See Figure 4-12   |
| CN Pinouts:  | See Table 4-12    |

The LED connector connects to an HDD indicator LED and a power LED on the system chassis to inform the user about HDD activity and the power on/off status of the system.

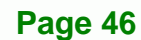

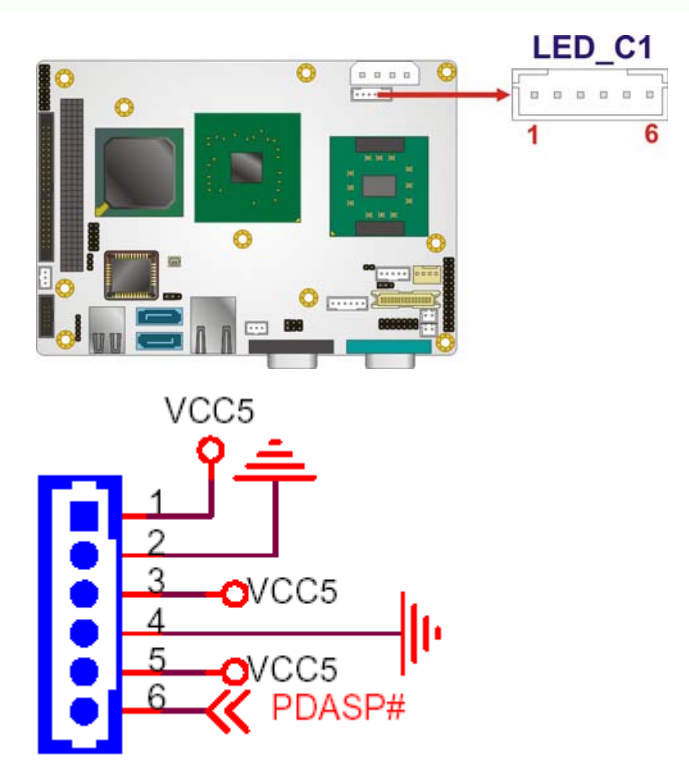

®Technology Corp.

#### Figure 4-12: LED Connector Locations

| PIN NO. | DESCRIPTION |  |
|---------|-------------|--|
| 1       | +5 V        |  |
| 2       | GND         |  |
| 3       | Power LED+  |  |
| 4       | Power LED-  |  |
| 5       | HDD LED+    |  |
| 6       | HDD LED-    |  |

Table 4-12: LED Connector Pinouts

# 4.3.11 LCD Backlight Inverter Connector

| CN Label:    | INVERTER1         |
|--------------|-------------------|
| CN Type:     | 5-pin wafer (1x5) |
| CN Location: | See Figure 4-13   |
| CN Pinouts:  | See Table 4-13    |

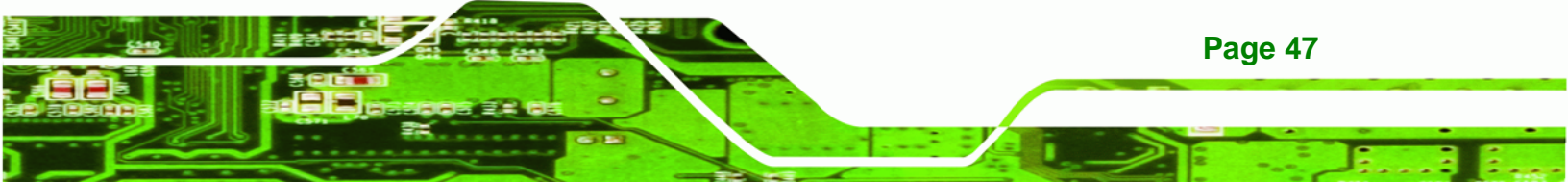

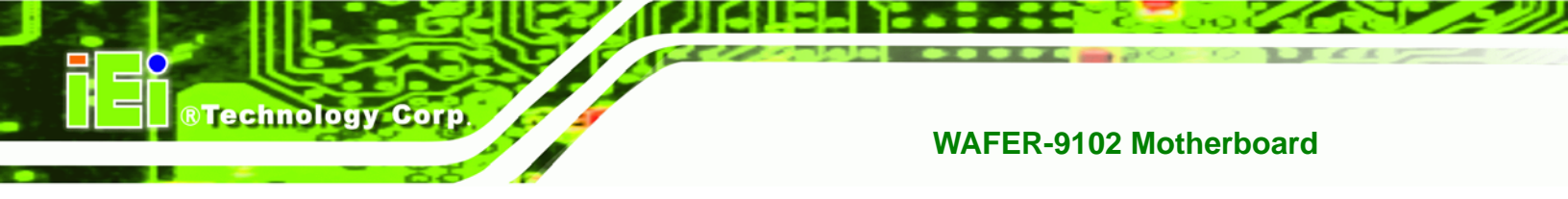

The backlight inverter connector provides the backlight of the connected LCD display with +12 V of power.

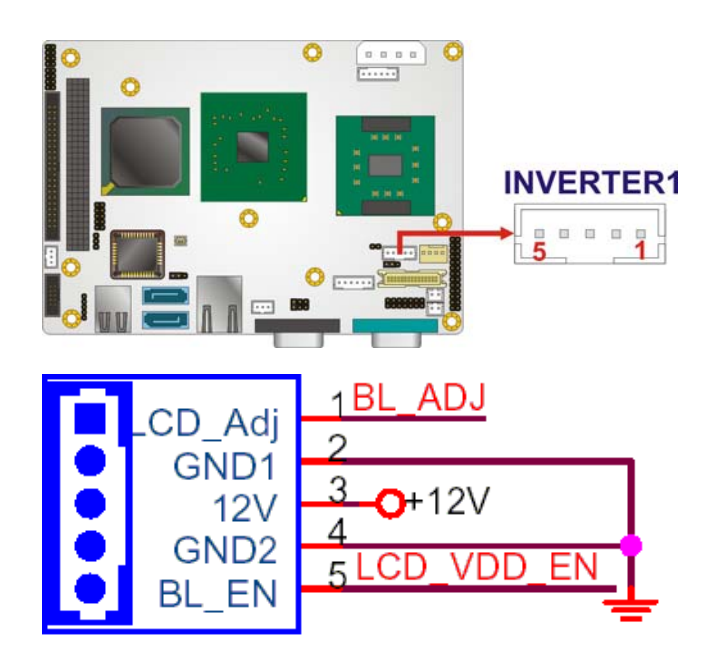

#### Figure 4-13: Panel Backlight Connector Pinout Locations

| PIN NO. | DESCRIPTION      |
|---------|------------------|
| 1       | LCD_BKLTCTL      |
| 2       | GND              |
| 3       | 12 V             |
| 4       | GND              |
| 5       | BACKLIGHT ENABLE |

**Table 4-13: Panel Backlight Connector Pinouts** 

### 4.3.12 LCD LVDS Connector

Page 48

| CN Label:    | LVDS1               |  |  |
|--------------|---------------------|--|--|
| CN Type:     | 20-pin crimp (2x10) |  |  |
| CN Location: | See Figure 4-14     |  |  |
| CN Pinouts:  | See Table 4-14      |  |  |

The 20-pin TFT LCD LVDS can be connected to a TFT LCD screen directly.

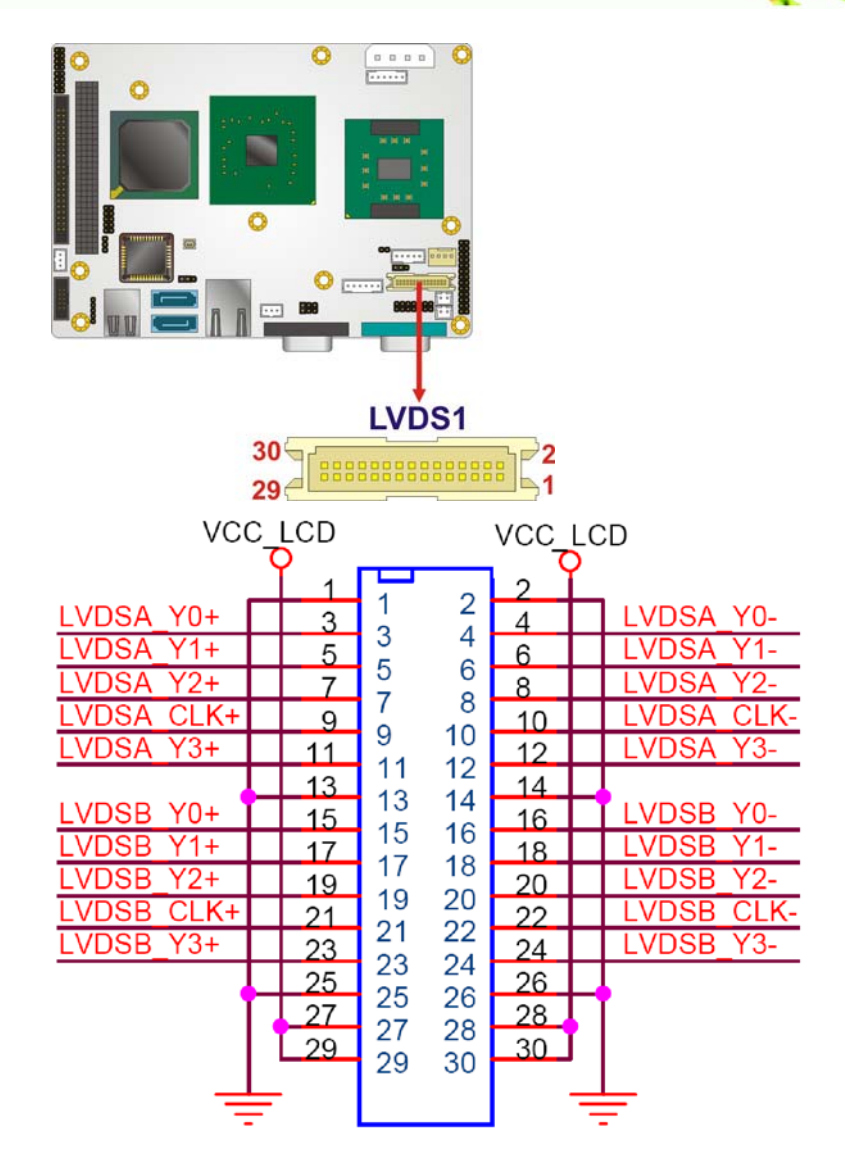

®Technology Corp.

#### Figure 4-14: TFT LCD LVDS Connector Pinout Locations

| PIN NO. | DESCRIPTION | PIN NO. | DESCRIPTION |
|---------|-------------|---------|-------------|
| 1       | GND1        | 2       | GND2        |
| 3       | A_Y0        | 4       | A_Y0#       |
| 5       | A_Y1        | 6       | A_Y1#       |
| 7       | A_Y2        | 8       | A_Y2#       |
| 9       | A_CK        | 10      | A_CK#       |
| 11      | A_Y3        | 12      | A_Y3#       |
| 13      | GND3        | 14      | GND4        |
| 15      | B_Y0        | 16      | B_Y0#       |

# Page 49

# Technology Corp.

#### WAFER-9102 Motherboard

| PIN NO. | DESCRIPTION | PIN NO. | DESCRIPTION |
|---------|-------------|---------|-------------|
| 17      | B_Y1        | 18      | B_Y1#       |
| 19      | B_Y2        | 20      | B_Y2#       |
| 21      | В_СК        | 22      | B_CK#       |
| 23      | B_Y3        | 24      | B_Y3#       |
| 25      | GND5        | 26      | GND6        |
| 27      | VCC_LCD     | 28      | VCC_LCD     |
| 29      | VCC_LCD     | 30      | VCC_LCD     |

#### Table 4-14: TFT LCD LVDS Port Connector Pinouts

# 4.3.13 Parallel Port Connector

| CN Label:    | LPT1              |
|--------------|-------------------|
| CN Type:     | 26-pin box header |
| CN Location: | See Figure 4-15   |
| CN Pinouts:  | See Table 4-15    |

The 26-pin parallel port connector connects to a parallel port connector interface or some other parallel port device such as a printer.

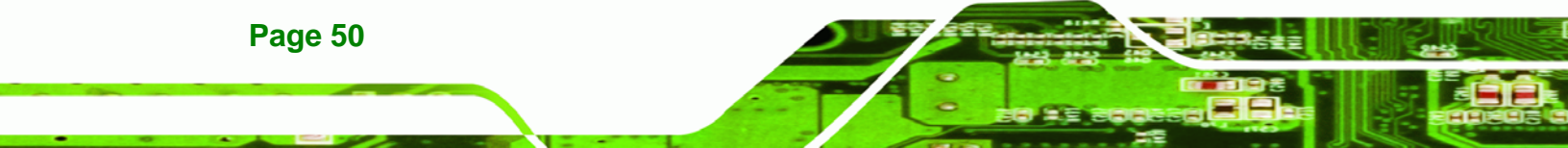

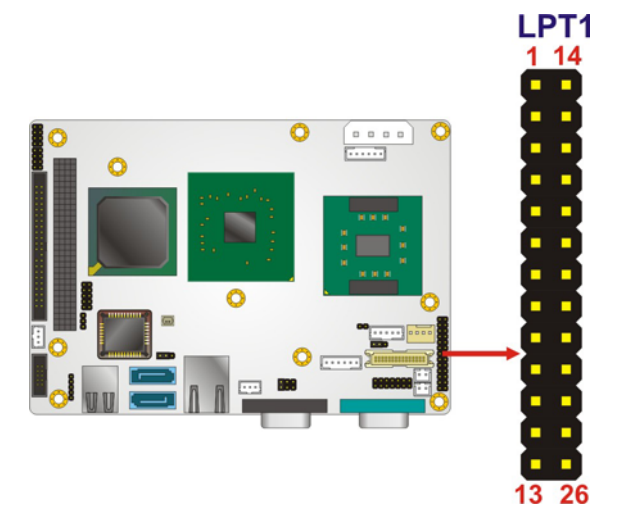

| RSTROBE- | 1  |              |       | <sub>14</sub> ALF- |      |  |     |    |
|----------|----|--------------|-------|--------------------|------|--|-----|----|
| RPD0     | 2  | SIR          |       | 15 ERROR-          |      |  |     |    |
| RPD1     | 3  |              | ERROR | 16 PAR_INI-        |      |  |     |    |
| RPD2     | 4  | PPD1         |       | 17 SLCTIN-         |      |  |     |    |
| RPD3     | 5  |              | SLIN  | 18                 |      |  |     |    |
| RPD4     | 6  |              | GND   | 19                 |      |  |     |    |
| RPD5     | 7  |              | PPD4  | PPD4               | PPD4 |  | GND | 20 |
| RPD6     | 8  |              | GND   | 21                 |      |  |     |    |
| RPD7     | 9  | PPD6<br>PPD7 | PPD6  | PPD6 GND           | 22   |  |     |    |
| ACK-     | 10 |              | GND   | 23                 |      |  |     |    |
| BUSY     | 11 | AUN          | GND   | 24 I               |      |  |     |    |
| PE       | 12 | BUSY         | GND   | 25 I               |      |  |     |    |
| SLCT     | 13 | PE           | GND   | 26                 |      |  |     |    |
|          |    | SLUT         | N/C   |                    |      |  |     |    |

# Figure 4-15: Parallel Port Connector Location

| PIN NO. | DESCRIPTION  | PIN NO.   | DESCRIPTION        |  |
|---------|--------------|-----------|--------------------|--|
| 1       | STROBE#      | 14        | AUTO FORM FEED #   |  |
| 2       | DATA 0       | 15        | ERROR#             |  |
| 3       | DATA 1       | 16        | INITIALIZE#        |  |
| 4       | DATA 2       | 17        | PRINTER SELECT LN# |  |
| 5       | DATA 3       | 18        | GROUND             |  |
| 6       | DATA 4       | 19        | GROUND             |  |
| 7       | DATA 5       | 20        | GROUND             |  |
| 8       | DATA 6       | 21        | GROUND             |  |
| 9       | DATA 7       | 22 GROUND |                    |  |
| 10      | ACKNOWLEDGE# | 23 GROUND |                    |  |

Page 51

3

®Technology Corp.

| PIN NO.        | DESCRIPTION    | PIN NO. | DESCRIPTION |  |
|----------------|----------------|---------|-------------|--|
| 11 BUSY        |                | 24      | GROUND      |  |
| 12 PAPER EMPTY |                | 25      | GROUND      |  |
| 13             | PRINTER SELECT | 26      | NC          |  |

 Table 4-15: Parallel Port Connector Pinouts

#### 4.3.14 PCI-104 Slot

Technology Corp

| CN Label:    | PC104_PLUS1          |
|--------------|----------------------|
| CN Type:     | 120-pin PCI-104 slot |
| CN Location: | See Figure 4-16      |
| CN Pinouts:  | See Table 4-16       |

The PCI-104 slot enables a PCI-104 compatible expansion module to be connected to the board.

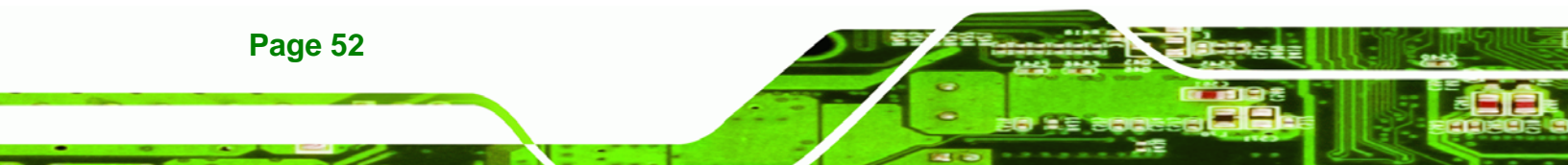

#### PC104\_PLUS1

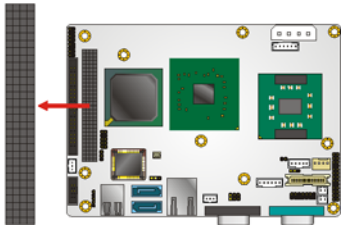

®Technology Corp.

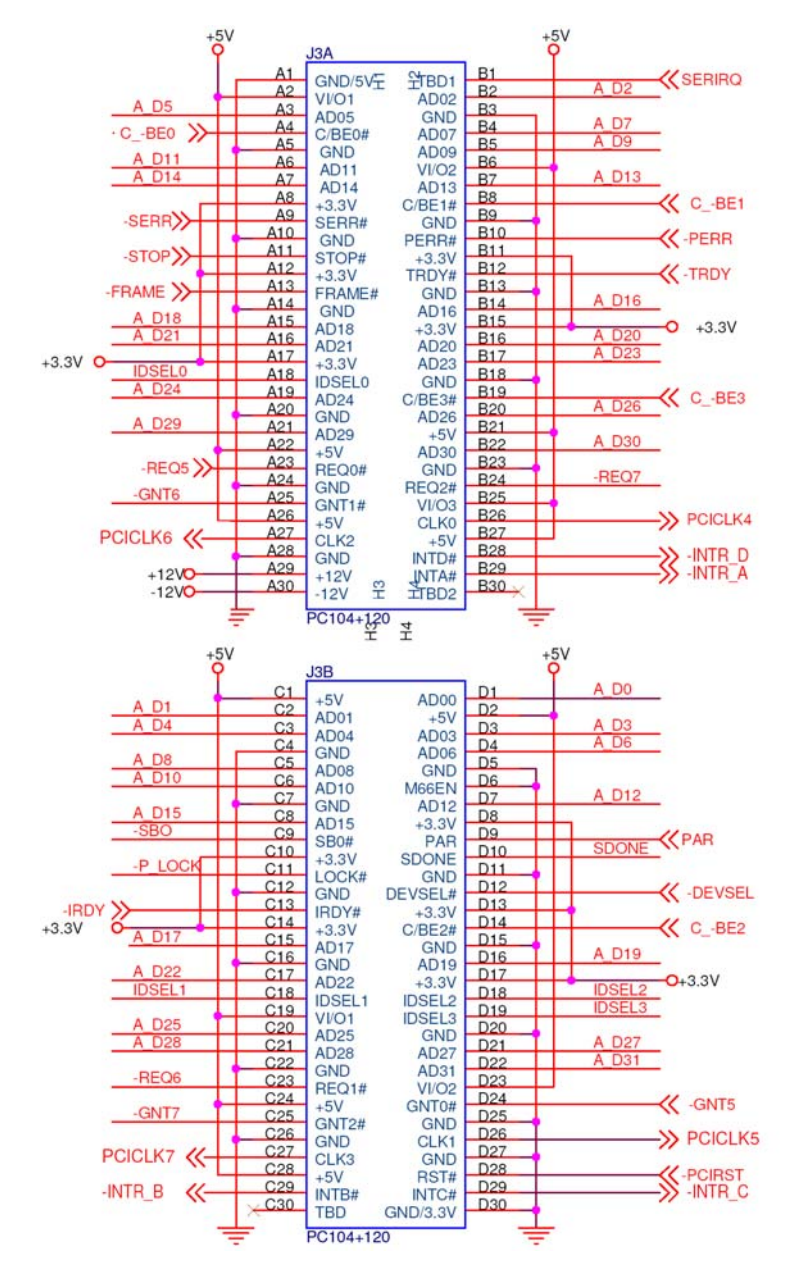

Figure 4-16: PCI-104 Slot Location

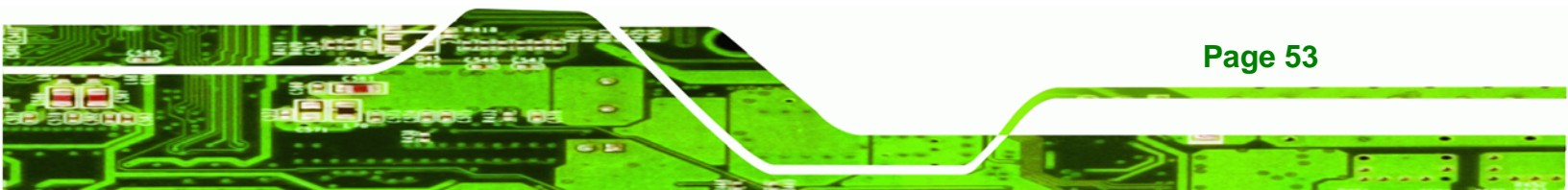

| Pin No. | Column A | Column B | Column C | Column D |
|---------|----------|----------|----------|----------|
| 1       | GND/5 V  | TBD1     | 5 V      | AD00     |
| 2       | VI/O1    | AD02     | AD01     | +5 V     |
| 3       | AD05     | GND      | AD04     | AD03     |
| 4       | C/BEO#   | AD07     | GND      | AD06     |
| 5       | GND      | AD09     | AD08     | GND      |
| 6       | AD11     | VI/O2    | AD10     | M66EN    |
| 7       | AD14     | AD13     | GND      | AD12     |
| 8       | +3.3 V   | C/BE1#   | AD15     | +3.3 V   |
| 9       | SERR#    | GND      | SB0#     | PAR      |
| 10      | GND      | PERR#    | +3.3 V   | SDONE    |
| 11      | STOP#    | +3.3 V   | LOCK#    | GND      |
| 12      | +3.3 V   | TRDY#    | GND      | DEVSEL#  |
| 13      | FRAME#   | GND      | IRDY#    | +3.3 V   |
| 14      | GND      | AD16     | +3.3 V   | C/BE2#   |
| 15      | AD18     | +3.3 V   | AD17     | GND      |
| 16      | AD21     | AD20     | GND      | AD19     |
| 17      | +3.3 V   | AD23     | AD22     | +3.3 V   |
| 18      | IDSELO   | GND      | IDSEL1   | IDSEL2   |
| 19      | AD24     | C/BE3#   | VI/O1    | IDSEL3   |
| 20      | GND      | AD26     | AD25     | GND      |
| 21      | AD29     | +5 V     | AD28     | AD27     |
| 22      | +5 V     | AD30     | GND      | AD31     |
| 23      | REQ0#    | GND      | REQ1#    | VI/O2    |
| 24      | GND      | REQ2#    | +5 V     | GNTO#    |
| 25      | GNT1#    | VI/O3    | GNT2#    | GND      |
| 26      | +5 V     | CLKO     | GND      | CLK1     |
| 27      | CLK2     | +5 V     | CLK3     | GND      |
| 28      | GND      | INTD#    | +5 V     | RST#     |
| 29      | +12 V    | INTA#    | INTB#    | INTC#    |

®Technology Corp.
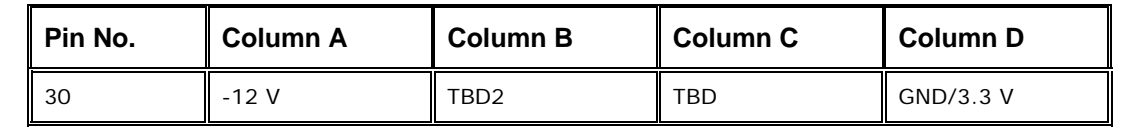

Corp.

RTechnology

Table 4-16: PCI-104 Slot Connector Pinouts

#### **4.3.15 Power Button Connector**

| CN Label:    | PWRBTN1           |  |
|--------------|-------------------|--|
| CN Type:     | 2-pin wafer (1x2) |  |
| CN Location: | See Figure 4-17   |  |
| CN Pinouts:  | See Table 4-17    |  |

The power button connector is connected to a power switch on the system chassis to enable users to turn the system on and off.

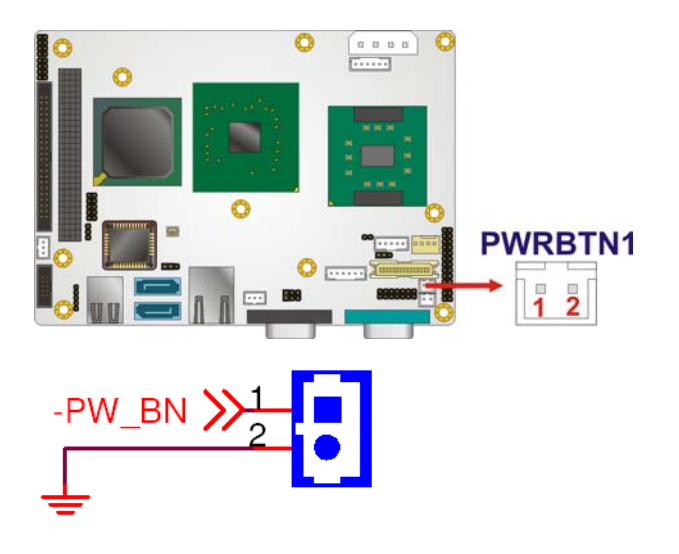

Figure 4-17: Power Button Connector Location

| PIN NO. | DESCRIPTION  |  |
|---------|--------------|--|
| 1       | Power Switch |  |
| 2       | GND          |  |

 Table 4-17: Power Button Connector Pinouts

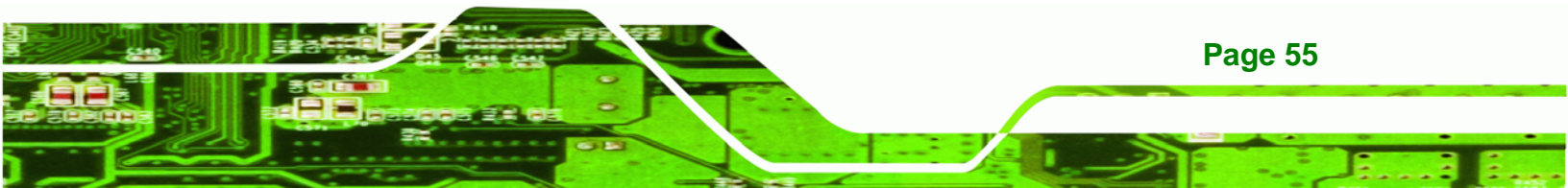

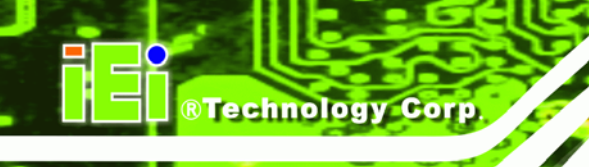

# 4.3.16 Reset Button Connector

| CN Label:    | RESET1            |
|--------------|-------------------|
| CN Type:     | 2-pin wafer (1x2) |
| CN Location: | See Figure 4-18   |
| CN Pinouts:  | See Table 4-18    |

The reset button connector is connected to a reset switch on the system chassis to enable users to reboot the system when the system is turned on.

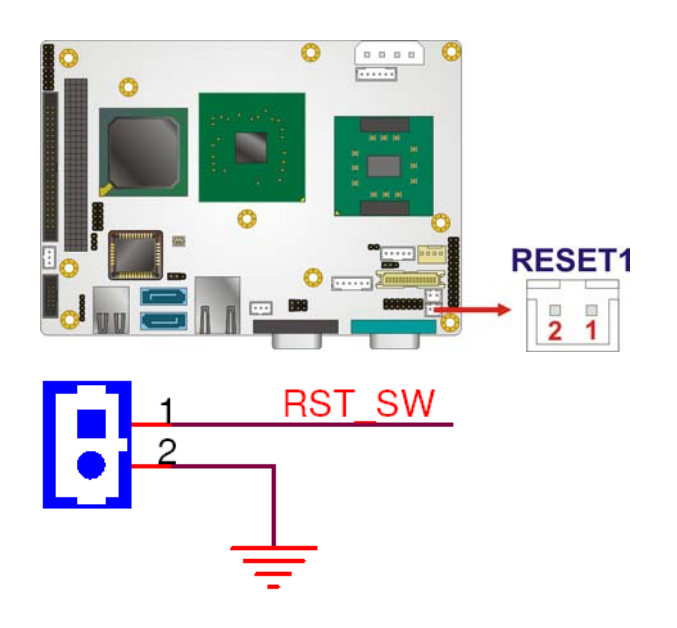

# Figure 4-18: Reset Button Connector Locations

| PIN NO. | DESCRIPTION  |  |
|---------|--------------|--|
| 1       | Reset Switch |  |
| 2       | GND          |  |

 Table 4-18: Reset Button Connector Pinouts

# 4.3.17 SATA Drive Connectors

| CN Label:    | SATA1, SATA2                |  |
|--------------|-----------------------------|--|
| CN Type:     | 7-pin SATA drive connectors |  |
| CN Location: | See Figure 4-19             |  |

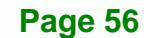

# CN Pinouts: See Table 4-19

The four SATA drive connectors are each connected to a first generation SATA drive. First generation SATA drives transfer data at speeds as high as 150 Mb/s. The SATA drives can be configured in a RAID configuration.

®Technology Corp.

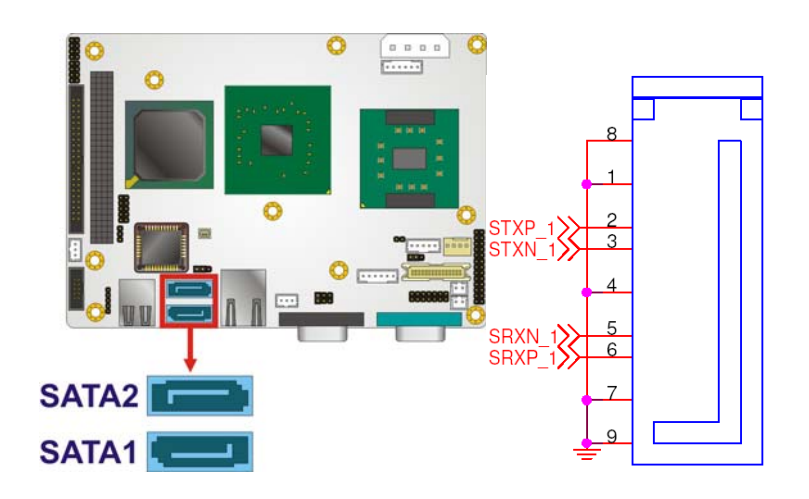

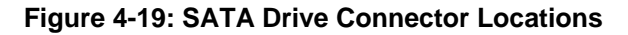

| PIN NO. | DESCRIPTION |
|---------|-------------|
| 1       | GND         |
| 2       | TX+         |
| 3       | TX-         |
| 4       | GND         |
| 5       | RX-         |
| 6       | RX+         |
| 7       | GND         |

**Table 4-19: SATA Drive Connector Pinouts** 

# 4.3.18 Serial Port Connector

| CN Label:    | COM2                |
|--------------|---------------------|
| CN Type:     | 14-pin header (2x5) |
| CN Location: | See Figure 4-20     |
| CN Pinouts:  | See Table 4-20      |

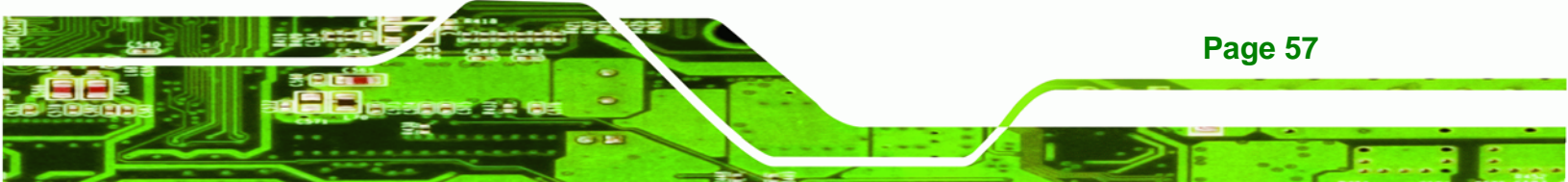

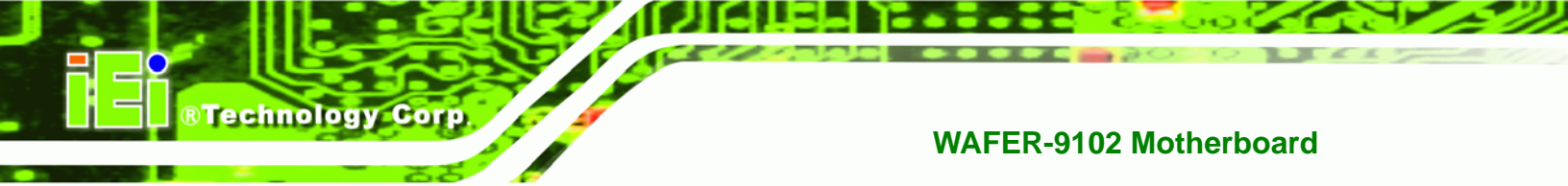

The 14-pin serial port connector provides RS-232, RS-422 and RS-485 communications.

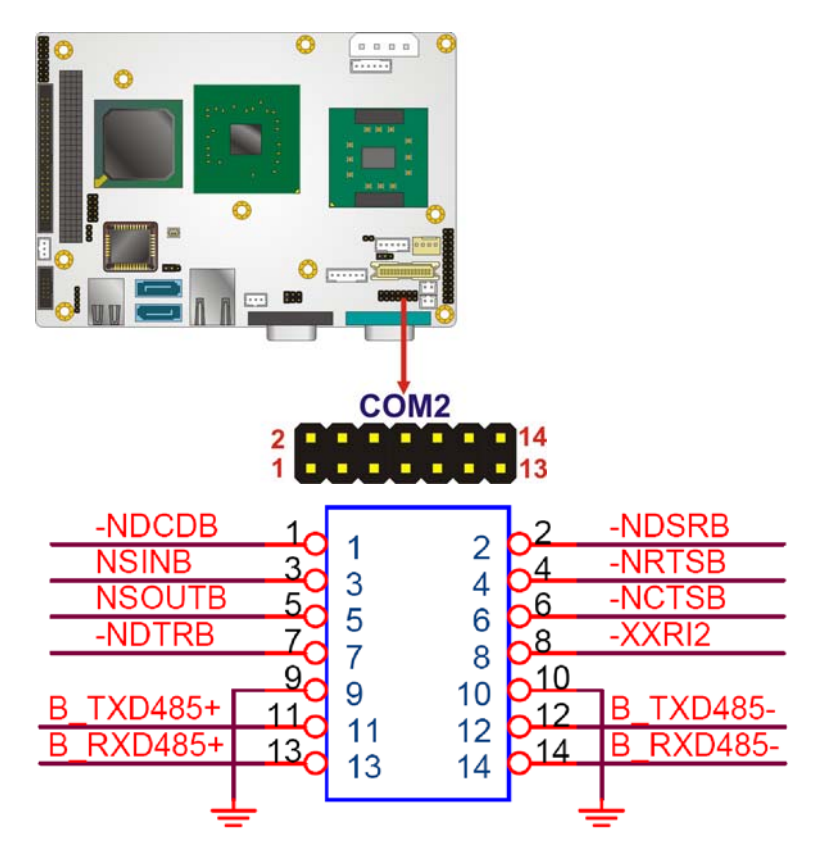

Figure 4-20: COM Connector Pinout Locations

| PIN NO. | DESCRIPTION               | PIN NO. | DESCRIPTION           |
|---------|---------------------------|---------|-----------------------|
| 1       | Data Carrier Direct (DCD) | 2       | Data Set Ready (DSR)  |
| 3       | Receive Data (RXD)        | 4       | Request To Send (RTS) |
| 5       | Transmit Data (TXD)       | 6       | Clear To Send (CTS)   |
| 7       | Data Terminal Ready (DTR) | 8       | Ring Indicator (RI)   |
| 9       | Ground (GND)              | 10      | Ground (GND)          |
| 11      | TXD485+                   | 12      | TXD485-               |
| 13      | RXD485+                   | 14      | RXD485-               |

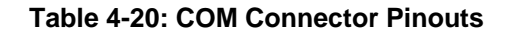

# 4.3.19 System Fan Connector

CN Label: FAN1

Page 58

| CN Type:     | 3-pin wafer     |  |
|--------------|-----------------|--|
| CN Location: | See Figure 4-21 |  |
| CN Pinouts:  | See Table 4-21  |  |

The cooling fan connector provides 5 V to the cooling fan. The connector has a "rotation" pin to get rotation signals from fans and notify the system so the system BIOS can recognize the fan speed. Please note that only specified fans can issue the rotation signals.

®Technology Corp.

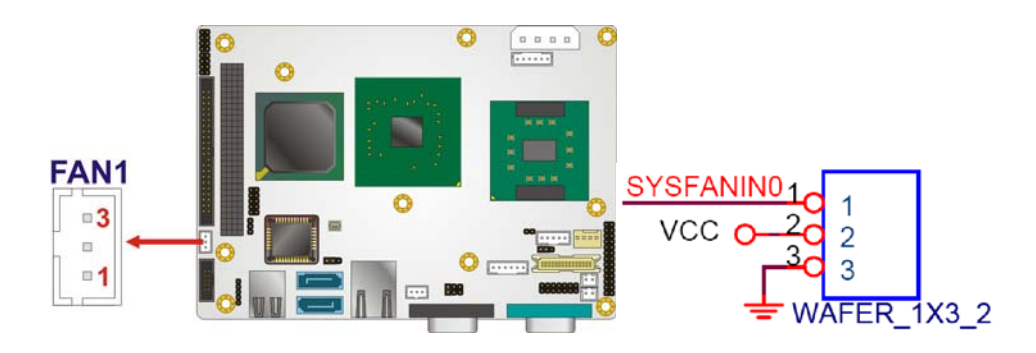

#### Figure 4-21: System Fan Connector Location

| PIN NO. | DESCRIPTION |  |
|---------|-------------|--|
| 1       | SYSFANIN    |  |
| 2       | VCC         |  |
| 3       | GND         |  |

Table 4-21: System Fan Connector Pinouts

# 4.3.20 USB Connectors

| CN Label:    | USB01 and USB23    |  |
|--------------|--------------------|--|
| CN Type:     | 8-pin header (2x4) |  |
| CN Location: | See Figure 4-22    |  |
| CN Pinouts:  | See Table 4-22     |  |

The 2x4 USB pin connectors each provide connectivity to two USB 1.1 or two USB 2.0 ports. Each USB connector can support two USB devices. Additional external USB ports are found on the rear panel. The USB ports are used for I/O bus expansion.

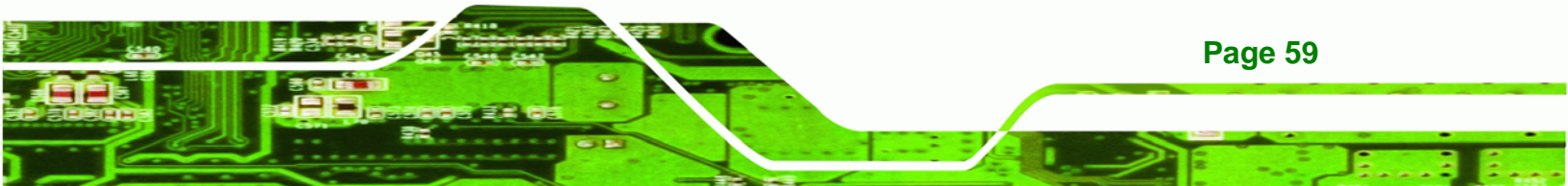

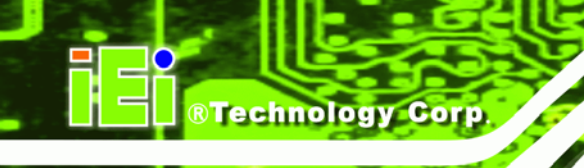

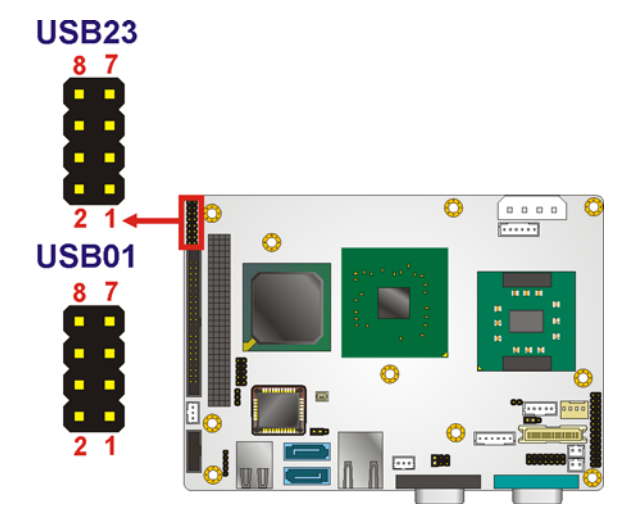

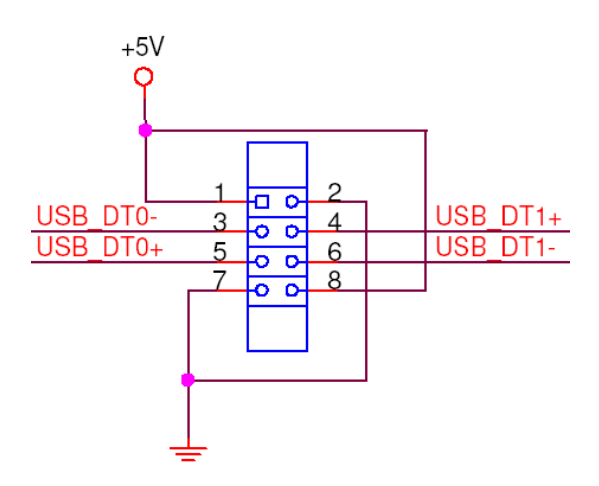

Figure 4-22: USB Connector Pinout Locations

| PIN NO. | DESCRIPTION | PIN NO. | DESCRIPTION |
|---------|-------------|---------|-------------|
| 1       | VCC         | 2       | GND         |
| 3       | DATA-       | 4       | DATA+       |
| 5       | DATA+       | 6       | DATA-       |
| 7       | GND         | 8       | VCC         |

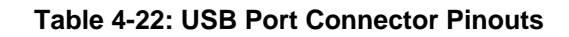

Page 60

# 4.4 External Peripheral Interface Connector Panel

**Figure 4-23** shows the WAFER-9102 external peripheral interface connector (EPIC) panel. The WAFER-9102 EPIC panel consists of the following:

- 1 x RJ-45 LAN connectors
- 1 x Serial port connectors
- 2 x USB connectors

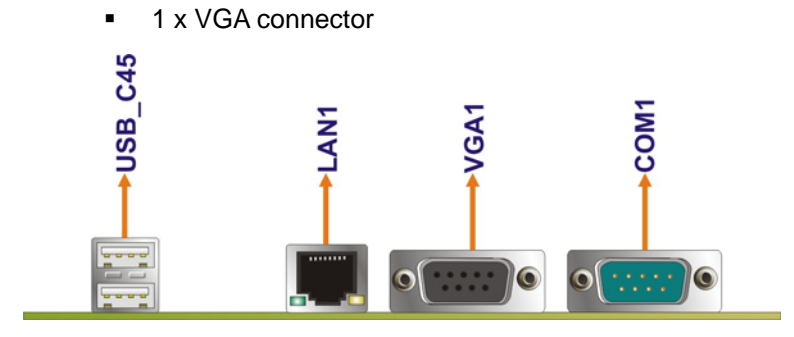

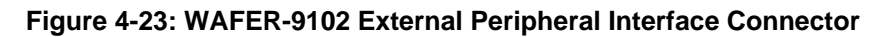

# 4.4.1 Serial Port Connector

| CN Label:          | COM1                      |
|--------------------|---------------------------|
| CN Type:           | DB-9 connector            |
| CN Location:       | See Figure 4-23           |
| <b>CN Pinouts:</b> | See Table 4-23 and Figure |

The 9-pin DB-9 COM1 serial port connector is connected to RS-232 serial communications devices.

4-24

| PIN NO. | DESCRIPTION               | PIN NO. | DESCRIPTION           |
|---------|---------------------------|---------|-----------------------|
| 1       | Data Carrier Detect(DCD)  | 6       | Data Set Ready (DSR)  |
| 2       | Receive Data (RXD)        | 7       | Request To Send (RTS) |
| 3       | Transmit Data (TXD)       | 8       | Clear To Send (CTS)   |
| 4       | Data Terminal Ready (DTR) | 9       | Ring Indicator (RI)   |
| 5       | Ground (GND)              |         |                       |

| Table 4-23: RS-232 | Serial Port | (COM 1 | ) Pinouts |
|--------------------|-------------|--------|-----------|
|--------------------|-------------|--------|-----------|

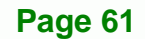

®Technology Corp.

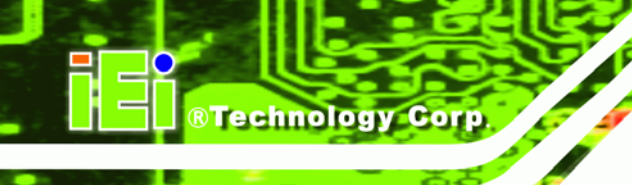

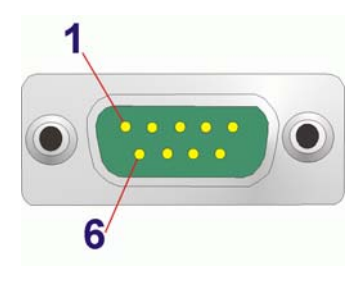

Figure 4-24: COM1 Pinout Locations

# 4.4.2 LAN Connectors

| CN Label:    | LAN1 & LAN2     |
|--------------|-----------------|
| CN Type:     | RJ-45           |
| CN Location: | See Figure 4-23 |
| CN Pinouts:  | See Table 4-24  |

The WAFER-9102 is equipped with two built-in RJ-45 Ethernet controllers. The controllers can connect to the LAN through two RJ-45 LAN connectors. There are two LEDs on the connector indicating the status of LAN. The pin assignments are listed in the following table:

| PIN | DESCRIPTION | PIN | DESCRIPTION |
|-----|-------------|-----|-------------|
| 1   | MDIA3-      | 5   | MDIA1+      |
| 2   | MDIA3+      | 6   | MDIA2+      |
| 3   | MDIA2-      | 7   | MDIA0-      |
| 4   | MDIA1-      | 8   | MDIA0+      |

Table 4-24: LAN Pinouts

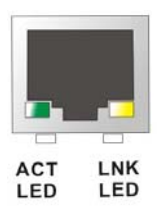

Figure 4-25: RJ-45 Ethernet Connector

Page 62

The RJ-45 Ethernet connector has two status LEDs, one green and one yellow. The green LED indicates activity on the port and the yellow LED indicates the port is linked. See **Table 4-25**.

Technology

Corp.

| STATUS | DESCRIPTION | STATUS | DESCRIPTION |
|--------|-------------|--------|-------------|
| GREEN  | Activity    | YELLOW | Linked      |

Table 4-25: RJ-45 Ethernet Connector LEDs

## 4.4.3 USB Connectors

| CN Label:    | USB_C1          |
|--------------|-----------------|
| CN Type:     | USB port        |
| CN Location: | See Figure 4-23 |
| CN Pinouts:  | See Table 4-26  |

The WAFER-9102 has one external USB 2.0 port. The ports connect to both USB 2.0 and USB 1.1 devices.

| PIN | DESCRIPTION | PIN | DESCRIPTION |
|-----|-------------|-----|-------------|
| 1   | VCC         | 5   | VCC         |
| 2   | DATA-       | 6   | DATA-       |
| 3   | DATA+       | 7   | DATA+       |
| 4   | Ground      | 8   | Ground      |

Table 4-26: USB Port Pinouts

# 4.4.4 VGA Connector

| CN Label:    | VGA1                           |
|--------------|--------------------------------|
| CN Type:     | 15-pin Female                  |
| CN Location: | See Figure 4-23                |
| CN Pinouts:  | See Figure 4-26 and Table 4-27 |

The WAFER-9102 has a single 15-pin female connector for connectivity to standard display devices.

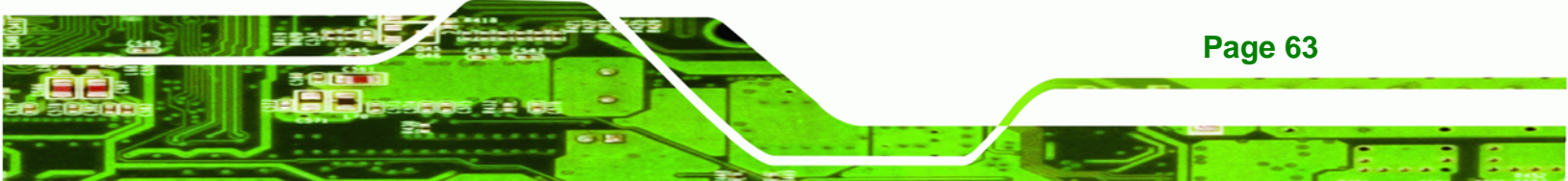

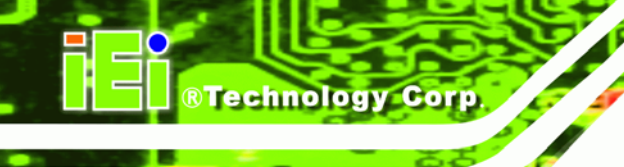

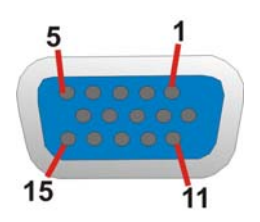

# Figure 4-26: VGA Connector

| PIN | DESCRIPTION | PIN   | DESCRIPTION |
|-----|-------------|-------|-------------|
| 1   | RED         | 2     | GREEN       |
| 3   | BLUE        | 4     | NC          |
| 5   | GND         | 6     | CRT_PLUG-   |
| 7   | GND         | 8     | GND         |
| 9   | VCC         | 10    | GND         |
| 11  | NC          | 12    | DDC DAT     |
| 13  | HSYNC       | 14    | VSYNC       |
| 15  | DDCCLK      | $\ge$ |             |

Table 4-27: VGA Connector Pinouts

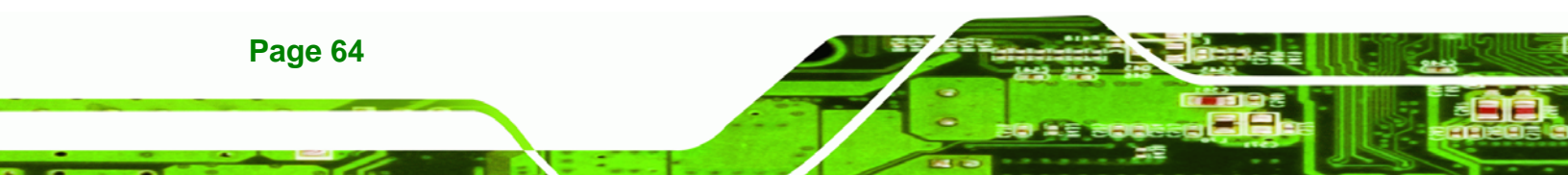

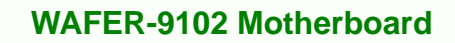

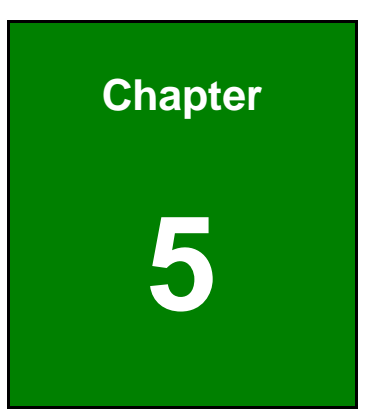

®Technology Corp.

# Installation

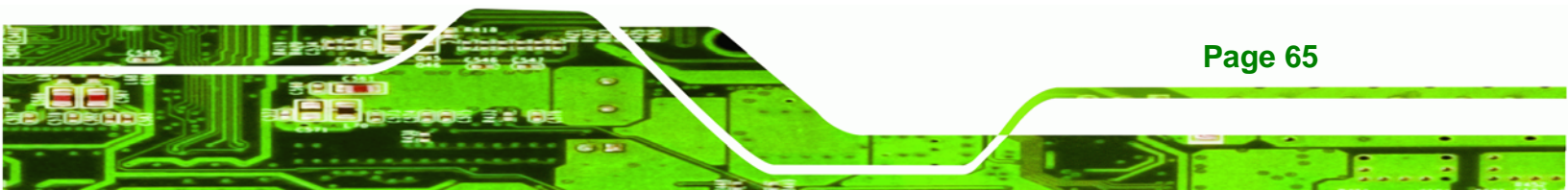

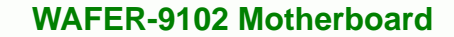

# **5.1 Anti-static Precautions**

Technology Corp

Page 66

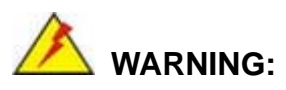

Failure to take ESD precautions during the installation of the WAFER-9102 may result in permanent damage to the WAFER-9102 and severe injury to the user.

Electrostatic discharge (ESD) can cause serious damage to electronic components, including the WAFER-9102. Dry climates are especially susceptible to ESD. It is therefore critical that whenever the WAFER-9102, or any other electrical component is handled, the following anti-static precautions are strictly adhered to.

- Wear an anti-static wristband: Wearing a simple anti-static wristband can help to prevent ESD from damaging the board.
- Self-grounding:- Before handling the board touch any grounded conducting material. During the time the board is handled, frequently touch any conducting materials that are connected to the ground.
- Use an anti-static pad: When configuring the WAFER-9102, place it on an antic-static pad. This reduces the possibility of ESD damaging the WAFER-9102.
- Only handle the edges of the PCB:-: When handling the PCB, hold the PCB by the edges.

# 5.2 Installation Considerations

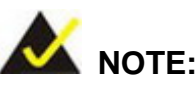

The following installation notices and installation considerations should be read and understood before the WAFER-9102 is installed. All installation notices pertaining to the installation of the WAFER-9102 should be strictly adhered to. Failing to adhere to these precautions may lead to severe damage of the WAFER-9102 and injury to the person installing the motherboard.

RTechnology

Corp.

# 5.2.1 Installation Notices

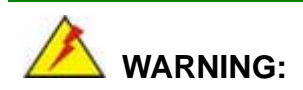

The installation instructions described in this manual should be carefully followed in order to prevent damage to the WAFER-9102, WAFER-9102 components and injury to the user.

Before and during the installation please **DO** the following:

- Read the user manual:
  - The user manual provides a complete description of the WAFER-9102 installation instructions and configuration options.
- Wear an electrostatic discharge cuff (ESD):
  - Electronic components are easily damaged by ESD. Wearing an ESD cuff removes ESD from the body and helps prevent ESD damage.
- Place the WAFER-9102 on an antistatic pad:
  - When installing or configuring the motherboard, place it on an antistatic pad. This helps to prevent potential ESD damage.
- Turn all power to the WAFER-9102 off:
  - When working with the WAFER-9102, make sure that it is disconnected from all power supplies and that no electricity is being fed into the system.

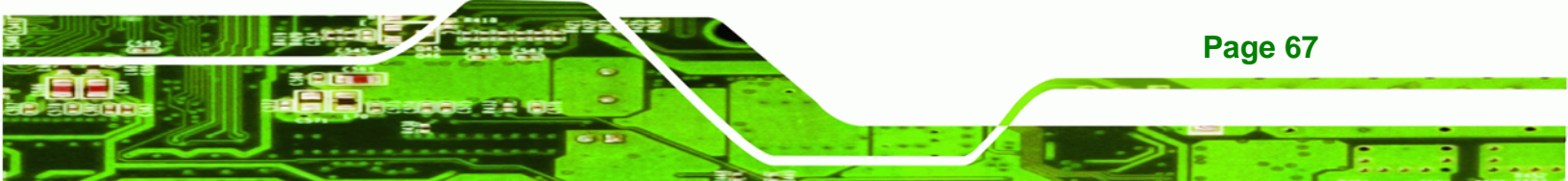

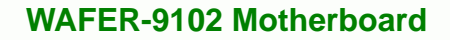

Before and during the installation of the WAFER-9102 DO NOT:

- **DO NOT** remove any of the stickers on the PCB board. These stickers are required for warranty validation.
- DO NOT use the product before verifying all the cables and power connectors are properly connected.
- DO NOT allow screws to come in contact with the PCB circuit, connector pins, or its components.

#### **5.2.2 Installation Checklist**

**BTechnology Corp** 

The following checklist is provided to ensure the WAFER-9102 is properly installed.

- All the items in the packing list are present
- A compatible memory module is properly inserted into the slot
- The CF Type I or CF Type II card is properly installed into the CF socket
- The jumpers have been properly configured
- The WAFER-9102 is inserted into a chassis with adequate ventilation
- The correct power supply is being used
- The following devices are properly connected
  - O Primary and secondary IDE device
  - O SATA drives
  - O Power supply
  - O USB cable
  - O Serial port cable
- The following external peripheral devices are properly connected to the chassis:
  - O VGA screen
  - O Keyboard
  - O Mouse
  - O RS-232 serial communications device
  - O USB devices

# 5.3 Unpacking

When the WAFER-9102 is unpacked, please check all the unpacking list items listed in Chapter 3 are indeed present. If any of the unpacking list items are not available please

# Page 68

contact the WAFER-9102 vendor reseller/vendor where the WAFER-9102 was purchased or contact an IEI sales representative.

Technology

Corp.

# 5.3.1 Socket 479 CPU Installation (WAFER-9102-R10)

# 

CPUs are expensive and sensitive components. When installing the CPU please be careful not to damage it in anyway. Make sure the CPU is installed properly and ensure the correct cooling kit is properly installed.

To install a socket 479 CPU onto the WAFER-9102, follow the steps below:

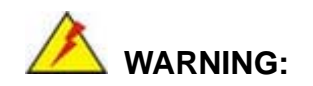

When handling the CPU, only hold it on the sides. DO NOT touch the pins at the bottom of the CPU.

Step 1: Unlock the CPU retention screw. When shipped, the retention screw of the CPU socket should be in the unlocked position. If it is not in the unlocked position, use a screwdriver to unlock the screw. See Figure 5-1.

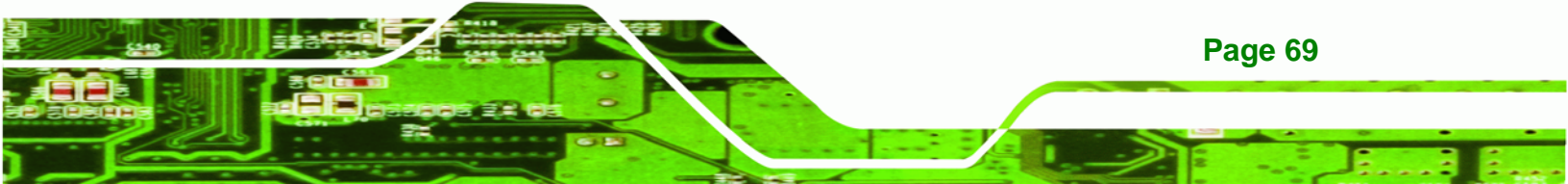

# ®Technology Corp.

# WAFER-9102 Motherboard

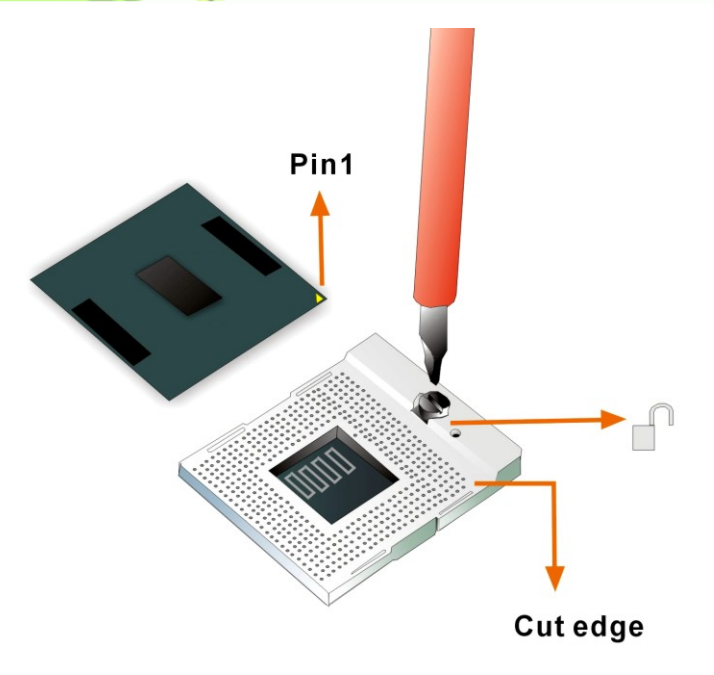

Figure 5-1: Make sure the CPU socket retention screw is unlocked

- Step 2: Inspect the CPU socket. Make sure there are no bent pins and make sure the socket contacts are free of foreign material. If any debris is found, remove it with compressed air.
- Step 3: Correctly Orientate the CPU. Make sure the IHS (integrated heat sink) side is facing upwards.
- Step 4: Correctly position the CPU. Match the Pin 1 mark with the cut edge on the CPU socket. See Figure 5-1.
- Step 5: Align the CPU pins. Carefully align the CPU pins with the holes in the CPU socket.
- **Step 6: Insert the CPU.** Gently insert the CPU into the socket. If the CPU pins are properly aligned, the CPU should slide into the CPU socket smoothly.
- Step 7: Lock the retention screw. Rotate the retention screw into the locked position.See Figure 5-2.

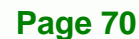

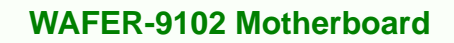

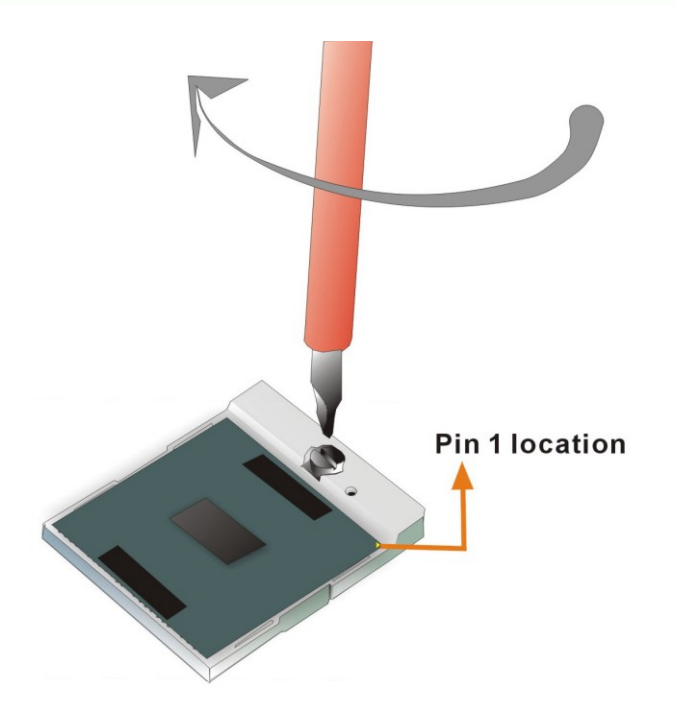

Figure 5-2: Lock the CPU Socket Retention Screw

# 5.3.2 SO-DIMM Installation

🖄 WARNING:

Using incorrectly specified SO-DIMM may cause permanently damage the WAFER-9102. Please make sure the purchased SO-DIMM complies with the memory specifications of the WAFER-9102. SO-DIMM specifications compliant with the WAFER-9102 are listed in Chapter 2.

®Technology Corp.

To install a SO-DIMM into a SO-DIMM socket, please follow the steps below and refer to **Figure 5-3**.

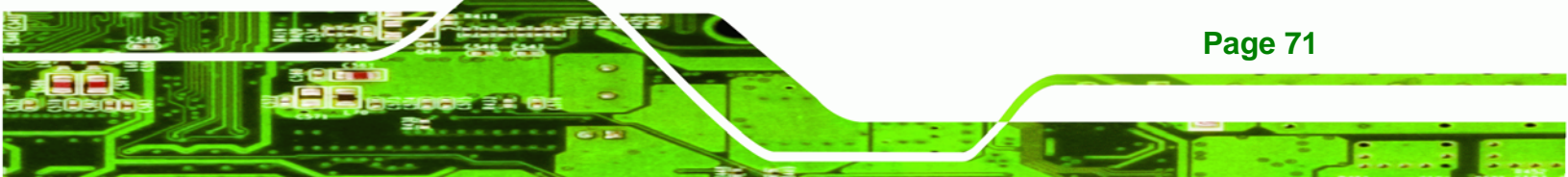

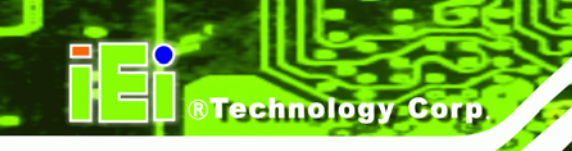

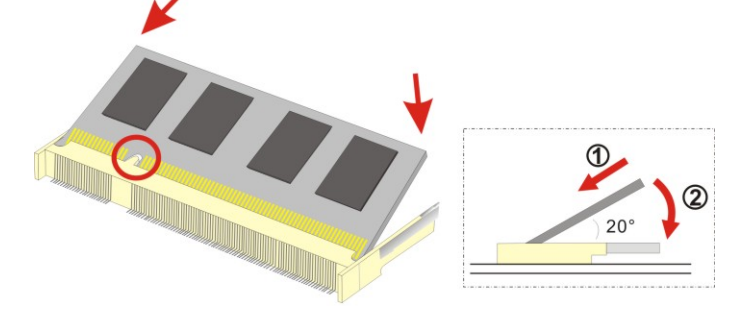

Figure 5-3: SO-DIMM Installation

- Step 1: Locate the SO-DIMM socket. Place the WAFER-9102 on an anti-static pad with the solder side facing up.
- Step 2: Align the SO-DIMM with the socket. The SO-DIMM must be oriented in such a way that the notch in the middle of the SO-DIMM must be aligned with the plastic bridge in the socket.
- Step 3: Insert the SO-DIMM. Push the SO-DIMM chip into the socket at an angle. (See Figure 5-3)
- Step 4: Open the SO-DIMM socket arms. Gently pull the arms of the SO-DIMM socket out and push the rear of the SO-DIMM down. (See Figure 5-3)
- Step 5: Secure the SO-DIMM. Release the arms on the SO-DIMM socket. They clip into place and secure the SO-DIMM in the socket.

## 5.3.3 CF Card Installation

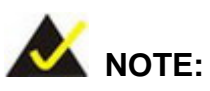

The WAFER-9102 can support both CF Type I cards and CF Type II cards. For the complete specifications of the supported CF cards please refer to Chapter 2.

To install the a CF card (Type 1 or Type 2) onto the WAFER-9102, please follow the steps below:

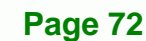

Step 1: Locate the CF card socket. Place the WAFER-9102 on an anti-static pad with the solder side facing up. Locate the CF card.

Technology Corp.

- Step 2: Align the CF card. Make sure the CF card is properly aligned with the CF socket.
- Step 3: Insert the CF card. Gently insert the CF card into the socket making sure the socket pins are properly inserted into the socket. See Figure 5-4.

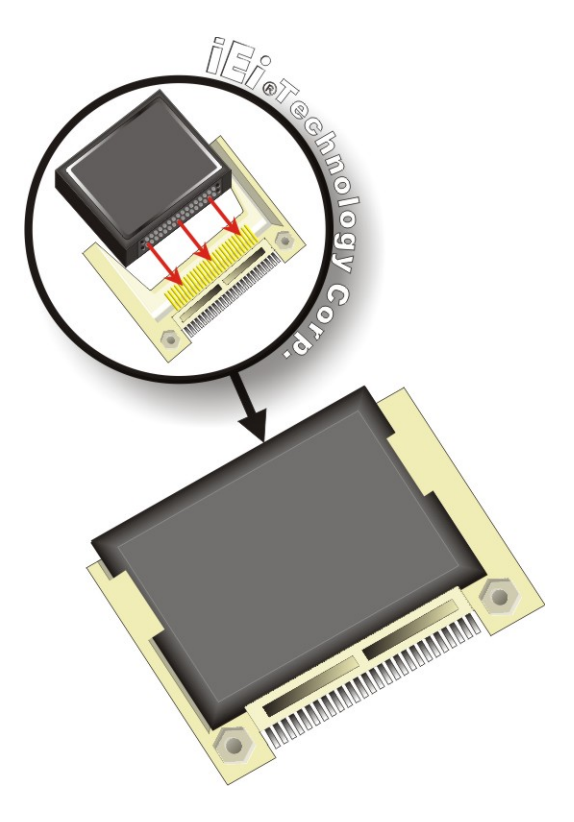

Figure 5-4: CF Card Installation

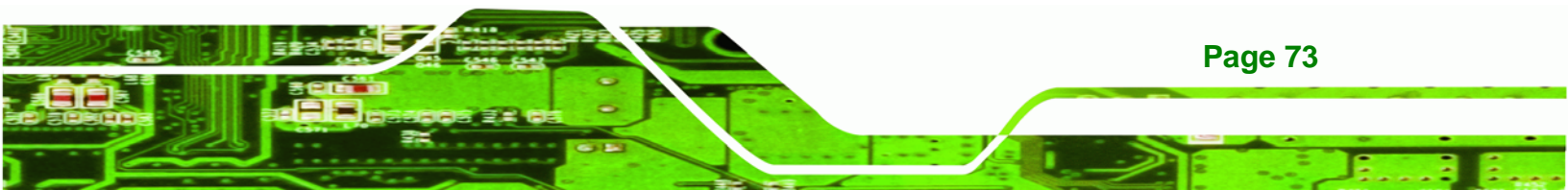

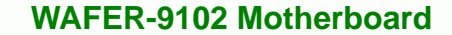

# **5.4 Jumper Settings**

Technology Corp

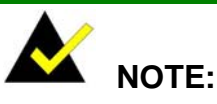

A jumper is a metal bridge used to close an electrical circuit. It consists of two or three metal pins and a small metal clip (often protected by a plastic cover) that slides over the pins to connect them. To CLOSE/SHORT a jumper means connecting the pins of the jumper with the plastic clip and to OPEN a jumper means removing the plastic clip from a <sup>1</sup> Jumper Locations jumper.

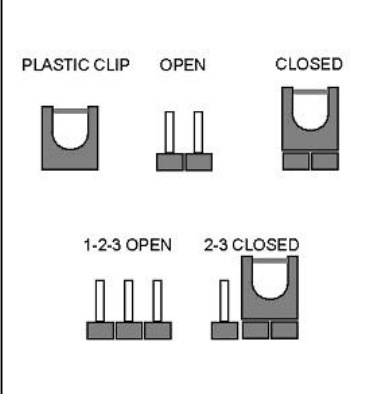

Before the WAFER-9102 is installed in the system, the jumpers must be set in accordance with the desired configuration. The jumpers on the WAFER-9102 are listed in Table 5-1.

| Description                | Label    | Туре         |
|----------------------------|----------|--------------|
| AT power mode setting      | ATXCTL1  | 3-pin header |
| Clear CMOS                 | J_CMOS1  | 6-pin header |
| COM2 port mode setting     | JP2      | 3-pin header |
| CompactFlash® card setting | JCF1     | 2-pin header |
| LVDS voltage setting       | J_VLVDS1 | 3-pin header |

Table 5-1: Jumpers

Page 74

# 5.4.1 AT Power Mode Setting

| Jumper Label:    | ATXCTL1        |
|------------------|----------------|
| Jumper Type:     | 3-pin header   |
| Jumper Settings: | See Table 5-2  |
| Jumper Location: | See Figure 5-5 |

The AT Power Select jumper specifies the systems power mode as AT or ATX. AT Power Select jumper settings are shown in **Table 5-2**.

RTechnology

Corp.

| AT Power Select | Description   |         |
|-----------------|---------------|---------|
| 2-3             | Use AT power  | Default |
| Open            | Use ATX power |         |

Table 5-2: AT Power Mode Settings

The location of the AT Power Select jumper is shown in Figure 5-5 below.

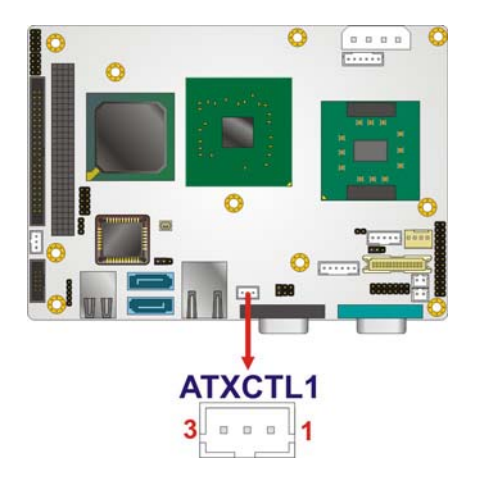

Figure 5-5: AT Power Mode Jumper Location

# 5.4.2 Clear CMOS Jumper

| Jumper Label:    | J_CMOS1        |
|------------------|----------------|
| Jumper Type:     | 3-pin header   |
| Jumper Settings: | See Table 5-3  |
| Jumper Location: | See Figure 5-6 |

If the WAFER-9102 fails to boot due to improper BIOS settings, the clear CMOS jumper clears the CMOS data and resets the system BIOS information. To do this, use the jumper cap to close pins 2 and 3 for a few seconds then reinstall the jumper clip back to pins 1 and 2.

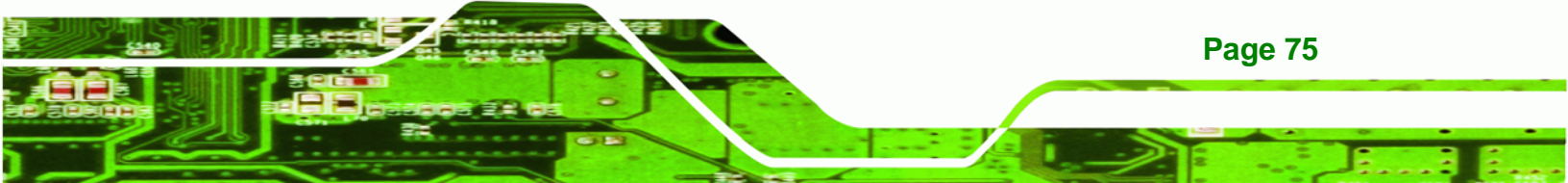

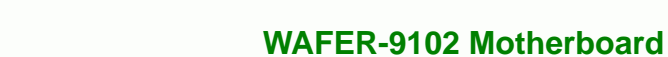

If the "CMOS Settings Wrong" message is displayed during the boot up process, the fault may be corrected by pressing the F1 to enter the CMOS Setup menu. Do one of the following:

- Enter the correct CMOS setting
- Load Optimal Defaults

Technology Corp

Load Failsafe Defaults.

After having done one of the above, save the changes and exit the CMOS Setup menu.

The clear CMOS jumper settings are shown in Table 5-3.

| AT Power Select | Description      |         |
|-----------------|------------------|---------|
| 1-2             | Keep CMOS Setup  | Default |
| 2-3             | Clear CMOS Setup |         |

Table 5-3: Clear CMOS Jumper Settings

The location of the clear CMOS jumper is shown in Figure 5-6 below.

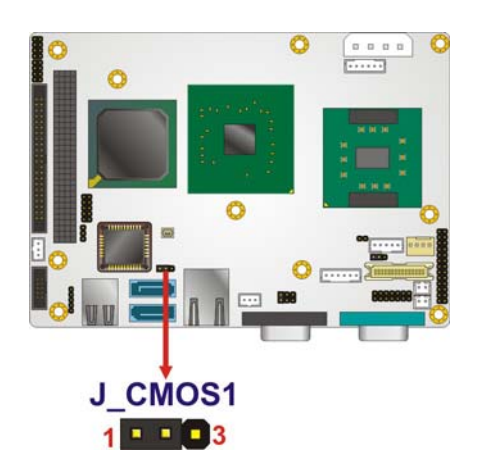

Figure 5-6: Clear CMOS Jumper

# 5.4.3 COM2 Mode Selection

| Jumper Label:    | JP2           |
|------------------|---------------|
| Jumper Type:     | 6-pin header  |
| Jumper Settings: | See Table 5-4 |

Page 76

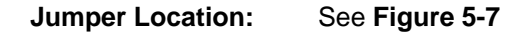

The COM2 serial port mode selection jumper sets COM2 to use the RS-232, RS-422 or RS-485 communication protocol. The jumper settings are shown in **Table 5-4**.

Technology Corp.

| Setting | Description |         |
|---------|-------------|---------|
| 1-2     | RS-232      | Default |
| 3-4     | RS-422      |         |
| 5-6     | RS-485      |         |

#### Table 5-4: COM2 Mode Selection Settings

The jumper location is shown in Figure 5-7.

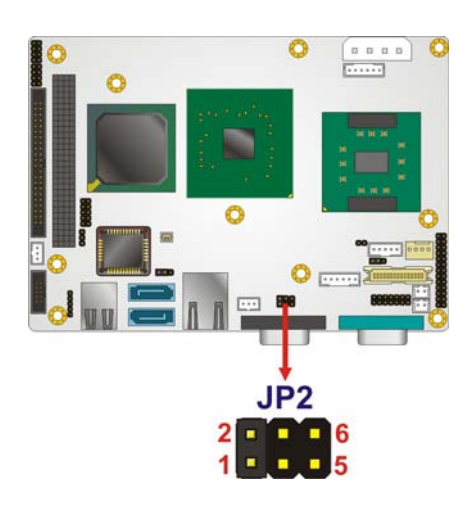

Figure 5-7: COM2 Mode Selection Jumper Location

# 5.4.4 CF Card Setup

| Jumper Label:    | JCF1           |
|------------------|----------------|
| Jumper Type:     | 2-pin header   |
| Jumper Settings: | See Table 5-5  |
| Jumper Location: | See Figure 5-8 |

The CF Card Setup jumper sets the CF Type I card or CF Type II cards as either the slave device or the master device. CF Card Setup jumper settings are shown in Table 5-5.

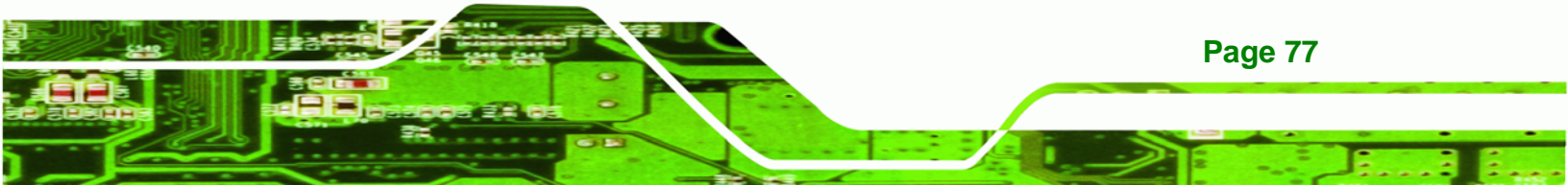

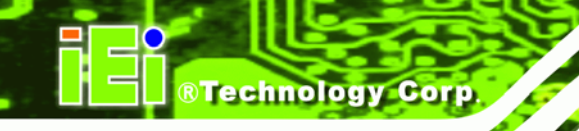

| CF Card Setup | Description |         |
|---------------|-------------|---------|
| Open          | Slave       | Default |
| Closed        | Master      |         |

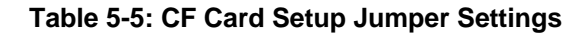

The CF Card Setup jumper location is shown in Figure 5-8.

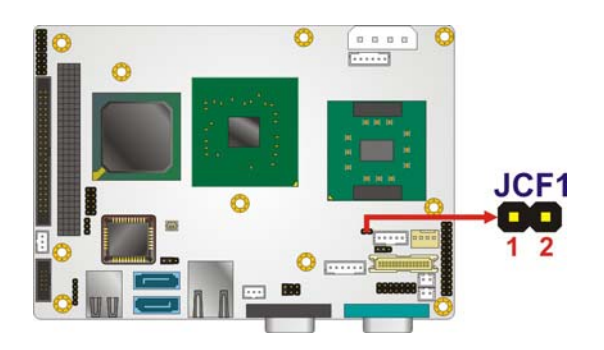

Figure 5-8: CF Card Setup Jumper Location

# 5.4.5 LVDS Voltage Selection

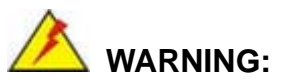

Permanent damage to the screen and WAFER-9102 may occur if the wrong voltage is selected with this jumper. Please refer to the user guide that cam with the monitor to select the correct voltage.

| Jumper Label:    | J_VLVDS1       |
|------------------|----------------|
| Jumper Type:     | 3-pin header   |
| Jumper Settings: | See Table 5-6  |
| Jumper Location: | See Figure 5-9 |

The LVDS Voltage Selection jumper allows the LVDS screen voltage to be set. The LVDS Voltage Selection jumper settings are shown in Table 5-6.

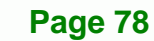

| LCD Voltage Select | Description |         |
|--------------------|-------------|---------|
| Short 1-2          | +3.3 V LVDS | Default |
| Short 2-3          | +5 V LVDS   |         |

Corp.

**RTechnology** 

Table 5-6: LVDS Voltage Selection Jumper Settings

The LVDS Voltage Selection jumper location is shown in Figure 5-9.

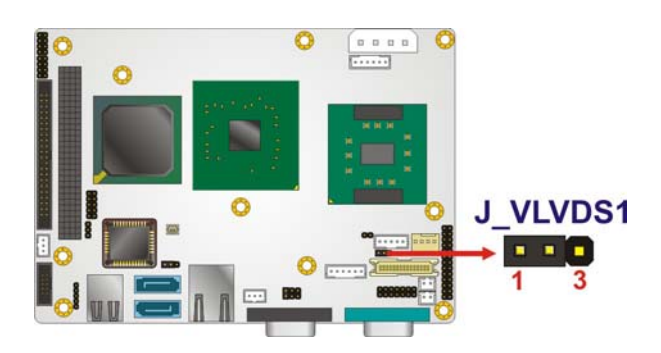

Figure 5-9: LVDS Voltage Selection Jumper Pinout Locations

# 5.5 Chassis Installation

## 5.5.1 Airflow

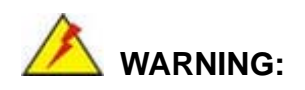

Airflow is critical to the cooling of the CPU and other onboard components. The chassis in which the WAFER-9102 must have air vents to allow cool air to move into the system and hot air to move out.

The WAFER-9102 must be installed in a chassis with ventilation holes on the sides allowing airflow to travel through the heat sink surface. In a system with an individual power supply unit, the cooling fan of a power supply can also help generate airflow through the board surface.

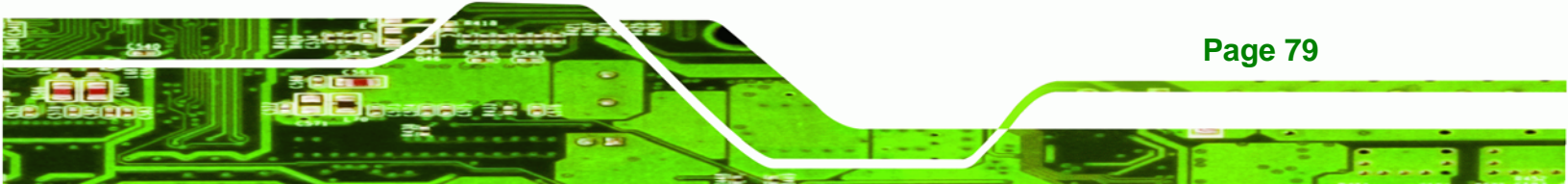

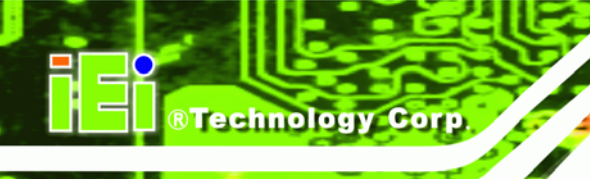

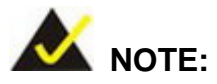

IEI has a wide range of backplanes available. Please contact your WAFER-9102 vendor, reseller or an IEI sales representative at <u>sales@iei.com.tw</u> or visit the IEI website (<u>http://www.ieiworld.com.tw</u>) to find out more about the available chassis.

# 5.5.2 Motherboard Installation

To install the WAFER-9102 motherboard into the chassis please refer to the reference material that came with the chassis.

# **5.6 Internal Peripheral Device Connections**

The cables listed in Table 5-7 are shipped with the WAFER-9102.

| Quantity | Туре                       |
|----------|----------------------------|
| 1        | Audio cable                |
| 1        | Keyboard and Mouse Y-cable |
| 2        | SATA drive cable           |

## Table 5-7: IEI Provided Cables

Some optional items that can be purchased separately and installed on the WAFER-9102 include:

- Dual port USB cable
- Parallel port cable
- RS-232/422/485 cable
- LVDS cable

# 5.6.1 ATA Flat Cable Connection

**Page 80** 

The ATA 66/100 flat cable connects to the WAFER-9102 to one or two IDE devices. To connect an IDE HDD to the WAFER-9102 please follow the instructions below.

Step 1: Locate the IDE connector. The location/s of the IDE device connector/s is/are shown in Chapter 3.

Technolog

Corp.

Step 2: Insert the connector. Connect the IDE cable connector to the onboard connector. See Figure 5-10. A key on the front of the cable connector ensures it can only be inserted in one direction.

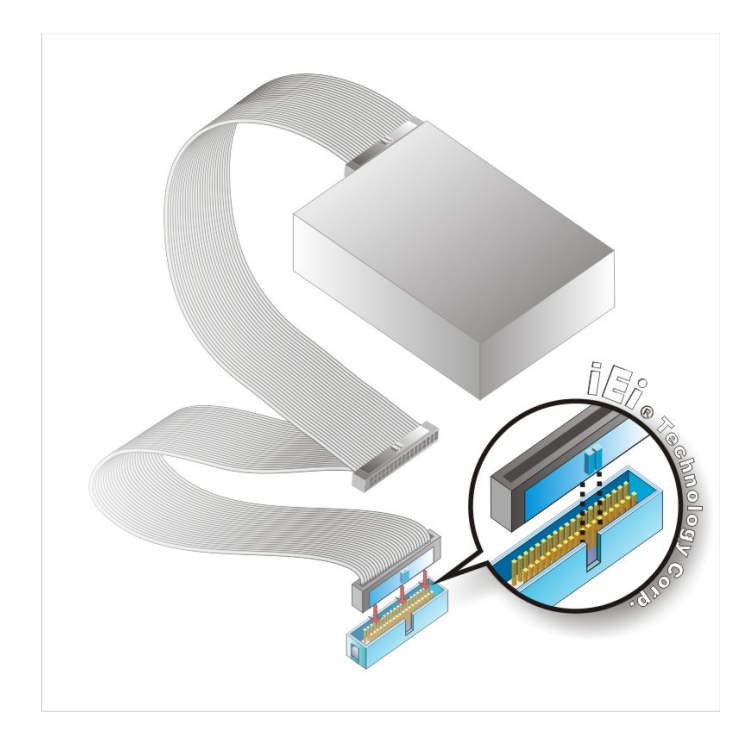

#### Figure 5-10: IDE Cable Connection

Step 3: Connect the cable to an IDE device. Connect the two connectors on the other side of the cable to one or two IDE devices. Make sure that pin 1 on the cable corresponds to pin 1 on the connector.

# 5.6.2 Audio Kit Installation

The Audio Kit that came with the WAFER-9102 connects to the 10-pin audio connector on the WAFER-9102. The audio kit consists of three audio jacks. One audio jack, Mic In, connects to a microphone. The remaining two audio jacks, Line-In and Line-Out, connect to two speakers. To install the audio kit, please refer to the steps below:

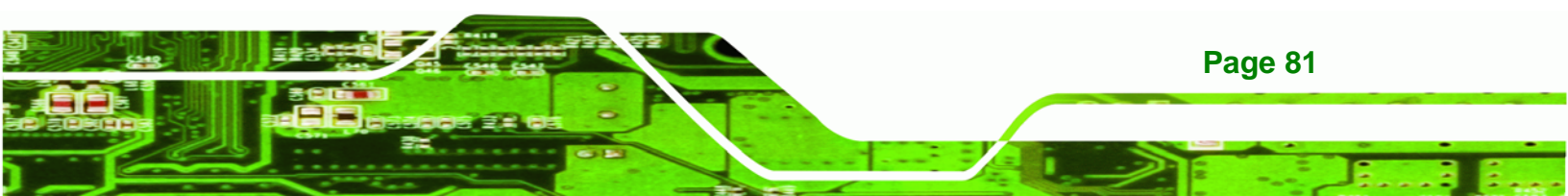

- Step 1: Locate the audio connector. The location of the 10-pin audio connector is shown in Chapter 4.
- Step 2: Align pin 1. Align pin 1 on the on-board connector with pin 1 on the audio kit connector. Pin 1 on the audio kit connector is indicated with a white dot. See Figure 5-11.

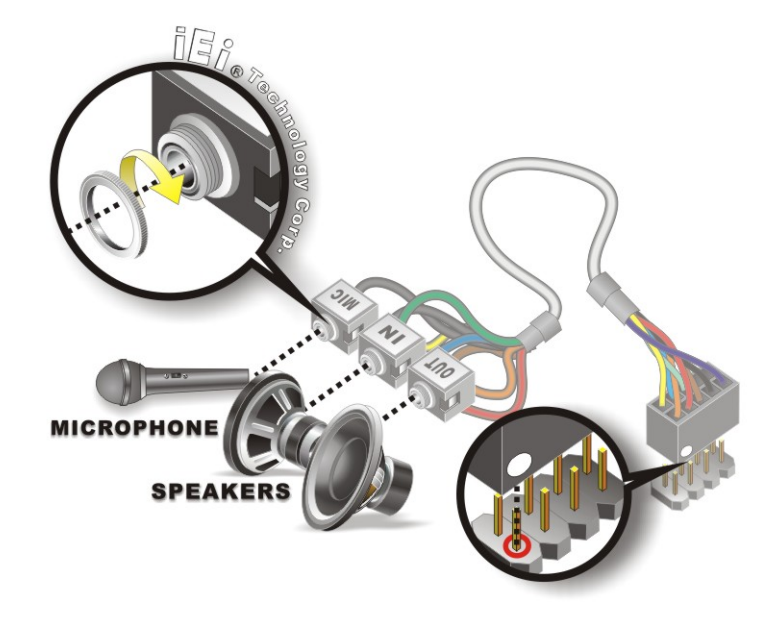

Figure 5-11: Audio Kit Cable Connection

**Technology Corp** 

**Step 3: Connect the audio devices**. Connect one speaker to the line-in audio jack, one speaker to the line-out audio jack and a microphone to the mic-in audio jack.

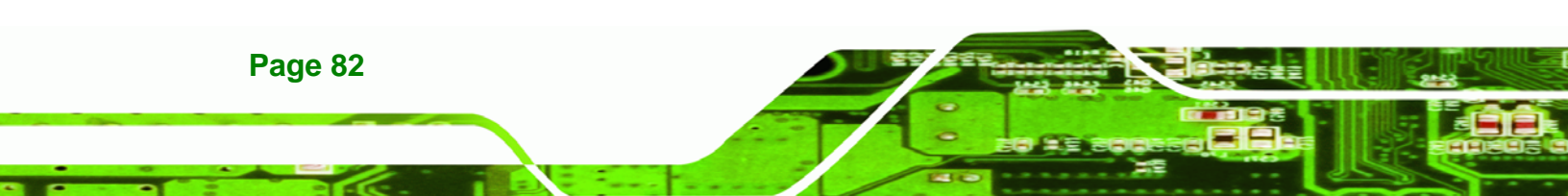

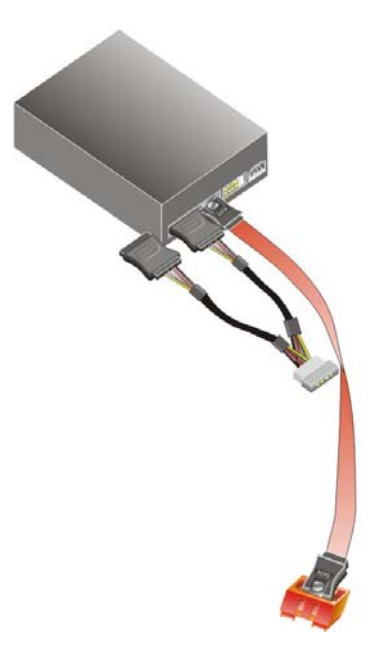

Figure 5-12: SATA Power Drive Connection

# 5.6.3 Dual RS-232 Cable with Slot Bracket

The dual RS-232 cable slot connector consists of two connectors attached to two independent cables. Each cable is then attached to a D-sub 9 male connector that is mounted onto a slot. To install the dual RS-232 cable, please follow the steps below.

RTechnology Corp.

- Step 1: Locate the connectors. The locations of the RS-232 connectors are shown in Chapter 3.
- Step 2: Insert the cable connectors. Insert one connector into each serial port box headers. See Figure 5-13. A key on the front of the cable connectors ensures the connector can only be installed in one direction.

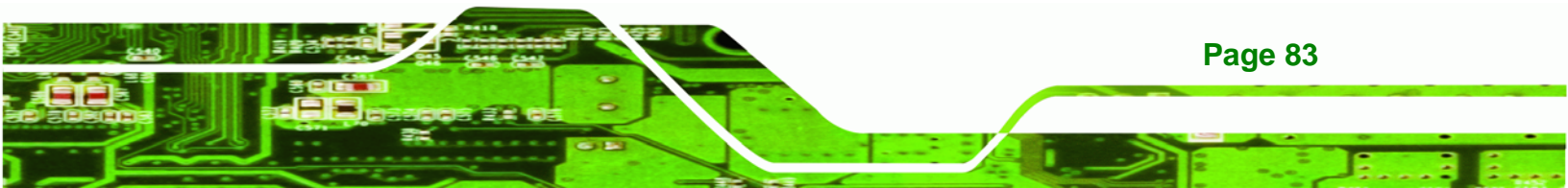

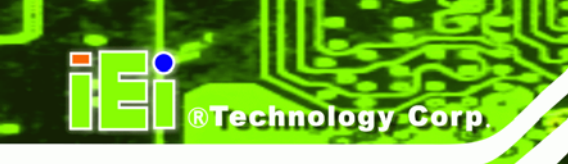

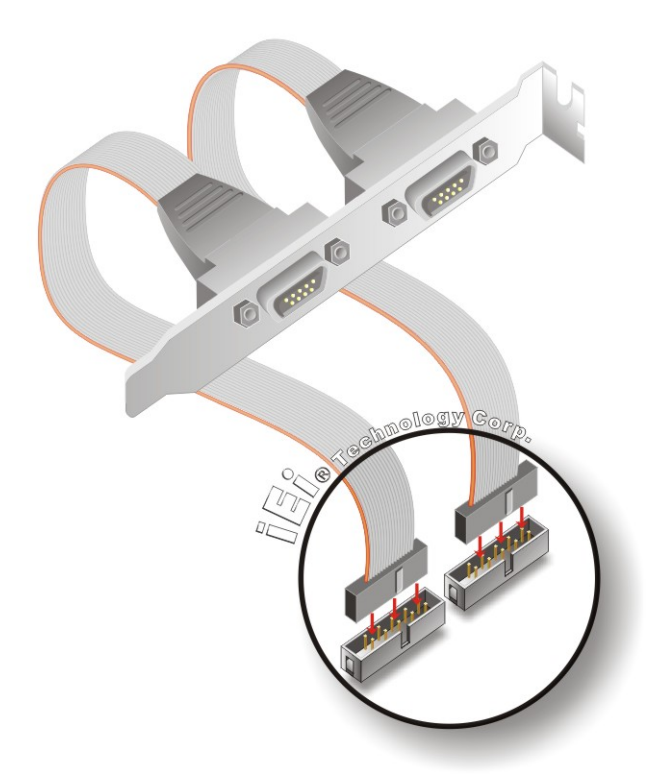

Figure 5-13: Dual RS-232 Cable Installation

Step 3: Secure the bracket. The dual RS-232 connector has two D-sub 9 male connectors secured on a bracket. To secure the bracket to the chassis please refer to the reference material that came with the chassis.

#### 5.6.4 Keyboard/Mouse Y-cable Connector

Page 84

The WAFER-9102 is shipped with a keyboard/mouse Y-cable connector. The keyboard/mouse Y-cable connector connects to a keyboard/mouse connector on the WAFER-9102 and branches into two cables that are each connected to a PS/2 connector, one for a mouse and one for a keyboard. To connect the keyboard/mouse Y-cable connector please follow the steps below.

- Step 1: Locate the connector. The location of the keyboard/mouse Y-cable connector is shown in Chapter 3.
- Step 2: Align the connectors. Correctly align pin 1 on the cable connector with pin 1 on the WAFER-9102 keyboard/mouse connector. See Figure 5-14.

Step 3: Insert the cable connectors Once the cable connector is properly aligned with the keyboard/mouse connector on the WAFER-9102, connect the cable connector to the on-board connectors. See Figure 5-14.

Technology

Corp.

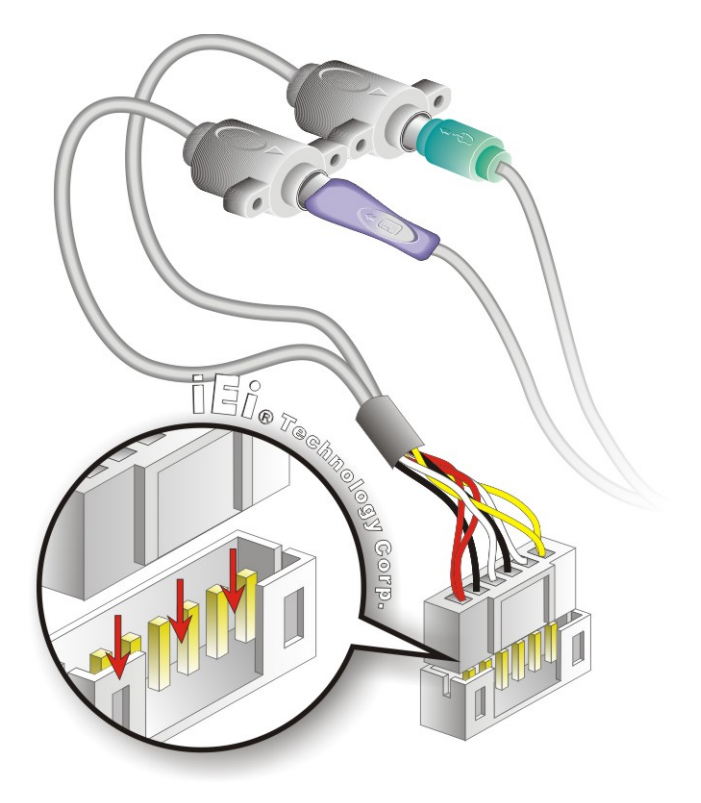

#### Figure 5-14: Keyboard/mouse Y-cable Connection

- Step 4: Attach PS/2 connectors to the chassis. The keyboard/mouse Y-cable connector is connected to two PS/2 connectors. To secure the PS/2 connectors to the chassis please refer to the installation instructions that came with the chassis.
- Step 5: Connect the keyboard and mouse. Once the PS/2 connectors are connected to the chassis, a keyboard and mouse can each be connected to one of the PS/2 connectors. The keyboard PS/2 connector and mouse PS/2 connector are both marked. Please make sure the keyboard and mouse are connected to the correct PS/2 connector.

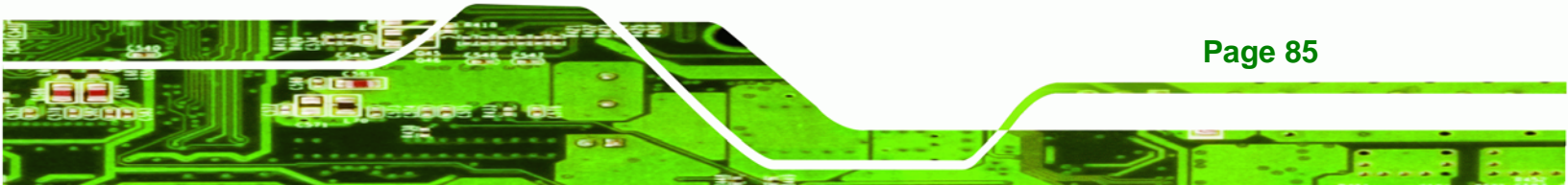

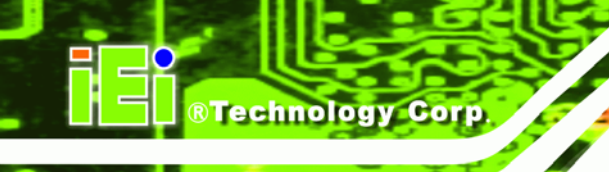

# 5.6.5 LVDS LCD Installation

The WAFER-9102 can be connected to a TFT LCD screen through the 30-pin LVDS crimp connector on the board. To connect a TFT LCD to the WAFER-9102, please follow the steps below.

- Step 1: Locate the connector. The location of the LVDS connector is shown in Chapter 3.
- Step 2: Insert the cable connector. Insert the connector from the LVDS PCB driving board to the LVDS connector. When attaching the connector make sure the pins are properly aligned.

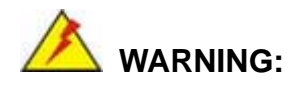

The diagram below is merely for illustration. The configuration and connection of the cables from the TFT LCD screen being installed may be different. Please refer to the installation manual that came with the TFT LCD screen.

Page 86

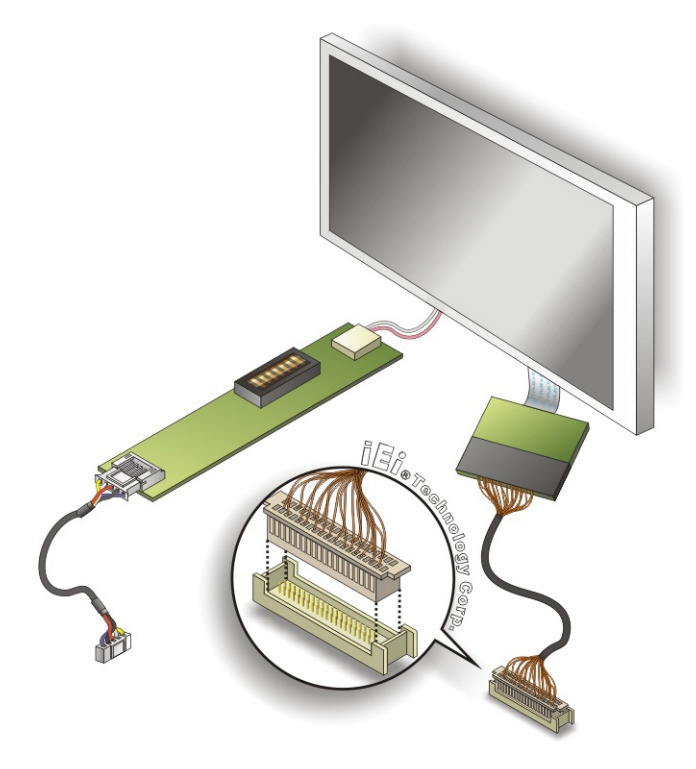

#### Figure 5-15: LVDS Connector

Step 3: Locate the backlight inverter connector. The location of the backlight inverter connector is shown in Chapter 3.

®Technology Corp.

Step 4: Connect backlight connector. Connect the backlight connector to the driver TFT LCD PCB as shown in Figure 5-16. When inserting the cable connector, make sure the pins are properly aligned.

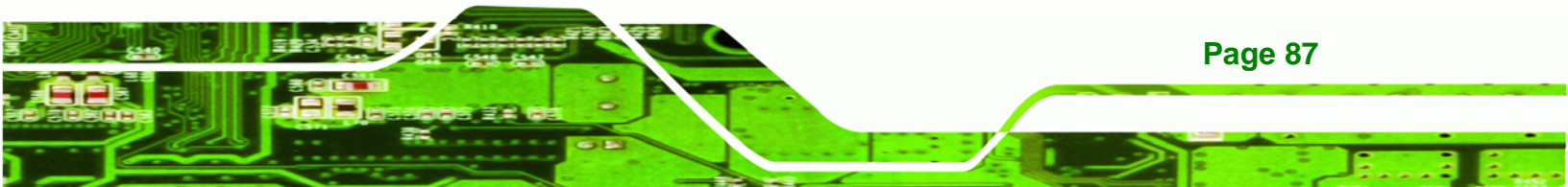

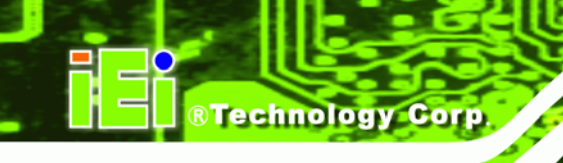

**Page 88** 

# WAFER-9102 Motherboard

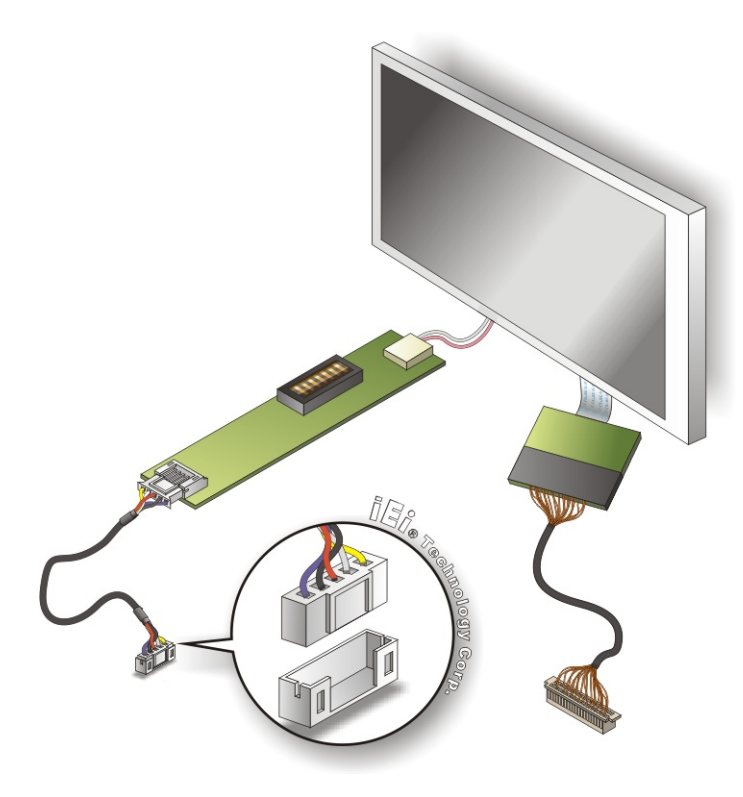

Figure 5-16: Backlight Inverter Connection

# 5.6.6 Parallel Port Cable without Bracket

The optional parallel port (LPT) cable respectively connects the on-board LPT 26-pin box header to an external LPT device (like a printer). The cable comprises a 26-pin female header, to be connected to the on-board LPT box-header, on one side and on the other side a standard external LPT connector. To connect the LPT cable, please follow the steps below.

- Step 1: Locate the connector. The LPT connector location is shown in Chapter 4.
- Step 2: Align the connectors. Correctly align pin 1 on the cable connector with pin 1 on the WAFER-9102 LPT box-header connector. See Figure 5-21.
- Step 3: Insert the cable connectors Once the cable connector is properly aligned with the 26-pin box-header connector on the WAFER-9102, connect the cable connector to the on-board connector. See Figure 5-21.

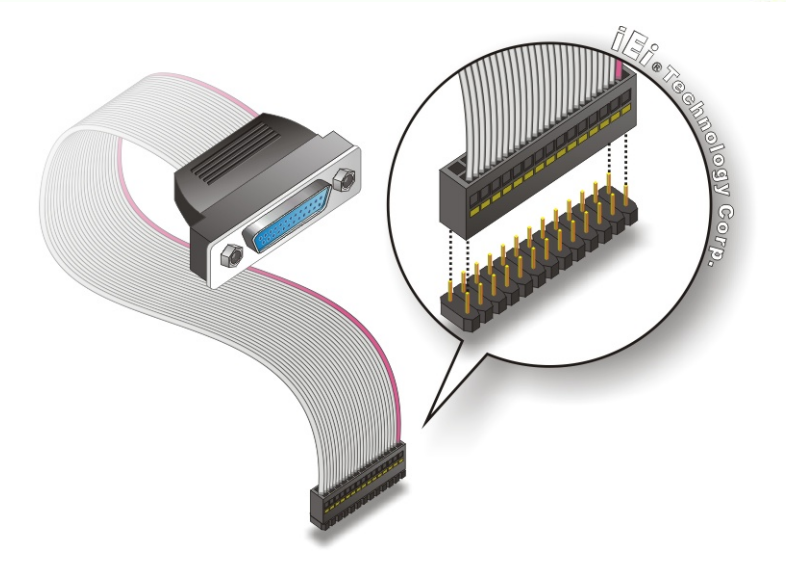

Figure 5-17: LPT Cable Connection

Step 4: Attach the LPT connector to the chassis. To secure the LPT interface connector to the chassis please refer to the installation instructions that came with the chassis.

RTechnology Corp.

Step 5: Connect LPT device. Once the LPT interface connector is connected to the chassis, the LPT device can be connected to the LPT interface connector. See Figure 5-22

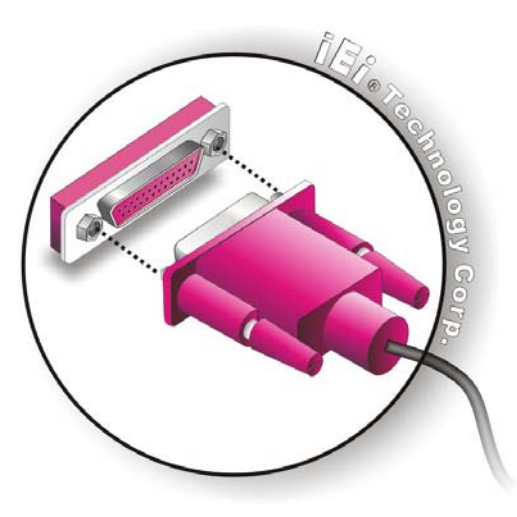

Figure 5-18: Connect the LPT Device

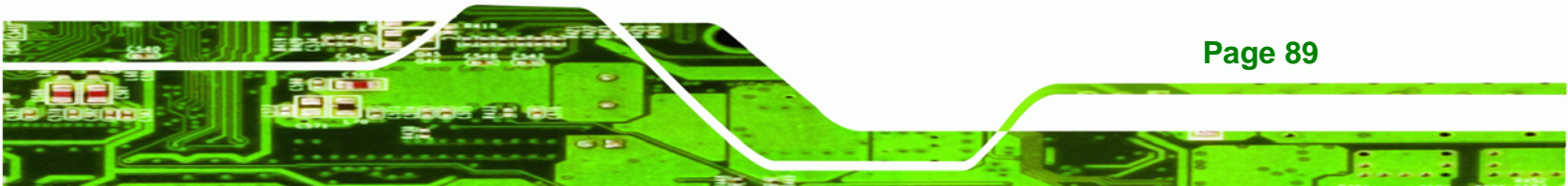

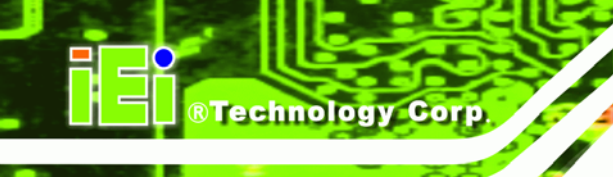

# 5.6.7 SATA Drive Connection

The WAFER-9102 is shipped with two SATA drive cables and one SATA drive power cable. To connect the SATA drives to the connectors, please follow the steps below.

- Step 1: Locate the connectors. The locations of the SATA drive connectors are shown in Chapter 3.
- Step 2: Insert the cable connector. Press the clip on the connector at the end of the SATA cable and insert the cable connector into the onboard SATA drive connector. See Figure 5-19.

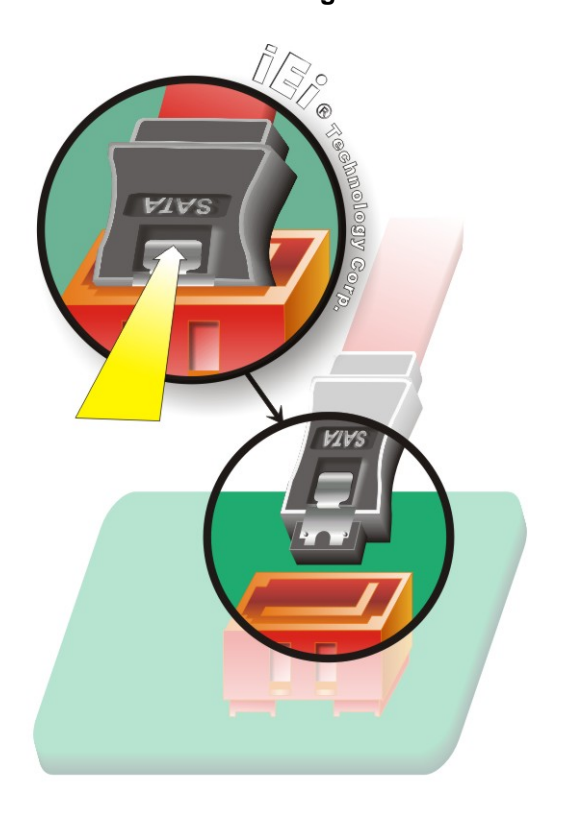

Figure 5-19: SATA Drive Cable Connection

Page 90

- Step 3: Connect the cable to the SATA disk. Connect the connector on the other end of the cable to the connector at the back of the SATA drive. See Figure 5-12.
- Step 4: Connect the SATA power cable. Connect the SATA power connector to the back of the SATA drive. See Figure 5-12.
## 5.6.8 USB Cable (Dual Port) with Slot Bracket

The WAFER-9102 is shipped with a dual port USB 2.0 cable. To connect the USB cable connector, please follow the steps below.

Technology

Corp.

Step 1: Locate the connectors. The locations of the USB connectors are shown in Chapter 3.

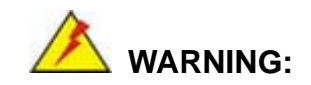

If the USB pins are not properly aligned, the USB device can burn out.

- Step 2: Align the connectors. The cable has two connectors. Correctly align pin 1on each cable connector with pin 1 on the WAFER-9102 USB connector.
- Step 3: Insert the cable connectors. Once the cable connectors are properly aligned with the USB connectors on the WAFER-9102, connect the cable connectors to the on-board connectors. See Figure 5-20.

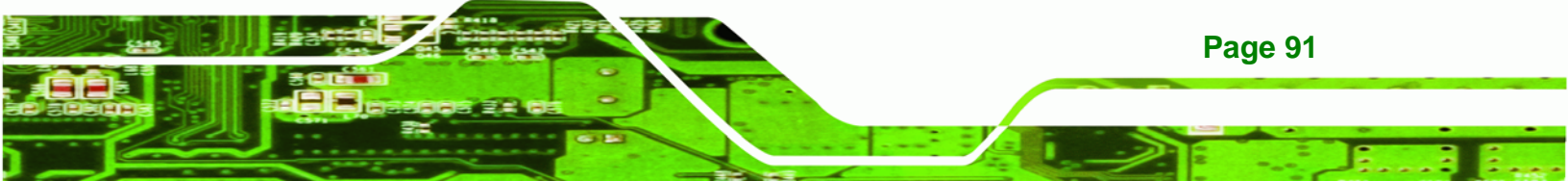

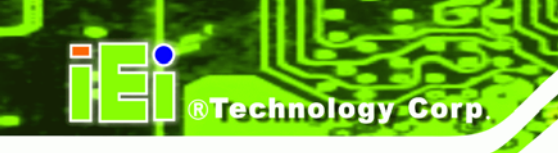

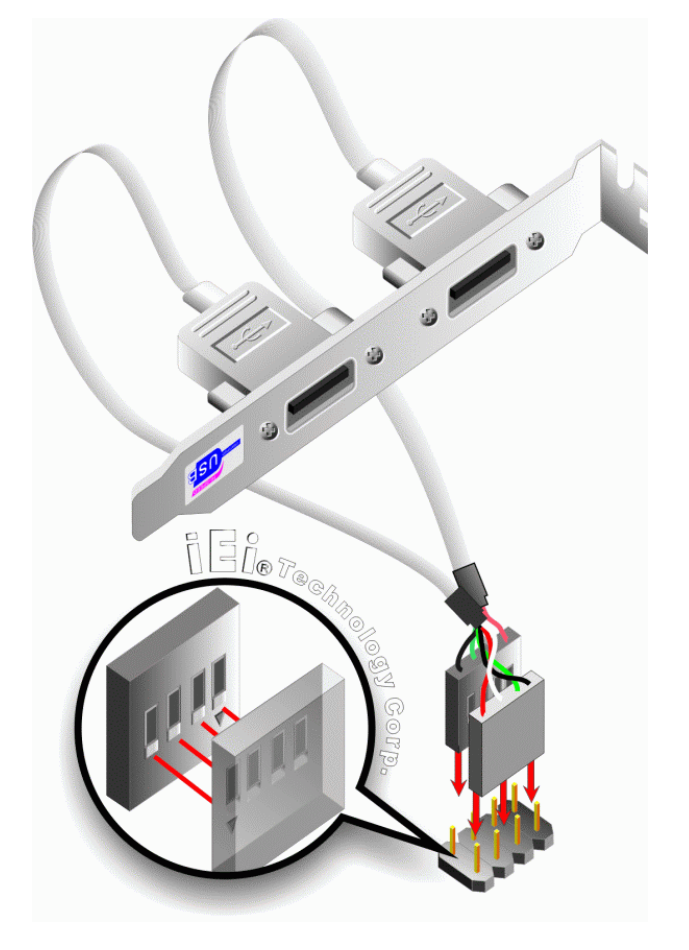

Figure 5-20: Dual USB Cable Connection

Step 4: Attach the bracket to the chassis. The USB 2.0 connectors are attached to a bracket. To secure the bracket to the chassis please refer to the installation instructions that came with the chassis.

## 5.6.9 Parallel Port Cable without Bracket

The optional parallel port (LPT) cable respectively connects the on-board LPT 26-pin box header to an external LPT device (like a printer). The cable comprises a 26-pin female header, to be connected to the on-board LPT box-header, on one side and on the other side a standard external LPT connector. To connect the LPT cable, please follow the steps below.

Step 1: Locate the connector. The LPT connector location is shown in Chapter 4.

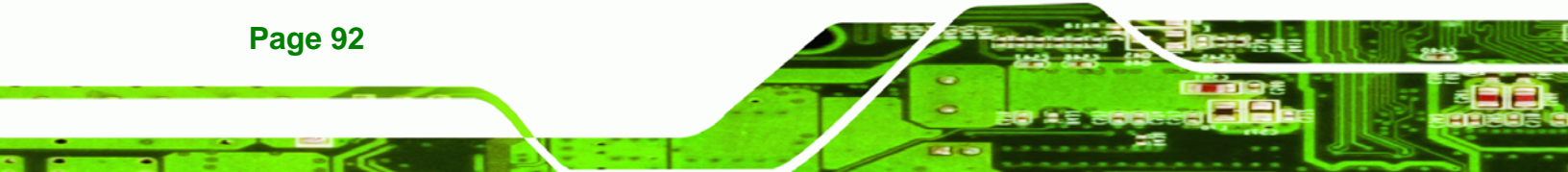

Step 2: Align the connectors. Correctly align pin 1 on the cable connector with pin 1 on the WAFER-9102 LPT box-header connector. See Figure 5-21.

Technology

Corp.

Step 3: Insert the cable connectors Once the cable connector is properly aligned with the 26-pin box-header connector on the WAFER-9102, connect the cable connector to the on-board connector. See Figure 5-21.

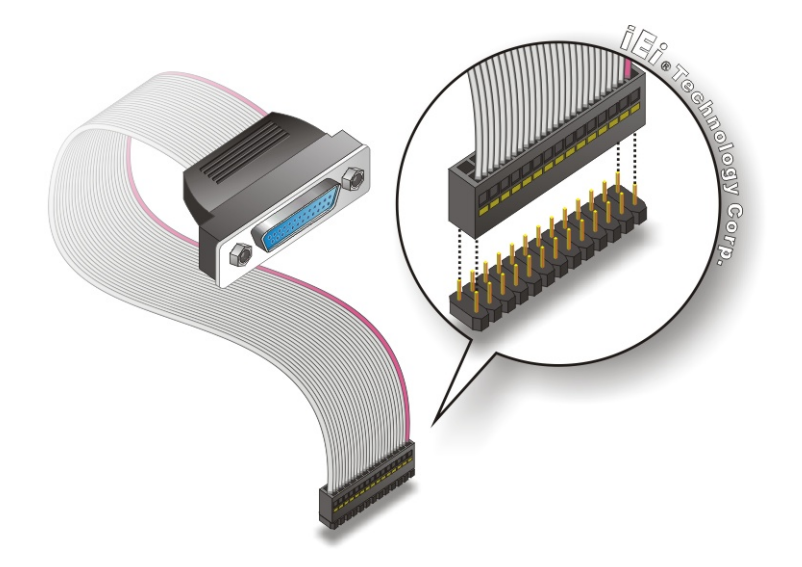

Figure 5-21: LPT Cable Connection

- Step 4: Attach the LPT connector to the chassis. To secure the LPT interface connector to the chassis please refer to the installation instructions that came with the chassis.
- Step 5: Connect LPT device. Once the LPT interface connector is connected to the chassis, the LPT device can be connected to the LPT interface connector. See Figure 5-22

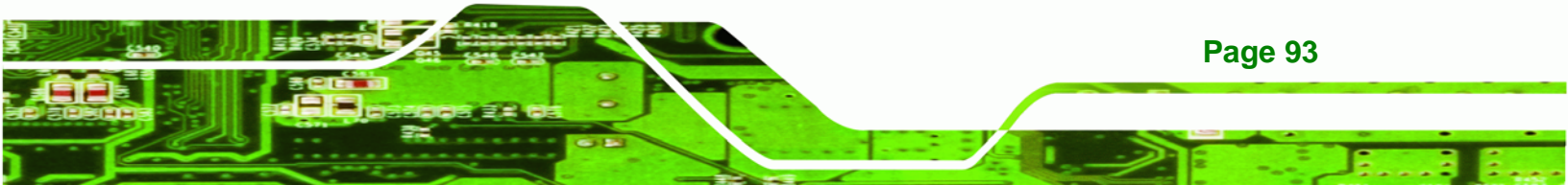

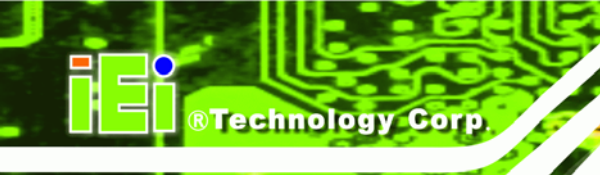

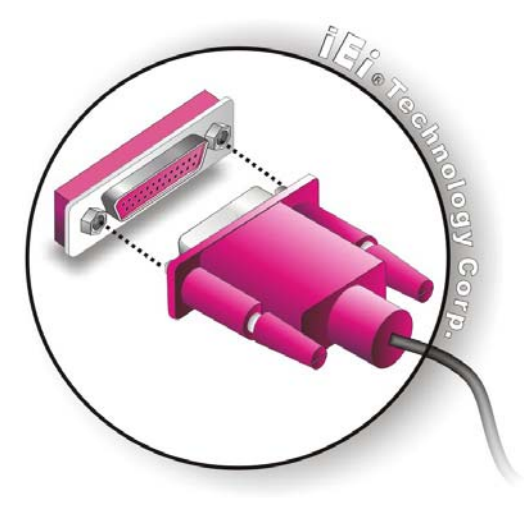

Figure 5-22: Connect the LPT Device

# **5.7 External Peripheral Interface Connection**

The following external peripheral devices can be connected to the external peripheral interface connectors.

- RJ-45 Ethernet cable connectors
- PS/2 devices
- Serial port devices
- USB devices
- VGA monitors

To install these devices, connect the corresponding cable connector from the actual device to the corresponding WAFER-9102 external peripheral interface connector making sure the pins are properly aligned.

# 5.7.1 LAN Connection (Single Connector)

Page 94

There are two external RJ-45 LAN connectors. The RJ-45 connectors enable connection to an external network. To connect a LAN cable with an RJ-45 connector, please follow the instructions below.

Step 1: Locate the RJ-45 connectors. The locations of the USB connectors are shown in Chapter 4.

Step 2: Align the connectors. Align the RJ-45 connector on the LAN cable with one of the RJ-45 connectors on the WAFER-9102. See Figure 5-23.

Technology

Corp.

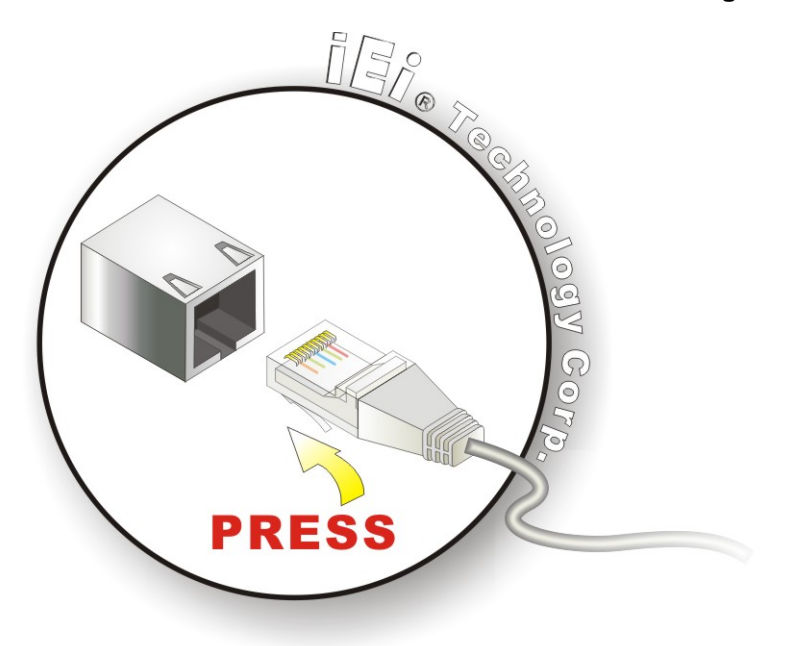

Figure 5-23: LAN Connection

Step 3: Insert the LAN cable RJ-45 connector. Once aligned, gently insert the LAN cable RJ-45 connector into the onboard RJ-45 connector.

## 5.7.2 Serial Device Connection

The WAFER-9102 has a single female DB-9 connector on the external peripheral interface panel for a serial device. Follow the steps below to connect a serial device to the WAFER-9102.

- Step 1: Locate the DB-9 connector. The location of the DB-9 connector is shown in Chapter 3.
- Step 2: Insert the serial connector. Insert the DB-9 connector of a serial device into the DB-9 connector on the external peripheral interface. See Figure 5-24.

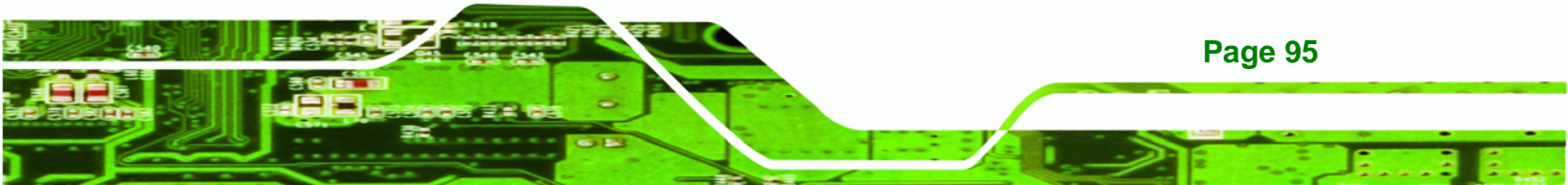

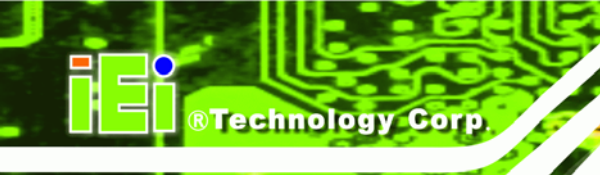

Page 96

## WAFER-9102 Motherboard

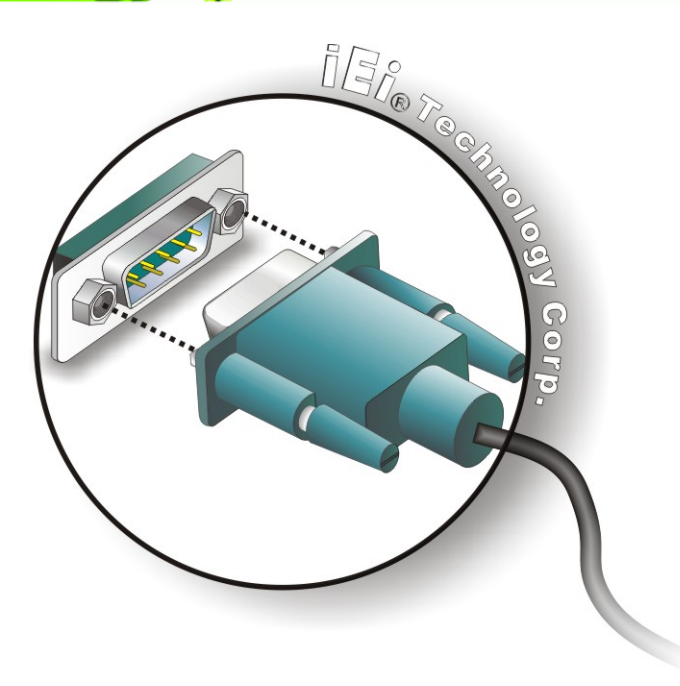

Figure 5-24: Serial Device Connector

**Step 3:** Secure the connector. Secure the serial device connector to the external interface by tightening the two retention screws on either side of the connector.

## 5.7.3 USB Connection (Dual Connector)

The external USB Series "A" receptacle connectors provide easier and quicker access to external USB devices. Follow the steps below to connect USB devices to the WAFER-9102.

- Step 1: Locate the USB Series "A" receptacle connectors. The location of the USB Series "A" receptacle connectors are shown in Chapter 3.
- Step 2: Insert a USB Series "A" plug. Insert the USB Series "A" plug of a device into the USB Series "A" receptacle on the external peripheral interface. See Figure 5-25.

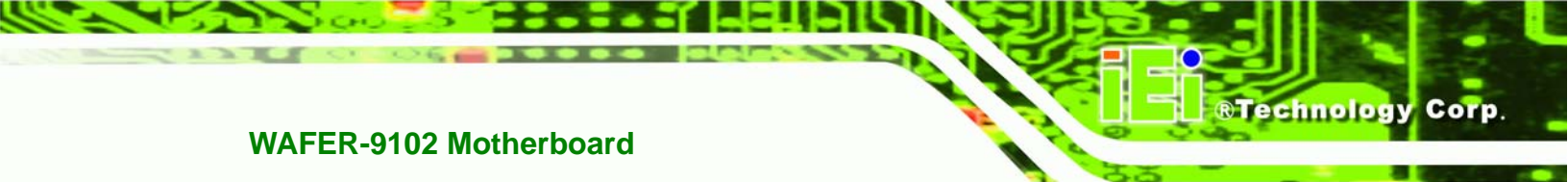

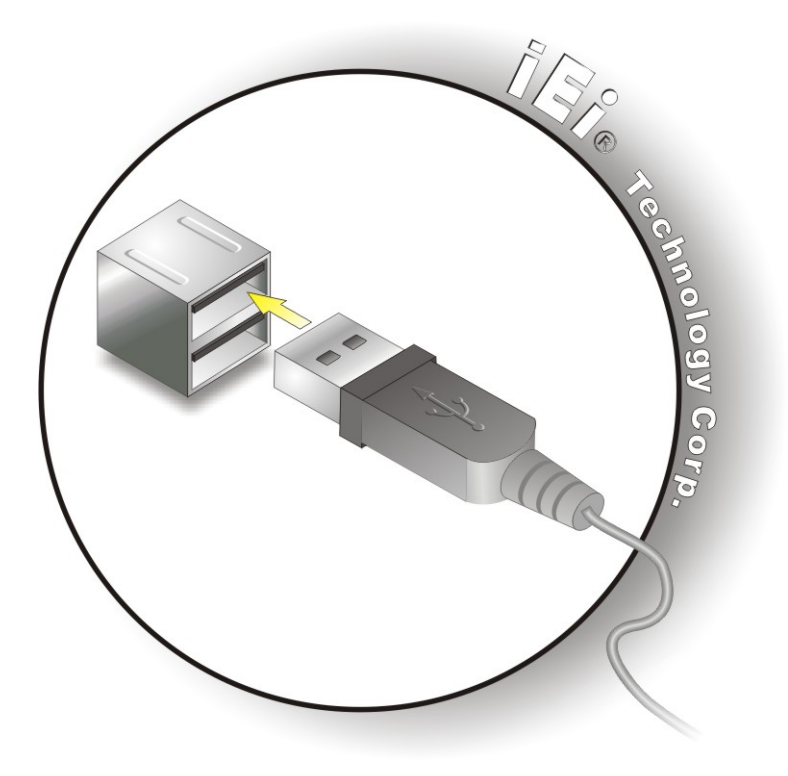

Figure 5-25: USB Connector

## 5.7.4 VGA Monitor Connection

The WAFER-9102 has a single female DB-15 connector on the external peripheral interface panel. The DB-15 connector is connected to a CRT or VGA monitor. To connect a monitor to the WAFER-9102, please follow the instructions below.

- Step 1: Locate the female DB-15 connector. The location of the female DB-15 connector is shown in Chapter 3.
- **Step 2:** Align the VGA connector. Align the male DB-15 connector on the VGA screen cable with the female DB-15 connector on the external peripheral interface.
- Step 3: Insert the VGA connector. Once the connectors are properly aligned with the insert the male connector from the VGA screen into the female connector on the WAFER-9102. See Figure 5-26.

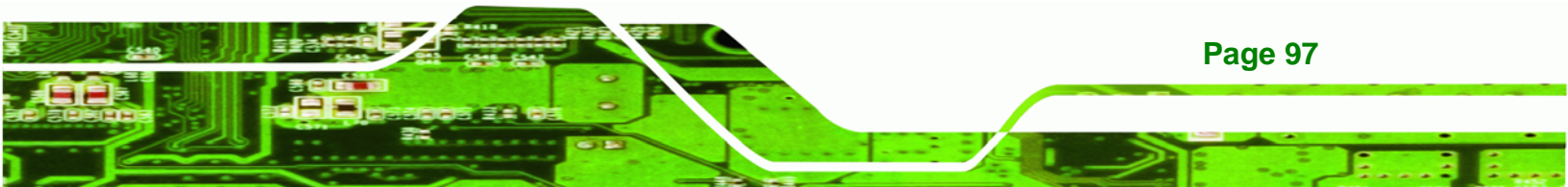

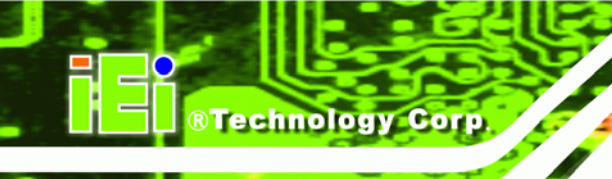

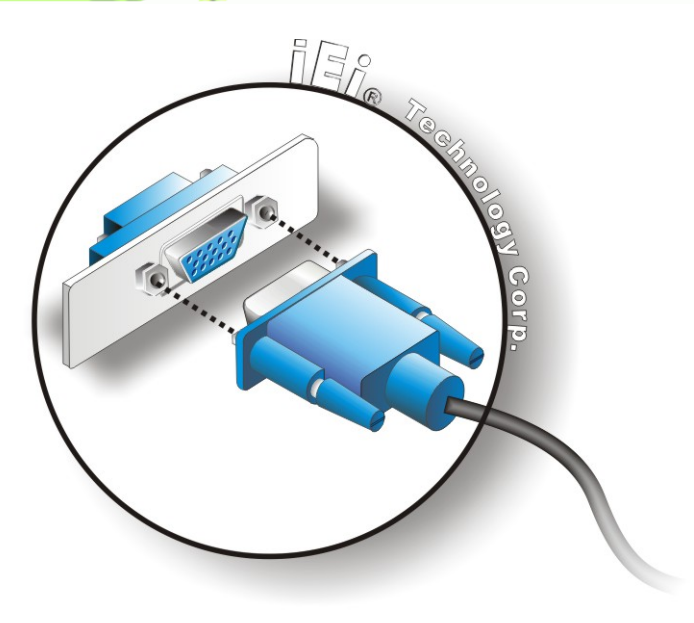

## Figure 5-26: VGA Connector

Step 4: Secure the connector. Secure the DB-15 VGA connector from the VGA monitor to the external interface by tightening the two retention screws on either side of the connector.

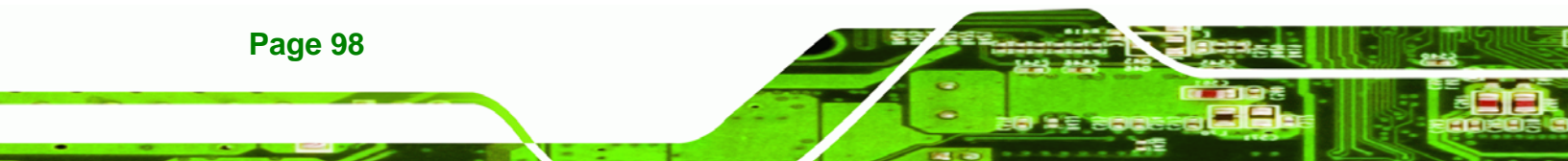

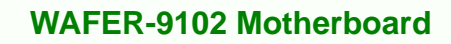

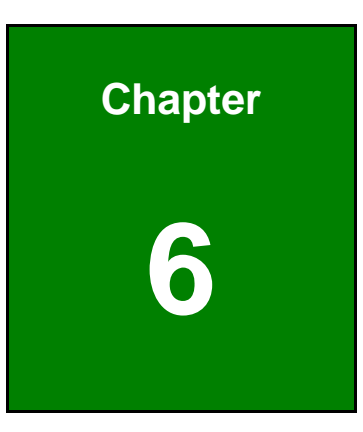

®Technology Corp.

# **BIOS Setup**

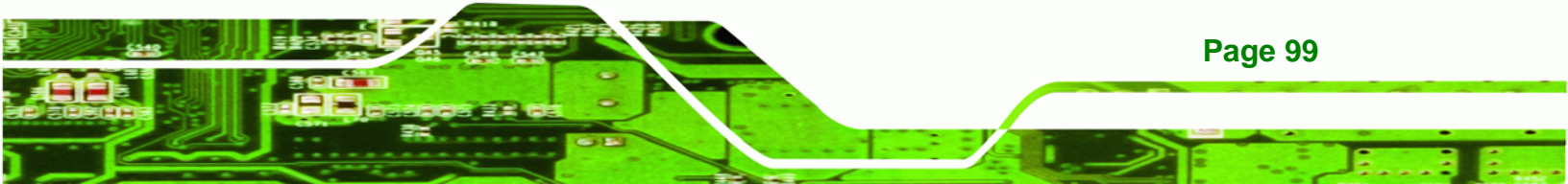

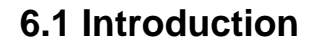

Technology Corp

A licensed copy of AMI BIOS is preprogrammed into the ROM BIOS. The BIOS setup program allows users to modify the basic system configuration. This chapter describes how to access the BIOS setup program and the configuration options that may be changed.

## 6.1.1 Starting Setup

The AMI BIOS is activated when the computer is turned on. The setup program can be activated in one of two ways.

- 1. Press the **DELETE** key as soon as the system is turned on or
- 2. Press the **DELETE** key when the "**Press Del to enter SETUP**" message appears on the screen.

If the message disappears before the **DELETE** key is pressed, restart the computer and try again.

## 6.1.2 Using Setup

Use the arrow keys to highlight items, press **ENTER** to select, use the PageUp and PageDown keys to change entries, press **F1** for help and press **Esc** to quit. Navigation keys are shown in.

| Key         | Function                                          |
|-------------|---------------------------------------------------|
| Up arrow    | Move to previous item                             |
| Down arrow  | Move to next item                                 |
| Left arrow  | Move to the item on the left hand side            |
| Right arrow | Move to the item on the right hand side           |
| Esc key     | Main Menu – Quit and not save changes into CMOS   |
|             | Status Page Setup Menu and Option Page Setup Menu |
|             | Exit current page and return to Main Menu         |
| Page Up key | Increase the numeric value or make changes        |
| Page Dn key | Decrease the numeric value or make changes        |

**Page 100** 

| Key        | Function                                                                    |  |  |
|------------|-----------------------------------------------------------------------------|--|--|
| F1 key     | General help, only for Status Page Setup Menu and Option<br>Page Setup Menu |  |  |
| F2 /F3 key | Change color from total 16 colors. F2 to select color forward.              |  |  |
| F10 key    | Save all the CMOS changes, only for Main Menu                               |  |  |

Technology

Corp.

#### Table 6-1: BIOS Navigation Keys

## 6.1.3 Getting Help

When **F1** is pressed a small help window describing the appropriate keys to use and the possible selections for the highlighted item appears. To exit the Help Window press **Esc** or the **F1** key again.

## 6.1.4 Unable to Reboot After Configuration Changes

If the computer cannot boot after changes to the system configuration is made, CMOS defaults. Use the jumper described in **Chapter 5**.

## 6.1.5 BIOS Menu Bar

The menu bar on top of the BIOS screen has the following main items:

- **Main** Changes the basic system configuration.
- Advanced Changes the advanced system settings.
- PCIPnP Changes the advanced PCI/PnP Settings
- **Boot** Changes the system boot configuration.
- Security Sets User and Supervisor Passwords.
- Chipset Changes the chipset settings.
- **Power** Changes power management settings.
- **Exit** Selects exit options and loads default settings

The following sections completely describe the configuration options found in the menu items at the top of the BIOS screen and listed above.

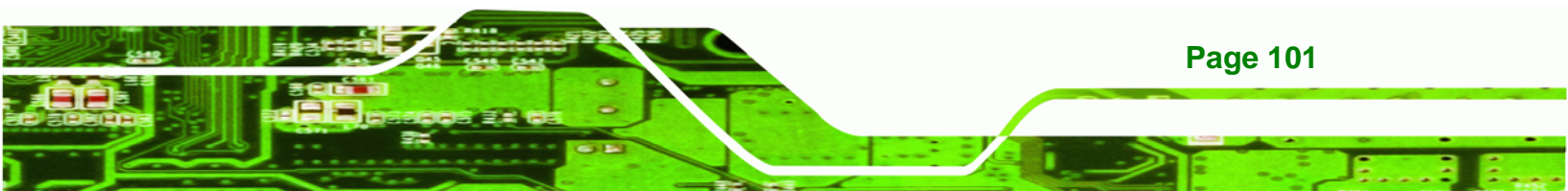

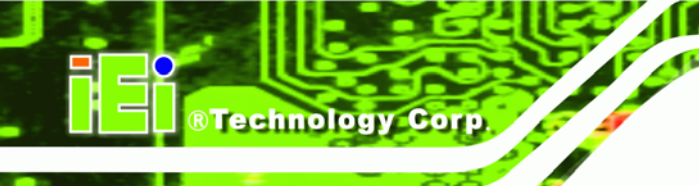

# 6.2 Main

The **Main** BIOS menu (**BIOS Menu 1**) appears when the **BIOS Setup** program is entered. The **Main** menu gives an overview of the basic system information.

|                                             |                                              |           | BIOS SE                | TUP UTILITY    |      |                                           |                                                                             |                                                    |
|---------------------------------------------|----------------------------------------------|-----------|------------------------|----------------|------|-------------------------------------------|-----------------------------------------------------------------------------|----------------------------------------------------|
| Main                                        | Advanced                                     | PCIPnP    | Boot                   | Security       | Chi  | pset                                      | Power                                                                       | Exit                                               |
| System                                      | Overview                                     |           |                        |                |      | Use [                                     | ENTER],<br>T-TABl ta                                                        | [TAB] or                                           |
| AMIBIOS<br>Version<br>Build Da<br>ID<br>BID | :08.00.14<br>ate:08/14/08<br>:B099MR11<br>:0 |           |                        |                |      | a fie<br>Use [<br>confi                   | ld.<br>+] or [-]<br>gure syst                                               | to<br>tem                                          |
| Processo<br>Intel® o<br>Speed<br>Count      | or<br>Celeron® M p<br>:1000MHz<br>:1         | rocessor  |                        | 1.00GHz        |      |                                           |                                                                             |                                                    |
| System I<br>Size<br>System I<br>System I    | Memory<br>:1016MB<br>Time<br>Date            | 1         | [14:20:2]<br>[Tue 05/0 | 7]<br>06/2008] |      | ←→<br>↑↓<br>+-<br>Tab<br>F1<br>F10<br>ESC | Select S<br>Select I<br>Change I<br>Select I<br>General<br>Save and<br>Exit | Screen<br>Item<br>Field<br>Field<br>Help<br>i Exit |
|                                             | v02 61 (C)                                   | Convright | 1985-20                | 06 America     | n Me | gatron                                    | ds Inc                                                                      |                                                    |

#### **BIOS Menu 1: Main**

#### → System Overview

Page 102

The **System Overview** lists a brief summary of different system components. The fields in **System Overview** cannot be changed. The items shown in the system overview include:

- AMI BIOS: Displays auto-detected BIOS information
  - O Version: Current BIOS version
  - O Build Date: Date the current BIOS version was made
  - O ID: Installed BIOS ID
- Processor: Displays auto-detected CPU specifications
  - O Type: Names the currently installed processor
  - O Speed: Lists the processor speed
  - O Count: The number of CPUs on the motherboard

• System Memory: Displays the auto-detected system memory.

Technology

Corp.

O Size: Lists memory size

#### The System Overview field also has two user configurable fields:

#### ➔ System Time [xx:xx:xx]

Use the **System Time** option to set the system time. Manually enter the hours, minutes and seconds.

#### → System Date [xx/xx/xx]

Use the **System Date** option to set the system date. Manually enter the day, month and year.

## 6.3 Advanced

Use the **Advanced** menu (**BIOS Menu 2**) to configure the CPU and peripheral devices through the following sub-menus:

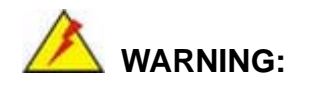

Setting the wrong values in the sections below may cause the system to malfunction. Make sure that the settings made are compatible with the hardware.

| - | 6.3.1 CPU Configuration             | . 105 |
|---|-------------------------------------|-------|
| ٠ | 6.3.2 IDE Configuration             | .106  |
| • | 6.3.3 Super IO Configuration        | . 113 |
| ٠ | 6.3.4 Hardware Health Configuration | . 116 |
| ٠ | 6.3.5 Remote Configuration          | . 120 |
|   | 6.3.6 USB Configuration             | . 124 |

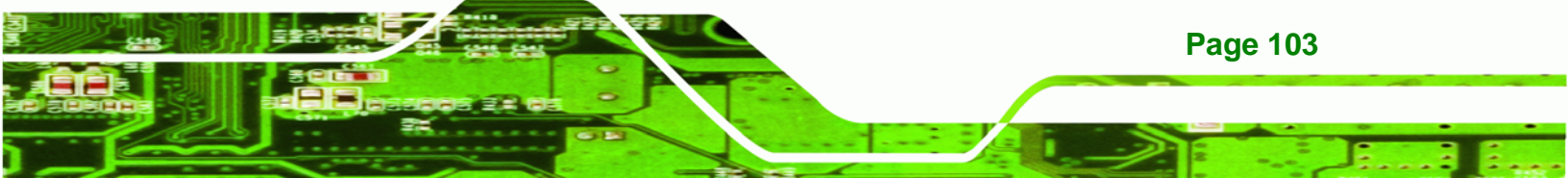

|                                                                                                    |                                                                                          |                                             | BIOS SE              | TUP UTILITY          | ζ     |                                       |                                                            |                                              |
|----------------------------------------------------------------------------------------------------|------------------------------------------------------------------------------------------|---------------------------------------------|----------------------|----------------------|-------|---------------------------------------|------------------------------------------------------------|----------------------------------------------|
| Main                                                                                                 | Advanced                                                                                 | PCIPnP                                      | Boot                 | Security             | Ch    | ipset                                 | Power                                                      | Exit                                         |
| Advance                                                                                              | ed Settings                                                                              |                                             |                      |                      |       | Confi                                 | gure CPU                                                   |                                              |
| WARNING                                                                                              | : Setting w.<br>may cause                                                                | rong value<br>system to                     | es in be<br>o malfun | low section<br>ction | s     |                                       |                                                            |                                              |
| <ul> <li>CPU C</li> <li>IDE C</li> <li>Super</li> <li>Hardw</li> <li>Remot</li> <li>USB C</li> </ul> | configuratio<br>configuratio<br>DO Configur<br>are Health<br>e Access Co<br>configuratio | n<br>n<br>ation<br>Configura<br>nfiguration | tion<br>on           |                      |       |                                       |                                                            |                                              |
|                                                                                                    |                                                                                          |                                             |                      |                      |       | ←→<br>↑↓<br>Enter<br>F1<br>F10<br>ESC | Select<br>Select<br>Go to S<br>General<br>Save and<br>Exit | Screen<br>Item<br>ubScreen<br>Help<br>d Exit |
|                                                                                                    | v02.61 (C)                                                                               | Copyright                                   | : 1985-20            | )06, America         | an Me | egatren                               | ds, Inc.                                                   |                                              |

**BIOS Menu 2: Advanced** 

**BTechnology Corp** 

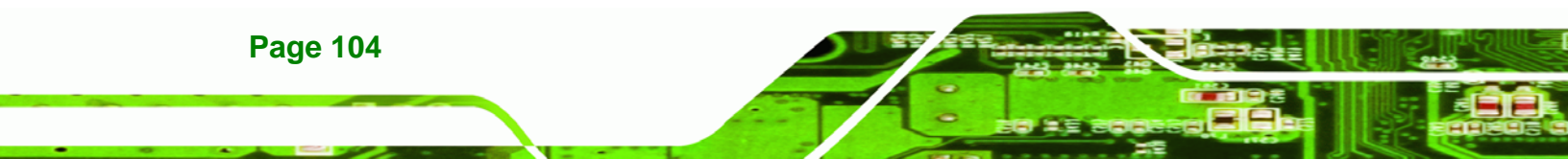

# 6.3.1 CPU Configuration

Use the **CPU Configuration** menu (BIOS Menu 3) to view detailed CPU specifications and configure the CPU.

Technology Corp.

|                                                                                                    |                                                                                        |                                 | BIOS SE | TUP UTILITY | ζ     |                              |                                                     |                                  |
|----------------------------------------------------------------------------------------------------|----------------------------------------------------------------------------------------|---------------------------------|---------|-------------|-------|------------------------------|-----------------------------------------------------|----------------------------------|
| Main Adva                                                                                                    | anced                                                                                  | PCIPnP                          | Boot    | Security    | Chi   | pset                         | Power                                               | Exit                             |
| Configure a<br>Module Vers<br>Manufacturer<br>Brand String<br>Frequency<br>FSB Speed<br>Cache L1<br>Cache L2 | dvanced<br>ion - 1:<br>c:Intel<br>g:Intel (<br>:1.00GH<br>:400MHz<br>: 32 KB<br>: 0 KB | CPU sett<br>3.04<br>(R) Celerco | ings    | processor   |       | ←→<br>↑↓<br>F1<br>F10<br>ESC | Select 3<br>Select 3<br>General<br>Save and<br>Exit | Screen<br>Item<br>Help<br>d Exit |
| v02                                                                                                    | .61 (C)                                                                                | Copyright                       | 1985-20 | 06, America | an Me | eqatrer                      | nds, Inc.                                           |                                  |

#### **BIOS Menu 3: CPU Configuration**

The CPU Configuration menu (BIOS Menu 3) lists the following CPU details:

- Manufacturer: Lists the name of the CPU manufacturer
- Brand String: Lists the brand name of the CPU being used
- Frequency: Lists the CPU processing speed
- FSB Speed: Lists the FSB speed
- Cache L1: Lists the CPU L1 cache size
- Cache L2: Lists the CPU L2 cache size

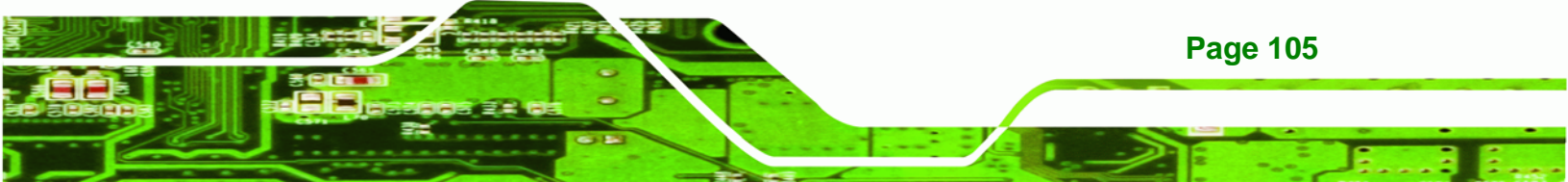

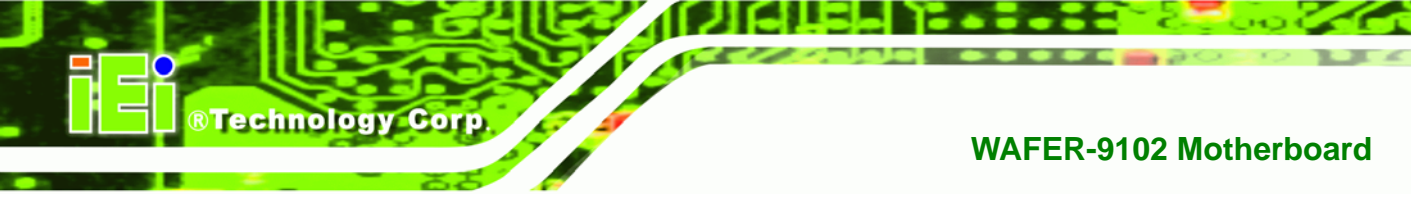

# 6.3.2 IDE Configuration

Use the **IDE Configuration** menu (**BIOS Menu 4**) to change and/or set the configuration of the IDE devices installed in the system.

|                                                                                                    | BIOS S          | ETUP UTILI                                           | ГҮ                           |                                    |                                                          |                                            |
|----------------------------------------------------------------------------------------------------|-----------------|------------------------------------------------------|------------------------------|------------------------------------|----------------------------------------------------------|--------------------------------------------|
| Main Advanced PCIPnP                                                                                                    | Boot            | Security                                             | Chi                          | lpset                              | Power                                                    | Exit                                       |
| IDE Configuration<br>ATA/IDE Configuration<br>Legacy IDE Channels                                                            | [Comp.<br>[SATA | atible]<br>Pri, PATA                                 | Secl                         | Optio<br>Disab                     | ons<br>oled                                              |                                            |
| <ul> <li>Primary IDE Master</li> <li>Primary IDE Slave</li> <li>Secondary IDE Master</li> <li>Secondary IDE Slave</li> </ul> | :               | [Not Detec<br>[Not Detec<br>[Not Detec<br>[Not Detec | ted]<br>ted]<br>ted]<br>ted] | Enhan                              | ced                                                      |                                            |
|                                                                                                    |                 |                                                      |                              | ←→<br>↑↓<br>+-<br>F1<br>F10<br>ESC | Select<br>Select<br>Change<br>General<br>Save an<br>Exit | Screen<br>Item<br>Option<br>Help<br>d Exit |
| v02.61 (C)Copyright                                                                                                    | 1985-2          | 006, Amerio                                          | can Me                       | egatrer                            | ds, Inc.                                                 |                                            |

**BIOS Menu 4: IDE Configuration** 

## → ATA/IDE Configuration [Compatible]

Use the **ATA/IDE Configurations** option to configure the ATA/IDE controller.

| Disabled | Disables the on-board ATA/IDE controller. |
|----------|-------------------------------------------|
|          |                                           |
|          | Disabled                                  |

Compatible DEFAULT Configures the on-board ATA/IDE controller to be in compatible mode. In this mode, a SATA channel will replace one of the IDE channels. This mode supports up to 4 storage devices.

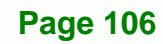

Enhanced Configures the on-board ATA/IDE controller to be in Enhanced mode. In this mode, IDE channels and SATA channels are separated. This mode supports up to 6 storage devices. Some legacy OS do not support this mode.

Technology Corp.

#### → Legacy IDE Channels [SATA Pri, PATA Sec]

| → | SATA Only          |         | Only the SATA drives are enabled.           |
|---|--------------------|---------|---------------------------------------------|
| → | SATA Pri, PATA Sec | DEFAULT | The SATA drives are enabled on the Primary  |
|   |                    |         | IDE channel. The PATA drives are enabled on |
|   |                    |         | the Secondary IDE channel.                  |
| → | PATA Only          |         | The IDE drives are enabled on the primary   |
|   |                    |         | and secondary IDE channels. SAIA drives     |
|   |                    |         | are disabled.                               |

#### ➔ IDE Master and IDE Slave

When entering setup, BIOS auto detects the presence of IDE devices. BIOS displays the status of the auto detected IDE devices. The following IDE devices are detected and are shown in the **IDE Configuration** menu:

- Primary IDE Master
- Primary IDE Slave
- Secondary IDE Master
- Secondary IDE Slave

The **IDE Configuration** menu (**BIOS Menu 4**) allows changes to the configurations for the IDE devices installed in the system. If an IDE device is detected, and one of the above listed four BIOS configuration options are selected, the IDE configuration options shown in **Section 6.3.2.1** appear.

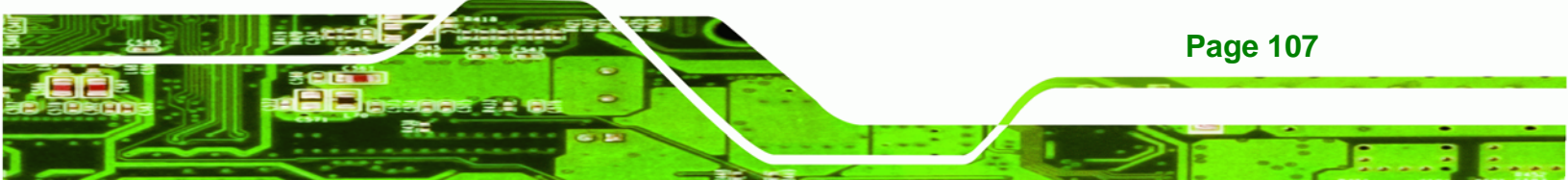

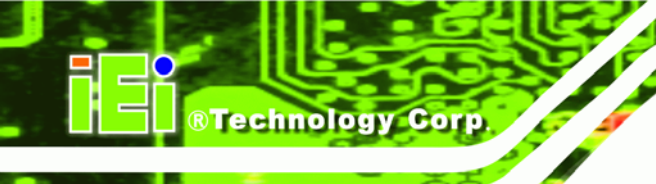

## 6.3.2.1 IDE Master, IDE Slave

Use the **IDE Master** and **IDE Slave** configuration menu to view both primary and secondary IDE device details and configure the IDE devices connected to the system.

| BI                                                                                                    | OS SE                                              | TUP UTILITY                         |       |                                    |                                                                 |                                            |
|----------------------------------------------------------------------------------------------------|----------------------------------------------------|-------------------------------------|-------|------------------------------------|-----------------------------------------------------------------|--------------------------------------------|
| Main Advanced PCIPnP B                                                                                               | oot                                                | Security                            | Chi   | pset                               | Power                                                           | Exit                                       |
| Primary IDE Master<br>Device :Not Detected                                                                           |                                                    |                                     | -     | Selec<br>devic<br>the s            | t the ty<br>e connec<br>ystem.                                  | pe of<br>ted to                            |
| Type<br>LBA/Large Mode<br>Block (Multi-Sector Transfer)<br>PIO Mode<br>DMA Mode<br>S.M.A.R.T.<br>32Bit Data Transfer | [Auto<br>[Auto<br>[Auto<br>[Auto<br>[Auto<br>[Enal | o]<br>o]<br>o]<br>o]<br>o]<br>oled] |       |                                    |                                                                 |                                            |
|                                                                                                    |                                                    |                                     |       | ←→<br>↑↓<br>+-<br>F1<br>F10<br>ESC | Select :<br>Select :<br>Change :<br>General<br>Save and<br>Exit | Screen<br>Item<br>Option<br>Help<br>d Exit |
| v02.61 (C)Copyright 19                                                                                               | 85-20                                              | 06. America                         | in Me | gatren                             | ds. Inc.                                                        |                                            |

#### **BIOS Menu 5: IDE Master and IDE Slave Configuration**

#### → Auto-Detected Drive Parameters

**Page 108** 

The "grayed-out" items in the left frame are IDE disk drive parameters automatically detected from the firmware of the selected IDE disk drive. The drive parameters are listed as follows:

- **Device**: Lists the device type (e.g. hard disk, CD-ROM etc.)
- **Type**: Indicates the type of devices a user can manually select
- Vendor: Lists the device manufacturer
- **Size**: List the storage capacity of the device.
- LBA Mode: Indicates whether the LBA (Logical Block Addressing) is a method of addressing data on a disk drive is supported or not.

Block Mode: Block mode boosts IDE drive performance by increasing the amount of data transferred. Only 512 bytes of data can be transferred per interrupt if block mode is not used. Block mode allows transfers of up to 64 KB per interrupt.

Technology

Corp.

- **PIO Mode**: Indicates the PIO mode of the installed device.
- Async DMA: Indicates the highest Asynchronous DMA Mode that is supported.
- **Ultra DMA**: Indicates the highest Synchronous DMA Mode that is supported.
- S.M.A.R.T.: Indicates whether or not the Self-Monitoring Analysis and Reporting Technology protocol is supported.
- 32Bit Data Transfer: Enables 32-bit data transfer.

#### ➔ Type [Auto]

Use the **Type** BIOS option select the type of device the AMIBIOS attempts to boot from after the Power-On Self-Test (POST) is complete.

| <b>→</b> | Not Installed |         | BIOS is prevented from searching for an IDE disk drive on the specified channel.                                                                                                    |
|----------|---------------|---------|----------------------------------------------------------------------------------------------------|
| <b>→</b> | Auto          | DEFAULT | The BIOS auto detects the IDE disk drive type attached to the specified channel. This setting should be used if an IDE hard disk drive is attached to the specified channel.                    |
| →        | CD/DVD        |         | The CD/DVD option specifies that an IDE CD-ROM drive is attached to the specified IDE channel. The BIOS does not attempt to search for other types of IDE disk drives on the specified channel. |
| <b>→</b> | ARMD          |         | This option specifies an ATAPI Removable Media<br>Device. These include, but are not limited to:<br>ZIP<br>LS-120                                                                               |

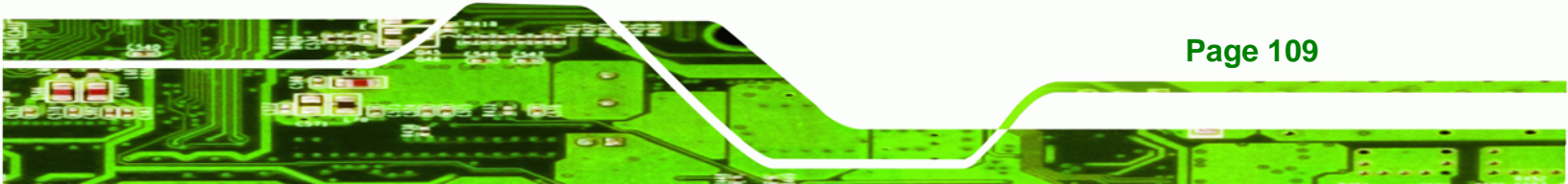

#### → LBA/Large Mode [Auto]

Technology Corp

Use the **LBA/Large Mode** option to disable or enable BIOS to auto detects LBA (Logical Block Addressing). LBA is a method of addressing data on a disk drive. In LBA mode, the maximum drive capacity is 137 GB.

| → | Disabled |         | BIOS is prevented from using the LBA mode control on    |
|---|----------|---------|---------------------------------------------------------|
|   |          |         | the specified channel.                                  |
| → | Auto     | DEFAULT | BIOS auto detects the LBA mode control on the specified |
|   |          |         | channel.                                                |

#### → Block (Multi Sector Transfer) [Auto]

Use the **Block (Multi Sector Transfer)** to disable or enable BIOS to auto detect if the device supports multi-sector transfers.

| → | Disabled |         | BIOS is prevented from using Multi-Sector Transfer on the |
|---|----------|---------|-----------------------------------------------------------|
|   |          |         | specified channel. The data to and from the device occurs |
|   |          |         | one sector at a time.                                     |
| → | Auto     | DEFAULT | BIOS auto detects Multi-Sector Transfer support on the    |
|   |          |         | drive on the specified channel. If supported the data     |

transfer to and from the device occurs multiple sectors at

#### → PIO Mode [Auto]

**Page 110** 

Use the **PIO Mode** option to select the IDE PIO (Programmable I/O) mode program timing cycles between the IDE drive and the programmable IDE controller. As the PIO mode increases, the cycle time decreases.

a time.

| → | Auto | DEFAULT | BIOS auto detects the PIO mode. Use this value if the IDE dis |  |  |
|---|------|---------|---------------------------------------------------------------|--|--|
|   |      |         | drive support cannot be determined.                           |  |  |
| → | 0    |         | PIO mode 0 selected with a maximum transfer rate of 3.3 MB/s  |  |  |
| → | 1    |         | PIO mode 1 selected with a maximum transfer rate of 5.2 MB/s  |  |  |
| → | 2    |         | PIO mode 2 selected with a maximum transfer rate of 8.3 MB/s  |  |  |

PIO mode 3 selected with a maximum transfer rate of 11.1 MB/s
 PIO mode 4 selected with a maximum transfer rate of 16.6 MB/s (This setting generally works with all hard disk drives manufactured after 1999. For other disk drives, such as IDE CD-ROM drives, check the specifications of the drive.)

Technology Corp.

## → DMA Mode [Auto]

Use the **DMA Mode** BIOS selection to adjust the DMA mode options.

| <b>→</b> | Auto   | DEFAULT | BIOS auto detects the DMA mode. Use this value if the IDE disk drive support cannot be determined. |
|----------|--------|---------|----------------------------------------------------------------------------------------------------|
| <b>→</b> | SWDMA0 |         | Single Word DMA mode 0 selected with a maximum data transfer rate of 2.1 MB/s                      |
| <b>→</b> | SWDMA1 |         | Single Word DMA mode 1 selected with a maximum data transfer rate of 4.2 MB/s                      |
| <b>→</b> | SWDMA2 |         | Single Word DMA mode 2 selected with a maximum data transfer rate of 8.3 MB/s                      |
| <b>→</b> | MWDMA0 |         | Multi Word DMA mode 0 selected with a maximum data transfer rate of 4.2 MB/s                       |
| <b>→</b> | MWDMA1 |         | Multi Word DMA mode 1 selected with a maximum data transfer rate of 13.3 MB/s                      |
| <b>→</b> | MWDMA2 |         | Multi Word DMA mode 2 selected with a maximum data transfer rate of 16.6 MB/s                      |
| <b>→</b> | UDMA1  |         | Ultra DMA mode 0 selected with a maximum data transfer rate of 16.6 MB/s                           |
| <b>→</b> | UDMA1  |         | Ultra DMA mode 1 selected with a maximum data transfer rate of 25 MB/s                             |
| <b>→</b> | UDMA2  |         | Ultra DMA mode 2 selected with a maximum data transfer rate of 33.3 MB/s                           |

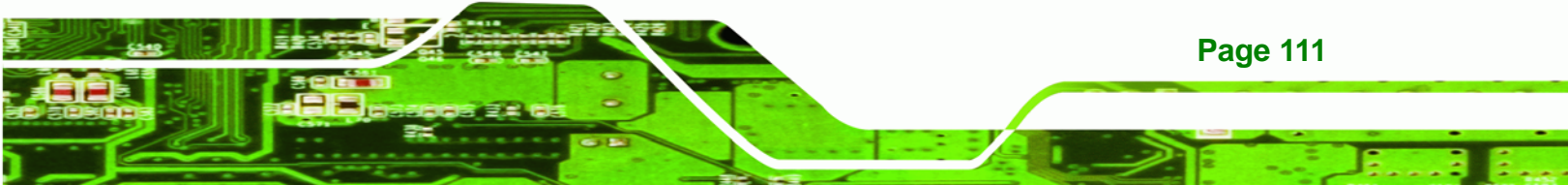

| →        | UDMA3 | Ultra DMA mode 3 selected with a maximum data transfer      |
|----------|-------|-------------------------------------------------------------|
|          |       | rate of 44 MB/s (To use this mode, it is required that an   |
|          |       | 80-conductor ATA cable is used.)                            |
| <b>→</b> | UDMA4 | Ultra DMA mode 4 selected with a maximum data transfer      |
|          |       | rate of 66.6 MB/s (To use this mode, it is required that an |
|          |       | 80-conductor ATA cable is used.)                            |
| →        | UDMA5 | Ultra DMA mode 5 selected with a maximum data transfer      |
|          |       | rate of 99.9 MB/s (To use this mode, it is required that an |
|          |       | 80-conductor ATA cable is used.)                            |
|          |       |                                                             |

#### ➔ S.M.A.R.T [Auto]

**Technology Corp** 

Use the **S.M.A.R.T** option to auto-detect, disable or enable Self-Monitoring Analysis and Reporting Technology (SMART) on the drive on the specified channel. **S.M.A.R.T** predicts impending drive failures. The **S.M.A.R.T** BIOS option enables or disables this function.

| → | Auto     | DEFAULT | BIOS auto detects HDD SMART support.            |
|---|----------|---------|-------------------------------------------------|
| → | Disabled |         | Prevents BIOS from using the HDD SMART feature. |
| → | Enabled  |         | Allows BIOS to use the HDD SMART feature        |

#### → 32Bit Data Transfer [Enabled]

Use the **32Bit Data Transfer** BIOS option to enables or disable 32-bit data transfers.

- ➔ Disabled Prevents the BIOS from using 32-bit data transfers.
- Enabled DEFAULT Allows BIOS to use 32-bit data transfers on supported hard disk drives.

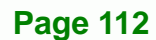

# 6.3.3 Super IO Configuration

Use the **Super IO Configuration** menu (**BIOS Menu 6**) to set or change the configurations for the FDD controllers, parallel ports and serial ports.

Technology Corp.

|                                                                                                    | BIOS SE                                      | TUP UTILITY                               | ζ     |                                    |                                                          |                                            |
|----------------------------------------------------------------------------------------------------|----------------------------------------------|-------------------------------------------|-------|------------------------------------|----------------------------------------------------------|--------------------------------------------|
| Main Advanced PCIPnP                                                                                                    | Boot                                         | Security                                  | Chi   | pset                               | Power                                                    | Exit                                       |
| Configure ITE8718 Super IO<br>Serial Port1 Address                                                                                 | Chipset<br>[3F8                              | /IRQ4]                                    | _     | Allow<br>Seria<br>Addre            | s BIOS t<br>l Port1<br>sses.                             | o select<br>Base                           |
| Serial Porti Mode<br>Serial Port2 Address<br>Serial Port2 Mode<br>Parallel Port Address<br>Parallel Port Mode<br>Parallel Port IRQ | [NOP<br>[2F8<br>[Nor<br>[378<br>[Nor<br>[IRQ | mal]<br>/IRQ3]<br>mal]<br>]<br>mal]<br>7] |       |                                    |                                                          |                                            |
|                                                                                                    |                                              |                                           |       | ←→<br>↑↓<br>+-<br>F1<br>F10<br>ESC | Select<br>Select<br>Change<br>General<br>Save an<br>Exit | Screen<br>Item<br>Option<br>Help<br>d Exit |
| v02.61 (C)Copyrigh                                                                                                    | t 1985-20                                    | 006, America                              | an Me | atren                              | ds, Inc.                                                 |                                            |

**BIOS Menu 6: Super IO Configuration** 

## → Serial Port1 Address [3F8/IRQ4]

Use the **Serial Port1 Address** option to select the Serial Port 1 base address.

| →        | Disabled |         | No base address is assigned to Serial Port 1                            |
|----------|----------|---------|-------------------------------------------------------------------------|
| <b>→</b> | 3F8/IRQ4 | DEFAULT | Serial Port 1 I/O port address is 3F8 and the interrupt address is IRQ4 |
| →        | 3E8/IRQ4 |         | Serial Port 1 I/O port address is 3E8 and the interrupt address is IRQ4 |
| →        | 2E8/IRQ3 |         | Serial Port 1 I/O port address is 2E8 and the interrupt address is IRQ3 |

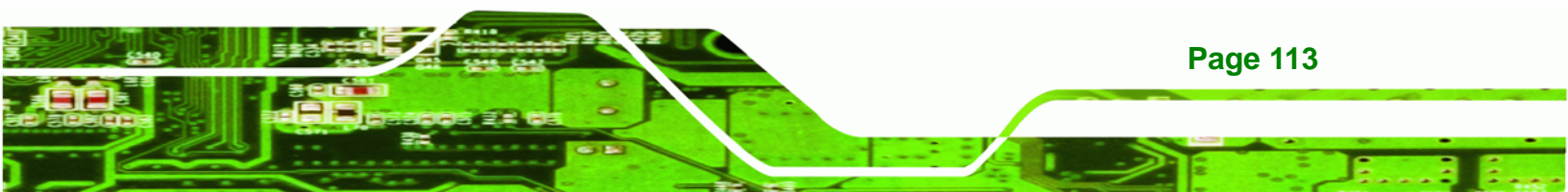

#### → Serial Port1 Mode [Normal]

**Technology** Corp

Use the **Serial Port1 Mode** option to select the transmitting and receiving mode for the first serial port.

| → | Normal | DEFAULT | Serial Port 1 mode is normal |
|---|--------|---------|------------------------------|
| → | IrDA   |         | Serial Port 1 mode is IrDA   |
| → | ASK IR |         | Serial Port 1 mode is ASK IR |

#### → Serial Port2 Address [2F8/IRQ3]

Use the Serial Port2 Address option to select the Serial Port 2 base address.

| →        | Disabled |         | No base address is assigned to Serial Port 2                            |
|----------|----------|---------|-------------------------------------------------------------------------|
| →        | 2F8/IRQ3 | DEFAULT | Serial Port 2 I/O port address is 3F8 and the interrupt address is IRQ3 |
| <b>→</b> | 3E8/IRQ4 |         | Serial Port 2 I/O port address is 3E8 and the interrupt address is IRQ4 |
| <b>→</b> | 2E8/IRQ3 |         | Serial Port 2 I/O port address is 2E8 and the interrupt address is IRQ3 |

#### → Serial Port2 Mode [Normal]

Use the **Serial Port2 Mode** option to select the Serial Port2 operational mode.

| → | Normal | DEFAULT | Serial Port 2 mode is normal |
|---|--------|---------|------------------------------|
| → | IrDA   |         | Serial Port 2 mode is IrDA   |
| → | ASK IR |         | Serial Port 2 mode is ASK IR |

#### ➔ Parallel Port Address [Disabled]

Page 114

Use the **Parallel Port Address** option to select the parallel port base address.

- **Disabled DEFAULT** No base address is assigned to the Parallel Port
- ➔ 378 Parallel Port I/O port address is 378

| → | 278 | Parallel Port I/O port address is 278 |
|---|-----|---------------------------------------|
| → | 3BC | Parallel Port I/O port address is 3BC |

#### ➔ Parallel Port Mode [Normal]

Use the **Parallel Port Mode** option to select the mode the parallel port operates in.

| <b>→</b> | Normal  | DEFAULT | The normal parallel port mode is the standard mode for parallel port operation.                                                                                                    |
|----------|---------|---------|----------------------------------------------------------------------------------------------------|
| <b>→</b> | EPP     |         | The parallel port operates in the enhanced parallel<br>port mode (EPP). The EPP mode supports<br>bi-directional communication between the system<br>and the parallel port device and the transmission<br>rates between the two are much faster than the<br>Normal mode. |
| →        | ECP+EPP |         | The parallel port operates in the extended                                                                                                    |

CAPTERP The parallel port operates in the extended capabilities port (ECP) mode. The ECP mode supports bi-directional communication between the system and the parallel port device and the transmission rates between the two are much faster than the Normal mode

The parallel port is also be compatible with EPP devices described above

Technology Corp.

#### ➔ Parallel Port IRQ [IRQ7]

Use the **Parallel Port IRQ** selection to set the parallel port interrupt address.

| 7 | IRQ5 | IRQ5 is assigned as the | e parallel por | t interrupt address |
|---|------|-------------------------|----------------|---------------------|
|---|------|-------------------------|----------------|---------------------|

→ IRQ7 DEFAULT IRQ7 is assigned as the parallel port interrupt address

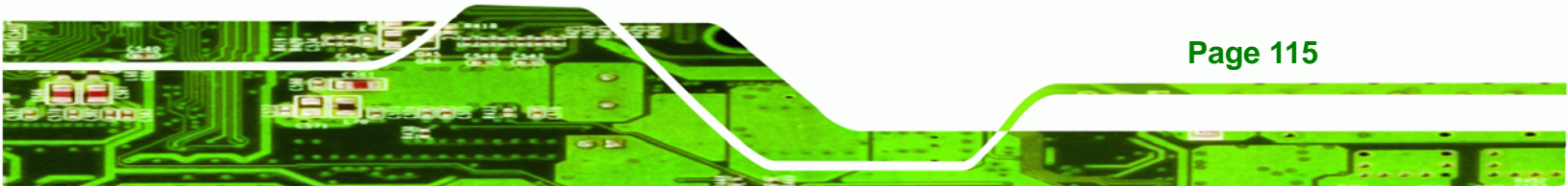

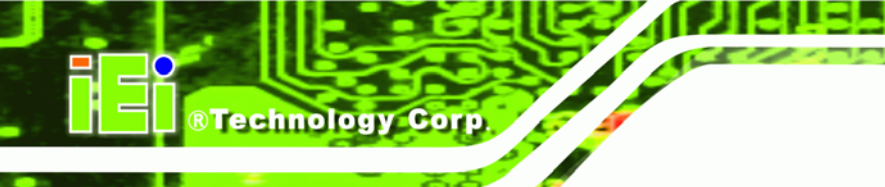

# 6.3.4 Hardware Health Configuration

The **Hardware Health Configuration** menu (**BIOS Menu 7**) shows the operating temperature, fan speeds and system voltages.

|                                                         | BIOS SETUP UTILITY                                                    |                                                       |
|---------------------------------------------------------|-----------------------------------------------------------------------|-------------------------------------------------------|
| Main <mark>Advanced</mark> PCIPnP                       | Boot Security C                                                       | hipset Power Exit                                     |
| Hardware Health Event Monit                             | coring                                                                | Fan configuration                                     |
| CPU FAN Mode Setting                                    | [Full On Mode]                                                        | inde setting                                          |
| CPU Temperature                                         | :43C/109F                                                             |                                                       |
| System Temperature 1                                    | :33C/91F                                                              |                                                       |
| CPU Fan Speed<br>SYS Fan Speed                          | :4821 RPM<br>:4821 RPM                                                |                                                       |
| CPU Core<br>VCC<br>+3.30V<br>+5.00V<br>+12.0V<br>+1.50V | :0.912 V<br>:1.040 V<br>:3.408 V<br>:4.919 V<br>:11.968 V<br>:1.488 V | ←→ Select Screen<br>↑↓ Select Item<br>F1 General Help |
| +1.80V                                                  | :1.808 V                                                              | F10 Save and Exit                                     |
| SVSB<br>VBAT                                            | :4.825 V<br>:3.106 V                                                  | ESC Exit                                              |
| v02.61 (C)Copyright                                     | : 1985-2006, American                                                 | Megatrends, Inc.                                      |

#### BIOS Menu 7: Hardware Health Configuration

#### → CPU FAN Mode Setting [Full On Mode]

Page 116

Use the CPU FAN Mode Setting option to configure the second fan.

| → | Full On Mode    | DEFAULT | Fan is on all the time                 |
|---|-----------------|---------|----------------------------------------|
| → | Automatic mode  |         | Fan is off when the temperature is low |
|   |                 |         | enough. Parameters must be set by the  |
|   |                 |         | user.                                  |
| → | PWM Manual mode |         | Pulse width modulation set manually    |

When the **CPU FAN Mode Setting** option is in the **Automatic Mode**, the following parameters can be set.

- CPU Temp. Limit of OFF
- CPU Temp. Limit of Start
- CPU Fan Start PWM
- Slope PWM 1

When the **CPU FAN Mode Setting** option is in the **PWM Manual Mode**, the following parameters can be set.

RTechnology Corp.

CPU Fan PWM control

#### → CPU Temp. Limit of OFF [000]

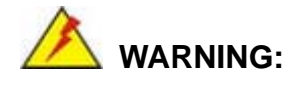

Setting this value too high may cause the fan to stop when the CPU is at a high temperature and therefore cause the system to be damaged.

The **CPU Temp. Limit of OFF** option can only be set if the **CPU FAN Mode Setting** option is set to **Automatic Mode**. Use the **CPU Temp. Limit of OFF** option to select the CPU temperature at which the cooling fan should automatically turn off. To select a value, select the **CPU Temp. Limit of OFF** option and enter a decimal number between 000 and 127. The temperature range is specified below.

- Minimum Value: 0°C
- Maximum Value: 127°C

#### ➔ CPU Temp. Limit of Start [020]

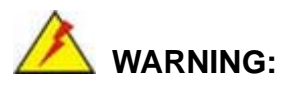

Setting this value too high may cause the fan to start only when the CPU is at a high temperature and therefore cause the system to be damaged.

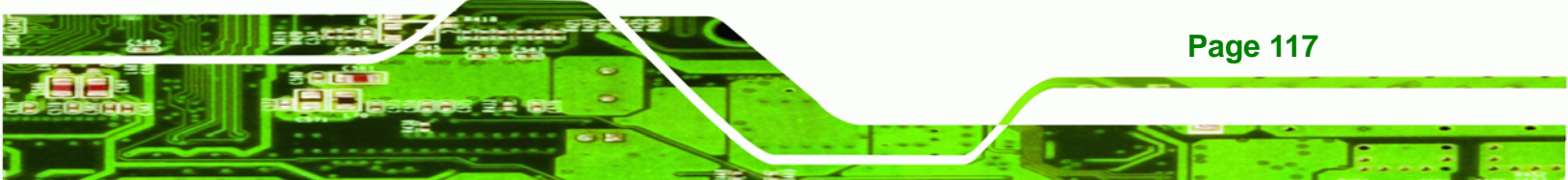

The CPU Temp. Limit of Start option can only be set if the CPU FAN Mode Setting option is set to Automatic Mode. Use the CPU Temp. Limit of Start option to select the CPU temperature at which the cooling fan should automatically turn on. When the fan starts, it rotates using the starting pulse width modulation (PWM) specified in the Fan 3 Start PWM option below. To select a value, select the CPU Temp. Limit of Start option and enter a decimal number between 000 and 127. The temperature range is specified below.

- Minimum Value: 0°C
- Maximum Value: 127°C
- → CPU Fan Start PWM [070]

**BTechnology** Corp

The Fan 3 Start PWM option can only be set if the CPU FAN Mode Setting option is set to Automatic Mode. Use the Fan 3 Start PWM option to select the PWM mode the fan starts to rotate with after the temperature specified in the Temperature 3 Limit of Start is exceeded. The Super I/O chipset supports 128 PWM modes. To select a value, select the Fan 3 Start PWM option and enter a decimal number between 000 and 127. The temperature range is specified below.

- PWM Minimum Mode: 0
- PWM Maximum Mode: 127

#### → Slope PWM [0.5 PWM]

The **Slope PWM 1** option can only be set if the **CPU FAN Mode Setting** option is set to **Automatic Mode**. Use the **Slope PWM 1** option to select the linear rate at which the PWM mode increases with respect to an increase in temperature. A list of available options is shown below:

- 0 PWM
- 1 PWM
- 2 PWM
- 4 PWM
- 8 PWM
- 16 PWM
- 32 PWM

Page 118

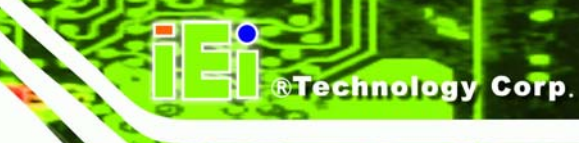

64 PWM

The following system parameters and values are shown. The system parameters that are monitored are:

- System Temperatures: The following system temperatures are monitored
  - O CPU temperature
  - O System temperature
- Fan Speeds: The CPU cooling fan speed is monitored.
  - O CPU fan speed
  - O System fan speed
- Voltages: The following system voltages are monitored
  - O CPU Core
  - o VCC
  - O +3.30 V
  - O +5.00 V
  - O +12.0 V
  - O +1.5 V
  - O +1.8 V
  - O 5 VSB
  - O VBAT

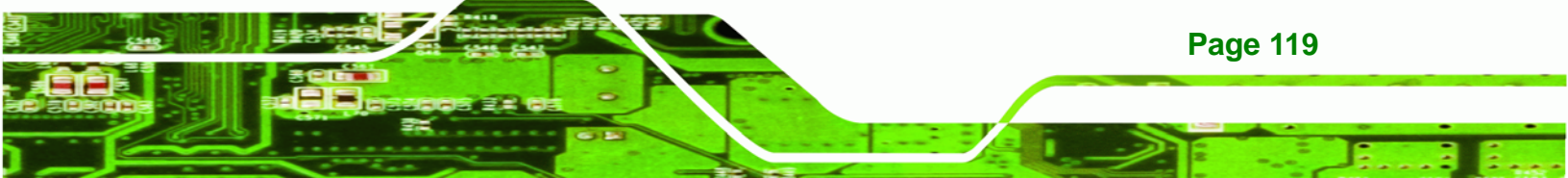

# 6.3.5 Remote Configuration

Technology Corp

Use the **Remote Access Configuration** menu (**BIOS Menu 8**) to configure remote access parameters. The **Remote Access Configuration** is an AMIBIOS feature and allows a remote host running a terminal program to display and configure the BIOS settings.

| 1                                                                                                    | BIOS SI                              | TUP UTILITY                             | 7     |                                    |                                                                 |                                            |
|----------------------------------------------------------------------------------------------------|--------------------------------------|-----------------------------------------|-------|------------------------------------|-----------------------------------------------------------------|--------------------------------------------|
| Main Advanced PCIPnP                                                                                        | Boot                                 | Security                                | Chi   | lpset                              | Power                                                           | Exit                                       |
| Configure Remote Access type                                                                                | and pa                               | arameters                               |       | Select                             | . Remote                                                        | Access                                     |
| Remote Access                                                                                               | [Ena                                 | bled]                                   |       | cype.                              |                                                                 |                                            |
| Serial port number<br>Base Address, IRQ<br>Serial Port Mode<br>Redirection After BIOS POST<br>Terminal Type | [COM<br>[3F8<br>[115<br>[Alw<br>[ANS | 1]<br>H, 4]<br>200 8,n,1]<br>ays]<br>I] |       |                                    |                                                                 |                                            |
|                                                                                                    |                                      |                                         |       | ←→<br>↑↓<br>+-<br>F1<br>F10<br>ESC | Select S<br>Select D<br>Change (<br>General<br>Save and<br>Exit | Screen<br>Item<br>Option<br>Help<br>i Exit |
| v02.61 (C)Copyright                                                                                         | 1985-2                               | 006, America                            | an Me | egatrend                           | ls, Inc.                                                        |                                            |

#### **BIOS Menu 8: Remote Access Configuration**

#### → Remote Access [Disabled]

Use the **Remote Access** option to enable or disable access to the remote functionalities of the system.

Disabled DEFAULT Remote access is disabled.

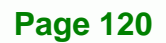

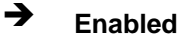

Remote access configuration options shown below
appear:
Serial Port Number
Serial Port Mode
Flow Control
Redirection after BIOS POST
Terminal Type
VT-UTF8 Combo Key Support
These configuration options are discussed below.

Technolog

Corp.

#### → Serial Port Number [COM1]

Use the **Serial Port Number** option allows to select the serial port used for remote access.

| → | COM1 | DEFAULT | System is remotely accessed through COM1 |
|---|------|---------|------------------------------------------|
| → | COM2 |         | System is remotely accessed through COM2 |

**NOTE**: Make sure the selected COM port is enabled through the Super I/O configuration menu.

#### → Base Address, IRQ [2F8h,3]

The **Base Address**, **IRQ** option cannot be configured and only shows the interrupt address of the serial port listed above.

#### → Serial Port Mode [115200 8,n,1]

Use the **Serial Port Mode** option to select baud rate through which the console redirection is made. The following configuration options are available

- 115200 8,n,1 DEFAULT
- 57600 8,n,1
- 38400 8,n,1
- 19200 8,n,1
- 09600 8,n,1

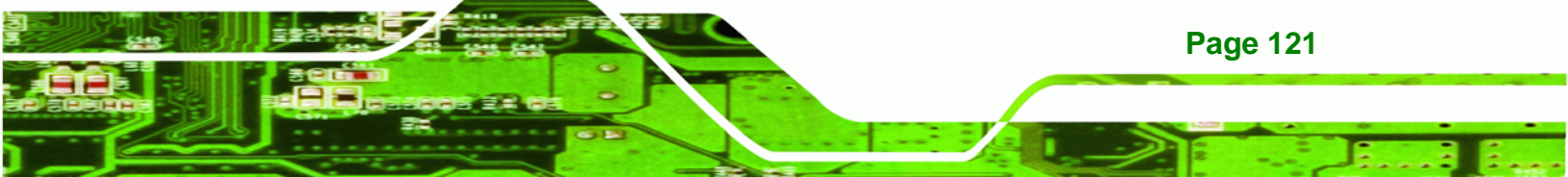

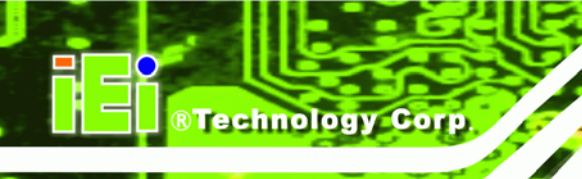

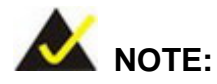

Identical baud rate setting musts be set on the host (a management computer running a terminal software) and the slave

## → Flow Control [None]

Use the **Flow Control** option to report the flow control method for the console redirection application.

| → | None     | DEFAULT | No control flow,                           |
|---|----------|---------|--------------------------------------------|
| → | Hardware |         | Hardware is set as the console redirection |
| → | Software |         | Software is set as the console redirection |

#### → Redirection After BIOS POST [Always]

Use the **Redirection After BIOS POST** option to specify when console redirection should occur.

| →        | Disabled    |         | The console is not redirected after POST                               |
|----------|-------------|---------|------------------------------------------------------------------------|
| →        | Boot Loader |         | Redirection is active during POST and during Boot Loader               |
| <b>→</b> | Always      | DEFAULT | Redirection is always active (Some OSes may not work if set to Always) |

## → Terminal Type [ANSI]

Use the **Terminal Type** BIOS option to specify the remote terminal type.

| → | ANSI    | DEFAULT | The target terminal type is ANSI    |
|---|---------|---------|-------------------------------------|
| → | VT100   |         | The target terminal type is VT100   |
| → | VT-UTF8 |         | The target terminal type is VT-UTF8 |

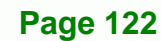

#### → VT-UTF8 Combo Key Support [Disabled]

Use the **VT-UFT8 Combo Key Support** option to enable additional keys that are not provided by VT100 for the PC 101 keyboard.

Technology Corp.

The VT100 Terminal Definition is the standard convention used to configure and conduct emergency management tasks with UNIX-based servers. VT100 does not support all keys on the standard PC 101-key layout, however. The VT-UTF8 convention makes available additional keys that are not provided by VT100 for the PC 101 keyboard.

| → | Disabled | DEFAULT | Disables the VT-UTF8 terminal keys               |  |  |  |  |
|---|----------|---------|--------------------------------------------------|--|--|--|--|
| → | Enabled  |         | Enables the VT-UTF8 combination key. Support for |  |  |  |  |
|   |          |         | ANSI/VT100 terminals                             |  |  |  |  |

#### → Sredir Memory Display Delay [Disabled]

Use the **Sredir Memory Display Delay** option to select the delay before memory information is displayed. Configuration options are listed below

- No Delay DEFAULT
- Delay 1 sec
- Delay 2 sec
- Delay 4 sec

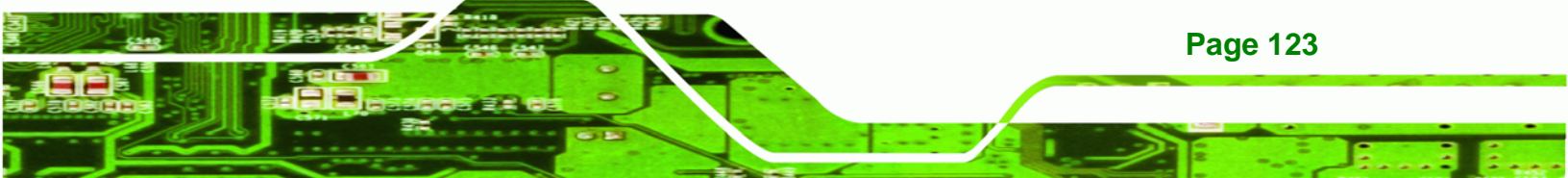

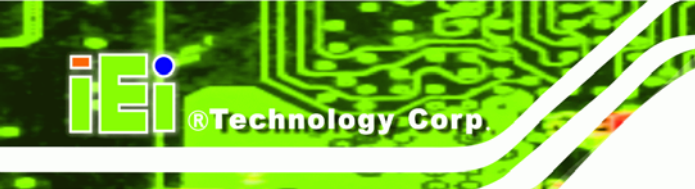

# 6.3.6 USB Configuration

Use the **USB Configuration** menu (**BIOS Menu 9**) to read USB configuration information and configure the USB settings.

| В                                                                                    | IOS SE                          | TUP UTILITY                          |      |                                    |                                                          |                                            |
|--------------------------------------------------------------------------------------|---------------------------------|--------------------------------------|------|------------------------------------|----------------------------------------------------------|--------------------------------------------|
| Main <mark>Advanced</mark> PCIPnP F                                                  | Boot                            | Security                             | Chi  | .pset                              | Power                                                    | Exit                                       |
| USB Configuration                                                                    |                                 |                                      |      | Optio                              | ns                                                       |                                            |
| Module Version - 2.24.0-11.4<br>USB Devices Enabled :<br>None                        |                                 |                                      |      | Disab<br>2 USB<br>4 USB<br>6 USB   | led<br>Ports<br>Ports<br>Ports                           |                                            |
| USB Functions<br>USB 2.0 Controller<br>Legacy USB Support<br>USB 2.0 Controller Mode | [6 U<br>[Enal<br>[Enal<br>[HIS] | SB Ports]<br>bled]<br>bled]<br>peed] |      | ←→<br>↑↓<br>+-<br>F1<br>F10<br>ESC | Select<br>Select<br>Change<br>General<br>Save an<br>Exit | Screen<br>Item<br>Option<br>Help<br>d Exit |
| v02.61 (C)Copyright 1                                                                | 985-20                          | )06. America                         | n Me | gatren                             | ds, Inc.                                                 |                                            |

**BIOS Menu 9: USB Configuration** 

## → USB Functions [Enabled]

Use the **USB Function** option to enable or disable the USB controllers.

| • | Disabled | USB controllers are enabled |
|---|----------|-----------------------------|
|   |          |                             |

| USB controllers are disabled |
|------------------------------|
|                              |

## → USB 2.0 Controller [Enabled]

The USB 2.0 Controller BIOS option enables or disables the USB 2.0 controller

Disabled
 USB function disabled

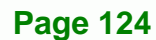

Enabled DEFAULT USB function enabled

#### → USB2.0 Controller Mode [HiSpeed]

The USB2.0 Controller Mode BIOS option sets the speed of the USB2.0 controller.

480 Mb/s

| → | FullSpeed |         | The controller is capable of operating at full speed |
|---|-----------|---------|------------------------------------------------------|
|   |           |         | 12 Mb/s                                              |
| → | HiSpeed   | DEFAULT | The controller is capable of operating at high speed |

Technology

Corp.

#### → Legacy USB Support [Enabled]

Use the **Legacy USB Support** BIOS option to enable USB mouse and USB keyboard support.

Normally if this option is not enabled, any attached USB mouse or USB keyboard does not become available until a USB compatible operating system is fully booted with all USB drivers loaded. When this option is enabled, any attached USB mouse or USB keyboard can control the system even when there is no USB driver loaded onto the system.

| → | Disabled |         | Legacy USB support disabled                       |
|---|----------|---------|---------------------------------------------------|
| → | Enabled  | DEFAULT | Legacy USB support enabled                        |
| → | Auto     |         | Legacy USB support disabled if no USB devices are |
|   |          |         | connected                                         |

## 6.4 PCI/PnP

Use the PCI/PnP menu (BIOS Menu 10) to configure advanced PCI and PnP settings.

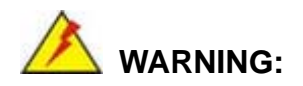

Setting wrong values for the BIOS selections in the PCIPnP BIOS menu may cause the system to malfunction.

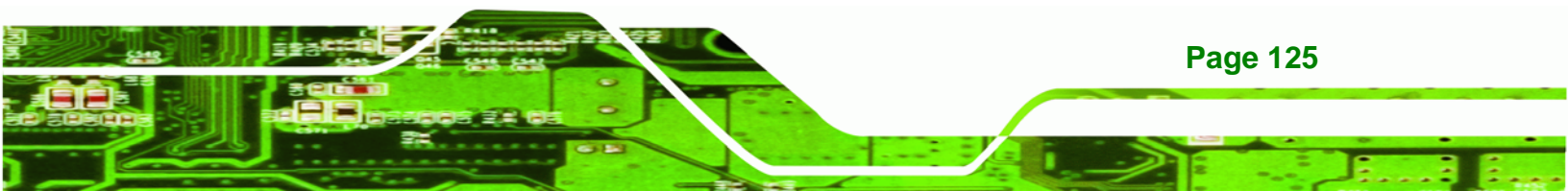

|                                                                                    |                                                                         |             | BIOS SE                                                      | TUP UTILITY                                                               | 7     |                                                                      |                                                                                     |                                                      |
|------------------------------------------------------------------------------------|-------------------------------------------------------------------------|-------------|--------------------------------------------------------------|---------------------------------------------------------------------------|-------|----------------------------------------------------------------------|-------------------------------------------------------------------------------------|------------------------------------------------------|
| Main                                                                               | Advanced                                                                | PCIPnP      | Boot                                                         | Security                                                                  | Chi   | lpset                                                                | Power                                                                               | Exit                                                 |
| Advance<br>IRQ3<br>IRQ4<br>IRQ5<br>IRQ7<br>IRQ9<br>IRQ10<br>IRQ11<br>IRQ14         | ed PCI/PnE                                                              | 9 Settings  | [Res<br>[Res<br>[Ava<br>[Ava<br>[Ava<br>[Ava<br>[Ava         | erved]<br>erved]<br>ilable]<br>ilable]<br>ilable]<br>ilable]<br>ilable]   | _     | Avail<br>IRQ i<br>be us<br>devic<br>Reser<br>IRQ i<br>use b<br>devic | able: Sp<br>s availa<br>e by PCI<br>es.<br>ved: Spe<br>s reserv<br>by legacy<br>es. | ecified<br>ble to<br>/PnP<br>cified<br>ed for<br>ISA |
| IRQ15<br>DMA Cha<br>DMA Cha<br>DMA Cha<br>DMA Cha<br>DMA Cha<br>DMA Cha<br>Reserve | nnel 0<br>nnel 1<br>nnel 3<br>nnel 5<br>nnel 6<br>nnel 7<br>ed Memory 3 | Size        | [Ava<br>[Ava<br>[Ava<br>[Ava<br>[Ava<br>[Ava<br>[Ava<br>[Ava | ilable]<br>ilable]<br>ilable]<br>ilable]<br>ilable]<br>ilable]<br>ilable] |       | ←→<br>↑↓<br>+-<br>F1<br>F10<br>ESC                                   | Select<br>Select<br>Change<br>General<br>Save an<br>Exit                            | Screen<br>Item<br>Option<br>Help<br>d Exit           |
|                                                                                    | v02.61 (                                                                | C)Copyright | 1985-20                                                      | )06, America                                                              | an Me | egatrer                                                              | nds, Inc.                                                                           |                                                      |

#### BIOS Menu 10: PCI/PnP Configuration

## → IRQ# [Available]

Technology Corp.

Use the **IRQ#** address to specify what IRQs can be assigned to a particular peripheral device.

| → | Available | DEFAULT | The specified IRQ is available to be used by        |  |  |  |  |  |
|---|-----------|---------|-----------------------------------------------------|--|--|--|--|--|
|   |           |         | PCI/PnP devices                                     |  |  |  |  |  |
| → | Reserved  |         | The specified IRQ is reserved for use by Legacy ISA |  |  |  |  |  |
|   |           |         | devices                                             |  |  |  |  |  |

Available IRQ addresses are:

- IRQ3
- IRQ4
- IRQ5
- IRQ7
- IRQ9

Page 126
- IRQ10
- IRQ 11
- IRQ 14
- IRQ 15

#### → DMA Channel# [Available]

Use the **DMA Channel#** option to assign a specific DMA channel to a particular PCI/PnP device.

Technology Corp.

| <b>→</b> | Available | DEFAULT | The specified DMA is available to be used by PCI/PnP devices |
|----------|-----------|---------|--------------------------------------------------------------|
| <b>→</b> | Reserved  |         | The specified DMA is reserved for use by Legacy ISA devices  |

Available DMA Channels are:

- DM Channel 0
- DM Channel 1
- DM Channel 3
- DM Channel 5
- DM Channel 6
- DM Channel 7

#### → Reserved Memory Size [Disabled]

Use the **Reserved Memory Size** BIOS option to specify the amount of memory that should be reserved for legacy ISA devices.

| → | Disabled | DEFAULT | No memory block reserved for legacy ISA devices |
|---|----------|---------|-------------------------------------------------|
| → | 16K      |         | 16 KB reserved for legacy ISA devices           |
| → | 32K      |         | 32 KB reserved for legacy ISA devices           |
| → | 64K      |         | 54 KB reserved for legacy ISA devices           |

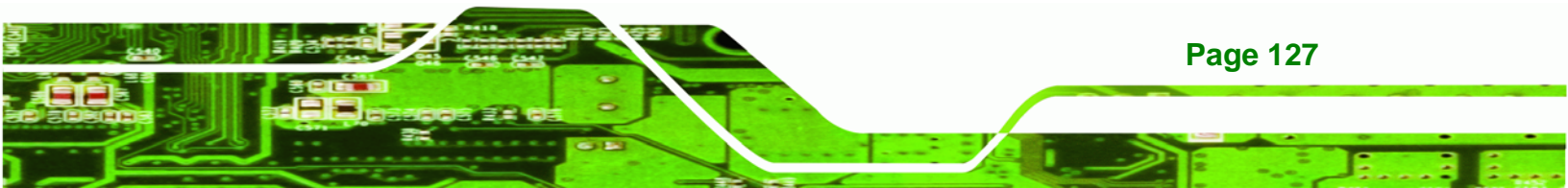

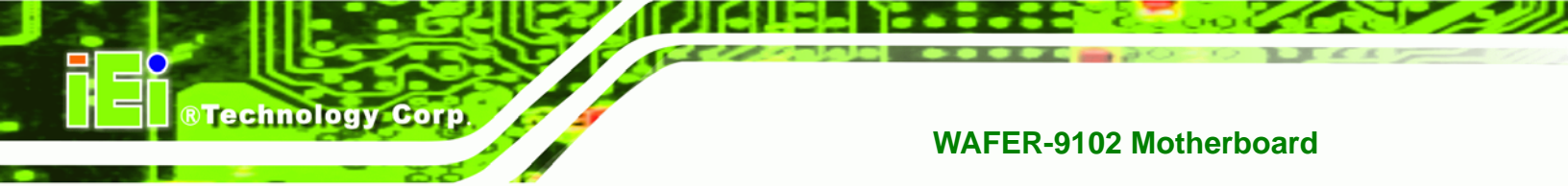

# 6.5 Boot

Use the Boot menu (BIOS Menu 11) to configure system boot options.

|        |                  |            | BIOS SE | TUP UTILITY  | [     |                   |                                                                            |                                                      |  |
|--------|------------------|------------|---------|--------------|-------|-------------------|----------------------------------------------------------------------------|------------------------------------------------------|--|
| Main   | Advanced         | PCIPnP     | Boot    | Security     | Chi   | ipset             | Power                                                                      | Exit                                                 |  |
| Boot S | Boot Settings    |            |         |              |       |                   | Configure Settings                                                         |                                                      |  |
| ▶ Boot | Settings Co      | onfigurati | on      |              |       | <pre>durind</pre> | g System<br>Select :<br>Select :<br>Go to S<br>General<br>Save and<br>Exit | Boot<br>Screen<br>Item<br>ubScreen<br>Help<br>d Exit |  |
|        |                  |            |         |              |       |                   |                                                                            |                                                      |  |
|        | <b>v02.61</b> (C | )Copyright | 1985-20 | )06, America | ın Me | egatren           | ds, Inc.                                                                   |                                                      |  |

BIOS Menu 11: Boot

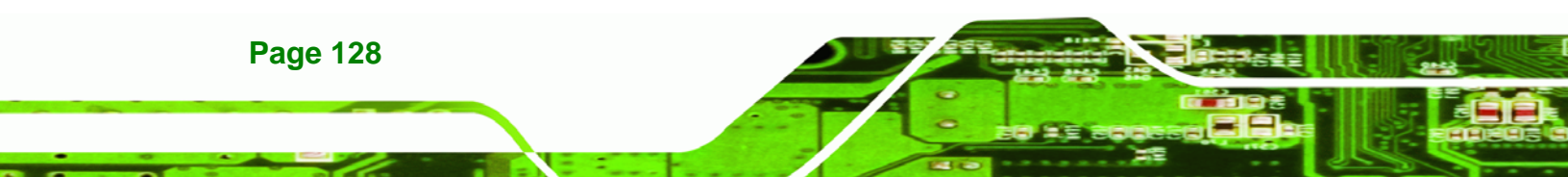

# 6.5.1 Boot Settings Configuration

Use the Boot Settings Configuration menu (**BIOS Menu 11**) to configure advanced system boot options.

Technology

Corp.

| MainAdvancedPCIPNPBootSecurityChipsetPowerExitBootSettings Configuration                                                                                                    |                                                                                                    | BIOS SE                                          | TUP UTILITY                                   |     |                                                    |                                                                         |                                                  |
|----------------------------------------------------------------------------------------------------|----------------------------------------------------------------------------------------------------|--------------------------------------------------|-----------------------------------------------|-----|----------------------------------------------------|-------------------------------------------------------------------------|--------------------------------------------------|
| Boot Settings Configuration       Allows BIOS to skip         Quick Boot       [Enabled]         Quiet Boot       [Disabled]         AddOn ROM Display Mode       [Force BIOS]         Boot IP Num-Lock       [On]         Boot From LAN       [Disabled] | Main Advanced PCIPnP                                                                                  | Boot                                             | Security                                      | Chi | pset                                               | Power                                                                   | Exit                                             |
| ←→ Select Screen<br>↑↓ Select Item<br>+- Change Option<br>F1 General Help<br>F10 Save and Exit<br>ESC Exit                                                                                                    | MainAdvancedPCIPnPBootSettingsConfigurationQuickBootQuietBootAddOnROMDisplayBootupNum-LockBootFromLAN | Boot<br>[Enab<br>[Disa<br>[Forc<br>[On]<br>[Disa | Security<br>led]<br>bled]<br>e BIOS]<br>bled] | Chi | Allow<br>certa<br>booti<br>decre<br>neede<br>syste | Power<br>s BIOS to<br>in tests<br>ng. This<br>ase the<br>d to boo<br>m. | Exit<br>o skip<br>while<br>will<br>time<br>t the |
|                                                                                                    |                                                                                                    |                                                  |                                               |     | ←→<br>↑↓<br>+-<br>F1<br>F10<br>ESC                 | Select :<br>Select :<br>Change :<br>General<br>Save and<br>Exit         | Screen<br>Item<br>Option<br>Help<br>I Exit       |

#### **BIOS Menu 12: Boot Settings Configuration**

#### → Quick Boot [Enabled]

Use the **Quick Boot** BIOS option to make the computer speed up the boot process.

| → | Disabled |         | No POST procedures are skipped               |  |  |  |  |  |  |
|---|----------|---------|----------------------------------------------|--|--|--|--|--|--|
| → | Enabled  | DEFAULT | Some POST procedures are skipped to decrease |  |  |  |  |  |  |
|   |          |         | the system boot time                         |  |  |  |  |  |  |

## → Quiet Boot [Disabled]

Use the **Quiet Boot** BIOS option to select the screen display when the system boots.

**Disabled DEFAULT** Normal POST messages displayed

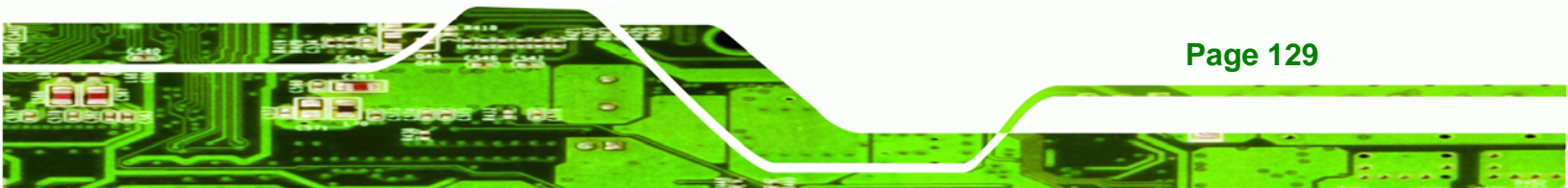

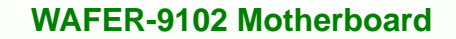

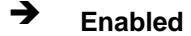

**Technology** Corp

OEM Logo displayed instead of POST messages

#### → AddOn ROM Display Mode [Force BIOS]

The **AddOn ROM Display Mode** option allows add-on ROM (read-only memory) messages to be displayed.

| → | Force BIOS   | DEFAULT | Allows the computer system to force a third pa | arty |  |  |  |  |  |  |  |
|---|--------------|---------|------------------------------------------------|------|--|--|--|--|--|--|--|
|   |              |         | BIOS to display during system boot.            |      |  |  |  |  |  |  |  |
| → | Keep Current |         | Allows the computer system to display          | the  |  |  |  |  |  |  |  |
|   |              |         | information during system boot.                |      |  |  |  |  |  |  |  |

#### ➔ Bootup Num-Lock [Off]

The **Bootup Num-Lock** BIOS option allows the Number Lock setting to be modified during boot up.

- Off Does not enable the keyboard Number Lock automatically. To use the 10-keys on the keyboard, press the Number Lock key located on the upper left-hand corner of the 10-key pad. The Number Lock LED on the keyboard lights up when the Number Lock is engaged.
- → On DEFAULT Allows the Number Lock on the keyboard to be enabled automatically when the computer system boots up. This allows the immediate use of the 10-key numeric keypad located on the right side of the keyboard. To confirm this, the Number Lock LED light on the keyboard is lit.

#### → Boot From LAN Support [Disabled]

DEFAULT

The **BOOT From LAN Support** option enables the system to be booted from a remote system.

➔ Disabled

Cannot be booted from a remote system through the LAN

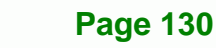

Enabled DEFAULT Can be booted from a remote system through the
LAN

**R**Technology

Corp.

# 6.5.2 Boot Device Priority

Use the **Boot Device Priority** menu (**BIOS Menu 13**) to specify the boot sequence from the available devices. The following options are available:

- 1<sup>st</sup> Boot Device
- 2<sup>nd</sup> Boot Device
- 3<sup>rd</sup> Boot Device

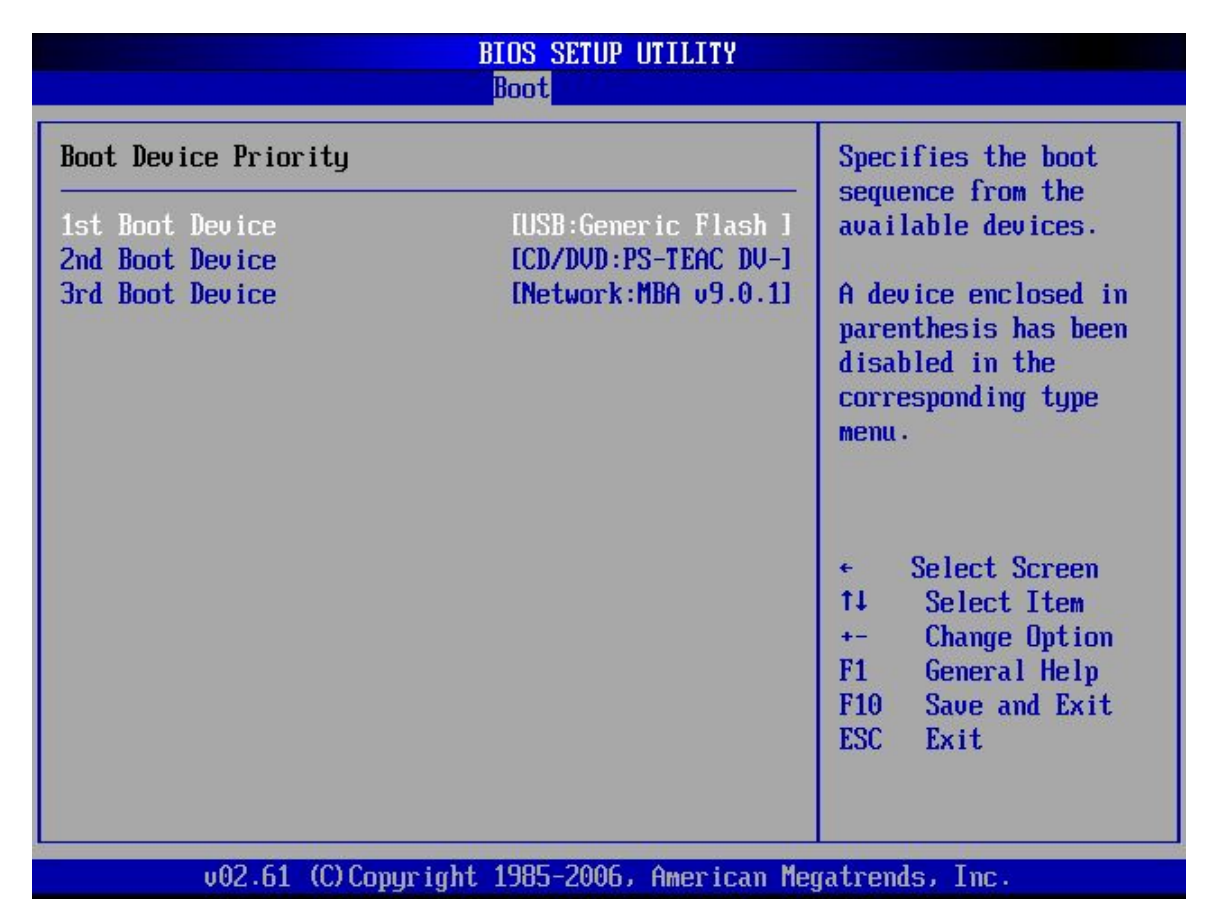

**BIOS Menu 13: Boot Device Priority Settings** 

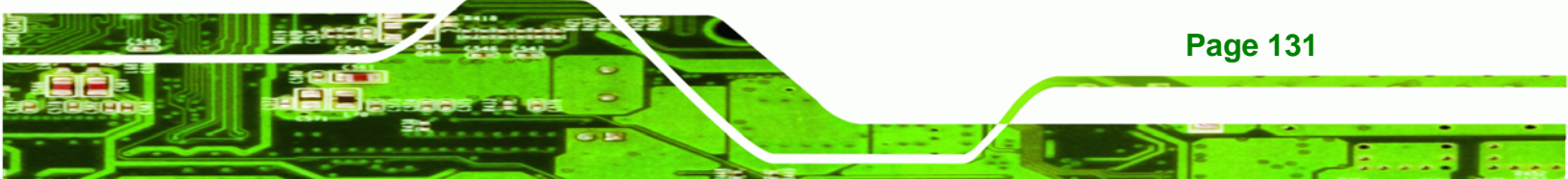

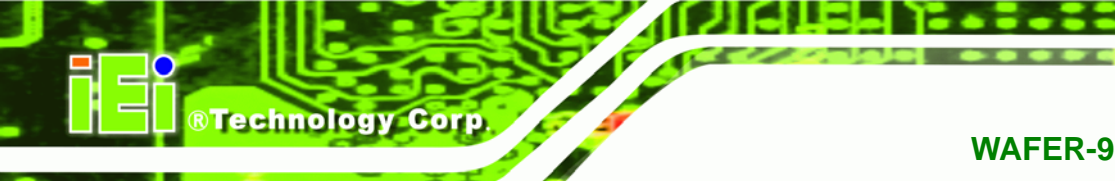

# 6.6 Security

Use the Security menu (BIOS Menu 14) to set system and user passwords.

|                                        |                                                          |                                          | BIOS SE | TUP UTILITY |      |                                       |                                                               |                                  |
|----------------------------------------|----------------------------------------------------------|------------------------------------------|---------|-------------|------|---------------------------------------|---------------------------------------------------------------|----------------------------------|
| Main                                   | Advanced                                                 | PCIPnP                                   | Boot    | Security    | Chi  | pset                                  | Power                                                         | Exit                             |
| Securi                                 | ty Settings                                              |                                          |         |             |      | Insta                                 | ll or Ch                                                      | ange the                         |
| Supervi<br>User Pa<br>Change<br>Change | isor Password<br>assword<br>Supervisor H<br>User Passwor | l :Not In;<br>:Not In;<br>?assword<br>:d | stalled |             |      | passw.                                | GLU                                                           |                                  |
|                                        |                                                          |                                          |         |             |      | ←→<br>↑↓<br>Enter<br>F1<br>F10<br>ESC | Select :<br>Select :<br>Change<br>General<br>Save and<br>Exit | Screen<br>Item<br>Help<br>d Exit |
|                                        | v02.61 (C)                                               | Copyright                                | 1985-20 | 06, America | n Me | gatren                                | ds, Inc.                                                      |                                  |

**BIOS Menu 14: Security** 

#### → Change Supervisor Password

Use the **Change Supervisor Password** to set or change a supervisor password. The default for this option is **Not Installed**. If a supervisor password must be installed, select this field and enter the password. After the password has been added, **Install** appears next to **Change Supervisor Password**.

## → Change User Password

Page 132

Use the **Change User Password** to set or change a user password. The default for this option is **Not Installed**. If a user password must be installed, select this field and enter the password. After the password has been added, **Install** appears next to **Change User Password**.

# 6.7 Chipset

Use the **Chipset** menu (**BIOS Menu 15**) to access the Northbridge and Southbridge configuration menus

®Technology Corp.

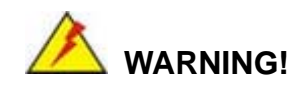

Setting the wrong values for the Chipset BIOS selections in the Chipset BIOS menu may cause the system to malfunction.

| BIOS SETUP UTILITY<br>Main Advanced PCIPnP Boot Security Ch                        | ipset Power Exit                    |
|------------------------------------------------------------------------------------|-------------------------------------|
| Advanced Chipset Settings                                                          | Options for NB                      |
| WARNING: Setting wrong values in below sections<br>may cause system to malfunction |                                     |
| <ul><li>Northbridge Configuration</li><li>Southbridge Configuration</li></ul>      |                                     |
|                                                                                    |                                     |
|                                                                                    |                                     |
|                                                                                    | ←→ Select Screen<br>↑↓ Select Item  |
|                                                                                    | F1 General Help<br>F1 Save and Exit |
|                                                                                    |                                     |

**BIOS Menu 15: Chipset** 

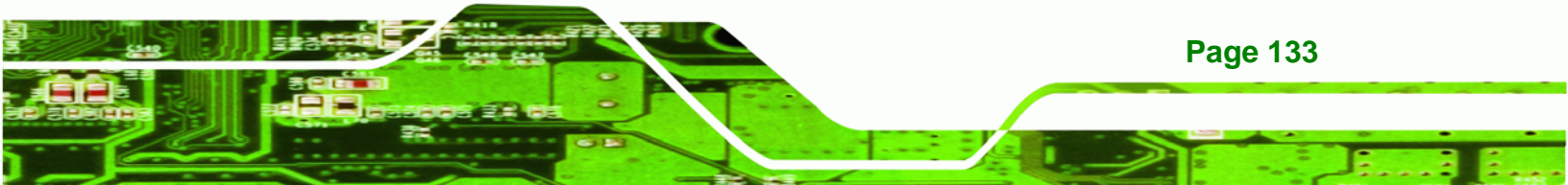

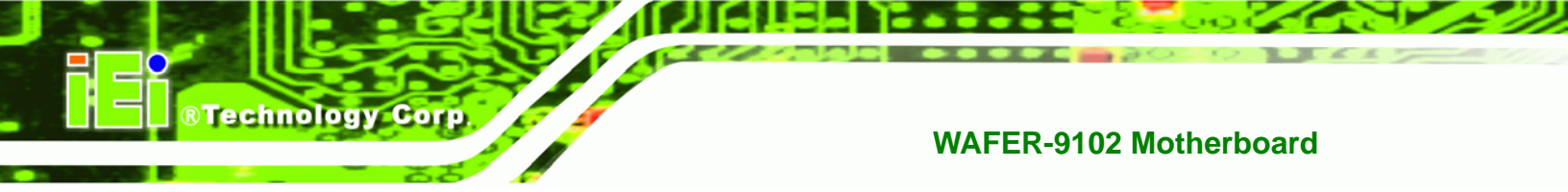

# 6.7.1 Northbridge Chipset Configuration

Use the **Northbridge Chipset Configuration** menu (**BIOS Menu 15**) to configure the Northbridge chipset settings.

| I                                                                                                    | BIOS SI                                      | ETUP UTILITY                                                  |     |                                    |                                                          |                                            |
|----------------------------------------------------------------------------------------------------|----------------------------------------------|---------------------------------------------------------------|-----|------------------------------------|----------------------------------------------------------|--------------------------------------------|
| Main Advanced PCIPnP                                                                                                    | Boot                                         | Security                                                      | Ch: | ipset 🗧                            | Power                                                    | Exit                                       |
| Northbridge                                                                                                    |                                              |                                                               |     | Optio                              | ns                                                       |                                            |
| <pre>Memory Hole Internal Graphics Mode Select DVMT Mode Select DVMT/FIXED Memory Video Function Configuration Boot Display Device Flat Panel Display</pre> | [Dis<br>[Ena<br>[DVM<br>[128<br>[Aut<br>[ 10 | abled]<br>bled, 8MB]<br>T Mode]<br>MB]<br>:0]<br>:24x768 18b] |     | Disab<br>15MB-                     | led<br>16MB                                              |                                            |
|                                                                                                    |                                              |                                                               |     | ←→<br>↑↓<br>+-<br>F1<br>F10<br>ESC | Select<br>Select<br>Change<br>General<br>Save an<br>Exit | Screen<br>Item<br>Option<br>Help<br>d Exit |
| v02 61 (C) Copyright                                                                                                    | 1985-2                                       | 006 America                                                   | n M | egatren                            | ds Inc                                                   |                                            |

## BIOS Menu 16: Northbridge Chipset Configuration

## → Memory Hole [Disabled]

The **Memory Hole** reserves the memory space between 15 MB and 16 MB for ISA expansion cards that require a specified area of memory to work properly. If an older ISA expansion card is used, please refer to the documentation that came with the card to see if it is necessary to reserve the space.

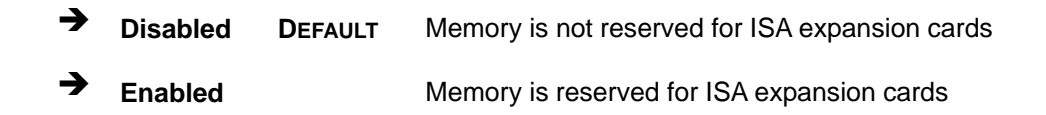

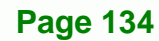

#### ➔ Internal Graphics Mode Select [Enable, 8 MB]

The **Internal Graphic Mode Select** option determines the amount of system memory that can be used by the Internal graphics device.

Technology

Corp.

| → | Disable      |         |                                                 |
|---|--------------|---------|-------------------------------------------------|
| → | Enable, 1 MB |         | 1 MB of memory used by internal graphics device |
| → | Enable, 8 MB | DEFAULT | 8 MB of memory used by internal graphics device |

#### → DVMT Mode Select [DVMT Mode]

Use the **DVMT Mode Select** option to select the Intel Dynamic Video Memory Technology (DVMT) operating mode.

| →        | Fixed Mode |         | A fixed portion of graphics memory is reserved as graphics memory.                                                                                                    |  |  |  |  |  |  |
|----------|------------|---------|----------------------------------------------------------------------------------------------------|--|--|--|--|--|--|
| →        | DVMT Mode  | DEFAULT | Graphics memory is dynamically allocated according to the system and graphics needs.                                                                                                    |  |  |  |  |  |  |
| <b>→</b> | Combo Mode |         | A fixed portion of graphics memory is reserved as<br>graphics memory. If more memory is needed,<br>graphics memory is dynamically allocated<br>according to the system and graphics needs. |  |  |  |  |  |  |

#### ➔ DVMT/FIXED Memory

Use the **DVMT/FIXED Memory** option to specify the maximum amount of memory that can be allocated as graphics memory. This option can only be configured for if **DVMT Mode** or **Fixed Mode** is selected in the **DVMT Mode Select** option. If **Combo Mode** is selected, the maximum amount of graphics memory is 128 MB. Configuration options are listed below.

- 64 MB
- 128 MB **DEFAULT**
- Maximum DVMT

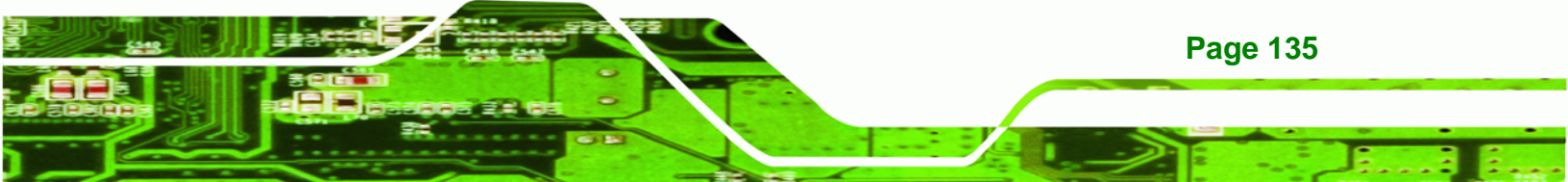

#### ➔ Boot Display Device [Auto]

**BTechnology Corp** 

The **Boot Display Device** selects the display device to use when the computer is booted up.

| → | Auto | DEFAULT | The                       | display                                          | device   | is   | automatically | selected    | from | the |
|---|------|---------|---------------------------|--------------------------------------------------|----------|------|---------------|-------------|------|-----|
|   |      |         | connected display devices |                                                  |          |      |               |             |      |     |
| → | CRT  |         | The                       | The device connected to the VGA port is selected |          |      |               |             |      |     |
| → | LFP  |         | The                       | device co                                        | onnected | l to | the LVDS port | is selected | 1    |     |

#### → Flat Panel Type [1024x768 18b]

The **Flat Panel Type** selection sets the resolution of the LVDS video output. The video output resolution options are shown below.

- 640 x 480, 18-bit
- 800 x 600, 18-bit
- 1024 x 768, 18-bit **DEFAULT**
- 1024 x 768, 24-bit
- 1280 x 1024, 48-bit
- 1600 x 1200, 48-bit
- 1280 x 768, 18-bit
- 1280 x 800, 18-bit
- 1366 x 768, 24-bit

**Page 136** 

# 6.7.2 Southbridge Configuration

The **Southbridge Configuration** menu (**BIOS Menu 17**) allows the Southbridge chipset to be configured.

Technology

Corp.

|                 |                             |                    | BIOS SE        | TUP UTILIT  | Y     |                                    |                                                                 |                                            |
|-----------------|-----------------------------|--------------------|----------------|-------------|-------|------------------------------------|-----------------------------------------------------------------|--------------------------------------------|
| Main            | Advanced                    | PCIPnP             | Boot           | Security    | Chi   | lpset                              | Power                                                           | Exit                                       |
| Southb<br>Onboa | ridge Chipse<br>ard AC'97   | et Configu         | ration<br>[Ena | bled]       |       | Enabl<br>OnBoa                     | le/Disable<br>ard AC'97                                         | e<br>Audio.                                |
| PCI-EX<br>Onboa | Ports Confi<br>ard LAN Cont | guration<br>roller | [Ena           | bled]       |       |                                    |                                                                 |                                            |
|                 |                             |                    |                |             |       | ←→<br>†↓<br>+-<br>F1<br>F10<br>ESC | Select :<br>Select :<br>Change (<br>General<br>Save and<br>Exit | Screen<br>Item<br>Option<br>Help<br>d Exit |
|                 | v02.61 (C)                  | ) Copyright        | 1985-20        | 006, Americ | an Me | egatre                             | nds, Inc.                                                       |                                            |

**BIOS Menu 17: Southbridge Chipset Configuration** 

#### → Audio Controller [All Disabled]

The Audio Controller option enables or disables the audio controller.

| → | Enabled  | DEFAULT | The audio codec is turned on  |
|---|----------|---------|-------------------------------|
| → | Disabled |         | The audio codec is turned off |

#### ➔ Onboard LAN Controller [Enabled]

The **Onboard LAN Controller** option enables or disables the PCIe GbE connector.

**Enabled DEFAULT** The Gigabit Ethernet controller is turned on

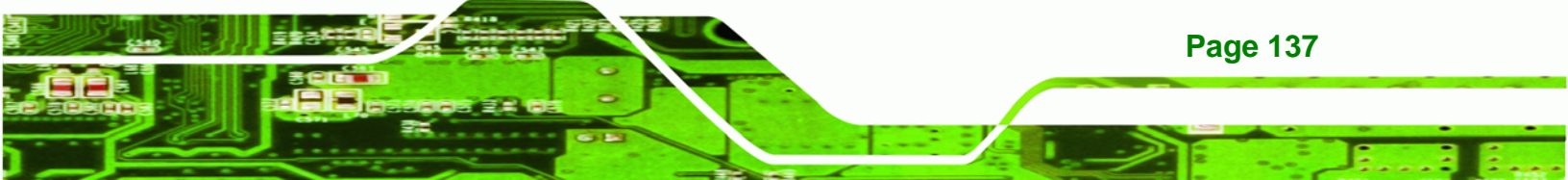

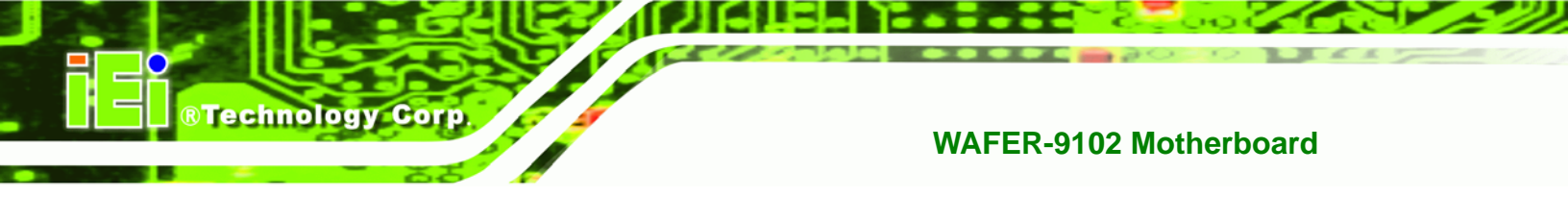

➔ Disabled

The Gigabit Ethernet controller is turned off

# 6.8 Power Configuration

The **Power Configuration** menu (BIOS Menu 18) configures the Advanced Configuration and Power Interface (ACPI) and Power Management (APM) options.

|                |                        |              |          | BIOS SE          | TUP UTILITY |      |                                    |                                                                 |                                         |
|----------------|------------------------|--------------|----------|------------------|-------------|------|------------------------------------|-----------------------------------------------------------------|-----------------------------------------|
| Main           | Advance                | ed I         | PCIPnP   | Boot             | Security    | Chi  | pset                               | Power                                                           | Exit                                    |
| Power          | Settings               | •            |          |                  |             |      |                                    |                                                                 |                                         |
| Power<br>Power | Supply Mo<br>Supply St | ode<br>tatus |          | [BY HAP<br>[ATX] | RDWARE]     |      |                                    |                                                                 |                                         |
| ► Adva         | anced Powe             | er Con       | figurati | on               |             |      |                                    |                                                                 |                                         |
|                |                        |              |          |                  |             |      |                                    |                                                                 |                                         |
|                |                        |              |          |                  |             |      | ←→<br>†↓<br>+-<br>F1<br>F10<br>ESC | Select S<br>Select I<br>Change C<br>General<br>Save and<br>Exit | creen<br>tem<br>ption<br>Help<br>I Exit |
|                | v02.61                 | . (C) C      | opyright | 1985-20          | 06, America | n Me | gatren                             | ds, Inc.                                                        |                                         |

**BIOS Menu 18: Power Configuration** 

## → Power Supply Mode [BY HARDWARE]

The **Power Supply Mode** option states that the power supply mode is determined by the hardware jumper setting.

| <b>→</b> | BY HARDWARE | DEFAULT | The power mode is set using the jumper setting on the board |
|----------|-------------|---------|-------------------------------------------------------------|
| →        | AT          |         | The power mode is set to AT, the system will                |
|          |             |         | always turn on when power is restored after a               |
|          |             |         | power loss                                                  |

Page 138

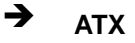

The power mode is set to ATX

Technology Corp.

➔ Power Supply Status [ATX]

The **Power Supply Status** option shows the current setting of the power mode hardware jumper.

| → | AT  |         | The power mode is set to AT, the system will always |
|---|-----|---------|-----------------------------------------------------|
|   |     |         | turn on when power is restored after a power loss   |
| → | ΑΤΧ | DEFAULT | The power mode is set to ATX                        |

# 6.8.1 Advanced Power Configuration

The **Advanced Power Configuration** menu (**BIOS Menu 19**) configures the Advanced Configuration and Power Interface (ACPI).

|                                                                                      | PTOP PE                          | TOP OILTII           |      |                                    |                                                                 |                                           |
|--------------------------------------------------------------------------------------|----------------------------------|----------------------|------|------------------------------------|-----------------------------------------------------------------|-------------------------------------------|
| Main Advanced PCIPnP                                                                 | Boot                             | Security             | Chi  | pset                               | Power                                                           | Exit                                      |
|                                                                                      |                                  |                      | _    | Select<br>functi                   | t power k<br>ionality                                           | outton                                    |
| Power Button Mode<br>Restore on AC Power Loss                                        | [On/Of<br>[Last                  | f]<br>State]         |      |                                    |                                                                 |                                           |
| ACPI Settings                                                                        |                                  |                      |      |                                    |                                                                 |                                           |
| Suspend mode                                                                         | [S1 (P                           | os)]                 |      |                                    |                                                                 |                                           |
| ADVANCED RESUME EVENT CONTROL<br>RTC Resume<br>RI Resume<br>Resume On Keyboard/Mouse | .S<br>[Disab<br>[Disab<br>[Disab | led]<br>led]<br>led] |      | ←→<br>↑↓<br>+-<br>F1<br>F10<br>ESC | Select S<br>Select I<br>Change (<br>General<br>Save and<br>Exit | Screen<br>tem<br>Option<br>Help<br>I Exit |
| v02.61 (C)Copyright                                                                  | 1985-20                          | )06, America         | n Me | gatren                             | ds, Inc.                                                        |                                           |

**BIOS Menu 19: Advanced Power Configuration** 

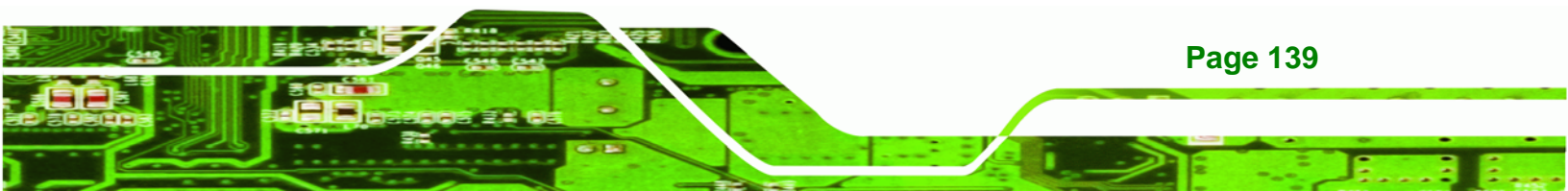

#### → Power Button Mode [On/Off]

**Technology Corp** 

Use the **Power Button Mode** BIOS to specify how the power button functions.

| <b>→</b> | On/Off  | DEFAULT | When the power button is pressed the system is either turned on or off |
|----------|---------|---------|------------------------------------------------------------------------|
| <b>→</b> | Suspend |         | When the power button is pressed the system goes into suspend mode     |

#### → Restore on AC Power Loss [Last State]

Use the **Restore on AC Power Loss** BIOS option to specify what state the system returns to if there is a sudden loss of power to the system.

| → | Power Off  |         | The system remains turned off                              |
|---|------------|---------|------------------------------------------------------------|
| → | Power On   |         | The system turns on                                        |
| → | Last State | DEFAULT | The system returns to its previous state. If it was on, it |
|   |            |         | turns itself on. If it was off, it remains off.            |

### → Suspend Mode [S1(POS)]

Use the **Suspend Mode** BIOS option to specify the sleep state the system enters when it is not being used.

| →        | S1 (POS) | DEFAULT | System   | appears     | off.   | The    | CPU      | is   | stopped;  | RAM    | is  |
|----------|----------|---------|----------|-------------|--------|--------|----------|------|-----------|--------|-----|
|          |          |         | refreshe | d; the syst | tem is | s runn | ing in a | a lo | w power m | ode.   |     |
| <b>→</b> | S3 (STR) |         | System   | appears o   | off. T | he CF  | PU has   | s no | power; F  | RAM is | in  |
|          |          |         | slow ref | resh; the   | pow    | er su  | pply is  | s in | a reduce  | ed bow | ver |
|          |          |         | mode.    |             |        |        |          |      |           |        |     |

#### → RTC Resume [Disabled]

Use the **RTC Resume** option to specify the time the system should be roused from a suspended state.

| → | Disabled | DEFAULT | The real time clock (RTC) cannot generate a wake      |
|---|----------|---------|-------------------------------------------------------|
|   |          |         | event                                                 |
| → | Enabled  |         | If selected, the following appears with values that   |
|   |          |         | can be selected:                                      |
|   |          |         | RTC Alarm Date (Days)                                 |
|   |          |         | System Time                                           |
|   |          |         | After setting the alarm, the computer turns itself on |
|   |          |         | from a suspend state when the alarm goes off.         |

®Technology Corp.

#### → RI Resume [Disabled]

Use the **RI Resume** BIOS option to enable activity on the RI (ring in) modem line to rouse the system from a suspend or standby state. That is, the system will be roused by an incoming call on a modem.

| → | Disabled | DEFAULT | Wake event not generated by an incoming cal |
|---|----------|---------|---------------------------------------------|
| → | Enabled  |         | Wake event generated by an incoming call    |

#### → Resume on Keyboard/Mouse [Disabled]

Use the **Resume on Keyboard/Mouse** BIOS option to enable activity on either the keyboard or mouse to rouse the system from a suspend or standby state. That is, the system is roused when the mouse is moved or a button on the keyboard is pressed.

| → | Disabled | DEFAULT | Wake                                                | event    | not   | generated | by | activity | on | the |
|---|----------|---------|-----------------------------------------------------|----------|-------|-----------|----|----------|----|-----|
|   |          |         | keyboa                                              | ard or m | nouse | )         |    |          |    |     |
| → | Enabled  | ed \    | Wake event generated by activity on the keyboard or |          |       |           |    |          |    |     |
|   |          |         | mouse                                               | )        |       |           |    |          |    |     |

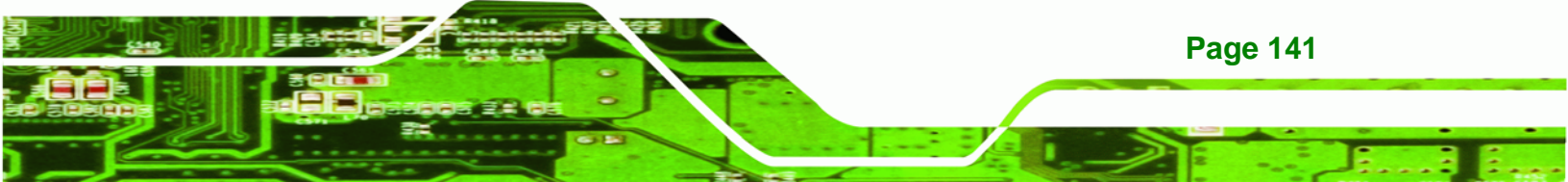

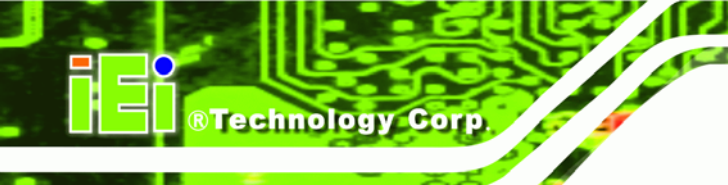

# 6.9 Exit

Use the **Exit** menu (**BIOS Menu 20**) to load default BIOS values, optimal failsafe values and to save configuration changes.

| Main       Advanced       PCIPnP       Boot       Security       Chipset       Power       Exit         Exit Options                                                                                                    |                                                                                                    |          |        | BIOS SET | TUP UTILITY                              |                                                        |                                       |                                                                 |                                              |
|----------------------------------------------------------------------------------------------------|----------------------------------------------------------------------------------------------------|----------|--------|----------|------------------------------------------|--------------------------------------------------------|---------------------------------------|-----------------------------------------------------------------|----------------------------------------------|
| Exit Options       Exit system setup<br>after saving the<br>changes.         Save Changes and Exit       Discard Changes and Exit         Discard Changes       F10 key can be used<br>for this operation.         Load Optimal Defaults       F10 key can be used<br>for this operation.         Load Failsafe Defaults       F10 key can be used<br>for this operation.         Fill Select Screen       F11 Select Item<br>Enter Go to SubScreen         F10 Save and Exit       F10 Save and Exit | Main                                                                                                    | Advanced | PCIPnP | Boot     | Security                                 | Ch                                                     | ipset                                 | Power                                                           | Exit                                         |
| ←→ Select Screen<br>↑↓ Select Item<br>Enter Go to SubScreen<br>F1 General Help<br>F10 Save and Exit<br>ESC Fuit                                                                                                    | Exit Options<br>Save Changes and Exit<br>Discard Changes and Exit<br>Discard Changes<br>Load Optimal Defaults<br>Load Failsafe Defaults |          |        |          | Exit<br>after<br>chang<br>F10 k<br>for t | system se<br>saving t<br>es.<br>ey can be<br>his opera | etup<br>The<br>e used<br>ation.       |                                                                 |                                              |
| ESC EXIL                                                                                                    |                                                                                                    |          |        |          |                                          |                                                        | ←→<br>↑↓<br>Enter<br>F1<br>F10<br>ESC | Select S<br>Select I<br>Go to Su<br>General<br>Save and<br>Exit | Screen<br>item<br>ubScreen<br>Help<br>I Exit |

BIOS Menu 20: Exit

#### → Save Changes and Exit

Use the **Save Changes and Exit** option to save the changes made to the BIOS options and to exit the BIOS configuration setup program.

#### → Discard Changes and Exit

Use the **Discard Changes and Exit** option to exit the BIOS configuration setup program without saving the changes made to the system.

## ➔ Discard Changes

Use the **Discard Changes** option to discard the changes and remain in the BIOS configuration setup program.

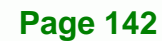

#### ➔ Load Optimal Defaults

Use the **Load Optimal Defaults** option to load the optimal default values for each of the parameters on the Setup menus. **F9 key can be used for this operation.** 

Technology Corp.

#### → Load Failsafe Defaults

Use the Load Failsafe Defaults option to load failsafe default values for each of the parameters on the Setup menus. F8 key can be used for this operation.

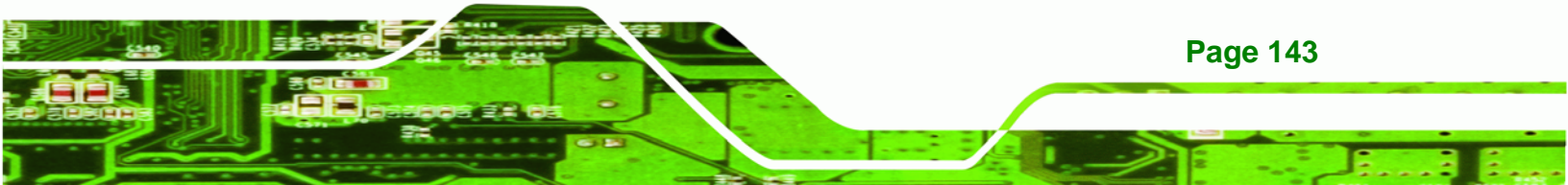

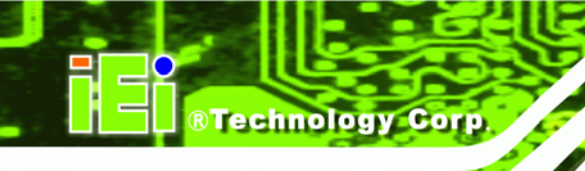

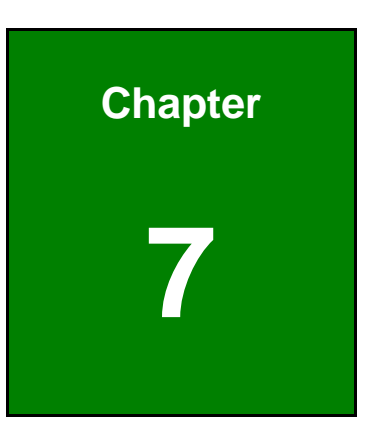

# **Software Installation**

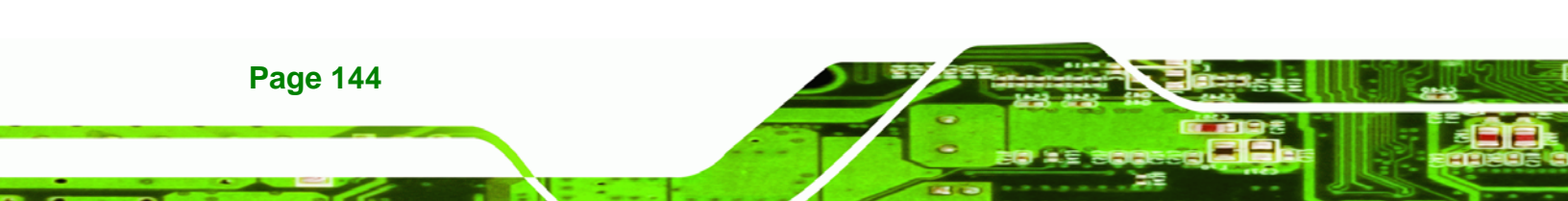

# 7.1 Available Software Drivers

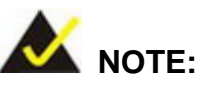

The content of the CD may vary throughout the life cycle of the product and is subject to change without prior notice. Visit the IEI website or contact technical support for the latest updates.

RTechnology Corp.

The following drivers can be installed on the system:

- Chipset
- VGA
- LAN
- Audio

Installation instructions are given below.

# 7.2 Starting the Driver Program

To access the driver installation programs, please do the following.

Step 1: Insert the CD-ROM that came with the system into a CD-ROM drive attached to the system.

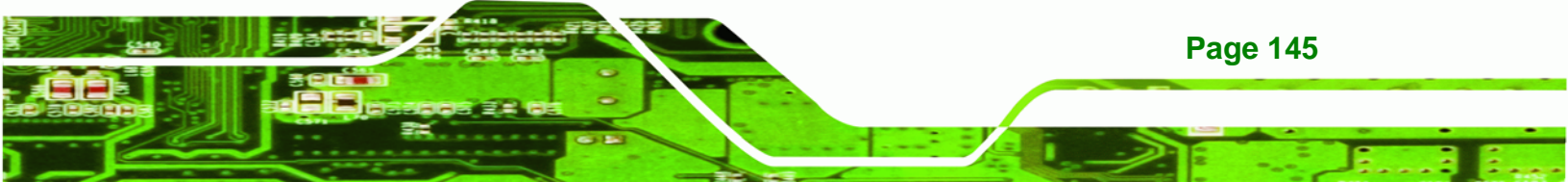

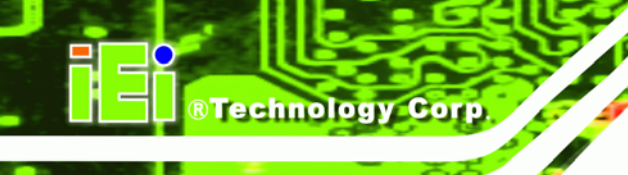

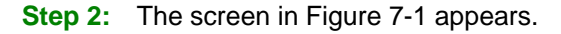

| 🖹 IEI-78000-000096-RS (I                                                                                                    | ntel 915/945/Q965) V1.80                                                                                                    |                                                                                                    |
|----------------------------------------------------------------------------------------------------|----------------------------------------------------------------------------------------------------|----------------------------------------------------------------------------------------------------|
| <ul> <li>PCIE-9650</li> <li>PCIE-9450</li> <li>PCIE-9450</li> <li>WSB-9454</li> <li>WSB-9154</li> </ul>                          | <ul> <li>PCIE-9452</li> <li>PCIE-9152</li> <li>WSB-9452</li> <li>WSB-9152</li> <li>PICOe-9452</li> </ul>                      | <ul> <li>NOVA-9452</li> <li>NOVA-9152/9102</li> <li>NANO-9452</li> <li>NANO-9453</li> <li>WAFER-9102</li> </ul> |
|                                                                                                    | PCISA-9102                                                                                                    | EM-9452                                                                                                    |
| <ul> <li>IMBA-X9654</li> <li>IMBA-9654</li> <li>IMBA-9454G</li> <li>IMBA-9454ISA</li> <li>IMB-9454G</li> <li>IMB-9154</li> </ul> | <ul> <li>IMB-9452</li> <li>KINO-9452</li> <li>KINO-9453</li> <li>KINO-9455</li> <li>KINO-9451</li> <li>KINO-9152G4</li> </ul> | AC-KIT08R                                                                                                    |
| <ul> <li>KINO-9654G4</li> <li>KINO-9454</li> </ul>                                                                               | China RoHS Subs                                                                                                    |                                                                                                    |

Figure 7-1: Start Up Screen

Step 3: Click WAFER-9102.

**Step 4:** The list of drivers in in Figure 7-2 appears.

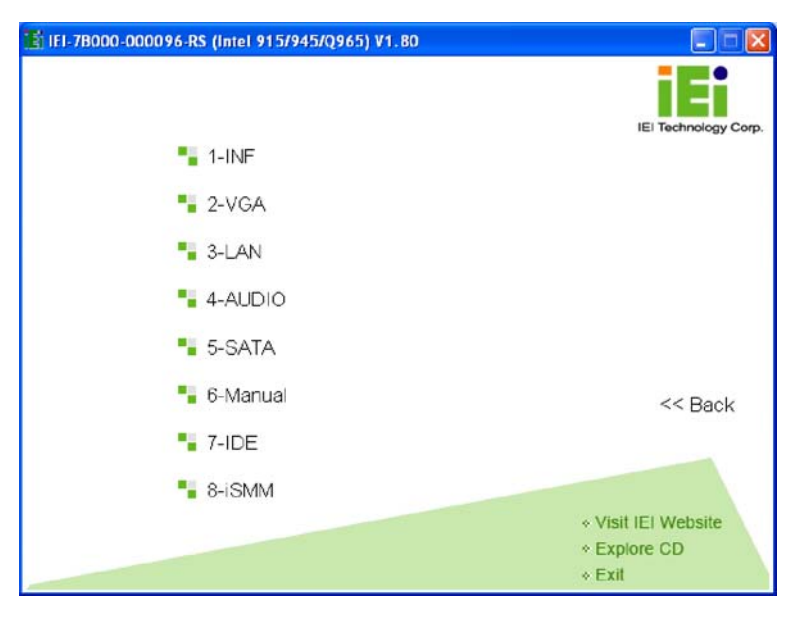

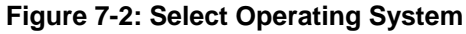

**Step 5:** Select the driver as directed at the beginning of each subsection below.

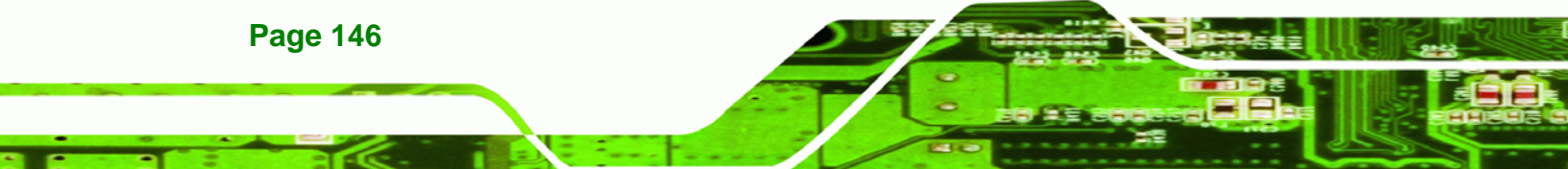

# 7.3 Chipset Driver Installation

To install the chipset driver, please do the following.

Step 1: Access the driver list shown in Figure 7-2. (See Section 7.2)

RTechnology Corp.

Step 2: Click "1-INF"

**Step 3:** The file explorer window opens (Figure 7-3).

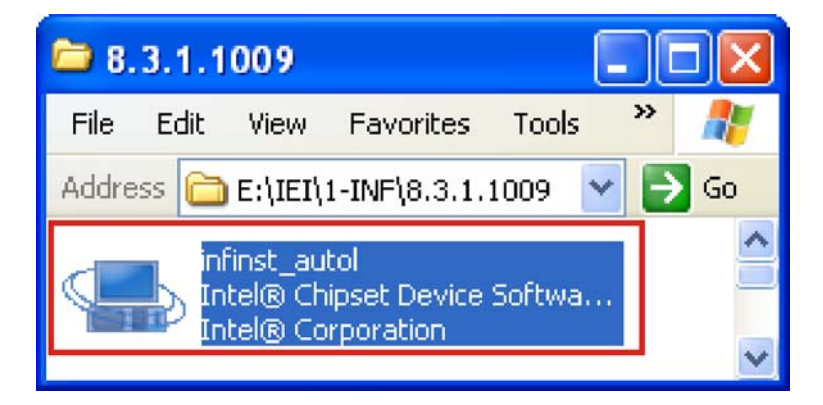

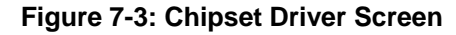

- Step 4: Browse to the "1-INF\8.3.1.1009" folder and double-click infinst\_autol.
- Step 5: When the setup files are completely extracted the Welcome Screen in Figure 7-4 appears.

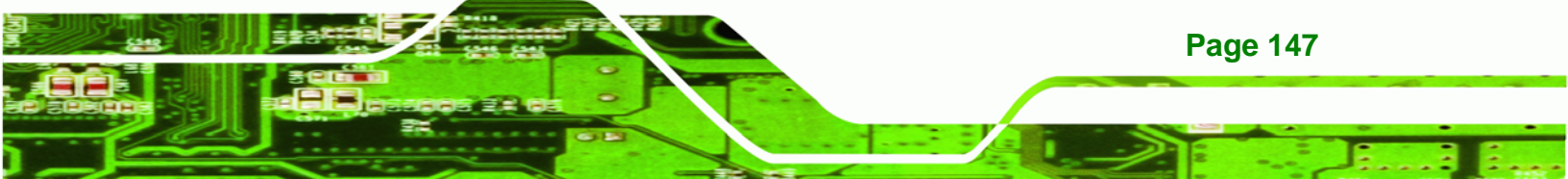

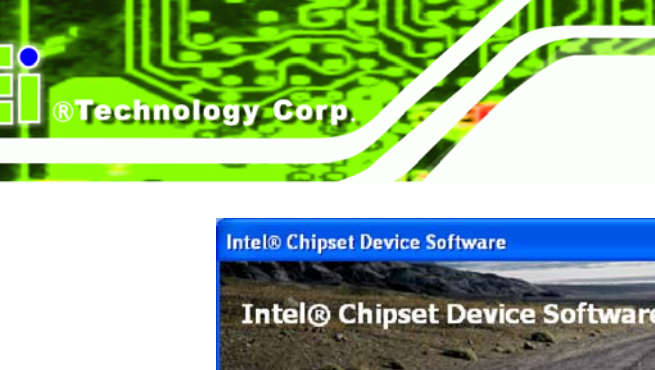

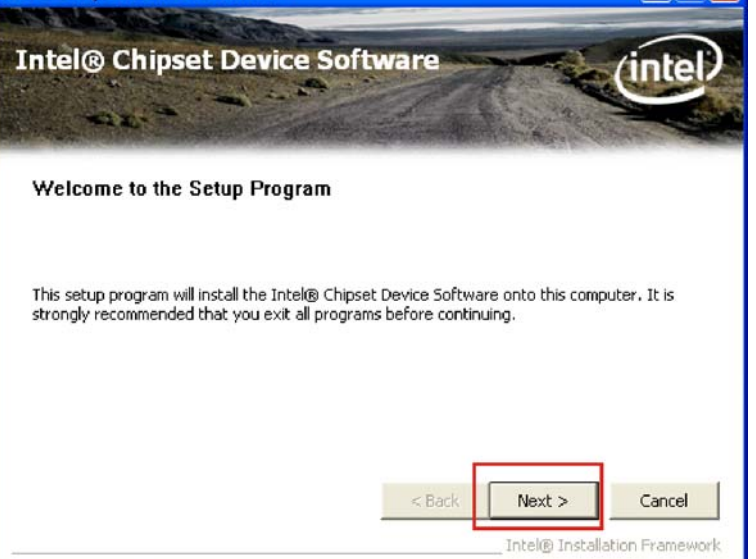

#### Figure 7-4: Chipset Driver Welcome Screen

- **Step 6:** Click **NEXT** to continue.
- Step 7: The license agreement in Figure 7-5 appears.

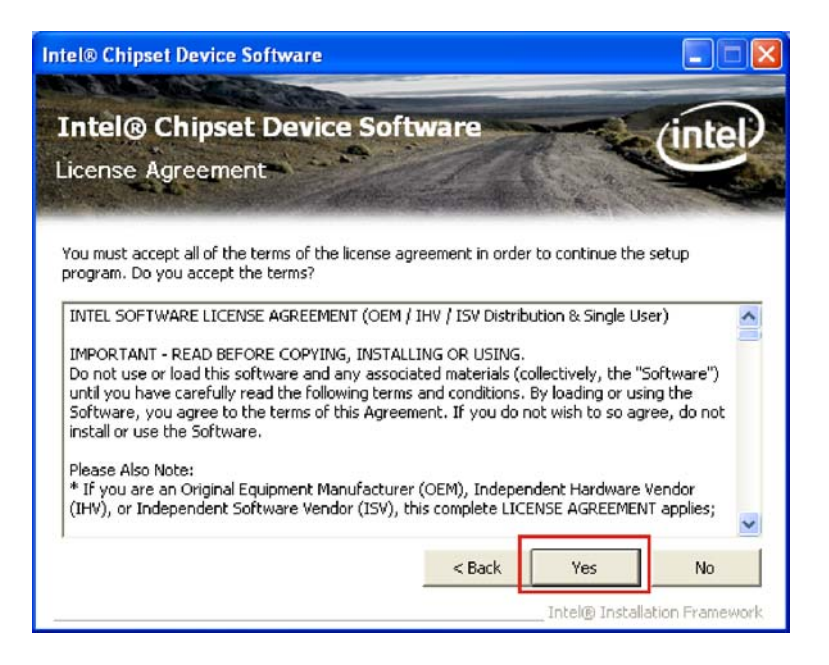

#### Figure 7-5: Chipset Driver License Agreement

Step 8: Read the License Agreement.

**Page 148** 

Step 9: Click the YES button to accept the agreement and continue.

®Technology Corp.

**Step 10:** The Read Me file in Figure 7-6 appears.

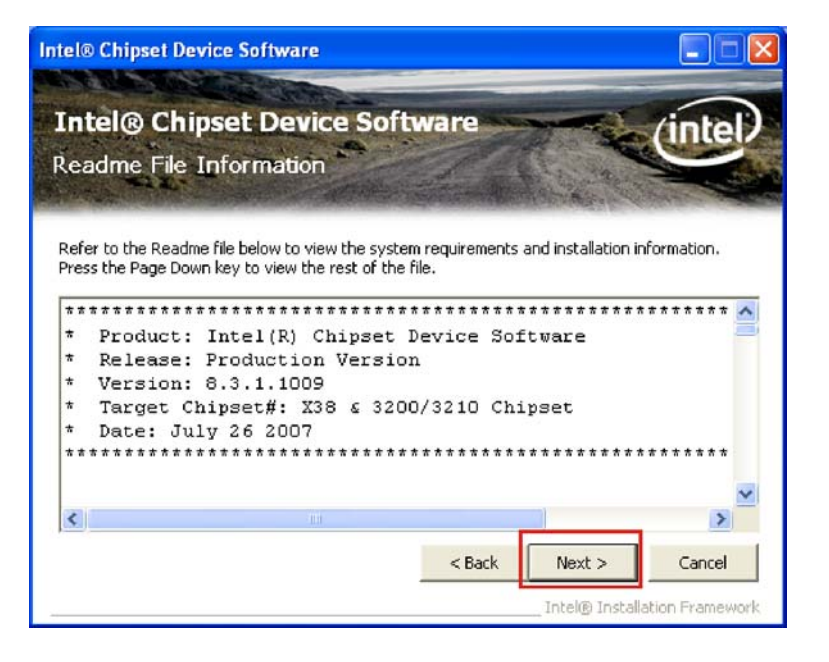

Figure 7-6: Chipset Driver Read Me File

Step 11: Click NEXT to continue.

Step 12: Setup Operations are performed as shown in Figure 7-7.

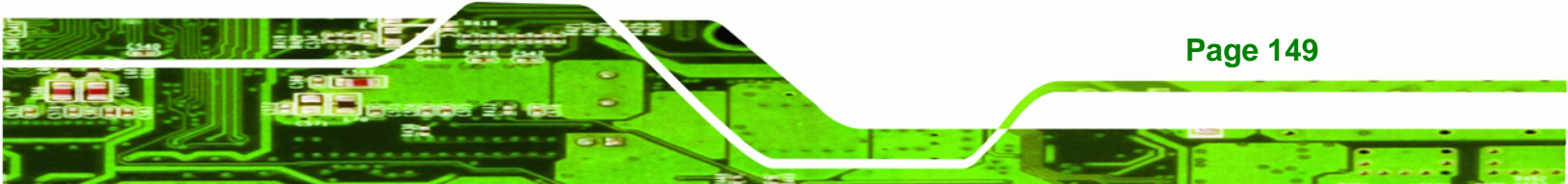

© Rechnology Corp.

# WAFER-9102 Motherboard

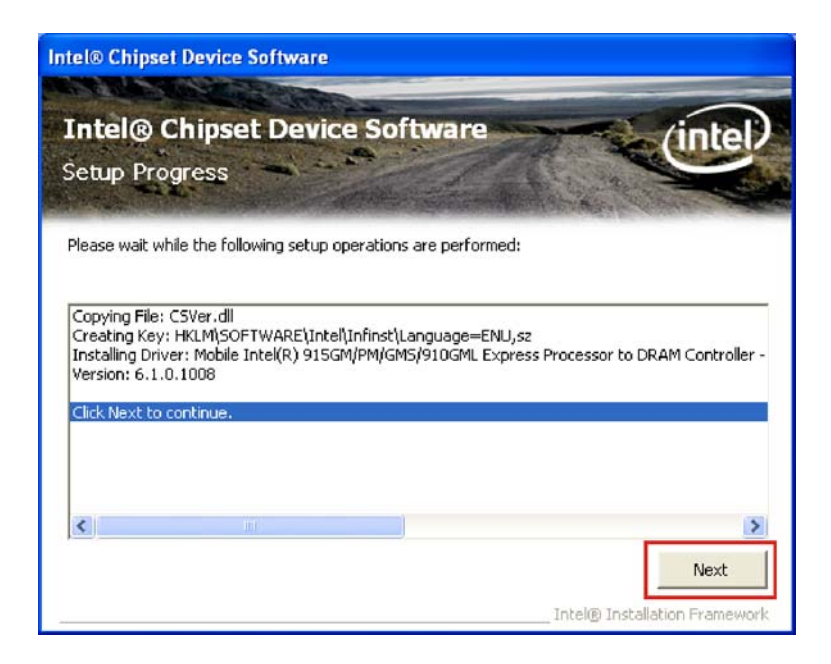

Figure 7-7: Chipset Driver Setup Operations

**Step 13:** Once the drivers are installed, click the **NEXT** button to continue.

Step 14: The Setup is Complete screen appears.

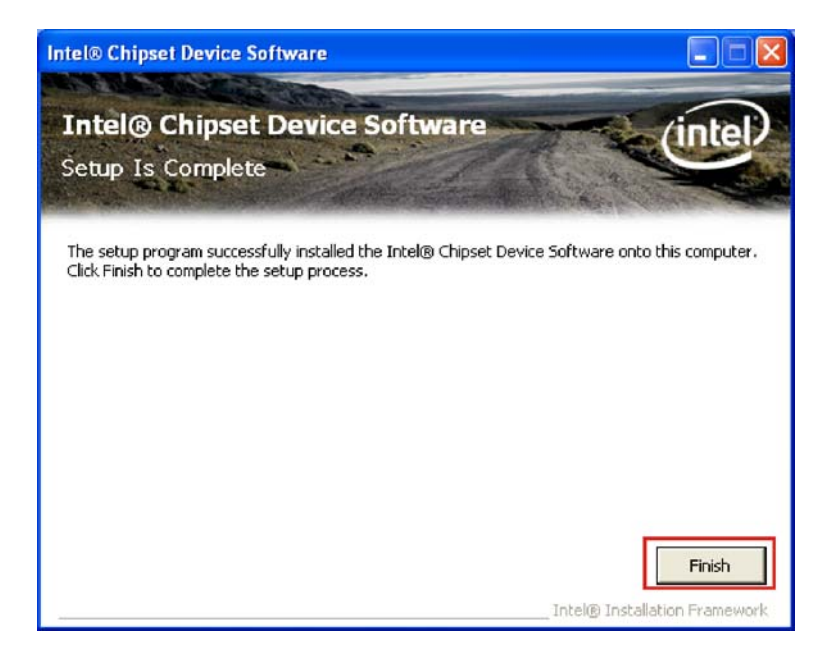

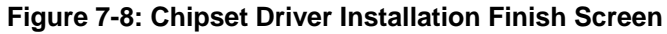

Step 15: Click the FINISH button to exit.

Page 150

# 7.4 VGA Driver Installation

To install the VGA driver, please do the following.

- Step 1: Access the driver list shown in Figure 7-2. (See Section 7.2)
- Step 2: Click "2-VGA"
- **Step 3:** Browse to "**2-VGA\your-operating-system**" for Windows installations, select the folder shown in Figure 7-9 below.

®Technology Corp.

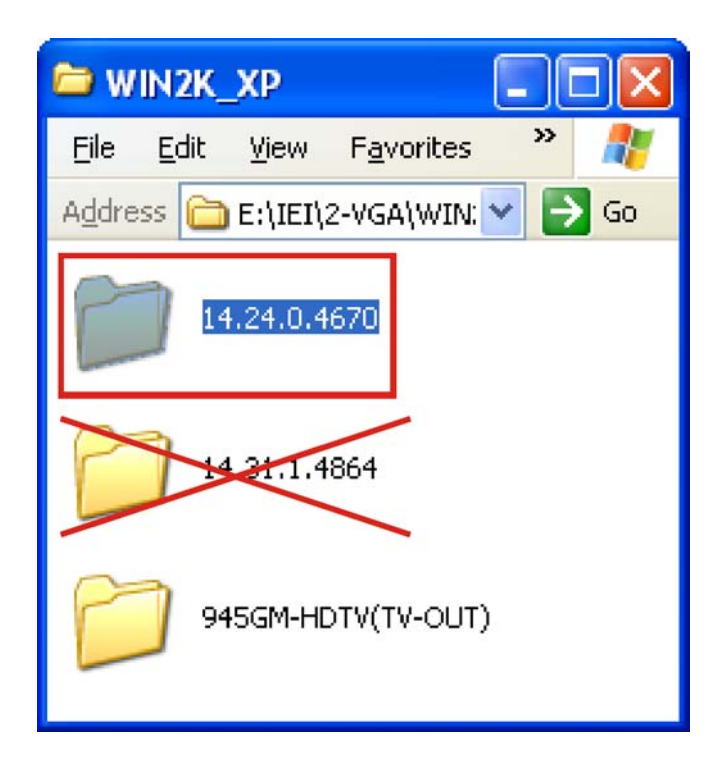

Figure 7-9: VGA Driver Directory

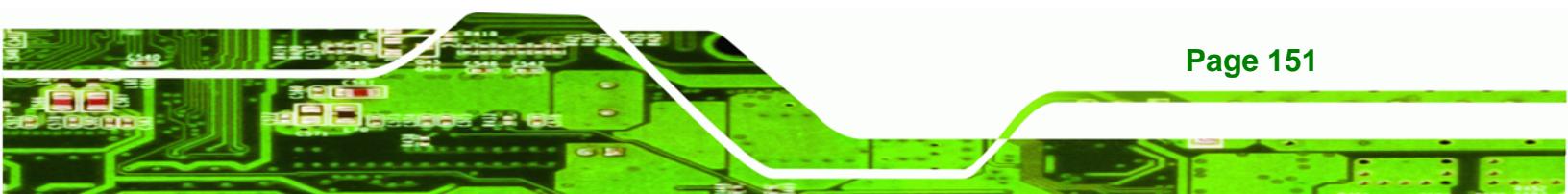

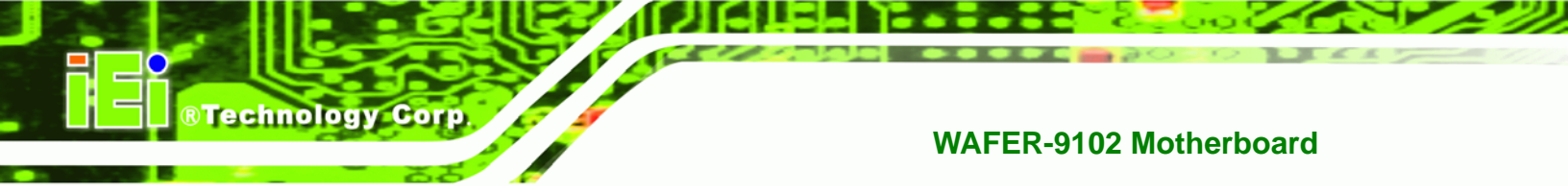

Step 4: Double-click the win2k\_xp1424 icon to begin the installation.

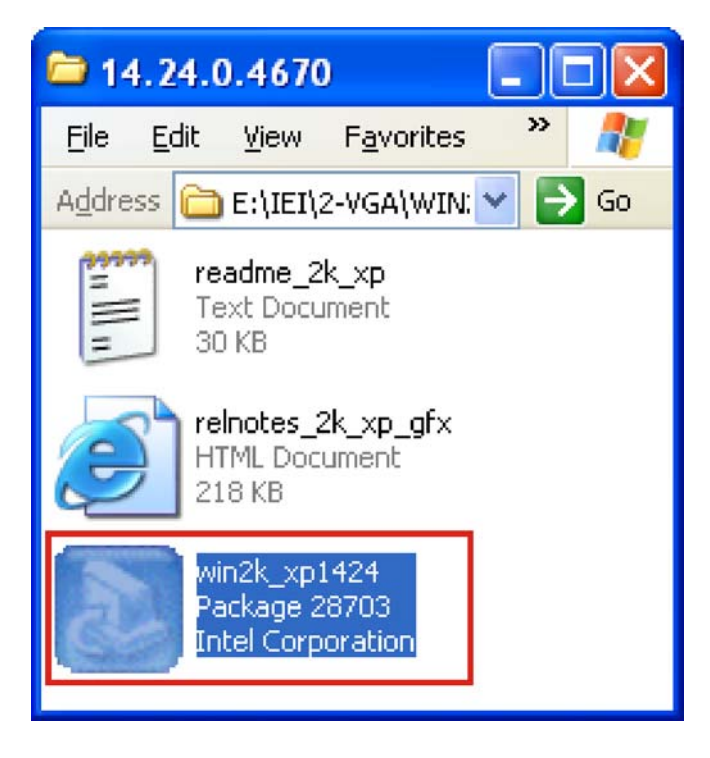

Figure 7-10: VGA Driver Installation File

**Step 5:** The VGA Read Me file in Figure 7-11 appears.

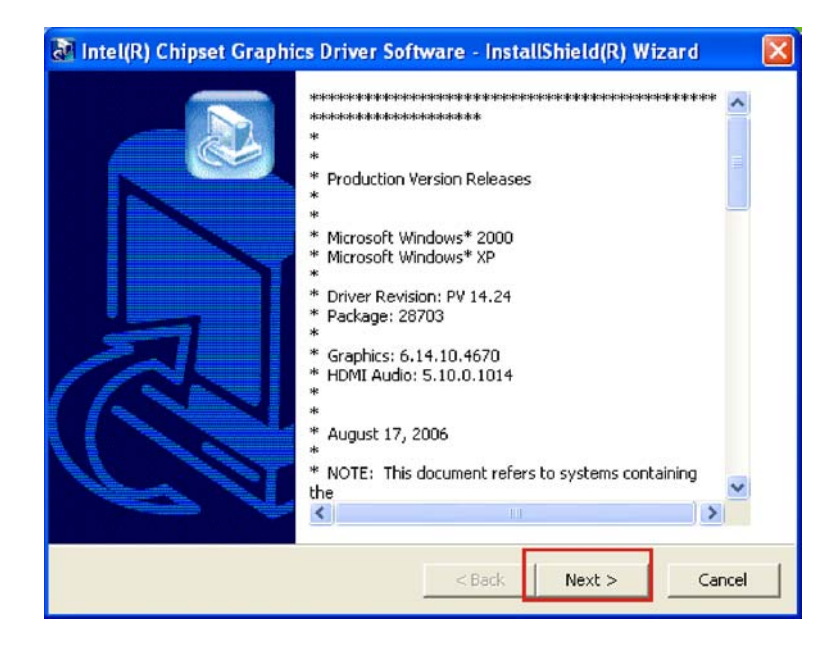

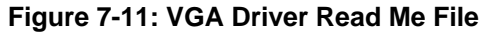

Page 152

**Step 6:** Click **NEXT** to continue.

**Step 7:** The installation files are extracted. See Figure 7-12.

®Technology Corp.

| 🐼 Intel(R) Chipset Graphics Driver Software - InstallShield(R) Wizard 🛛 🛛 🔀                                                                                                    |
|----------------------------------------------------------------------------------------------------|
| Extracting Files<br>The contents of this package are being extracted.                                                                                                    |
| Please wait while the InstallShield(R) Wizard extracts the files needed to install<br>Intel(R) Chipset Graphics Driver Software on your computer. This may take a few<br>moments. |
| Extracting iglicd32.dll                                                                                                    |
| InstallShield                                                                                                    |

Figure 7-12: VGA Driver Setup Files Extracted

Step 8: The Welcome Screen in Figure 7-13 appears.

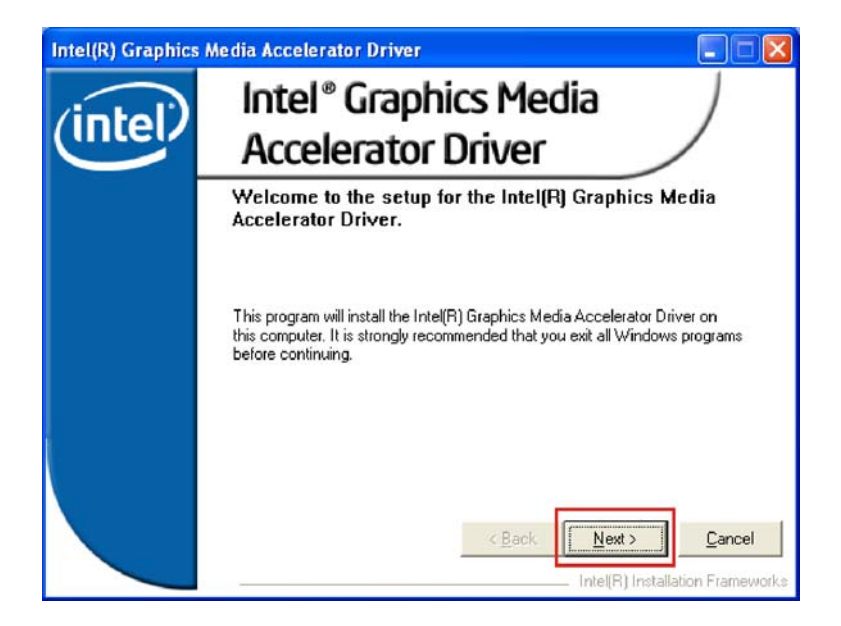

Figure 7-13: VGA Driver Welcome Screen

**Step 9:** Click **NEXT** to continue.

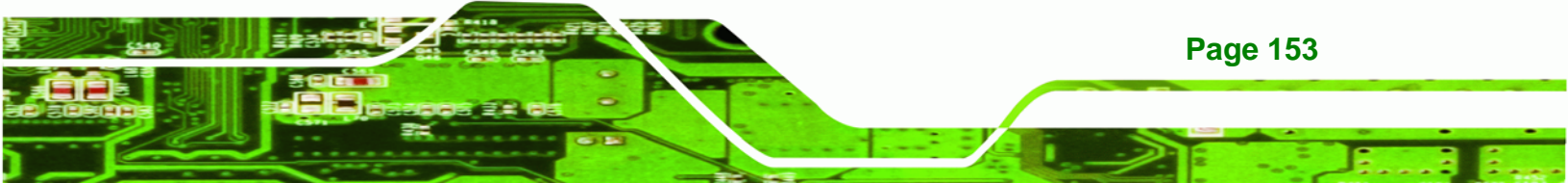

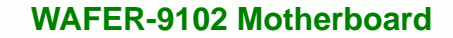

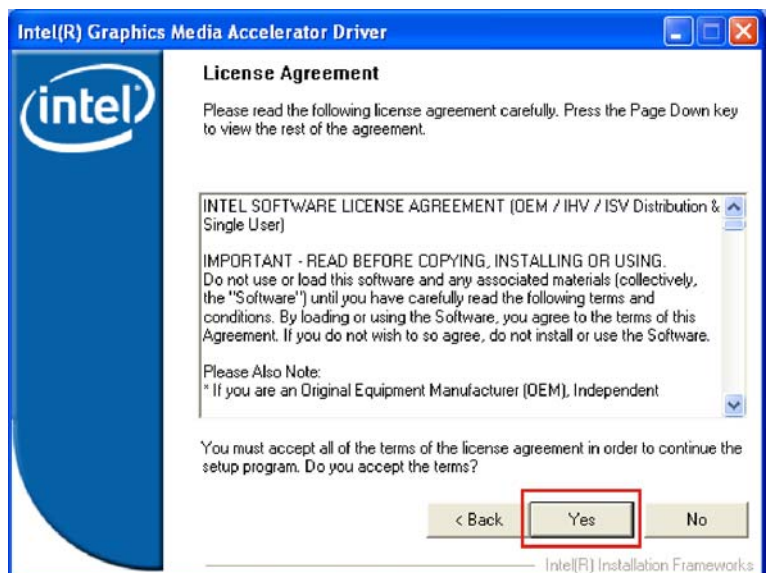

Step 10: The license agreement in Figure 7-14 appears.

**Technology** Corp

Figure 7-14: VGA Driver License Agreement

Step 11: Read the License Agreement.

Step 12: Click the YES button to continue.

Step 13: The Readme file in Figure 7-15 appears.

| Intel(R) Graphics A | Media Accelerator Driver                                                                                                    | . – 🛛      |
|---------------------|----------------------------------------------------------------------------------------------------|------------|
|                     | Readme File Information                                                                                                    |            |
| (intel)             | Refer to the Readme file below to view the system requirements and<br>installation information. Press the Page Down key to view the rest of th | e file.    |
|                     | **************************************                                                                                                    |            |
|                     | * Graphics: 6.14.10.4670<br>* HDMI Audio: 5.10.0.1014<br>*<br>< Back Next >                                                                    | Cancel     |
|                     | Intel(R) Installation                                                                                                    | Frameworks |

Figure 7-15: VGA Driver Read Me File

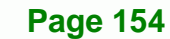

Step 14: Click NEXT to continue.

Step 15: Setup Operations are performed as shown in Figure 7-16.

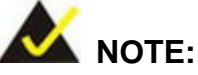

The "Found New Hardware Wizard" will appear and then disappear during this step. Do not adjust any settings in the "Found New Hardware Wizard" window.

®Technology Corp.

| Intel(R) Graphics / | Accelerator Driver<br>Setup Progress<br>Please wait while the following components are installed:                                                                                                    |
|---------------------|----------------------------------------------------------------------------------------------------|
|                     | Copying file: igxpun.exe<br>Copying file: ditxapi dll<br>Copying file: IScrNB.bmp<br>Copying file: IScrNBR.bmp<br>Copying file: HOMENU.dll<br>Creating key: HKLM\System\CurrentControlSet\Control\Windows\SystemDirectc<br>Creating key: HKLM\System\CurrentControlSet\Services\ialm\DeviceU\System<br>Creating key: HKLM\System\CurrentControlSet\Services\ialm\DeviceU\System<br>Creating key: HKLM\System\CurrentControlSet\Services\ialm\DeviceU\System<br>Creating key: HKLM\SOFTWARE\Microsoft\Windows\CurrentVersion\Uninstall<br>Creating key: HKLM\SOFTWARE\Microsoft\Windows\CurrentVersion\Uninstall<br>Installing Driver: PCI\VETN_8086&DEV_2592<br>Version: 6.14.10.4670<br>Installation has completed. Click next to continue. |
|                     | K Next                                                                                                    |
|                     | Intel(R) Installation Frameworks                                                                                                    |

Figure 7-16: VGA Driver Setup Operations

**Step 16:** Once the **Setup Operations** are complete, click the **NEXT** button to continue.

Step 17: The Finish screen appears.

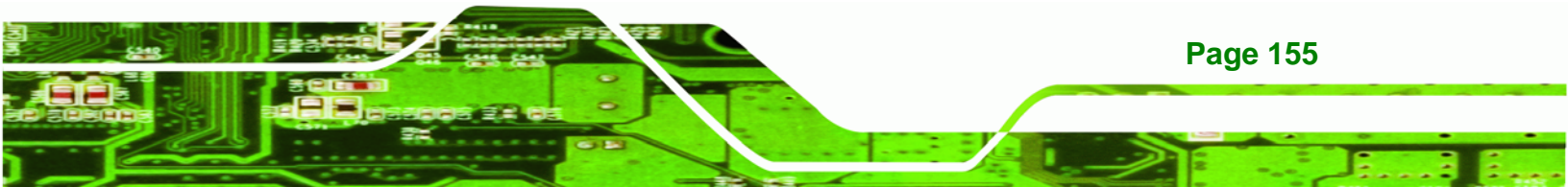

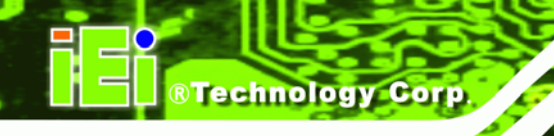

| Intel(R) Graphics M | edia Accelerator Driver                                                                                        |
|---------------------|----------------------------------------------------------------------------------------------------|
| (intel)             | The setup of the Intel(R) Graphics Media Accelerator<br>Driver is complete.                                    |
|                     | You must restart this computer for the changes to take effect. Would you like to restart the computer now?     |
|                     | <ul> <li>Yes, I want to restart this computer now.</li> <li>No, I will restart this computer later.</li> </ul> |
|                     | Click Finish, then remove any installation media from the drives.                                              |
|                     | Intell®1 Installation Frameworks                                                                               |

Figure 7-17: VGA Driver Installation Finish Screen

Step 18: Select "Yes, I want to restart the computer now" and click the FINISH button.

# 7.5 LAN Driver Installation

To install the chipset driver, please do the following.

- Step 1: Access the driver list shown in Figure 7-2. (See Section 7.2)
- Step 2: Click "3-LAN"

Page 156

**Step 3:** Browse through the correct directories for the installed operating system.

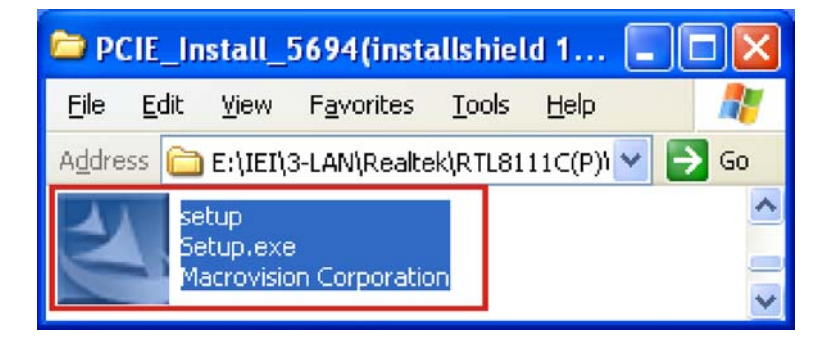

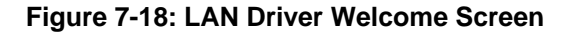

Step 4: Double-click the setup icon to begin the installation

**Step 5:** The **Welcome** screen in Figure 7-19 appears.

RTechnology Corp.

| REALTEK GDE B FE Ethernet | PCI-E NIC Driver - InstallShield Wizard  Welcome to the InstallShield Wizard for REALTEK GbE & FE Ethernet PCI-E NIC Driver  The InstallShield Wizard will install REALTEK GbE & FE Ethernet PCI-E NIC Driver on your computer. To continue, click Next. |
|---------------------------|----------------------------------------------------------------------------------------------------|
| InstallSteeld             |                                                                                                    |

Figure 7-19: LAN Driver Welcome Screen

- Step 6: Click NEXT to continue.
- **Step 7:** The **Ready to Install** screen in Figure 7-20 appears.

| REALTEK GDE & FE Ethernet                                        | PCI-E NIC Driver - InstallShield Wizard                                                                                                    | X  |
|------------------------------------------------------------------|----------------------------------------------------------------------------------------------------|----|
| Ready to Install the Program<br>The wizard is ready to begin in: | n<br>Italiation                                                                                                    |    |
|                                                                  | Click Install to begin the installation.<br>If you want to review or change any of your installation settings, click Back. Dick Dancel to exit th<br>wizard. | he |
| InstallShidd                                                     | Cancel                                                                                                    |    |

Figure 7-20: LAN Driver Welcome Screen

**Step 8:** Click NEXT to proceed with the installation.

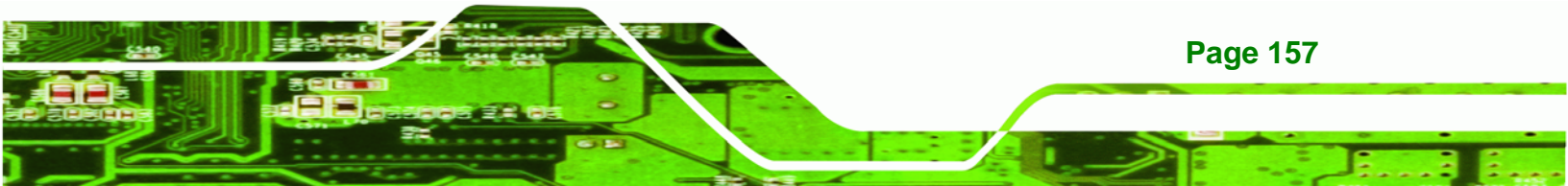

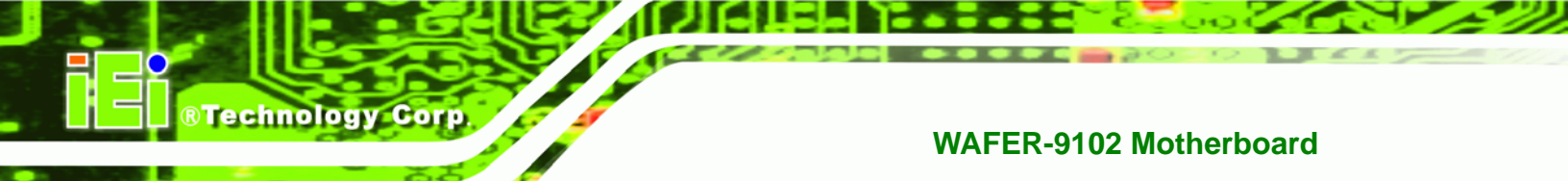

Step 9: The installation program installs the LAN drivers.

Step 10: When the driver installation is complete, the screen in Figure 7-21 appears.

| REALTEK GbE & FE Ethernet | PCI-E NIC Driver - InstallShield Wizard InstallShield Wizard Complete The InstallShield Wizard Complete Click Finish to exit the wizard. |
|---------------------------|----------------------------------------------------------------------------------------------------|
|                           |                                                                                                    |
| InstallSheld              | react Finish Cancer                                                                                                    |

Figure 7-21: LAN Driver Installation Complete

Step 11: Click FINISH to exit the InstallShield Wizard (Figure 7-21).

# 7.6 AC'97 Driver Installation

To install the AC'97 audio driver, please do the following:

Step 1: Select "4-AUDIO" in Figure 7-2.

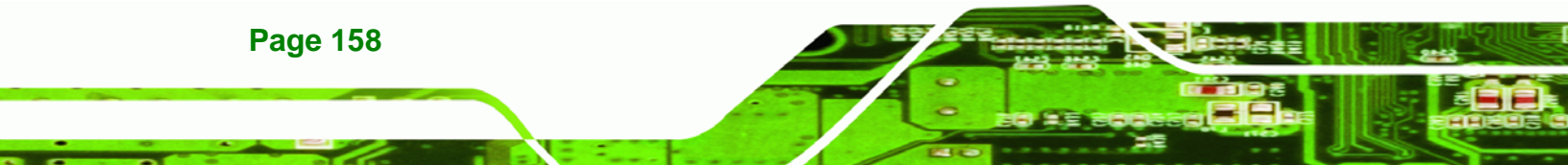

Step 2: Browse to the correct directory for the installed operating system.

®Technology Corp.

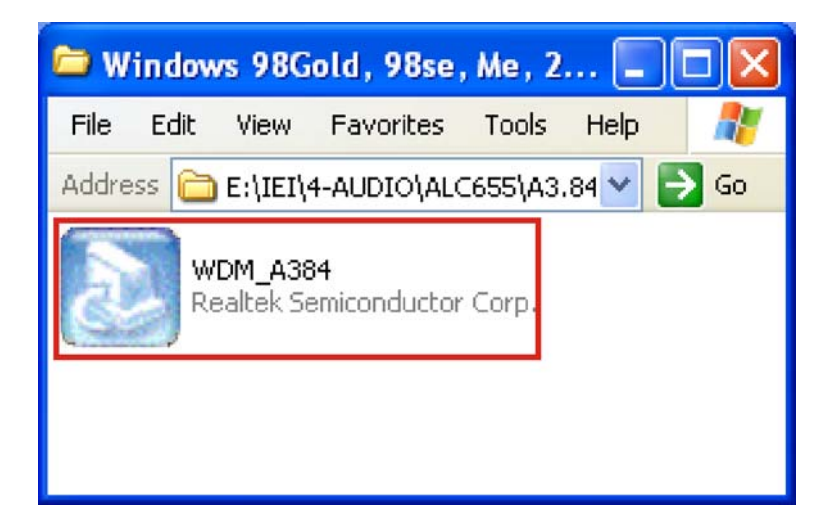

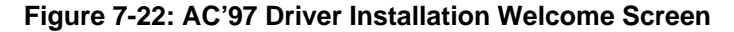

**Step 3:** The installation files are extracted as shown in Figure 7-23.

| 🛿 Realtek AC97 Audio - InstallShield Wizard 🛛 🛛 💈                                                                                                 | < |
|----------------------------------------------------------------------------------------------------|---|
| Extracting Files<br>The contents of this package are being extracted.                                                                             |   |
| Please wait while the InstallShield Wizard extracts the files needed to install Realtek AC97 Audio on your computer. This may take a few moments. |   |
| Extracting alcwdm64.sys                                                                                                    |   |
|                                                                                                    |   |
| nstallShield                                                                                                    |   |

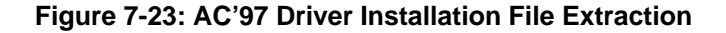

**Step 4:** The AC'97 Driver Installation screen in Figure 7-24 appears.

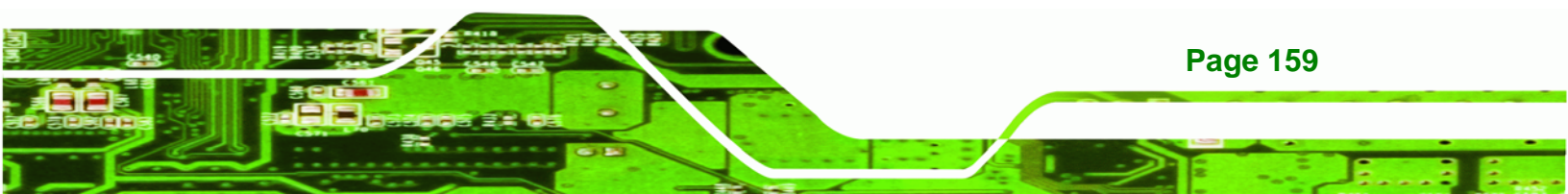

Technology Corp.

# WAFER-9102 Motherboard

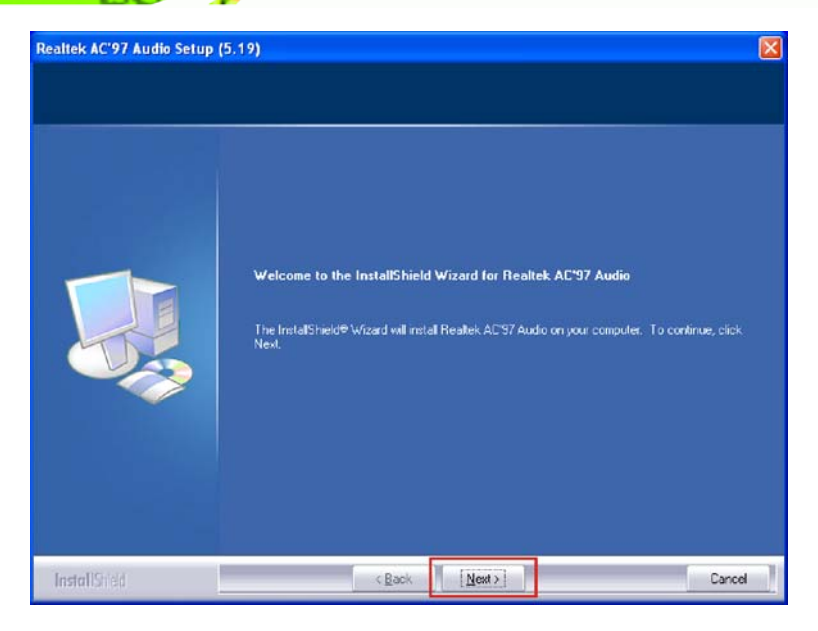

Figure 7-24: AC'97 Driver Installation Welcome Screen

- **Step 5:** Click **NEXT** to continue.
- **Step 6:** When the driver is installed, the driver installation finish screen in Figure 7-25 appears.

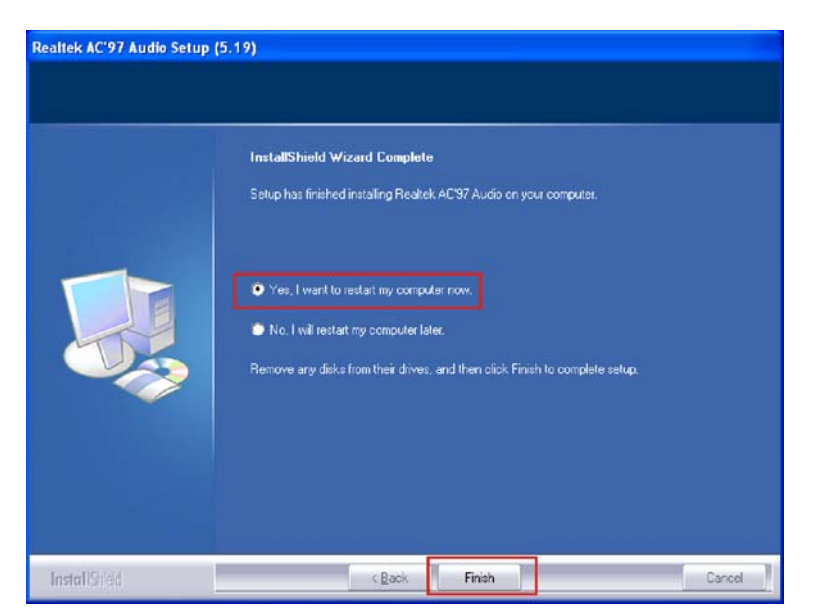

Figure 7-25: AC'97 Driver Installation Complete

Page 160

Step 7: Select "Yes, I wish to restart my computer now" And click FINISH to exit the

InstallShield Wizard and restart the computer.

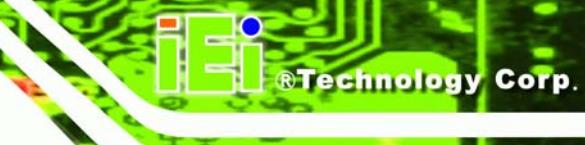

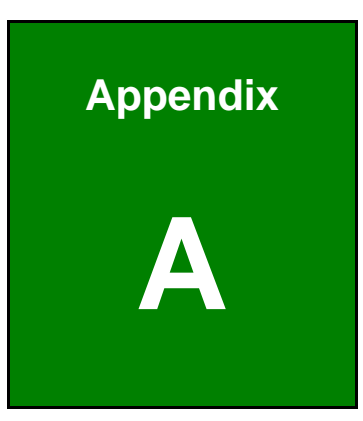

# **BIOS Options**

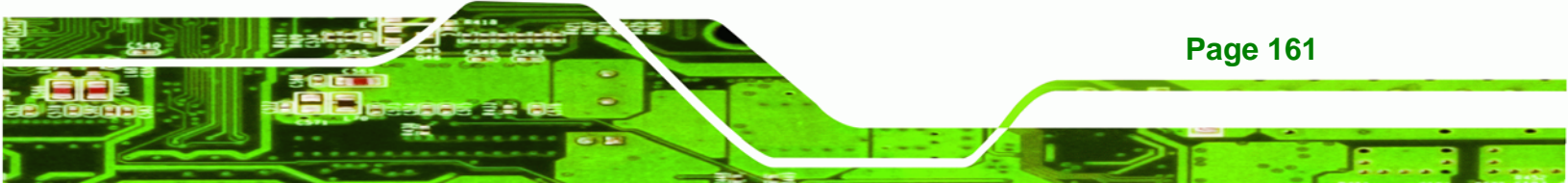

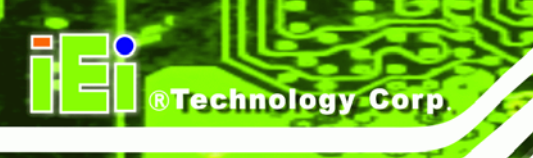

Below is a list of BIOS configuration options in the BIOS chapter.

| → | System Overview 102                         |
|---|---------------------------------------------|
| → | System Time [xx:xx:xx]                      |
| → | System Date [xx/xx/xx]103                   |
| → | ATA/IDE Configuration [Compatible]106       |
| → | Legacy IDE Channels [SATA Pri, PATA Sec]107 |
| → | IDE Master and IDE Slave107                 |
| → | Auto-Detected Drive Parameters108           |
| → | Type [Auto] 109                             |
| → | LBA/Large Mode [Auto]110                    |
| → | Block (Multi Sector Transfer) [Auto] 110    |
| → | PIO Mode [Auto]110                          |
| → | DMA Mode [Auto]111                          |
| → | S.M.A.R.T [Auto] 112                        |
| → | 32Bit Data Transfer [Enabled]112            |
| → | Serial Port1 Address [3F8/IRQ4] 113         |
| → | Serial Port1 Mode [Normal] 114              |
| → | Serial Port2 Address [2F8/IRQ3]114          |
| → | Serial Port2 Mode [Normal] 114              |
| → | Parallel Port Address [Disabled] 114        |
| → | Parallel Port Mode [Normal] 115             |
| → | Parallel Port IRQ [IRQ7]115                 |
| → | CPU FAN Mode Setting [Full On Mode]116      |
| → | CPU Temp. Limit of OFF [000] 117            |
| → | CPU Temp. Limit of Start [020] 117          |
| → | CPU Fan Start PWM [070]118                  |
| → | Slope PWM [0.5 PWM]118                      |
| → | Remote Access [Disabled] 120                |
| → | Serial Port Number [COM1]121                |
| → | Base Address, IRQ [2F8h,3] 121              |
| → | Serial Port Mode [115200 8,n,1] 121         |
| → | Flow Control [None] 122                     |
| → | Redirection After BIOS POST [Always] 122    |
| 2 | Terminal Type [ANSI] 122                    |
| → | VT-UTF8 Combo Key Support [Disabled]123          |
|---|--------------------------------------------------|
| → | Sredir Memory Display Delay [Disabled]123        |
| → | USB Functions [Enabled]124                       |
| → | USB 2.0 Controller [Enabled] 124                 |
| → | USB2.0 Controller Mode [HiSpeed]125              |
| → | Legacy USB Support [Enabled] 125                 |
| → | IRQ# [Available]126                              |
| → | DMA Channel# [Available] 127                     |
| → | Reserved Memory Size [Disabled] 127              |
| → | Quick Boot [Enabled] 129                         |
| → | Quiet Boot [Disabled] 129                        |
| → | AddOn ROM Display Mode [Force BIOS]130           |
| → | Bootup Num-Lock [Off] 130                        |
| → | Boot From LAN Support [Disabled]130              |
| → | Change Supervisor Password132                    |
| → | Change User Password132                          |
| → | Memory Hole [Disabled]134                        |
| → | Internal Graphics Mode Select [Enable, 8 MB] 135 |
| → | DVMT Mode Select [DVMT Mode]135                  |
| → | DVMT/FIXED Memory                                |
| → | Boot Display Device [Auto]136                    |
| → | Flat Panel Type [1024x768 18b]136                |
| → | Audio Controller [All Disabled] 137              |
| → | Onboard LAN Controller [Enabled]137              |
| → | Power Supply Mode [BY HARDWARE]138               |
| → | Power Supply Status [ATX]139                     |
| → | Power Button Mode [On/Off]140                    |
| → | Restore on AC Power Loss [Last State]140         |
| → | Suspend Mode [S1(POS)]140                        |
| → | RTC Resume [Disabled] 140                        |
| → | RI Resume [Disabled]141                          |
| → | Resume on Keyboard/Mouse [Disabled]141           |
| → | Save Changes and Exit142                         |
| → | Discard Changes and Exit142                      |
| → | Discard Changes142                               |

Ξ.

R Technology Corp.

#### WAFER-9102 Motherboard

| → | Load Optimal Defaults  | 143 |
|---|------------------------|-----|
| → | Load Failsafe Defaults | 143 |

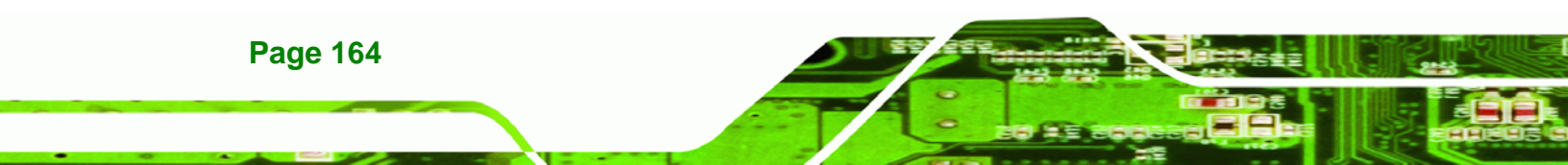

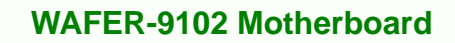

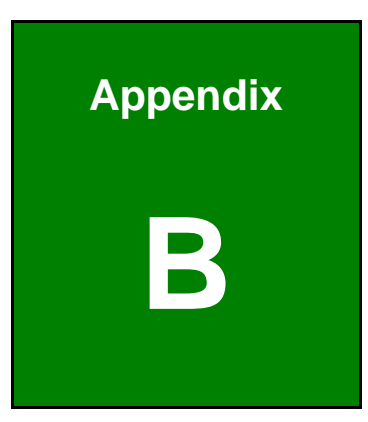

®Technology Corp.

# Terminology

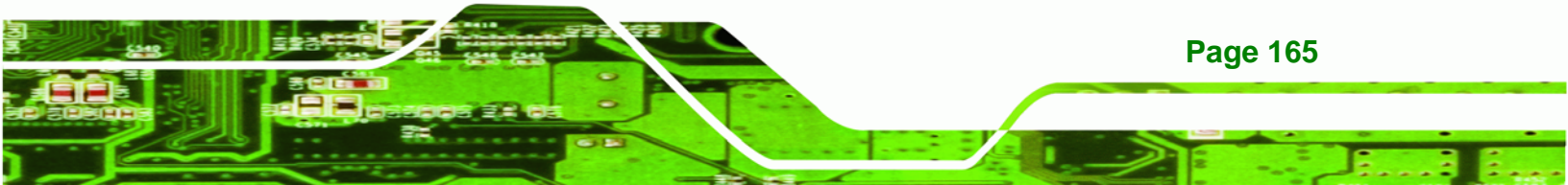

| AC '97               | Audio Codec 97 (AC'97) refers to a codec standard developed by Intel® in 1997.                                                                                                    |
|----------------------|----------------------------------------------------------------------------------------------------|
| ACPI                 | Advanced Configuration and Power Interface (ACPI) is an OS-directed configuration, power management, and thermal management interface.                                                                                                    |
| AHCI                 | Advanced Host Controller Interface (AHCI) is a SATA Host controller register-level interface.                                                                                                    |
| ΑΤΑ                  | The Advanced Technology Attachment (ATA) interface connects storage devices including hard disks and CD-ROM drives to a computer.                                                                                                    |
| ARMD                 | An ATAPI Removable Media Device (ARMD) is any ATAPI device that supports removable media, besides CD and DVD drives.                                                                                                    |
| ASKIR                | Amplitude Shift Keyed Infrared (ASKIR) is a form of modulation that<br>represents a digital signal by varying the amplitude ("volume") of the<br>signal. A low amplitude signal represents a binary 0, while a high<br>amplitude signal represents a binary 1. |
| BIOS                 | The Basic Input/Output System (BIOS) is firmware that is first run when<br>the computer is turned on and can be configured by the end user                                                                                                    |
| CODEC                | The Compressor-Decompressor (CODEC) encodes and decodes digital audio data on the system.                                                                                                    |
| <b>CompactFlash®</b> | CompactFlash® is a solid-state storage device. CompactFlash® devices<br>use flash memory in a standard size enclosure. Type II is thicker than<br>Type I, but a Type II slot can support both types.                                                           |
| CMOS                 | Complimentary metal-oxide-conductor is an integrated circuit used in chips like static RAM and microprocessors.                                                                                                    |
| СОМ                  | COM refers to serial ports. Serial ports offer serial communication to expansion devices. The serial port on a personal computer is usually a male DB-9 connector.                                                                                             |
| DAC                  | The Digital-to-Analog Converter (DAC) converts digital signals to analog signals.                                                                                                    |
| DDR                  | Double Data Rate refers to a data bus transferring data on both the rising and falling edges of the clock signal.                                                                                                    |

| DMA      | Direct Memory Access (DMA) enables some peripheral devices to<br>bypass the system processor and communicate directly with the system<br>memory.                                                                                                    |
|----------|----------------------------------------------------------------------------------------------------|
| DIMM     | Dual Inline Memory Modules are a type of RAM that offer a 64-bit data<br>bus and have separate electrical contacts on each side of the module.                                                                                                    |
| DIO      | The digital inputs and digital outputs are general control signals that<br>control the on/off circuit of external devices or TTL devices. Data can be<br>read or written to the selected address to enable the DIO functions.                                     |
| EHCI     | The Enhanced Host Controller Interface (EHCI) specification is a register-level interface description for USB 2.0 Host Controllers.                                                                                                    |
| EIDE     | Enhanced IDE (EIDE) is a newer IDE interface standard that has data transfer rates between 4.0 MB/s and 16.6 MB/s.                                                                                                    |
| EIST     | Enhanced Intel® SpeedStep Technology (EIST) allows users to modify<br>the power consumption levels and processor performance through<br>application software. The application software changes the bus-to-core<br>frequency ratio and the processor core voltage. |
| FSB      | The Front Side Bus (FSB) is the bi-directional communication channel between the processor and the Northbridge chipset.                                                                                                    |
| GbE      | Gigabit Ethernet (GbE) is an Ethernet version that transfers data at 1.0 Gb/s and complies with the IEEE 802.3-2005 standard.                                                                                                    |
| GPIO     | General purpose input                                                                                                    |
| HDD      | Hard disk drive (HDD) is a type of magnetic, non-volatile computer storage device that stores digitally encoded data.                                                                                                    |
| ІСН      | The Input/Ouput Controll Hub (ICH) is an Intel® Southbridge chipset.                                                                                                    |
| IrDA     | Infrared Data Association (IrDA) specify infrared data transmission<br>protocols used to enable electronic devices to wirelessly communicate<br>with each other.                                                                                                  |
| L1 Cache | The Level 1 Cache (L1 Cache) is a small memory cache built into the system processor.                                                                                                    |
| L2 Cache | The Level 2 Cache (L2 Cache) is an external processor memory cache.                                                                                                    |

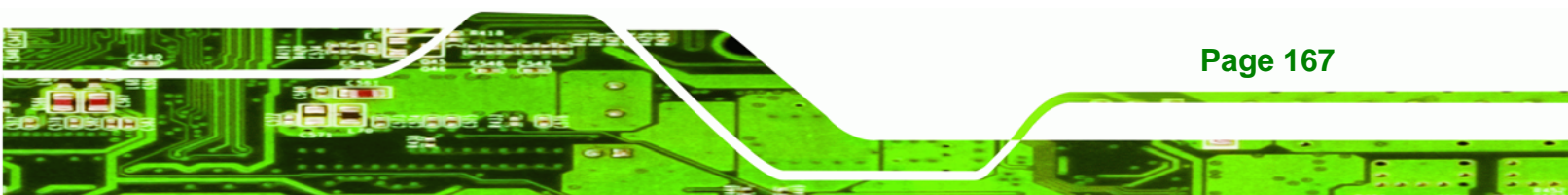

| LCD       | Liquid crystal display (LCD) is a flat, low-power display device that consists of two polarizing plates with a liquid crystal panel in between.                                                                                                    |
|-----------|----------------------------------------------------------------------------------------------------|
| LVDS      | Low-voltage differential signaling (LVDS) is a dual-wire, high-speed<br>differential electrical signaling system commonly used to connect LCD<br>displays to a computer.                                                                                 |
| POST      | The Power-on Self Test (POST) is the pre-boot actions the system performs when the system is turned-on.                                                                                                    |
| RAM       | Random Access Memory (RAM) is volatile memory that loses data when<br>power is lost. RAM has very fast data transfer rates compared to other<br>storage like hard drives.                                                                                |
| SATA      | Serial ATA (SATA) is a serial communications bus designed for data<br>transfers between storage devices and the computer chipsets. The SATA<br>bus has transfer speeds up to 1.5 Gb/s and the SATA II bus has data<br>transfer speeds of up to 3.0 Gb/s. |
| S.M.A.R.T | Self Monitoring Analysis and Reporting Technology (S.M.A.R.T) refers to automatic status checking technology implemented on hard disk drives.                                                                                                    |
| UART      | Universal Asynchronous Receiver-transmitter (UART) is responsible for<br>asynchronous communications on the system and manages the system's<br>serial communication (COM) ports.                                                                         |
| UHCI      | The Universal Host Controller Interface (UHCI) specification is a register-level interface description for USB 1.1 Host Controllers.                                                                                                    |
| USB       | The Universal Serial Bus (USB) is an external bus standard for interfacing devices. USB 1.1 supports 12 Mb/s data transfer rates and USB 2.0 supports 480 Mb/s data transfer rates.                                                                      |
| VGA       | The Video Graphics Array (VGA) is a graphics display system developed by IBM.                                                                                                    |

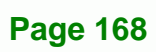

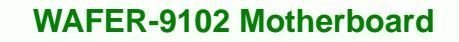

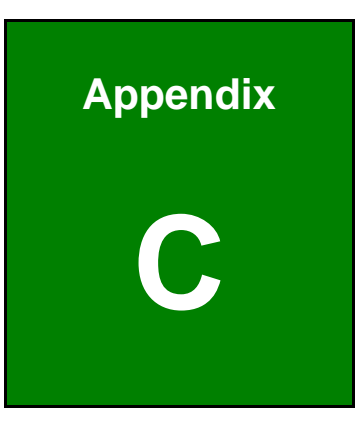

®Technology Corp.

# **Digital I/O Interface**

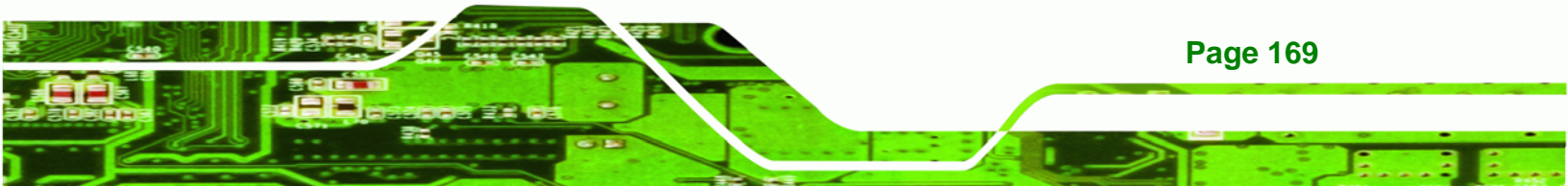

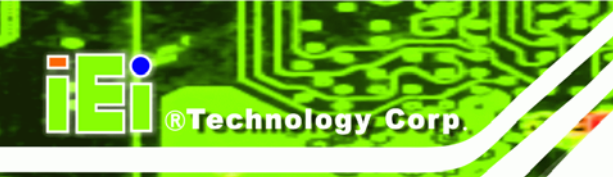

### **C.1 Introduction**

The DIO connector on the WAFER-9102 is interfaced to GPIO ports on the Super I/O chipset. The DIO has both 4-bit digital inputs and 4-bit digital outputs. The digital inputs and digital outputs are generally control signals that control the on/off circuit of external devices or TTL devices. Data can be read or written to the selected address to enable the DIO functions.

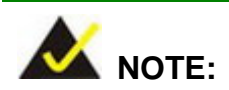

For further information, please refer to the datasheet for the Super I/O chipset.

## **C.2 DIO Connector Pinouts**

The following table describes how the DIO connector pins are connected to the Digital I/O port.

| Pin | Description | Super I/O Pin | Super I/O Pin Description        |
|-----|-------------|---------------|----------------------------------|
| 1   | Ground      | N/A           | N/A                              |
| 2   | VCC         | N/A           | N/A                              |
| 3   | Output 3    | GP23          | General Purpose I/O Port 2 Bit 3 |
| 4   | Output 2    | GP22          | General Purpose I/O Port 2 Bit 2 |
| 5   | Output 1    | GP21          | General Purpose I/O Port 2 Bit 1 |
| 6   | Output 0    | GP20          | General Purpose I/O Port 2 Bit 0 |
| 7   | Input 3     | GP33          | General Purpose I/O 33           |
| 8   | Input 2     | GP32          | General Purpose I/O 32           |
| 9   | Input 1     | GP31          | General Purpose I/O 31           |
| 10  | Input 0     | GP30          | General Purpose I/O 30           |

Table C-1: Digital I/O Connector Pinouts

#### C.3 Assembly Language Samples

#### C.3.1 Enable the DIO Input Function

The BIOS interrupt call INT 15H controls the digital I/O. An assembly program to enable digital I/O input functions is listed below.

RTechnology

Corp.

| MOV | AX, 6F08H | Sets the digital port as input |
|-----|-----------|--------------------------------|
|     |           |                                |

INT 15H Initiates the INT 15H BIOS call

#### C.3.2 Enable the DIO Output Function

The BIOS interrupt call INT 15H controls the digital I/O. An assembly program to enable digital I/O output functions is listed below.

| MOV | AX, 6F09H | Sets the digital port as output |
|-----|-----------|---------------------------------|
| MOV | BL, 09H   |                                 |
| INT | 15H       | Initiates the INT 15H BIOS call |

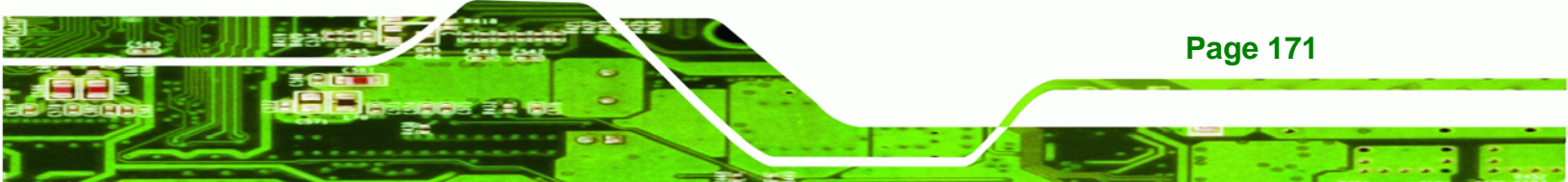

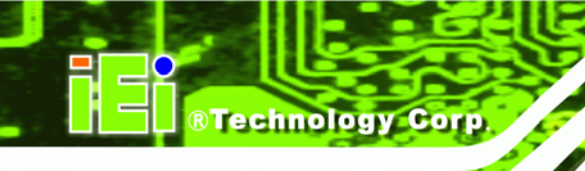

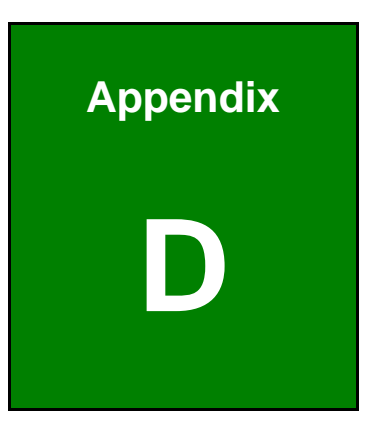

# Watchdog Timer

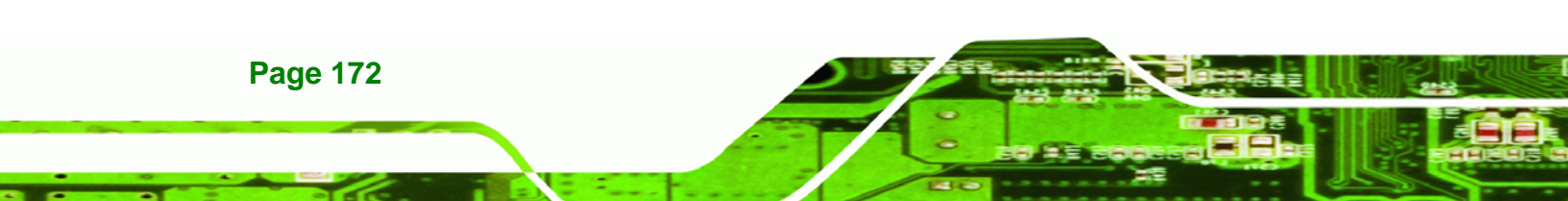

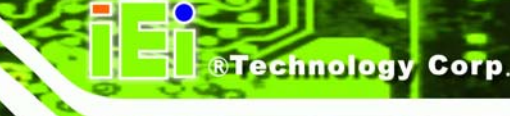

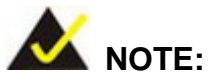

The following discussion applies to DOS environment. IEI support is contacted or the IEI website visited for specific drivers for more sophisticated operating systems, e.g., Windows and Linux.

The Watchdog Timer is provided to ensure that standalone systems can always recover from catastrophic conditions that cause the CPU to crash. This condition may have occurred by external EMIs or a software bug. When the CPU stops working correctly, Watchdog Timer either performs a hardware reset (cold boot) or a Non-Maskable Interrupt (NMI) to bring the system back to a known state.

A BIOS function call (INT 15H) is used to control the Watchdog Timer.

INT 15H:

| AH – 6FH Sub-function: |                                                                    |  |
|------------------------|--------------------------------------------------------------------|--|
| AL – 2:                | Sets the Watchdog Timer's period.                                  |  |
| BL:                    | Time-out value (Its unit-second is dependent on the item "Watchdog |  |
|                        | Timer unit select" in CMOS setup).                                 |  |

#### Table D-1: AH-6FH Sub-function

Call sub-function 2 to set the time-out period of Watchdog Timer first. If the time-out value is not zero, the Watchdog Timer starts counting down. When the timer value reaches zero, the system resets. To ensure that this reset condition does not occur, calling sub-function 2 must periodically refresh the Watchdog Timer. However, the watchdog timer is disabled if the time-out value is set to zero.

A tolerance of at least 10% must be maintained to avoid unknown routines within the operating system (DOS), such as disk I/O that can be very time-consuming.

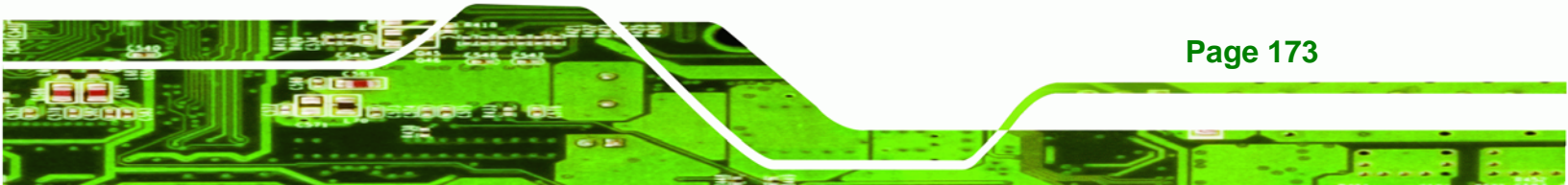

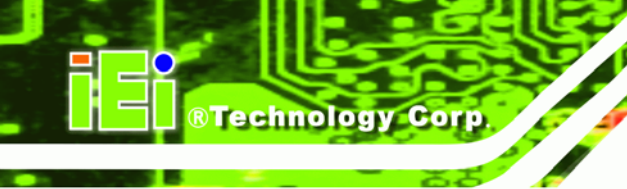

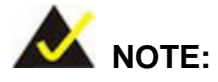

When exiting a program it is necessary to disable the Watchdog Timer, otherwise the system resets.

#### EXAMPLE PROGRAM:

#### ; INITIAL TIMER PERIOD COUNTER

| ;<br>W_LOOP: |           |                  |                               |  |
|--------------|-----------|------------------|-------------------------------|--|
| ;            |           |                  |                               |  |
|              | MOV       | AX, 6F02H        | ;setting the time-out value   |  |
|              | MOV       | BL, 30           | ;time-out value is 48 seconds |  |
|              | INT       | 15H              |                               |  |
| ;<br>: ADD   | ) THE APP | LICATION PROGRAM | HERE                          |  |

#### ; ADD THE APPLICATION PROGRAM HERE

;

| EXIT_AP, 1 | ;is the application over?                         |
|------------|---------------------------------------------------|
| W_LOOP     | ;No, restart the application                      |
|            |                                                   |
| AX, 6F02H  | disable Watchdog Timer;                           |
| BL, 0      | ,                                                 |
| 15H        |                                                   |
|            | EXIT_AP, 1<br>W_LOOP<br>AX, 6F02H<br>BL, 0<br>15H |

# ;

; EXIT ;

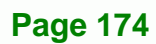

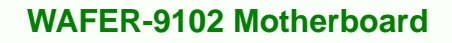

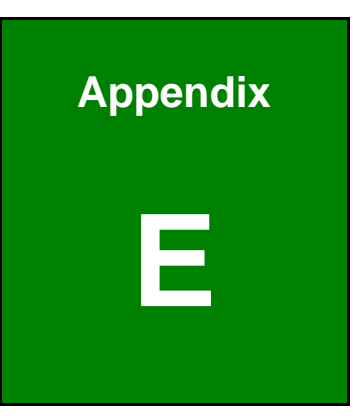

®Technology Corp.

# **Address Mapping**

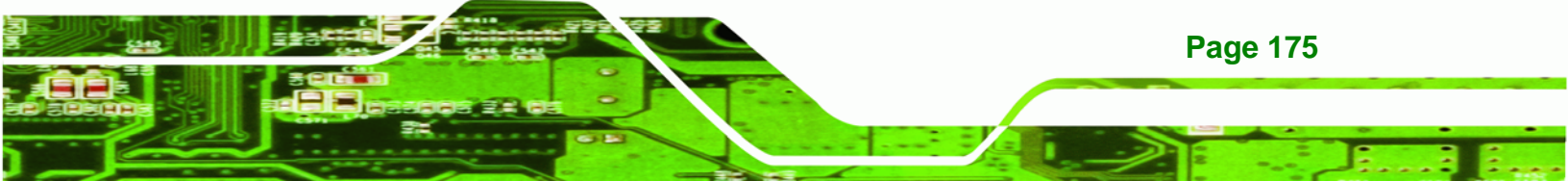

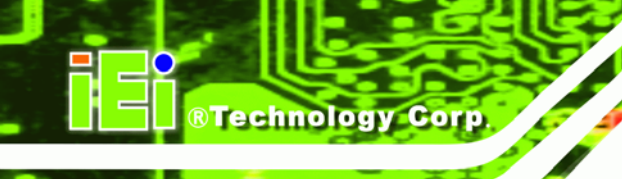

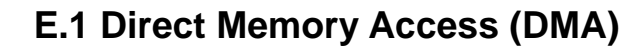

Direct memory access (DMA)
 Direct memory access controller

Figure E-1: Direct Memory Access (DMA)

# E.2 Input/Output (IO)

| 🖹 🛄 Input/output (IO)             |                                   |  |  |  |  |
|-----------------------------------|-----------------------------------|--|--|--|--|
| 😑 😼 [00000000 - 00000CF7] PCI bus |                                   |  |  |  |  |
|                                   | Direct memory access controller   |  |  |  |  |
|                                   | Motherboard resources             |  |  |  |  |
|                                   | Programmable interrupt controller |  |  |  |  |
|                                   | Motherboard resources             |  |  |  |  |
|                                   | System timer                      |  |  |  |  |
|                                   | Motherboard resources             |  |  |  |  |
|                                   | System speaker                    |  |  |  |  |
|                                   | Motherboard resources             |  |  |  |  |
|                                   | Motherboard resources             |  |  |  |  |
|                                   | System CMOS/real time clock       |  |  |  |  |
|                                   | Motherboard resources             |  |  |  |  |
|                                   | Motherboard resources             |  |  |  |  |
|                                   | Direct memory access controller   |  |  |  |  |
|                                   | Motherboard resources             |  |  |  |  |
|                                   | Direct memory access controller   |  |  |  |  |
|                                   | Motherboard resources             |  |  |  |  |
|                                   | Direct memory access controller   |  |  |  |  |
|                                   | Motherboard resources             |  |  |  |  |
|                                   | Direct memory access controller   |  |  |  |  |
|                                   | Motherboard resources             |  |  |  |  |
|                                   | Programmable interrupt controller |  |  |  |  |
|                                   | Motherboard resources             |  |  |  |  |
|                                   | ] Direct memory access controller |  |  |  |  |
|                                   | Motherboard resources             |  |  |  |  |
|                                   | Numeric data processor            |  |  |  |  |
|                                   | Secondary IDE Channel             |  |  |  |  |
| - 🗃 [000001F0 - 000001F7]         | Primary IDE Channel               |  |  |  |  |

Figure E-2: Input/Output (1 of 2)

|   | 🧝      | [00000274 - 00000277] ISAPNP Read Data Port                                     |  |
|---|--------|---------------------------------------------------------------------------------|--|
|   |        | [00000279 - 00000279] ISAPNP Read Data Port                                     |  |
|   | J      | [000002F8 - 000002FF] Communications Port (COM2)                                |  |
|   | -8     | [00000376 - 00000376] Secondary IDE Channel                                     |  |
|   | J      | [00000378 - 0000037F] Printer Port (LPT1)                                       |  |
|   |        | [00000380 - 00000388] Mobile Intel(R) 915GM/GMS,910GML Express Chipset Family   |  |
|   |        | [000003C0 - 000003DF] Mobile Intel(R) 915GM/GM5,910GML Express Chipset Family   |  |
|   | -8     | [000003F6 - 000003F6] Primary IDE Channel                                       |  |
|   | J      | [000003F8 - 000003FF] Communications Port (COM1)                                |  |
|   | 🧝      | [00000400 - 0000041F] Intel(R) 82801FB/FBM SMBus Controller - 266A              |  |
|   |        | [00000480 - 000004BF] Motherboard resources                                     |  |
|   |        | [000004D0 - 000004D1] Motherboard resources                                     |  |
|   |        | [00000800 - 0000087F] Motherboard resources                                     |  |
|   |        | [00000A00 - 00000A0F] Motherboard resources                                     |  |
|   |        | [00000A10 - 00000A1F] Motherboard resources                                     |  |
|   |        | [00000A20 - 00000A2F] Motherboard resources                                     |  |
|   |        | [00000A30 - 00000A3F] Motherboard resources                                     |  |
|   | ···· 🧕 | [00000A79 - 00000A79] ISAPNP Read Data Port                                     |  |
| ÷ | 🧕 [OC  | 0000D00 - 0000FFFF] PCI bus                                                     |  |
|   | 0      | [0000D000 - 0000D0FF] Realtek AC'97 Audio                                       |  |
|   | 0      | [0000D400 - 0000D43F] Realtek AC'97 Audio                                       |  |
|   | ÷      | [0000D480 - 0000D49F] Intel(R) 82801FB/FBM USB Universal Host Controller - 265A |  |
|   | ÷      | [0000D800 - 0000D81F] Intel(R) 82801FB/FBM USB Universal Host Controller - 2659 |  |
|   | ÷      | [0000D880 - 0000D89F] Intel(R) 82801FB/FBM USB Universal Host Controller - 2658 |  |
|   |        | [0000DC00 - 0000DC07] Mobile Intel(R) 915GM/GM5,910GML Express Chipset Family   |  |
|   | ÷      | [0000E000 - 0000EFFF] Intel(R) 82801FB/FBM PCI Express Root Port - 2660         |  |
|   |        | 🕮 [0000E800 - 0000E8FF] Realtek RTL8168C(P)/8111C(P) PCI-E Gigabit Ethernet NIC |  |
|   |        | [0000FFA0 - 0000FFAF] Intel(R) 82801FBM Ultra ATA Storage Controllers - 2653    |  |

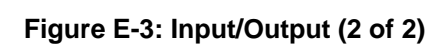

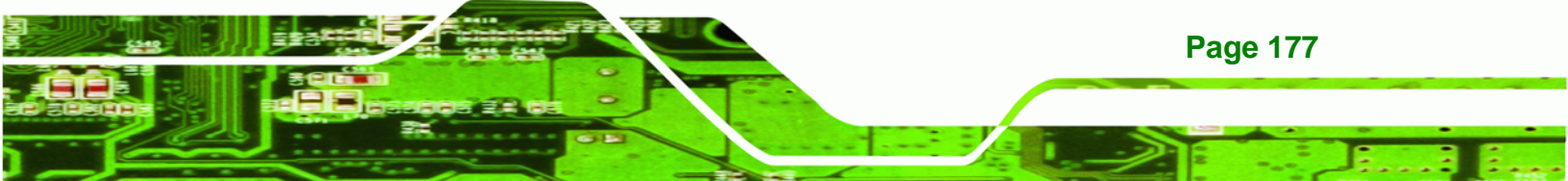

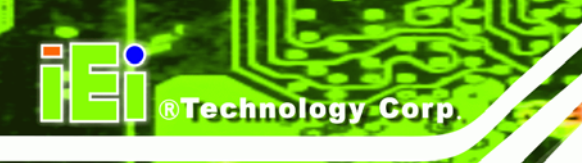

# E.3 Interrupt Request (IRQ)

| 🖻 🛄 Interrupt red | quest (IRQ)                                               |
|-------------------|-----------------------------------------------------------|
| 🧕 (ISA) 0         | System timer                                              |
| — 🍠 (ISA) 3       | Communications Port (COM2)                                |
| — 🖉 (ISA) 4       | Communications Port (COM1)                                |
| 🧕 (ISA) 8         | System CMOS/real time clock                               |
| 🧕 (ISA) 9         | Microsoft ACPI-Compliant System                           |
|                   | Numeric data processor                                    |
|                   | Primary IDE Channel                                       |
|                   | Secondary IDE Channel                                     |
| 🧕 (PCI) 10        | Intel(R) 82801FB/FBM SMBus Controller - 266A              |
| 🧕 (PCI) 16        | Intel(R) 82801FB/FBM PCI Express Root Port - 2660         |
| 🧕 (PCI) 16        | Mobile Intel(R) 915GM/GMS,910GML Express Chipset Family   |
| - 🎟 (PCI) 16      | Realtek RTL8168C(P)/8111C(P) PCI-E Gigabit Ethernet NIC   |
| - 🧐 (PCI) 17      | Realtek AC'97 Audio                                       |
| 🗬 🙀 (PCI) 18      | Intel(R) 82801FB/FBM USB Universal Host Controller - 265A |
| 🛶 🚔 (PCI) 19      | Intel(R) 82801FB/FBM USB Universal Host Controller - 2659 |
| 🛶 🚔 (PCI) 23      | Intel(R) 82801FB/FBM USB Universal Host Controller - 2658 |
| <b></b>           | Intel(R) 82801FB/FBM USB2 Enhanced Host Controller - 265C |

Figure E-4: Interrupt Request (IRQ)

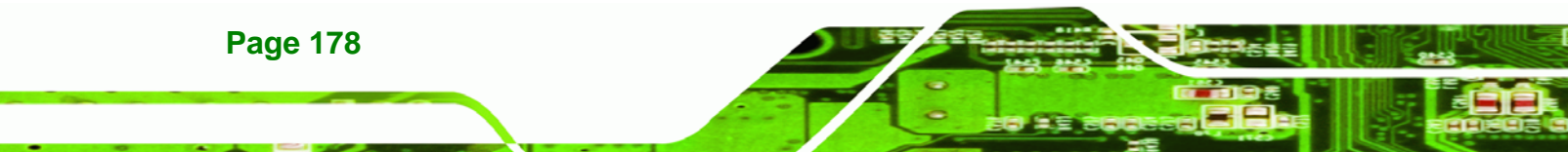

# E.4 Memory

| 🖻 🛄 Memory                                                                          |
|-------------------------------------------------------------------------------------|
|                                                                                     |
| 🖻 🖳 🕎 [000A0000 - 000BFFFF] PCI bus                                                 |
| 🛴 👮 [000A0000 - 000BFFFF] Mobile Intel(R) 915GM/GMS,910GML Express Chipset Family   |
|                                                                                     |
|                                                                                     |
|                                                                                     |
|                                                                                     |
| 🖮 🖳 [3F800000 - DFFFFFFF] PCI bus                                                   |
| 🔤 [D0000000 - DFFFFFF] Mobile Intel(R) 915GM/GMS,910GML Express Chipset Family      |
| 🖮 🧕 [F0000000 - FFFFFFF] PCI bus                                                    |
| 🚊 🧕 [FDF00000 - FDFFFFFF] Intel(R) 82801FB/FBM PCI Express Root Port - 2660         |
| [FDFF0000 - FDFFFFF] Realtek RTL8168C(P)/8111C(P) PCI-E Gigabit Ethernet NIC        |
|                                                                                     |
| - 🗐 [FEA3B400 - FEA3B4FF] Realtek AC'97 Audio                                       |
|                                                                                     |
| 🖙 😴 [FEA3BC00 - FEA3BFFF] Intel(R) 82801FB/FBM USB2 Enhanced Host Controller - 265C |
|                                                                                     |
|                                                                                     |
| 🚍 😼 [FEB00000 - FEBFFFFF] Intel(R) 82801FB/FBM PCI Express Root Port - 2660         |
| 🔤 🎬 [FEBFF000 - FEBFFFFF] Realtek RTL8168C(P)/8111C(P) PCI-E Gigabit Ethernet NIC   |
|                                                                                     |
|                                                                                     |
| [FED1C000 - FED1FFFF] Motherboard resources                                         |
|                                                                                     |
| 🔤 🔽 [FEE00000 - FEE00FFF] Motherboard resources                                     |

Figure E-5: Memory

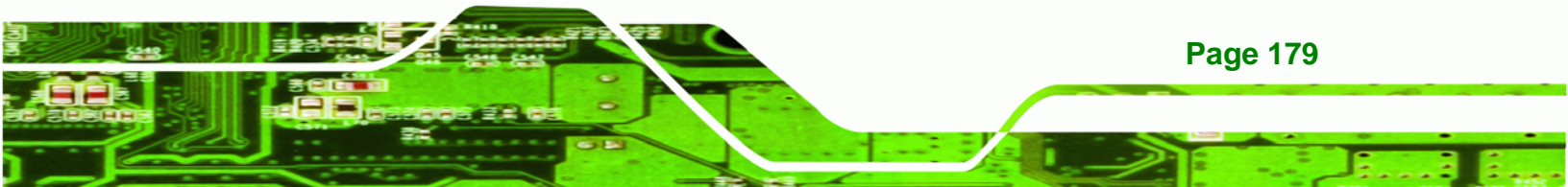

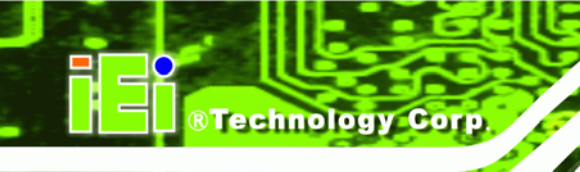

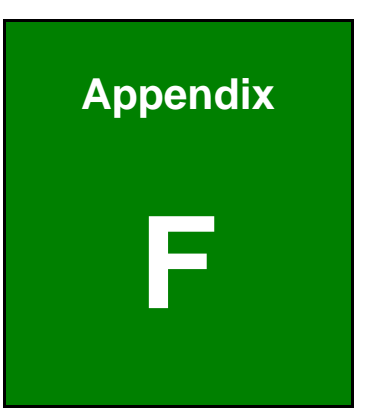

# Hazardous Materials Disclosure

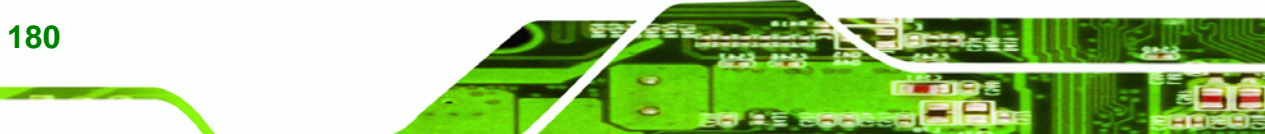

Page 180

### F.1 Hazardous Materials Disclosure Table for IPB Products Certified as RoHS Compliant Under 2002/95/EC Without Mercury

The details provided in this appendix are to ensure that the product is compliant with the Peoples Republic of China (China) RoHS standards. The table below acknowledges the presences of small quantities of certain materials in the product, and is applicable to China RoHS only.

Technology Corp.

A label will be placed on each product to indicate the estimated "Environmentally Friendly Use Period" (EFUP). This is an estimate of the number of years that these substances would "not leak out or undergo abrupt change." This product may contain replaceable sub-assemblies/components which have a shorter EFUP such as batteries and lamps. These components will be separately marked.

Please refer to the table on the next page.

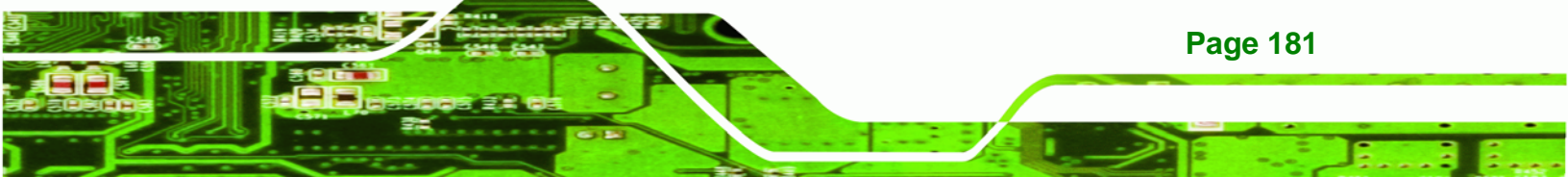

| Part Name                                                                                                    | me Toxic or Hazardous Substances and Elements |                 |                 |                                    |                                              |                                                |
|----------------------------------------------------------------------------------------------------|-----------------------------------------------|-----------------|-----------------|------------------------------------|----------------------------------------------|------------------------------------------------|
|                                                                                                    | Lead<br>(Pb)                                  | Mercury<br>(Hg) | Cadmium<br>(Cd) | Hexavalent<br>Chromium<br>(CR(VI)) | Polybrominated<br>Biphenyls<br>(PBB)         | Polybrominated<br>Diphenyl<br>Ethers<br>(PBDE) |
| Housing                                                                                                    | х                                             | 0               | 0               | 0                                  | 0                                            | Х                                              |
| Display                                                                                                    | х                                             | 0               | 0               | 0                                  | 0                                            | Х                                              |
| Printed Circuit<br>Board                                                                                                    | х                                             | 0               | 0               | 0                                  | 0                                            | X                                              |
| Metal<br>Fasteners                                                                                                    | х                                             | 0               | 0               | 0                                  | 0                                            | 0                                              |
| Cable<br>Assembly                                                                                                    | х                                             | 0               | 0               | 0                                  | 0                                            | X                                              |
| Fan Assembly                                                                                                    | х                                             | 0               | 0               | 0                                  | 0                                            | Х                                              |
| Power Supply<br>Assemblies                                                                                                    | х                                             | 0               | 0               | 0                                  | 0                                            | X                                              |
| Battery                                                                                                    | 0                                             | 0               | 0               | 0                                  | 0                                            | 0                                              |
| <ul> <li>O: This toxic or hazardous substance is contained in all of the homogeneous materials for the part is below the limit requirement in SJ/T11363-2006</li> <li>X: This toxic or hazardous substance is contained in at least one of the homogeneous materials for</li> </ul> |                                               |                 |                 |                                    | erials for the part is<br>eous materials for |                                                |

this part is above the limit requirement in SJ/T11363-2006

Page 182

此附件旨在确保本产品符合中国 RoHS 标准。以下表格标示此产品中某有毒物质的含量符 合中国 RoHS 标准规定的限量要求。

本产品上会附有"环境友好使用期限"的标签,此期限是估算这些物质"不会有泄漏或突变"的 年限。本产品可能包含有较短的环境友好使用期限的可替换元件,像是电池或灯管,这些元 件将会单独标示出来。

| 部件名称                                                     | 有毒有害物质或元素 |      |      |          |       |        |
|----------------------------------------------------------|-----------|------|------|----------|-------|--------|
|                                                          | 铅         | 汞    | 镉    | 六价铬      | 多溴联苯  | 多溴二苯   |
|                                                          | (Pb)      | (Hg) | (Cd) | (CR(VI)) | (PBB) | 醚      |
|                                                          |           |      |      |          |       | (PBDE) |
| 壳体                                                       | Х         | 0    | 0    | 0        | 0     | Х      |
| 显示                                                       | Х         | 0    | 0    | 0        | 0     | х      |
| 印刷电路板                                                    | Х         | 0    | 0    | 0        | 0     | х      |
| 金属螺帽                                                     | х         | 0    | 0    | 0        | 0     | 0      |
| 电缆组装                                                     | х         | 0    | 0    | 0        | 0     | х      |
| 风扇组装                                                     | х         | 0    | 0    | 0        | 0     | х      |
| 电力供应组装                                                   | х         | 0    | 0    | 0        | 0     | х      |
| 电池                                                       | 0         | 0    | 0    | 0        | 0     | 0      |
| O: 表示该有毒有害物质在该部件所有物质材料中的含量均在 SJ/T11363-2006 标准规定的限量要求以下。 |           |      |      |          |       |        |
| X:表示该有毒有害物质至少在该部件的某一均质材料中的含量超出 SJ/T11363-2006 标准规定的限量要求。 |           |      |      |          |       |        |

Page 183

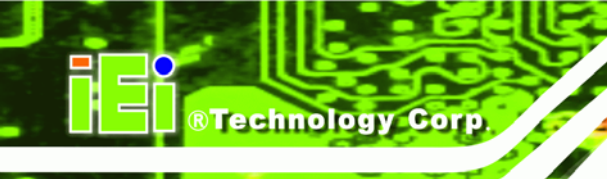

# Index

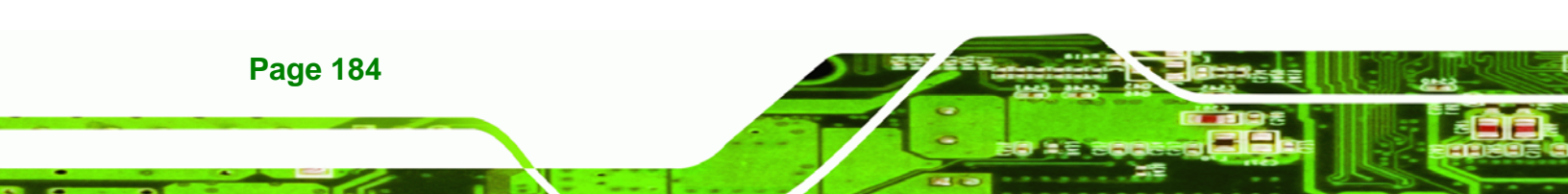

#### Α

| ACPI                              | 138     |
|-----------------------------------|---------|
| airflow                           | 79      |
| anti-static precautions           | .28, 66 |
| anti-static pad                   | .28, 66 |
| anti-static wristband             | .28, 66 |
| handling                          | .28, 66 |
| self-grounding                    | .28, 66 |
| ASKIR interface                   | 44      |
| AT power connector                | 36      |
| location and pinouts              | 36      |
| AT power select jumper            | 74      |
| location                          | 75      |
| settings                          | 75      |
| ATA flat cable                    | 80      |
| ATX power supply enable connector | 37      |
| location and pinouts              | 37      |
| Audio Codec '97                   | 17      |
| audio connector                   | 38      |
| location and pinouts              | 38      |
| audio kit                         | 81      |
| installation                      | 81      |

### В

| backlight inverter connector         | 48       |
|--------------------------------------|----------|
| location and pinouts                 | 48       |
| BIOS 23, 100, 101, 102, 107, 122, 12 | 25, 130, |
| 133, 142                             |          |
| BIOS chipset                         | 22       |

С

®Technology Corp.

| cables                 |        |
|------------------------|--------|
| ATA flat cable         | 80     |
| dual port USB          | 91     |
| dual RS-232 cable      | 83     |
| keyboard/mouse Y-cable | 84     |
| LPT                    | 88, 92 |
| parallel port          | 88, 92 |
| SATA drive             | 90     |
| SATA drive power       | 90     |
| CF card                | 72     |
| installation           | 72     |
| setup jumper           | 77     |
| CF card setup jumper   | 5, 77  |
| location               | 78     |
| settings               | 77     |
| chassis                | 79     |
| installation           | 79     |
| clear CMOS jumper      | 5, 75  |
| location               | 76     |
| settings               | 76     |
| CMOS                   | 75     |
| clear CMOS jumper      | 75     |
| codec                  | 17     |
| AC'97                  | 17     |
| COM2                   |        |
| RS-232/485 select      | 76     |
| connectors, external   |        |
| LAN connector          | 62     |
| RJ-45 connector        | 62     |
| USB port               | 63     |

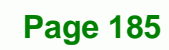

-

# **BTechnology Corp**

#### WAFER-9102 Motherboard

connectors, pinouts and location

|    | AT power                | 36  |
|----|-------------------------|-----|
|    | ATX power supply enable | 37  |
|    | audio                   | 37  |
|    | backlight inverter      | 47  |
|    | CompactFlash            | 38  |
|    | digital input/output    | 41  |
|    | fan                     | 58  |
|    | IDE                     | 42  |
|    | infrared interface      | 44  |
|    | keyboard                | 45  |
|    | LED                     | 46  |
|    | parallel port           | 50  |
|    | PCI-104 slot            | 52  |
|    | power button            | 55  |
|    | reset button            | 56  |
|    | serial port (COM 2)     | 57  |
|    | TFT LCD LVDS (20-pin)   | 48  |
|    | USB (internal)          | 59  |
| СС | poling                  | 79  |
|    | airflow                 | 79  |
| СС | ooling fan40, 59,       | 119 |
| С  | PU                      |     |
|    | installation            | 69  |
|    |                         |     |

#### D

| DB-15 connector                         | .97 |
|-----------------------------------------|-----|
| DB-9 connector                          | .95 |
| digital input/output connector          | .41 |
| location and pinouts                    | .41 |
| dimensions                              | 8   |
| board                                   | 8   |
| external peripheral interface connector |     |
| panel                                   | 9   |

dual port USB cable .....91

Ε

| electrostatic discharge       | 28, 66 |
|-------------------------------|--------|
| Enhanced Hardware Monitor     | 24     |
| Ethernet connector, external  | 62     |
| Ethernet controllers          | 62     |
| external peripheral interface | 94     |
| connection                    | 94     |
| connectors                    | 94     |

| fan connector        | 59  |
|----------------------|-----|
| location and pinouts | 59  |
| fan speed controller | 24  |
| FDD                  | 113 |
| FSB                  | 105 |
|                      |     |

F

#### Н

| hard disk drives |    |
|------------------|----|
| SATA             | 57 |
| HDD              | 46 |
| activity         | 46 |
| indicator LED    | 46 |

I

| IDE connector, 44-pin | 42         |
|-----------------------|------------|
| location and pinouts  | 42         |
| IDE device            | 80, 81, 82 |
| ATA flat cable        | 80         |
| connector             | 81, 82     |
| IDE interface         | 18         |
| infrared interface    | 44         |

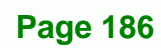

| Amplitude Shift Key Infrared4   | 14 |
|---------------------------------|----|
| ASKIR                           | 14 |
| Serial Infrared4                | 14 |
| SIR                             | 14 |
| infrared interface connector4   | 14 |
| location and pinouts4           | 14 |
| installation checklist6         | 66 |
| Intel® 910GMLE12, 13, 14, 15, 1 | 6  |
| IrDA11                          | 4  |

J

| u | mper                          | 74 |
|---|-------------------------------|----|
|   | AT power select               | 74 |
|   | CF card setup                 | 77 |
|   | clear CMOS                    | 75 |
|   | jumper configuration          | 74 |
|   | jumper settings               | 74 |
|   | LVDS voltage selection        | 78 |
|   | RS-232/485 serial port select | 76 |
|   |                               |    |

### Κ

| keyboard controller | .24 |
|---------------------|-----|
| keyboard/mouse      | .84 |
| cable connection    | .85 |
| onboard connector   | .84 |
| Y-cable             | .84 |

### L

| LAN connection94               | 1 |
|--------------------------------|---|
| LAN connector                  | 2 |
| LCD display48                  | 3 |
| backlight inverter connector48 | 3 |
| LED                            |   |

| HDD indicator                 | 46     |
|-------------------------------|--------|
| power status                  | 46     |
| LED connector                 | 46     |
| HDD indicator LED connector.  | 46     |
| location and pinouts          | 46     |
| power LED connector           | 46     |
| LPC bus                       | 22     |
| LPC interface                 | 19, 23 |
| LPT                           |        |
| cable connection              | 88, 93 |
| LPT cable                     | 88, 92 |
| LPT connection                | 88, 92 |
| LVDS display                  | 78     |
| voltage select                | 78     |
| LVDS voltage selection jumper | 78     |
| location                      | 79     |
| settings                      | 78     |
|                               |        |

®Technology Corp.

### Μ

| memory module installation | 71 |
|----------------------------|----|
| memory support             | 13 |
| motherboard                | 80 |
| installation               | 80 |

#### Ρ

| parallel port            |          |
|--------------------------|----------|
| cable connection         | . 88, 93 |
| parallel port            | 115      |
| parallel port cable      | . 88, 92 |
| parallel port connection | . 88, 92 |
| parallel port connector  | 50       |
| location and pinouts     | 50       |
| PCI interface            | 19       |
| PCI-104 slot             | 52       |
|                          |          |

## Page 187

# ®Technology Corp.

| location and pinouts   | 52  |
|------------------------|-----|
| peripheral connectors  | 36  |
| power button connector | 55  |
| location and pinouts   | 55  |
| Power Button Mode      | 140 |
| power supply           | 36  |
| AT power select jumper | 74  |
| AT power supply        | 36  |
| power LED              | 46  |

#### R

| RAID                                 | 57   |
|--------------------------------------|------|
| real time clock                      | 19   |
| reset button connector               | 56   |
| location and pinouts                 | 56   |
| RJ-45 connection                     | 94   |
| single connector                     | 94   |
| RJ-45 connector                      | 62   |
| RJ-45 connector                      | 63   |
| RJ-45 LAN connector                  | 62   |
| RS-23261                             | , 83 |
| cable connection                     | 83   |
| COM 1 location and pinouts           | 61   |
| connector location and pinouts       | 61   |
| dual cable                           | 83   |
| RS-232/485 serial port select jumper | 76   |
| location                             | 77   |
| settings                             | 77   |
|                                      |      |

## S

#### SATA

| controller | 19 |
|------------|----|
| SATA drive | 90 |
| cables     | 90 |

#### WAFER-9102 Motherboard

| connection            | 90       |
|-----------------------|----------|
| power cable           | 90       |
| SATA drive connector  | 57       |
| location and pinouts  | 57       |
| SATA drives           | 57       |
| Serial Device         |          |
| connection            | 95       |
| serial port connector | 61       |
| location and pinouts  | 61       |
| serial ports          | 24       |
| SIR interface         | 44       |
| socket 479 CPU        |          |
| installation          | 69       |
| SODIMM                | 71       |
| installation          | 71       |
| specifcations         | 71       |
| Super I/O chipset     | 23       |
| system voltages       | 116, 119 |
|                       |          |

## Т

| echnical specifications        | 5    |
|--------------------------------|------|
| emperature                     | .116 |
| TFT LCD LVDS connector, 20-pin | 48   |
| location and pinouts           | 48   |

## U

| unpacking             | 28      |
|-----------------------|---------|
| unpacking checklist   | 29      |
| unpacking precautions | 28      |
| USB 59, 60, 91, 1     | 24, 125 |
| cable                 |         |
| dual port             | 91      |
| cable                 | 91      |
| cable connection      | 91      |

## Page 188

| connectors                      | 91      |
|---------------------------------|---------|
| controller                      | 20      |
| devices                         | 59      |
| external USB device connection. | 96      |
| port                            | 59      |
| USB 1.1                         | 59      |
| USB 2.0                         | 59      |
| USB 1.1                         | 59      |
| USB 2.0                         | 59, 124 |
| USB 2.0 port                    | 63      |
| USB cable                       |         |
| dual port                       | 91      |
| USB connector, internal         | 59      |
| location and pinouts            | 59      |
|                                 |         |

| USB device connection | 96  |
|-----------------------|-----|
| dual connector        | 96  |
| USB port              | 63  |
| USB2.0                | 125 |
|                       |     |

®Technology Corp.

#### V

| VGA           | 97 |
|---------------|----|
| VGA connector | 63 |
| VGA monitor   | 97 |
| connection    | 97 |
|               |    |

warranty validation......68

W

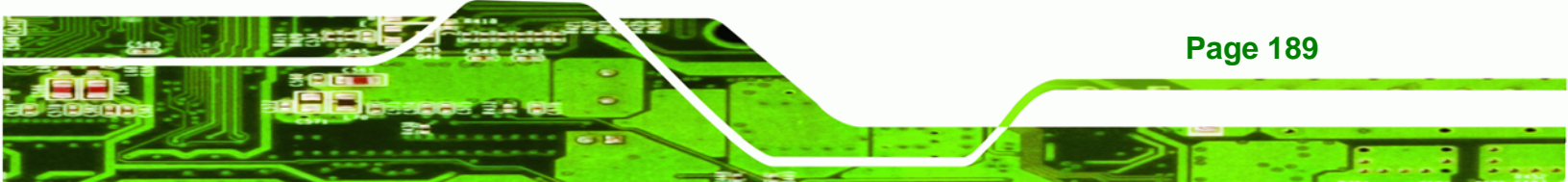